学習院大学理学部数学科

# ステップ・バイ・ステップ式 はじめての Maple 基礎編

数学講話1

## ▼目次

#### ▼ <u>Maple を使う前に</u>

Maple の起動

#### 編集モード

ワークシートモード

ドキュメントモード

入力方法と編集モードの設定

#### インターフェースの構成

一般的なインターフェースの種類

グラフィカルユーザインターフェース

コマンドインターフェース

Maple のユーザインターフェース

#### 入力方法

グループ

結果の表示・非表示

コマンドの実行と入力

テキスト入力(Maple Input, 1D Math)

数式入力(2D Math Input)

パッケージのロード

入力方法の混在

テキスト入力と数式入力を切り替え

入力形式とカーソル

デバッギング

```
コメントの追加
```

コマンド内の改行

テキスト入力・セミコロン(;)なし

テキスト入力・セミコロン(;)あり

テキスト入力・コロン(:)あり

数式入力・セミコロン(;)なし

```
数式入力・セミコロン(;)あり
```

数式入力・コロン(:)あり

```
ファイルの「保存」と「開く」
```

Maple の四則演算と剰余演算

変数の扱い方

変数名の作り方

命名規則の注意事項

```
数式入力におけるアンダースコア(_)の入力
```

変数への割り当て(代入)

変数の初期化(リセット)

結果の再利用

#### 厳密解と数値解

オンラインヘルプの活用

Maple 13 のヘルプメニュー

コマンドからヘルプを起動する方法(例題の実行)

#### 応用事例

Maplesoft Application Center

Maple デモ&ギャラリー

▼ <u>運動を見る!</u>

物体をただ落としてみる(自由落下運動)

等加速度直線運動

自由落下運動

こんどは物体を上に投げてみる(投げ上げ運動)

式のパラメータ化

v0 = 20 のとき

結果のプロット

アニメーションの作成

投げ上げ運動のアニメーション作成

初速度 v0 = 10 の場合

初速度 v0 = 20 の場合

初速度 v0 = 30 の場合

同時アニメーションの作成

ついでに斜めにも投げてみる(斜め投げ上げ運動)

#### ▼<u>ワークシートを操る!</u>

- ツールバー(Windows 及び Mac OS 共通)
  - ファイル操作と編集
    - グループの入力とセクション
    - 計算の実行と中断, デバッグなど
    - その他

ワークシート向けのショートカット(Windows)

入力とグループ向けのショートカット(Windows)

セクションとサブセクション向けのショートカット(Windows)

典型的なセクション内の構成

セクションーサブセクションーサブサブセクション

セクション

サブセクション

サブサブセクション

セクション

サブセクション

```
サブサブセクション
```

セクション

サブセクション

サブサブセクション

スタイルの設定

変更手順

設定するスタイル

ヘッダとフッタ

#### ▼ <u>Maple の仲間たち</u>

Maple の予約語

```
数学定数
```

グローバル変数(大域的変数)

円周率 Π とギリシャ文字 Π

複素数

複素数の定義と四則演算(1)

複素数の定義と四則演算(2)

複素平面へのプロット

式の性質を確認

(参考) 三角関数の指数関数表記

#### 多項式

1変数多項式の操作

2 変数の多項式を生成

#### 方程式

1変数の代数方程式

```
1次方程式
```

```
2次方程式
```

- 3次方程式
- 4次方程式

RootOf() の解

5次方程式

高次方程式の数値解(近似解)

円の方程式

楕円の方程式

双曲線の方程式

連立代数方程式の解法とプロット

放物線と楕円の交点

(復習) RootOf の解

数値解の求め方

要素の操作

#### 関数

#### 三角関数

三角関数の基本公式

加法定理

双曲線関数

指数と指数関数

指数の定義

#### 指数関数

#### 対数と対数関数

対数の底

常用対数

#### 対数関数

#### 自然対数

- 区分関数
- 文字列

#### 配列

1次元配列

2次元配列

3次元配列

2次元配列から4次元配列への拡張

#### シーケンス(数列,式列)

シーケンスの定義

要素の指定

その他の数列, 式列, データの定義例

#### リスト

リストの定義

#### 要素の抽出

シーケンスのリスト

#### 行列

ベクトル

集合(セット)

ブーリアン

ベン図

#### 論理演算

型(type)

Maple オブジェクトの型(type)

変数型の仮定

主な仮定

仮定の解除(キャンセル)

ステップ・バイ・ステップ式 はじめての Maple 基礎編

# Maple を使う前に

Maple の基本的な操作方法を習得します.

# 目次

- Mapleの起動
- 編集モード
- インターフェースの構成
- 入力方法
- •ファイルの「保存」と「開く」
- Mapleの四則演算と剰余演算
- 変数の扱い方
- 厳密解と数値解
- オンラインヘルプの活用
- 応用事例

Maple の起動

Mapleには3つのインターフェイスが用意されています.

スタンダードインターフェイス(推奨)

Maple のすべての機能を利用可能な Java ベースのインターフェイスです.

• クラシックインターフェイス

基本機能のみのインターフェイスです.

• コマンドラインインターフェイス

コマンドプロンプトから利用する計算機能のみのインターフェイスです.

(注意) OS によっては用意されていないインターフェイスもあります.

スタンダードインターフェイスの起動方法は下の表を参考にして下さい.

| Windows    | デスクトップのアイコンをダブルクリック                                  | 12  |
|------------|------------------------------------------------------|-----|
| Macintosh  | Finder で /Applications/Maple 12 へ移動しアイコ<br>ンをダブルクリック | No. |
| Linux/UNIX | ターミナルを起動し,\$Maple/bin の xmaple を実<br>行               | なし  |

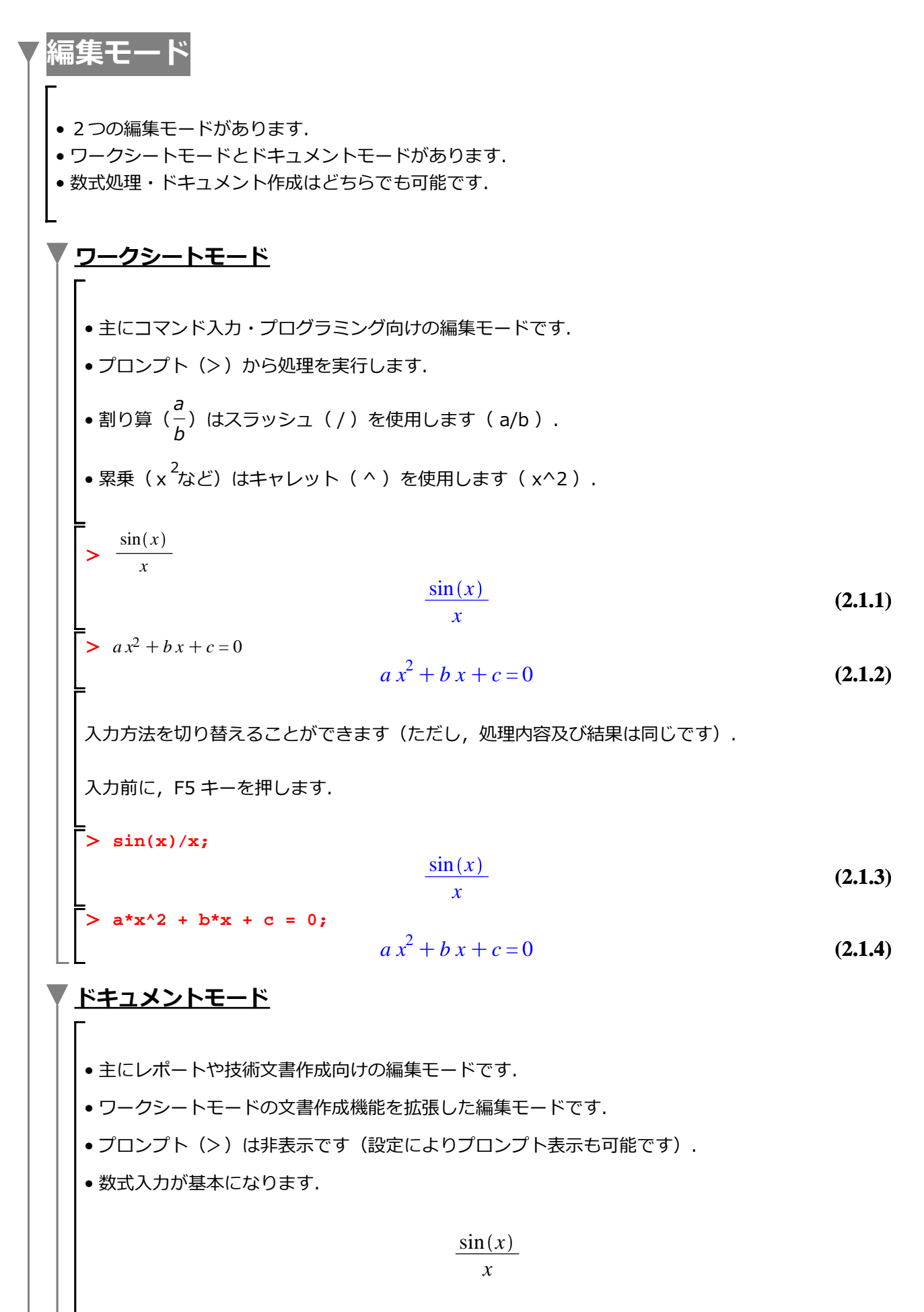

| $a x^2 + b x + c = 0$                               |     |
|-----------------------------------------------------|-----|
| <u> </u>                                            |     |
| 通常の入力方法を設定します(デフォルトの入力方法を設定します)                     |     |
|                                                     |     |
| [ツール]メニューから[オプション]を選択し, [表示(2)]タブ内から[入力方法]を設定<br>す. | ≧しま |
|                                                     |     |
| <u>ツール(① ウインドワ(₩) ヘルブ</u><br>アシスタント(A) ▶            |     |
| チューター(T) ・                                          |     |
| タスク( <u>K</u> ) ・                                   |     |
| パッケージのロード ►<br>パッケージのロード ►                          |     |
|                                                     |     |
| スペルチェック(2)                                          |     |
| <ul> <li>ヽルプデータベース(<u>H</u>)</li> </ul>             |     |
| オプション( <u>O</u> )                                   |     |
| アップデートの確認(山)                                        |     |
| 表示(2) かみニコティス(2) 山力(4) 独産(5) わたっリティ(6               |     |
|                                                     |     |
| ハウリカ法(小) 2-D Math ▼                                 |     |
|                                                     |     |
| こでは, [入力方法]を<テキスト>に設定します.                           |     |
| 表示② インターフェイス③ 出力④ 精度⑤ セキュリティ(6                      |     |
| 入力方法(N): テキスト 🔽                                     |     |
| 出力方法( <u>O</u> ): 2-D Math                          |     |
|                                                     |     |
| ※要に応じて,続けて編集モードの設定をします.通常の編集モードを設定します(デフォル          | トの編 |
| モードを設定します)                                          |     |
|                                                     |     |
| Lツールメニユー」から [オノンヨン] を選択し, [インダーノエース(3)] ダノ内から [新し   | ルリ  |

|   | ツール① ウインドウω ヘルプ                               |
|---|-----------------------------------------------|
|   | アシスタント( <u>A</u> ) ▶                          |
|   | タスク(K)                                        |
|   | パッケージのロード ▶<br>パッケージのアンロード ▶                  |
|   | スペルチェック( <u>S</u> ) F7                        |
|   | コマンド補元( <u>C</u> )<br>ヘルプデータベース( <u>H</u> ) ▶ |
|   |                                               |
|   | アップデートの確認(U)…                                 |
| 1 | インターフェイス③ 出力④ 精度⑤ セキュリティ⑥                     |
|   | ワークシートを開く(W): 新しいタブ 🔽                         |
|   | ハイパーリンクを開く(田): 現在のウィンド ▼                      |
|   | 表示倍率(2): 100% ▼                               |
| P |                                               |
| Ģ | すでに [ワークシート] になっている場合は, そのままにします.             |
| F |                                               |
|   | 没定変更後, [全体に適用]をクリックし, これ以降の作業に設定を反映させます.      |
|   |                                               |

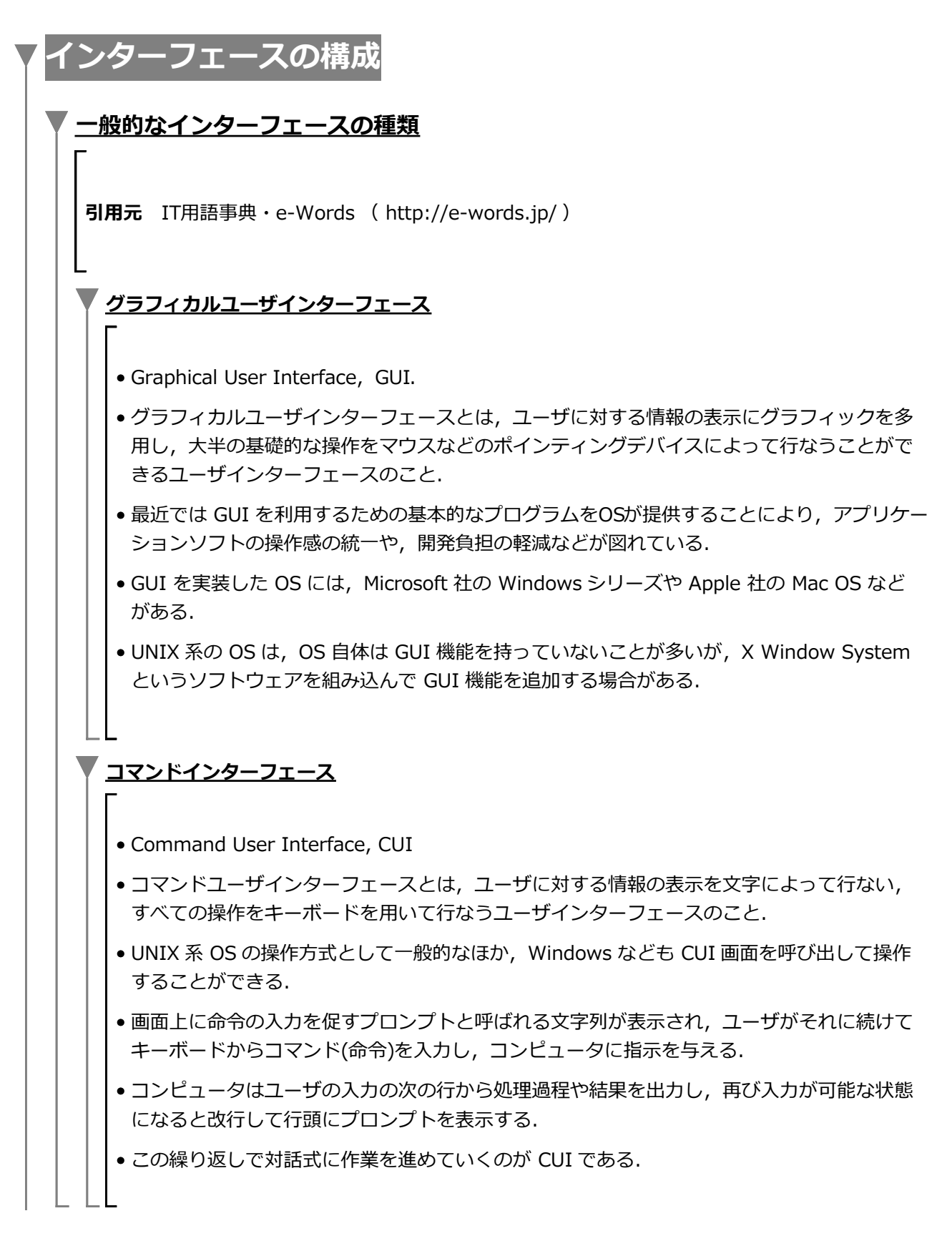

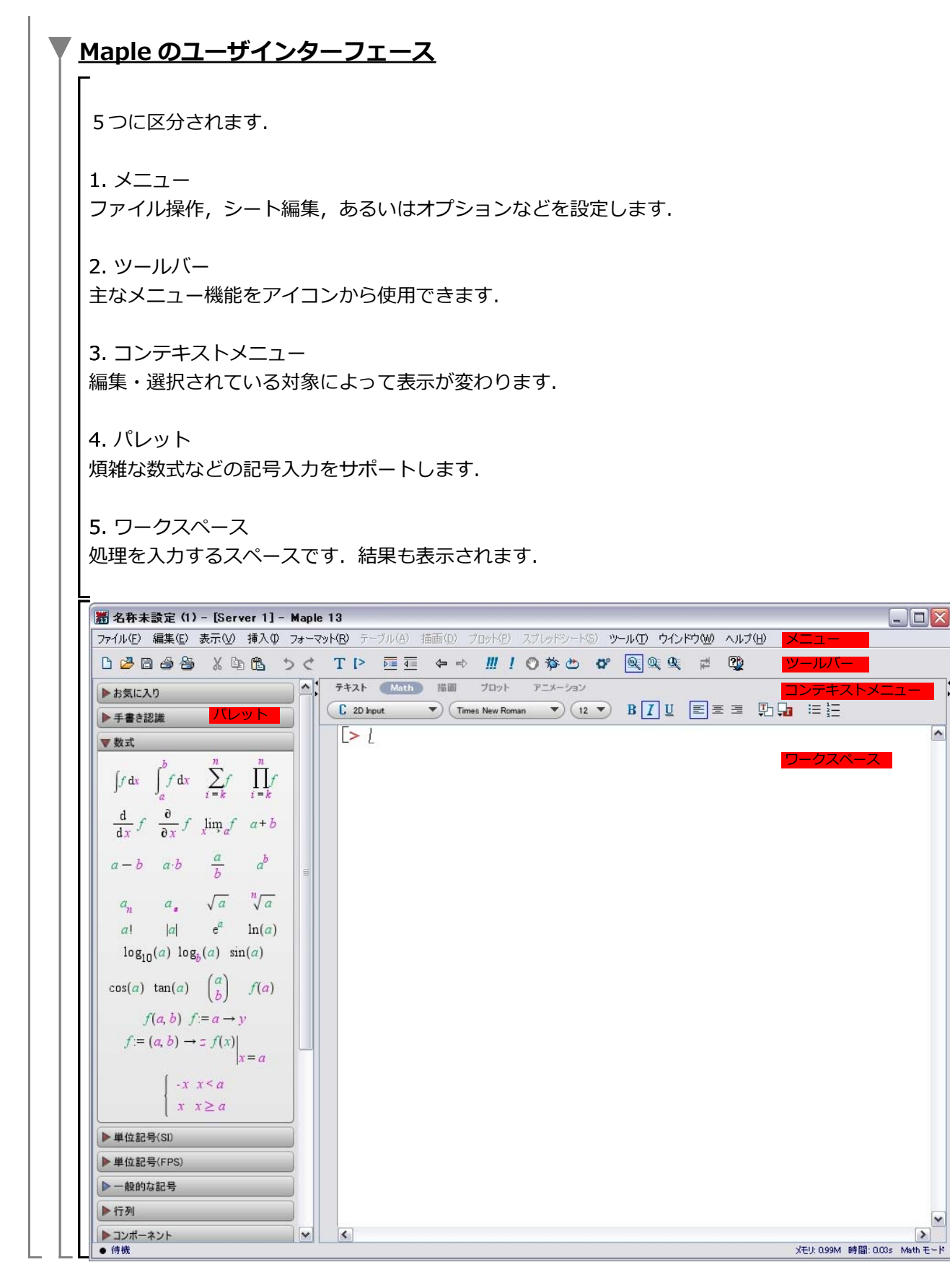

## 入力方法

### <u>グループ</u>

ある処理(コマンド)や文章(テキスト)のまとまりを表します(コマンドやテキストが混在したグ ループも入力可能です). 左側の角括弧( [ )がひとつのグループになります. グループを用い て,実行グループ(処理の単位)やテキストグループ(文章の単位)などを作成します. 左側の角括 弧( [ )は,F9 キーで表示・非表示を切り替えることができます.

```
実行グループ
```

テキストグループ

(文章)

コマンドと文章が混在したグループ

(文章=パラグラフ)

(文章=パラグラフ)

(文章=パラグラフ)

(参考) 出力(結果)は、パラグラフの後に表示されます.

#### 結果の表示・非表示

計算を実行する際に,結果の表示・非表示を指定することができます. 表示の場合は,セミコロン(;)を入力の最後に追加します. 非表示の場合は,コロン(:)を追加します. 基本的に,入力は,セミコロン(;)もしくはコロン(:)で閉じなければなりません.

#### ▼ <u>コマンドの実行と入力</u>

処理(コマンド)の入力は、プロンプト(>)から行います.文章(テキスト)の入力は、「入力方法の混在」を参照してください. コマンドは、ある特定の処理を Maple に実行させるための命令になります.通常、丸括弧()の中に必要な値や変数名を指定し、それらを引数と呼びます.引数は、コマンド(処理の内容)によって、ことなります.

> コマンド名(引数);

> diff( sin(x), x );

コマンドを実行するには Enter キーを押します.実行後,カーソルは次の実行グループへ移動します.例えば, sin(x)を x について微分するコマンドは,以下のように入力します.

> sin(x);

| $\sin(x)$ | (4.3.1) |
|-----------|---------|
| $\cos(x)$ | (4.3.2) |

引数は, Maple が解釈可能な式や値などを取り, コマンドと併せて処理に引き渡されます.必要に応じて, 処理を拡張するためにオプションを用いるときがあります.

> コマンド名(引数,オプション);

例えば,  $sin(x) \ge 0 \le x \le 2\pi$ の範囲でグラフ表示する場合(通常, プロットする, と表現します),以下のように入力します.

> plot( sin(x), x=0..2\*Pi);

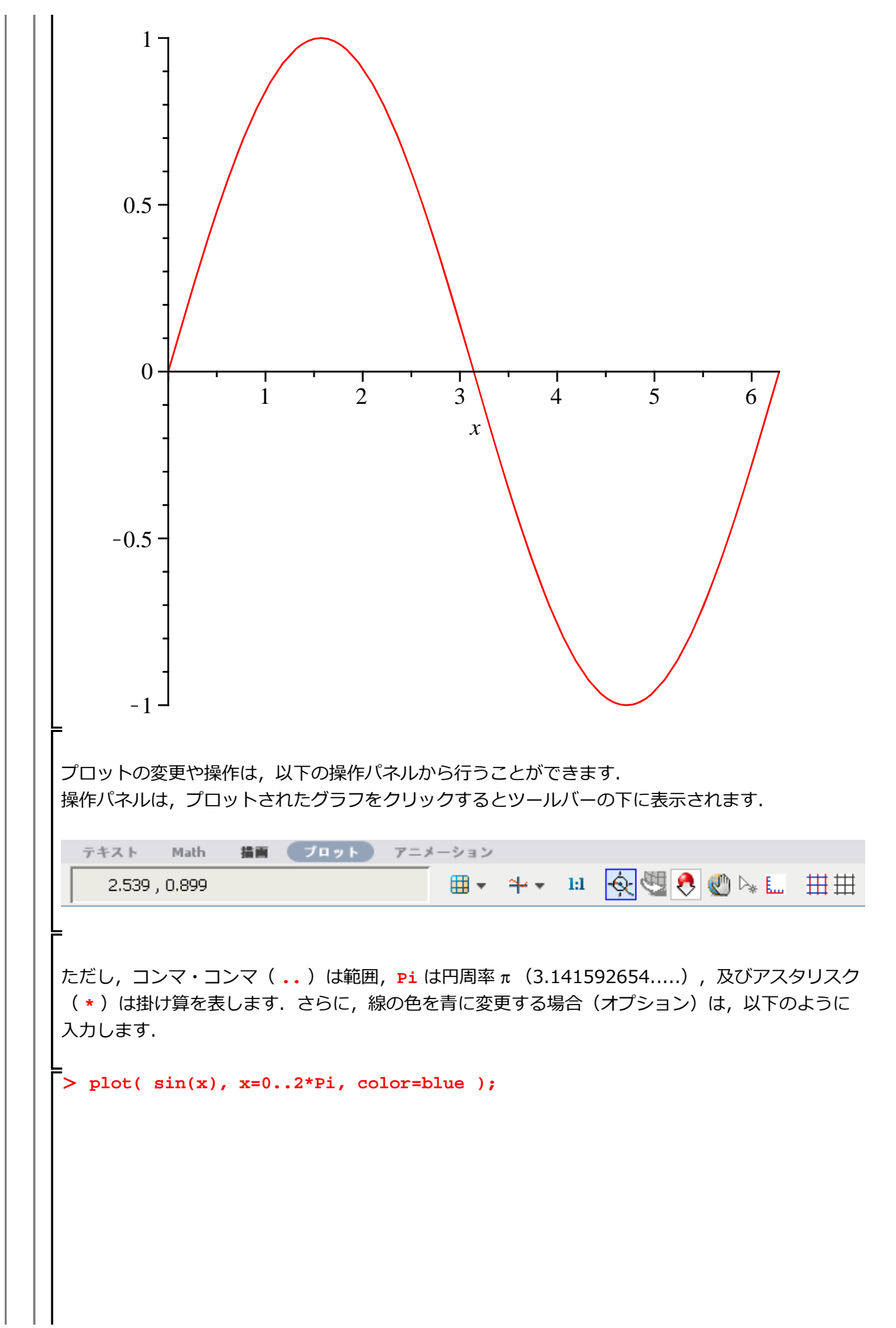

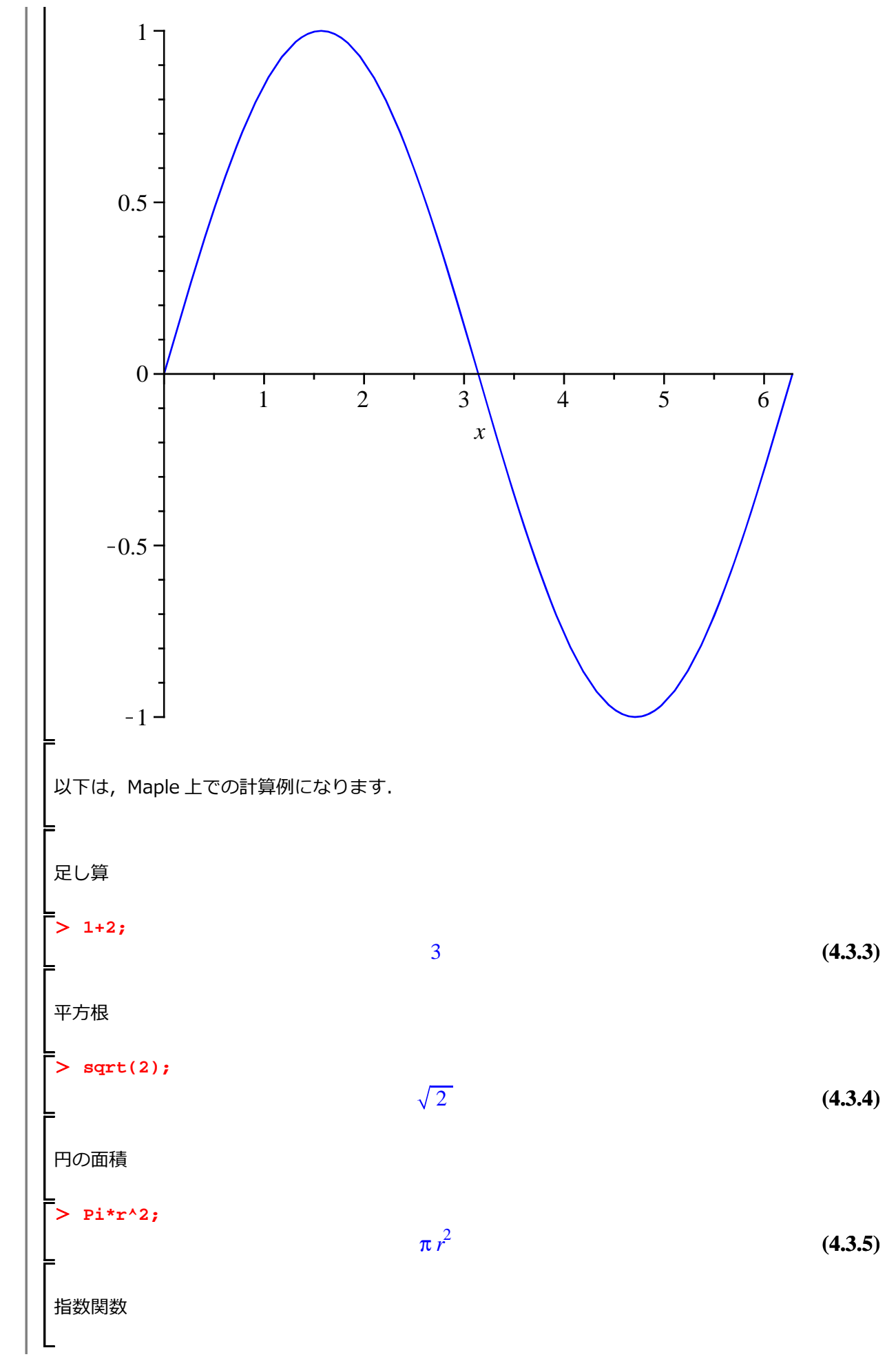

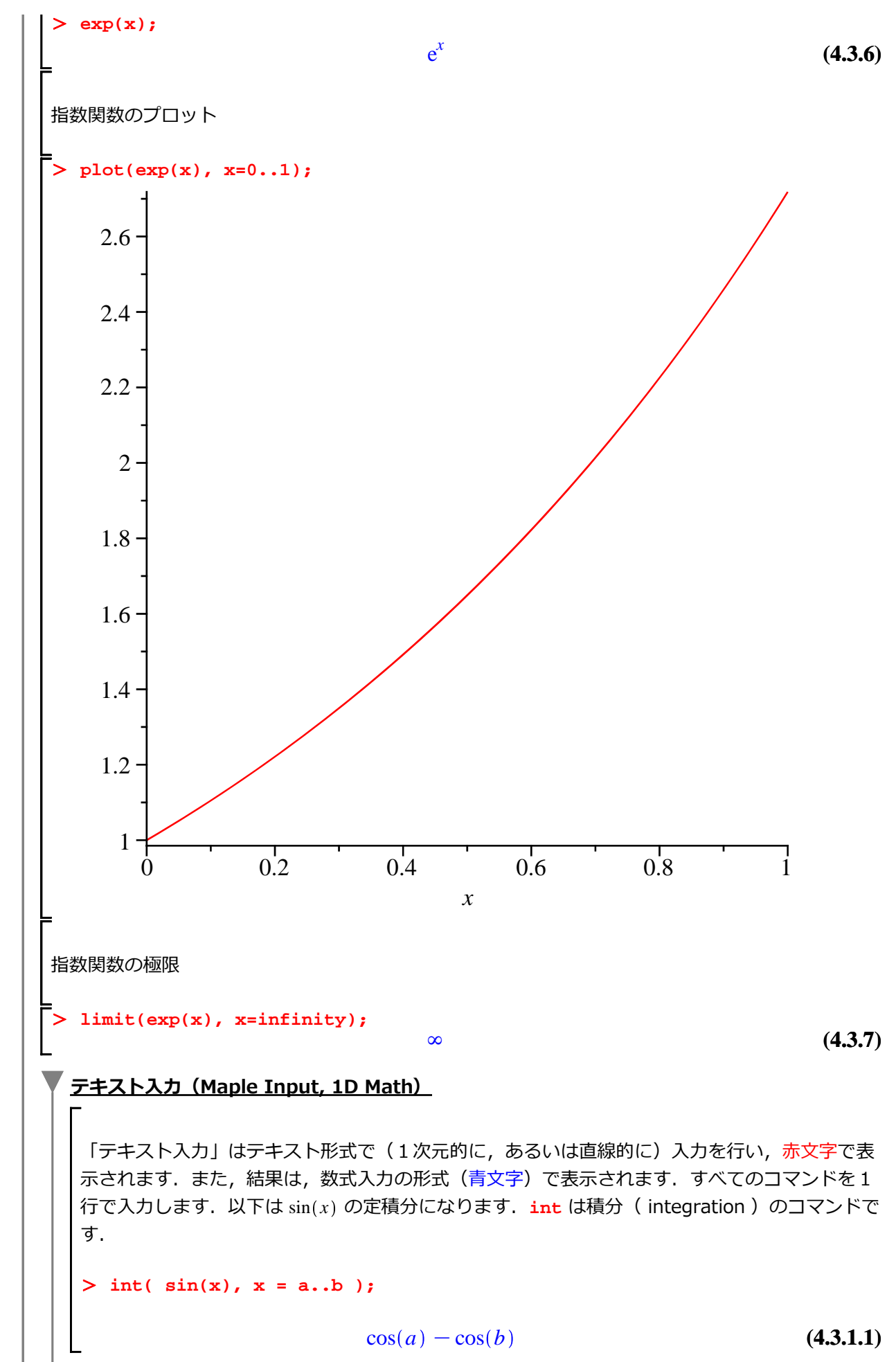

ラベル((4.3.1.1))が結果とともに出力されます.ラベルの丸括弧()とコマンド内の丸括弧( )は異なります. また、ラベルは再計算に用いることができます. 以下は,式(**4.3.1.1**)に*a*=0,*b*=πを代入し,評価する処理になります.引数やオプションを 複数まとめて与える場合,角括弧 [ ]あるいは波括弧 { }を用います.並べる値や式は,コン マで,区切ります. eval は式を代入・評価するコマンドです. > eval( (4.3.1.1), [a=0, b=Pi] ); 2 (4.3.1.2) 数式入力(2D Math Input) 「数式入力」は数式の形を(2次元的に,あるいは平面的に)組み立てながら入力を行い,黒文 字で表示されます. また, 結果は, テキスト入力同様, 数式入力の形式(青文字)で表示されま す. (参考)入力には [数式] パレットのテンプレート  $\int_{a}^{b} f \, dx$  を使用すると便利です.  $> \int_{a}^{b} \sin(x) dx$ 

 $\cos(a) - \cos(b)$ 

(4.3.2.1)

#### <u>パッケージのロード</u>

• Maple では, 大きく [基本コマンド] と [応用コマンド] に分けられています

• 基本コマンドは, Maple の起動といっしょに読み込まれます(ロードされます).

• 例えば, プロット (plot) や微積分 (diff, int) などのコマンドになります.

一方,応用コマンドは,機能ごとにグループ化され,パッケージとしてその都度ロードされます(ユーザが明示的に読み込みます).例えば,アニメーション(animate)や連立1次方程式 (LinearSolve)などのコマンドになります.これは,計算機のメモリ使用を効率化するための仕組み になります.

パッケージをロードするためには, with コマンドを使用します. 例えば, アニメーションを作成す るための animate コマンドを使用する場合, プロットの拡張機能が集められた plots パッケージを 以下のように Maple にロードします.

初期化します(後述).

> restart;

plots パッケージをロードします.

> with(plots);

[animate, animate3d, animatecurve, arrow, changecoords, complexplot, (4.4.1) complexplot3d, conformal, conformal3d, contourplot, contourplot3d, coordplot, coordplot3d, densityplot, display, dualaxisplot, fieldplot, fieldplot3d, gradplot, gradplot3d, graphplot3d, implicitplot, implicitplot3d, inequal, interactive, interactiveparams, intersectplot, listcontplot, listcontplot3d, listdensityplot, listplot, listplot3d, loglogplot, logplot, matrixplot, multiple, odeplot, pareto, plotcompare, pointplot, pointplot3d, polarplot, polygonplot, polygonplot3d, polyhedra\_supported, polyhedraplot, rootlocus, semilogplot, setcolors, setoptions, setoptions3d, spacecurve, sparsematrixplot, surfdata, textplot, textplot3d, tubeplot]

ここで,簡単なアニメーションを作成します.式 *ax*の *x*を -2 から 2 の範囲でプロットし, *a*を -1 から 1 の範囲で変動させたアニメーションです.

> animate( plot, [ a\*x, x=-2..2 ], a=-1..1 );

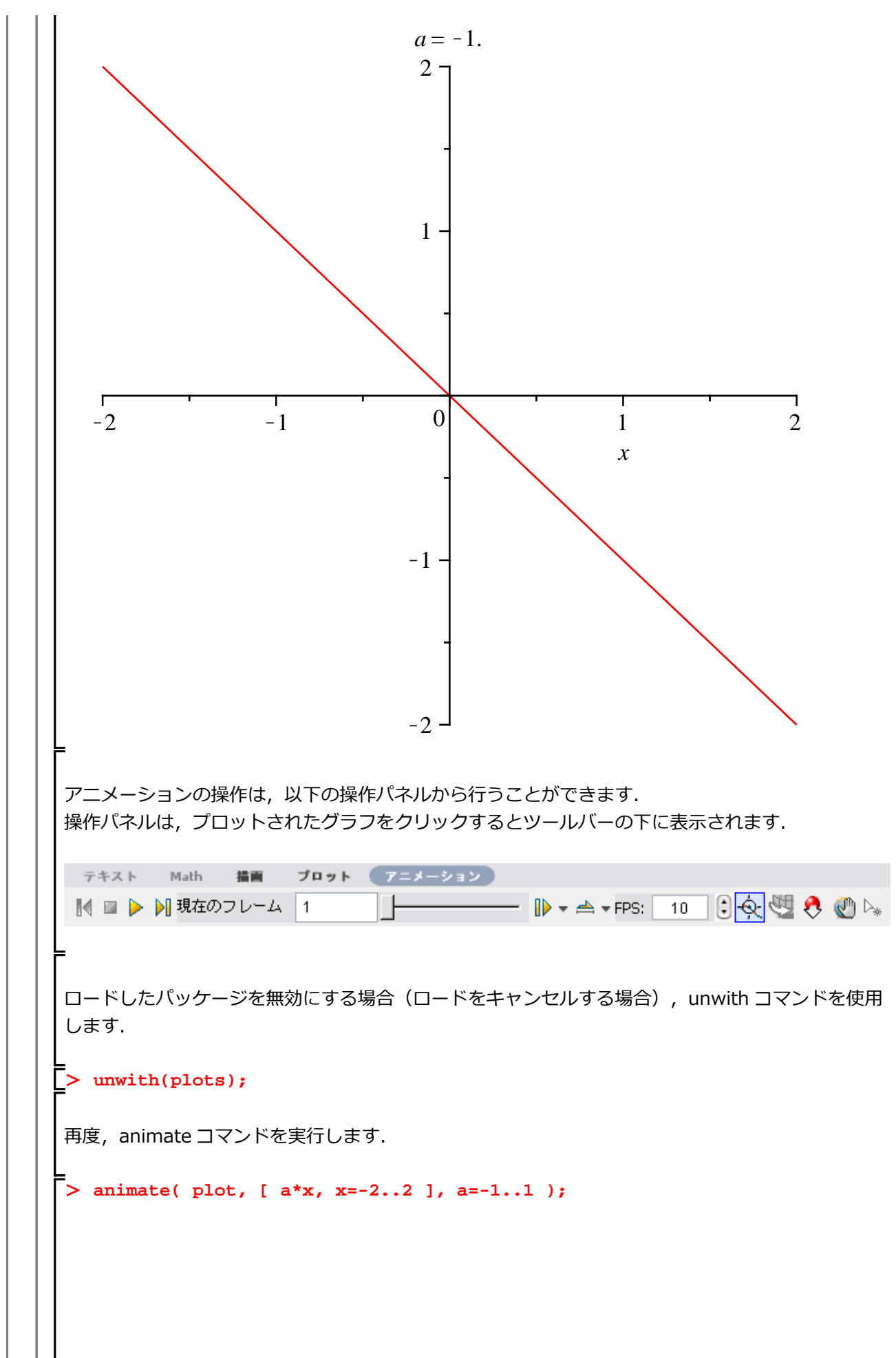

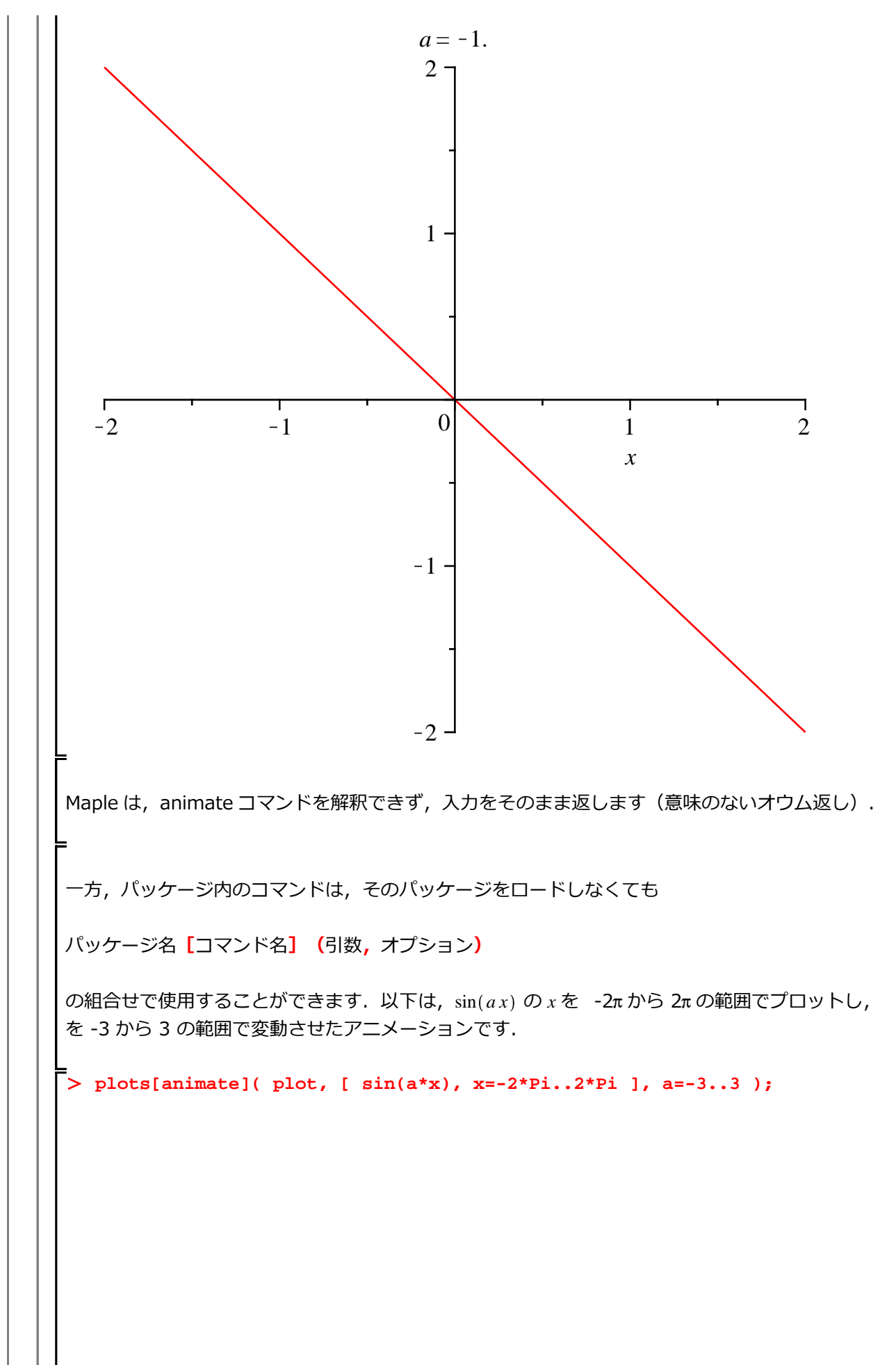

数学講話1

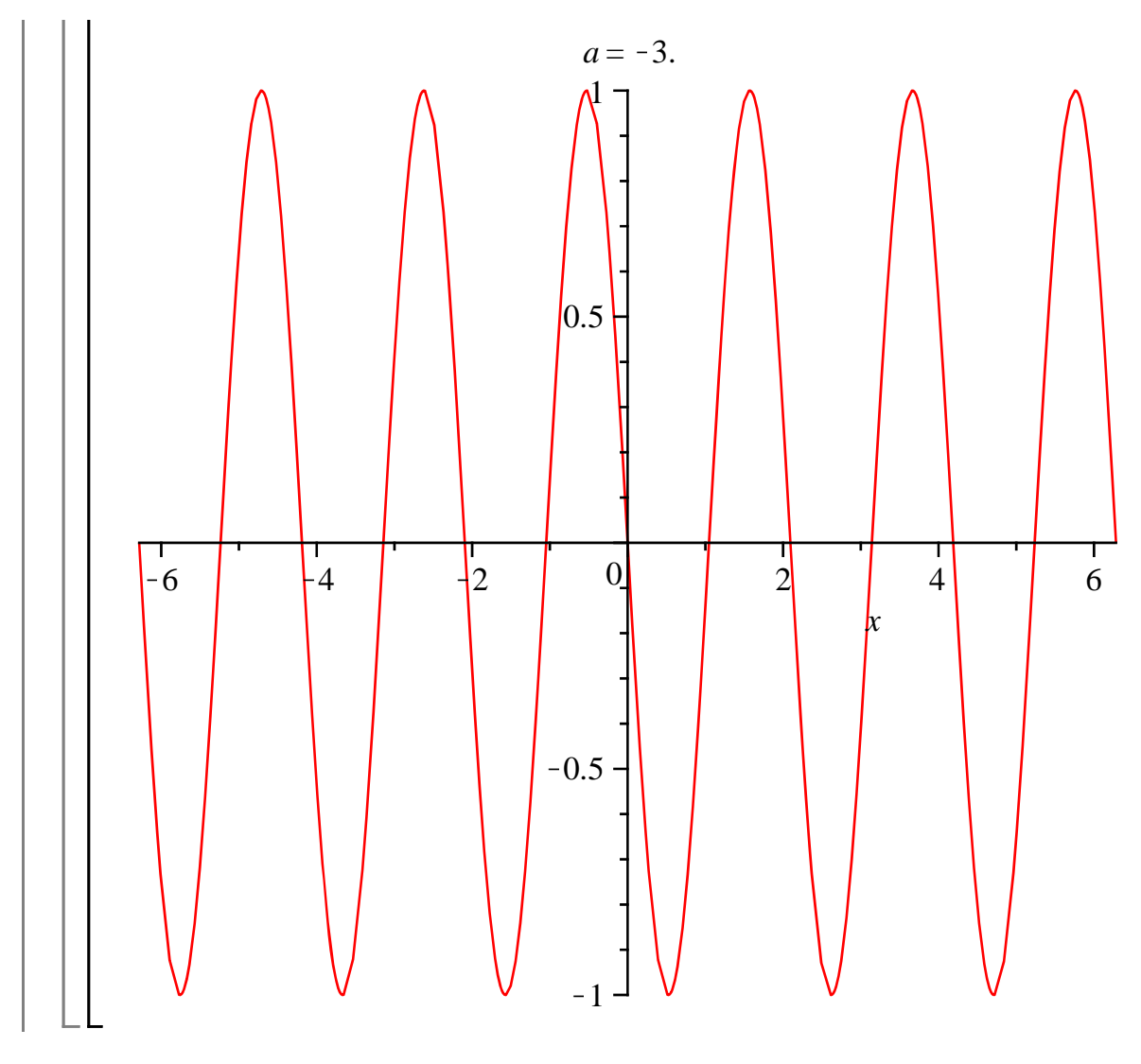

セミコロン (;) を追加して実行します.> a\*x<sup>2</sup> + b\*x + c = 0;
$$ax^{2} + bx + c = 0$$
(4.6.2)警告メッセージ (Warning) が出力されなくなります.(注意)エラーメッセージ (Error) や警告メッセージ (Warning) の行 (表示) をクリックすると, web ヘルブへ移動します (インターネットブラウザ上に開速するヘルブページが表示されます).マントの追加シャーブ (#) に続く内容 (コマンドやテキスト) は実行に含まれません.(例)> a\*x<sup>2</sup> + b\*x + c = 0; # 2次方程式 (a ≠ 0) $ax^{2} + bx + c = 0$ (4.7.1)マンド内の改行(例1)> # 2次方程式 (+こごで shift + Enter を押しまず) $a*x^{2} + bx + c = 0;$ (例1)> # 2次方程式 (+こごで shift + Enter を押しまず) $a*x^{2} + bx + c = 0;$ (例2)> # WFOような入力も可能です. $a*x^{2} + bx + c = 0;$ (例2)> # WFOような入力も可能です. $a*x^{2} + bx + c = 0;$ (48.1)(例2)> # UFOような入力も可能です. $a*x^{2} + bx + c = 0;$ (48.2)コマンド入力の局後を明確にするために、必ずとミコロン (:) かコロン (:) で閉じなければなりません、コマンド入力が閉じられていない場合、処理が正しく実行されない場合があります.

| ▼ <u>テキスト入力・セミコロン(;)なし</u>                                            |           |
|-----------------------------------------------------------------------|-----------|
| > 1/x<br>Warning, inserted missing semicolon at end of statement      |           |
| $\frac{1}{x}$                                                         | (4.9.1)   |
| > 1+2<br>Warning, inserted missing semicolon at end of statement<br>3 | (4.9.2)   |
|                                                                       |           |
| セミコロン(;)を使用せず実行した場合,計算結果は表示されますが,自動的にセミントを現す警告メッセージ(Warning)が表示されます.  | ミコロンが補完   |
| ▼ <u>テキスト入力・セミコロン(;) あり</u>                                           |           |
| > 1/x;                                                                |           |
|                                                                       | (4.10.1)  |
| > 1+2;                                                                | (4 10 2)  |
|                                                                       | (4.10.2)  |
| ▼ <u>テキスト入力・コロン(:)あり</u><br>-                                         |           |
| > 1/x:                                                                |           |
| > 1+2:                                                                |           |
|                                                                       |           |
|                                                                       |           |
|                                                                       |           |
| ▼ <u>数式入力・セミコロン(;) なし</u>                                             |           |
| $\left  \right  > \frac{1}{2}$                                        |           |
|                                                                       | (1 1 2 1) |
|                                                                       | (4.12.1)  |
| > 3+4                                                                 | (1 1 2 2) |
|                                                                       | (4.12.2)  |
| ▼ <u>数式入力・セミコロン(;) あり</u><br>                                         |           |
| $\left  \right\rangle \frac{1}{x};$                                   |           |
| <u>1</u>                                                              | (4.13.1)  |
| $\begin{bmatrix} x \\ \hline x \end{bmatrix}$                         |           |
| 7                                                                     | (4.13.2)  |
|                                                                       |           |
| 「数式入力」では,最後に何も指定しなかった場合と;(セミコロン)を指定した場合に<br>  示されます.                  | こ計算結果が表   |
|                                                                       |           |

# ▼ <u>数式入力・コロン (:) あり</u> [> 1/x: > 3+4: □ロン (:)を入力した場合, テキスト入力と同様に結果は非表示となります.

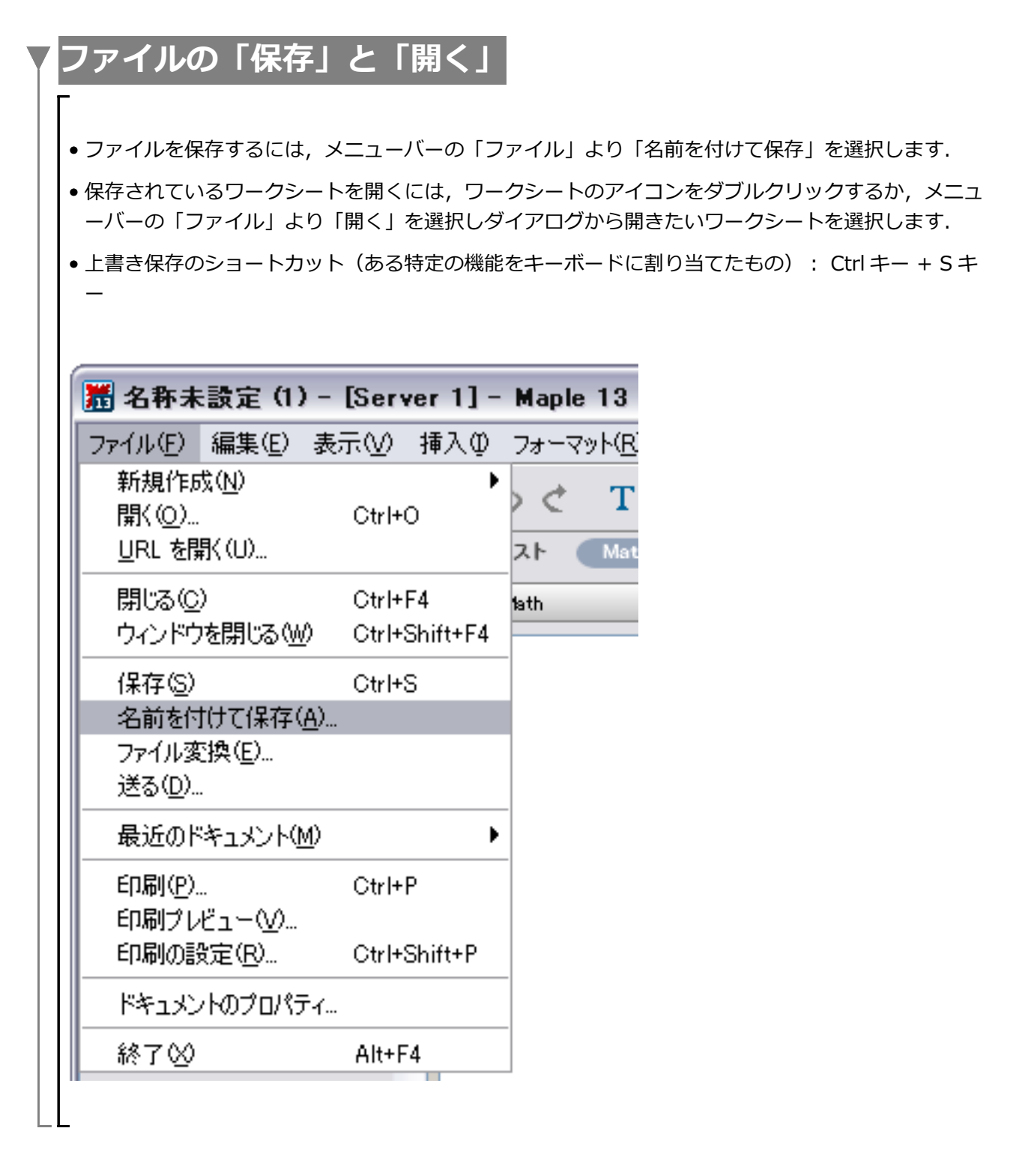

| Y | Maple の四則演算と剰余演         | 算              |       |
|---|-------------------------|----------------|-------|
|   | Г                       | _              |       |
|   | Maple の四則演算は次のように入力します. |                |       |
|   |                         |                |       |
|   | 足し算                     |                |       |
|   | > 12 + 23;              |                |       |
|   |                         | 35             | (6.1) |
|   | > a + b;                | a + b          | (6.2) |
|   |                         |                |       |
|   | 引き算                     |                |       |
|   | > 25 - 15;              |                |       |
|   | _<br>> a - b;           | 10             | (6.3) |
|   | =                       | a-b            | (6.4) |
|   | 掛け筒                     |                |       |
|   |                         |                |       |
|   | > 11 * 8;               | 88             | (6.5) |
|   | > a * b;                |                | (0.0) |
|   |                         | a b            | (6.6) |
|   | 割り算                     |                |       |
|   | <br>_> 48 / 12•         |                |       |
|   |                         | 4              | (6.7) |
|   | > a / b;                | a              |       |
|   |                         | $\overline{b}$ | (6.8) |
|   | 全りの計質 (剰全海質)            |                |       |
|   |                         |                |       |
|   | > 21 mod 6;             | 3              | (6.9) |
|   | L                       |                | (00)  |

| 変数の扱い方                                                                                                    |           |  |
|----------------------------------------------------------------------------------------------------|-----------|--|
| <u>変数名の作り方</u>                                                                                                    |           |  |
| 初期化します(後述).                                                                                                    |           |  |
| <pre>&gt; restart;</pre>                                                                                                    |           |  |
| 最も簡単な形は,1つの文字です.                                                                                                    |           |  |
| > a, b, c, x, y, z;                                                                                                    |           |  |
| 複数の文字,数字,アンダースコア (_)を用いて作成することもできます.                                                                                                    |           |  |
| <pre>&gt; abc1, abc2, xy_1, yz_2, zx_3;</pre>                                                                                           |           |  |
| 小文字と大文字の区別を行います.                                                                                                    |           |  |
| > A, a, X, x, Xy, $xY;$                                                                                                    |           |  |
| 添え字は,変数名に[]を用います.                                                                                                    |           |  |
| > a[1], a[2], a[3], a[n], a[n+1];                                                                                                    |           |  |
| <i>a</i> , <i>b</i> , <i>c</i> , <i>x</i> , <i>y</i> , <i>z</i><br><i>abc1</i> , <i>abc2</i> , <i>xy</i> _1, <i>yz</i> _2, <i>zx</i> _3 |           |  |
| $A, a, x, x, xy, xY a_1, a_2, a_3, a_n, a_{n+1}$                                                                                        | (7.1.1)   |  |
| -<br>-<br>-<br><u>命名規則の注意事項</u><br>-<br>-<br>-<br>-<br>-<br>-<br>-<br>-<br>-<br>-                                                       |           |  |
| (注意)テキスト入力において,変数名の先頭1文字目に数字を使用することはできま                                                                                                 | せん.       |  |
| > 3x;                                                                                                    |           |  |
| <pre>Error, missing operator or `;`</pre>                                                                                               |           |  |
| ただし,数式入力においては,3*xの演算と等価になります.                                                                                                    |           |  |
| > 3 x;<br>3*x;                                                                                                    |           |  |
| 3 <i>x</i>                                                                                                    |           |  |
|                                                                                                    | (7.1.1.1) |  |

(注意) Maple が内部変数として予め持っている変数名(予約語)はユーザ定義の変数名に使用 することができません. > D := 1; <u>Error, attempting to assign to `D` which is protected</u> Dは微分演算子として, Maple で使用されます. さらに, 以下の数学定数もユーザ定義の変数名 に使用することができません. > constants; false,  $\gamma$ ,  $\infty$ , true, Catalan, FAIL,  $\pi$ (7.1.1.2)> false := 1; gamma := 2;infinity := 3; true := 4; Catalan := 5; FAIL := 6;Pi := 7; <u>Error, attempting to assign to `false` which is protected</u> <u>Error, attempting to assign to `gamma` which is protected</u> <u>Error, attempting to assign to `infinity` which is protected</u> <u>Error, attempting to assign to `true` which is protected</u> Error, attempting to assign to `Catalan` which is protected Error, attempting to assign to `FAIL` which is protected Error, attempting to assign to `Pi` which is protected また, Digits などの環境変数名もユーザ定義の変数名に使用できない予約語になります. (参考)環境変数のリスト % %% %%% Digits UseHardwareFloats index/newtable mod Normalizer NumericEventHandlers Order printlevel Rounding Testzero <u>数式入力におけるアンダースコア()の入力</u> 数式入力において,アンダースコア(\_\_)を変数名に使用する場合,特別な入力方法がありま す. a 1 数式入力の場合,アンダースコア(\_)を入力すると,字下げになり,添え字の入力に切り 替わります.この字下げを回避するために,アンダースコア(\_)を入力する前に,円記号¥ (もしくは、バックスラッシュ))を入力します.  $a \setminus 1$ 

数式入力において, a\_1を続けて入力すると以下のようになります. アンダースコア(\_)の 入力は, Shift キー + バックスラッシュ( \ )です(スラッシュ / の隣にあります). > a<sub>1</sub> (7.1.2.1)  $a_1$ 数式入力において, a\\_1を続けて入力すると以下のようになります. > a 1 (7.1.2.2) $a_1$ つまり,添え字入力がキャンセルされます. 添え字つきの変数をテキスト入力で記述する場合,以下のように入力します. > a[1];(7.1.2.3) $a_1$ (注意) 添え字つきの変数を使用する場合,正しく処理がなされない場合があります.必要に応 じて, a1, a2 などの変数名を使用します. 変数への割り当て(代入) 初期化します(後述). > restart; • 変数(文字や数字の組合せ)に値や数式等を割り当てておく(代入しておく)ことができます. 割り当て(代入)をすることで,毎回式を入力する必要なく変数名を使用して計算することがで きます(再利用することが可能になります). •割り当て(代入)をするには:= (コロン+イコール)を使用します. •変数名には、大文字と小文字の区別があります. 例えば, a という変数(文字)に2という値を割り当てる(格納する)場合, > a := 2;  $a \coloneqq 2$ (7.2.1) bという変数に  $\frac{\sin(x)}{x^2}$  を割り当てる(格納する)場合も同様に := を使用します.  $b := sin(x)/x^2;$ 

はじめての Maple

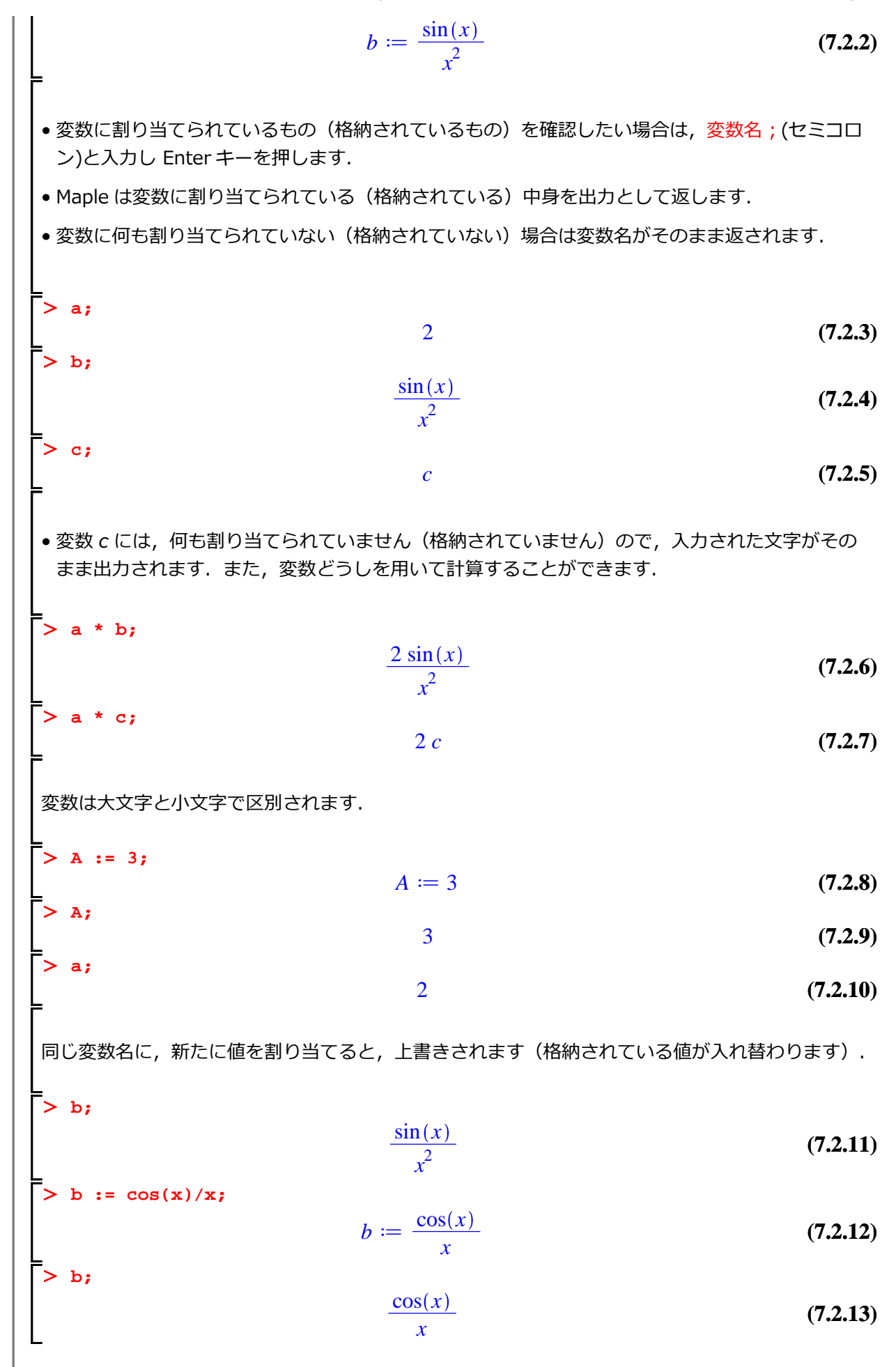

27 / 39

はじめての Maple

(7.2.19)

同時に複数の変数に別々の値や式を割り当てる(格納する)ことができます.

a, b, c := x+1, sin(x), cos(x);  $a, b, c \coloneqq x + 1, \sin(x), \cos(x)$ (7.2.14)()を使用するとこともできます. > (p, q, r) := 1, 2, 3; p, q, r := 1, 2, 3(7.2.15) a: (7.2.16)x+1> b; (7.2.17)sin(x)> c;  $\cos(x)$ (7.2.18) p; r; q; 1 3

#### 変数の初期化(リセット)

変数を初期化するには(変数の中身を消去するには),以下の2つのコマンドを使用します.

2

• unassign コマンド

• restart コマンド

unassign コマンドは特定の変数を初期化するコマンドです. 変数名を引数としてコマンドに与えます. 一方, restart コマンドのように引数を持たないコマンドもあります.

コマンドには様々な形式があります. 例えば, a1, a2, a3 という 3 つの変数名にそれぞれ式など が割り当てられている場合(格納されている場合),

12を al に割り当てます(格納します).

a2 :=  $x^2 + 2x + 1;$ 

> a1 := 12;

$$\coloneqq 12 \tag{7.3.1}$$

多項式  $x^2 + 2 \cdot x + 1 = a^2$  に割り当てます(格納します).

 $a2 := x^2 + 2x + 1 \tag{7.3.2}$ 

式 $\frac{\sin(x)^2}{\sqrt{x}}$ をa3に割り当てます(格納します).

al
三角関数 sin は, そのまま sin()を使用します. 平方根 ( は, を使用します. a3 :=  $sin(x)^2/sqrt(x)$ ;  $a3 \coloneqq \frac{\sin(x)^2}{\sqrt{x}}$ (7.3.3) a1; 12 (7.3.4)a2;  $x^{2} + 2x + 1$ (7.3.5)a3;  $\frac{\sin(x)^2}{\sqrt{1-x^2}}$ (7.3.6) ここで a1 を初期化する場合,以下のように unassign を実行します. > unassign('a1'); 'a1'の''はシングルクォーテーションです.入力は, Shift キー + 7 キーです. > a1; (7.3.7)al a1 の中身が初期化され, a1 という変数には何も割り当てられていない(格納されていない)状態 に戻りました. > a2; $x^{2} + 2x + 1$ (7.3.8)> a3; $\frac{\sin(x)^2}{\sqrt{x}}$ (7.3.9) 複数の変数を初期化したい時には, unassign('a2', 'a3')と , (カンマ) で変数名を区切り入力します. unassign('a2', 'a3'); a1; al(7.3.10)a2; *a*2 (7.3.11) a3; (7.3.12)а3

restart コマンドは Maple を起動した時と同じ状態に戻す働きがあります.

全ての変数を一度に初期化できるコマンドです. ここで, a1, a2, および a3 を再定義します. > a1 := 12;  $a1 \coloneqq 12$ (7.3.13)a2 :=  $x^2 + 2x + 1;$  $a2 \coloneqq x^2 + 2x + 1$ (7.3.14)> a3 :=  $sin(x)^2/sqrt(x)$ ;  $a3 \coloneqq \frac{\sin(x)^2}{\sqrt{x}}$ (7.3.15)> a1; 12 (7.3.16)a2;  $x^{2} + 2x + 1$ (7.3.17)a3;  $\underline{\sin(x)^2}$ (7.3.18)a1, a2, および a3 にそれぞれ値や式が割り当てられています(格納されています). restart を実行します. > restart; a1, a2, および a3 を確認します. > a1; *a*1 (7.3.19) > a2; *a*2 (7.3.20)> a3;*a3* (7.3.21)すべての変数が初期化されました. また, restart コマンドは, ロードされたパッケージ(応用コマンド)もリセット(キャンセル)す ることができます. 再度, アニメーションを作成するため, plots パッケージをロードします. > with(plots): 式 axの xを-2から2の範囲でプロットし, aを-1から1の範囲で変動させた場合のアニメーシ ョンです. > animate( plot, [a\*x, x=-2..2], a=-1..1 );

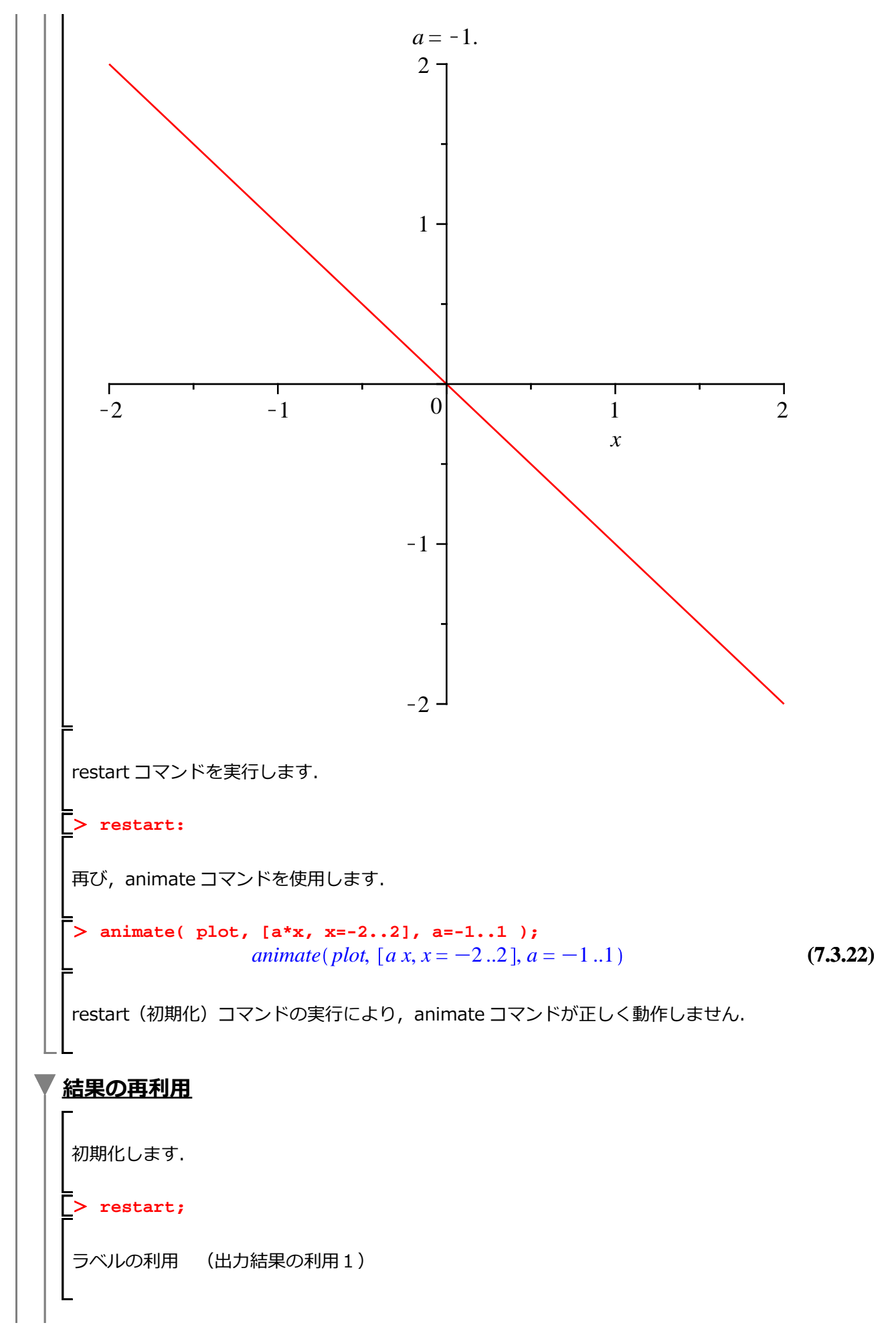

Maple を使う前に

| >             | $\sin(\mathbf{x})$ ; $\sin(x)$                                                       | (7.4.1) |  |  |  |  |
|---------------|--------------------------------------------------------------------------------------|---------|--|--|--|--|
| 5             | iベルの入力                                                                               |         |  |  |  |  |
| _<br>Ct<br>7. | L<br>Ctrl キー + L キーにより次図のラベル入力ウィンドウが立ち上がります.適当なラベル(例えば,<br>7.4.1)を入力し,OK を押します.<br>L |         |  |  |  |  |
|               | ラベルを挿入<br>ラベル値 7.4.1<br>QK(O) キャンセル                                                  |         |  |  |  |  |
| >             | (7.4.1); $\sin(x)$                                                                   | (7.4.2) |  |  |  |  |
| >             | · int( (7.4.1), x ); $-\cos(x)$                                                      | (7.4.3) |  |  |  |  |
| ラ<br>処        | ラベルの丸括弧()とコマンド内の丸括弧()は異なります.なお,以下のような入力は,正しく<br>処理されません.                             |         |  |  |  |  |
|               | <pre>int( (8.4.1), x);<br/>8.40000000 x</pre>                                        | (7.4.4) |  |  |  |  |
| 別<br>更        | lの計算処理を途中に追加したことにより,ラベルの値が変わったとしても, <mark>ラベルの値は自</mark><br><mark>!新されます</mark> .    | 動的に     |  |  |  |  |
| di            | itto 演算子の利用 (出力結果の利用 2)                                                              |         |  |  |  |  |
| %             | 」(ひとつ前の結果), %%(ふたつ前の結果), %%%(3つ前の結果) など                                              |         |  |  |  |  |
| [>            | • a, b, c := x+1, $sin(x)$ , $cos(x)$ ;<br>a, b, c := x + 1, sin(x), cos(x)          | (7.4.5) |  |  |  |  |
| >             | x + 1                                                                                | (7.4.6) |  |  |  |  |
| [<br>[>       | $\sin(x)$                                                                            | (7.4.7) |  |  |  |  |
| Ļ             | $\cos(x)$                                                                            | (7.4.8) |  |  |  |  |
| 直             | i前(ひとつ前)の結果 ( <b>7.4.8</b> )を表示                                                      |         |  |  |  |  |

| > %;                             | $\cos(x)$  | (7.4.9)  |
|----------------------------------|------------|----------|
| 3つ前の結果 ( <b>7.4.7</b> ) sin(x) を | 利用         |          |
| <pre>&gt; int(%%%, x);</pre>     | $-\cos(x)$ | (7.4.10) |

**R R**

 Maple では、有理数や整数で値を入力した場合は、磁密な値を求める計算をします. 一方、値に小数点  
が含まれる場合は、近似値(鉄値)を求める計算をします. 一般的に、近似値(数値)を求める計算  
を数値計算と呼びます.

 > 1/sqrt(2);
 
$$\sqrt{2}$$
.

 (8.1)
 2

 \* 1/sqrt(2.);
  $\sqrt{2}$ .

 (8.1)
 0.7071067814

 \* 1/sqrt(2.);
 0.7071067814

 (\$\$\mathbf{s}\$) Con Digits it Maple の予約語(あらかじめ Maple が持っている変数名)になります. そのため、ユーザが予約語を変数名として使用することはできません.

 Maple の起動時に Digits に割り当てられている値は 10 です(通常、あらかじめ剤り当てられている値  
をデフォルト値と呼びます). 以下は、その価を 50 に変更した場合の結果になります. Digits の値を  
大きくすると、その分計算時間が増かります.

 > Digits := 50;
 Digits := 50

 (\$\$\mathbf{s}\$) 0.70710678118654752440084436210484903928483593768850
 (\$\$\mathbf{s}\$)

 > Digits := 50;
 Digits := 50

 > sqrt(2)\*sqrt(3);
  $\sqrt{2}\sqrt{3}$ 

 > sage: = sqrt(2)\*sqrt(3);
  $\sqrt{2}\sqrt{3}$ 

 > ans := sqrt(2)\*sqrt(3);
  $arx := \sqrt{2}\sqrt{3}$ 

 > ans := sqrt(2)\*sqrt(3);
  $arx := \sqrt{2}\sqrt{3}$ 

 > ans := sqrt(2)\*sqrt(3);
  $arx := \sqrt{2}\sqrt{3}$ 

 > ans := sqrt(2)\*sqrt(3);
  $arx := \sqrt{2}\sqrt{3}$ 

 > arx := sqrt(2)\*sqrt(3);
  $arx := \sqrt{2}\sqrt{3}$ 

 > arx := sqrt(2)\*sqrt(3);
  $arx := \sqrt{2}\sqrt{3}$ 

 > arx := sqrt(2)\*sqrt(3);
  $arx := \sqrt{2}\sqrt{3}$ 

 > arx := sqrt(2)\*sqrt(3);
  $arx := \sqrt{2}\sqrt{3}$ <

34 / 39

## Maple を使う前に

2.449489743

(8.9)

Maple は、数値計算において、ハードウェアに依存しない実数の近似値計算を行っています.従って、 Digits で設定されている精度の範囲内で正確な値を計算します.以下のような単純な計算でも、他の数 値計算ソフトウェアでは、計算結果がことなります.

> 0.3 - 0.2 - 0.1;

0.

(8.10)

例えば、典型的な倍精度演算において、以下のような計算結果が返されます.

> 0.3 - 0.2 - 0.1

-2.7756e-017

ソフトウェアによっては多少対処がされているものもありますが,多くの数値計算ソフトウェアは倍精 度演算(浮動小数点演算=実数近似値の表現方式のひとつ)を使用する為,0以外の結果を返します.

倍精度演算は値を浮動小数点演算のひとつであり,64bit2進数で計算します.0.3等のほとんどの小数 点数は2進数にすると無限に続き,長さが64bit以下については切り捨てられます.そのため,倍精 度演算は誤差が発生しやすくなります.

Maple でも evalhf コマンドを使用することにより倍精度演算ができます.

| <b>¯</b> > | > a | a := | <pre>evalhf(0.3);</pre> |                                                     |        |
|------------|-----|------|-------------------------|-----------------------------------------------------|--------|
| L          |     |      |                         | $a \coloneqq 0.299999999999999988$                  | (8.11) |
| [>         | > 1 | b := | <pre>evalhf(0.2);</pre> |                                                     |        |
| L          |     |      |                         | $b \coloneqq 0.20000000000000000000000000000000000$ | (8.12) |
| [>         | > ( | c := | <pre>evalhf(0.1);</pre> |                                                     |        |
| L          |     |      |                         | c := 0.100000000000000000000000000000000000         | (8.13) |
| Г          |     |      |                         |                                                     |        |

ここで, 0.3, 0.2, 0.1 を確認すると, 返される値には誤差が含まれていることが確認できます. 倍精度 演算では, このような誤差が演算ごとに累積されていき, 結果の精度が落ちる原因になります. 倍精度 演算での計算を Maple で再現します.

> evalhf( a - b - c ); -2.77555756156289136  $10^{-17}$  (8.14)

| √才  | ンラインヘルプの活用                            |             |                               |          |        |                                                               |
|-----|---------------------------------------|-------------|-------------------------------|----------|--------|---------------------------------------------------------------|
|     | Maple 13 のヘルプメニュー                     |             |                               |          |        |                                                               |
|     | -                                     |             |                               |          |        |                                                               |
|     | ヘルプ(円)                                |             |                               |          |        |                                                               |
|     | <u>M</u> aple ヘルプ(M)<br>Maple ツアー     | Ctrl+F1     |                               |          |        |                                                               |
|     | クイックリファレンス( <u>Q</u> )                | Ctrl+F2     |                               |          |        |                                                               |
|     | クイックヘルプ( <u>U</u> )                   | F1          |                               |          |        |                                                               |
|     | 入力文字についてのヘルプ                          | F2          |                               |          |        |                                                               |
|     | whats <u>N</u> ew(N)<br>記動ダイアログ(D)    |             |                               |          |        |                                                               |
|     | マニュアル リソース 子の他の                       | Þ           | Maple Portal                  |          |        |                                                               |
|     |                                       |             | Maple リソース                    |          |        |                                                               |
|     | <u>web 上のリソース(w)</u>                  |             | ヘルプシステムを利用(                   | D)       |        |                                                               |
|     | Maple (こつ(いて(A)                       |             | ブロットガイド( <u>P</u> )<br>タスタイズ) |          |        |                                                               |
|     |                                       |             | ッスクヘリ<br>アプリケー・ションと例題(        | A)       |        |                                                               |
|     |                                       |             | ショートカットキー(2)                  | <u> </u> |        |                                                               |
|     |                                       |             | パッケージー覧(P)                    |          |        |                                                               |
|     |                                       |             | コマンド一覧( <u>C</u> )            |          |        |                                                               |
|     |                                       |             | Υ_1/// <u>Μ</u> /             | •        |        |                                                               |
|     | • Maple ヘルプ                           |             |                               |          |        |                                                               |
|     | • Maple ツアー                           |             |                               |          |        |                                                               |
|     | ● Maple Portal (英語版のみ)                |             |                               |          |        |                                                               |
|     | • プロットガイド                             |             |                               |          |        |                                                               |
|     |                                       |             |                               |          |        |                                                               |
|     | コマンドからヘルプを起動する                        | 方法(例)       | 題の実行)                         |          |        |                                                               |
|     | -                                     |             |                               |          |        |                                                               |
|     | Maple ヘルプ起動後,ツールバー                    | <b>s</b> 14 | 수 🔿 🚡 🔛                       | 1        | ***    | い かい こうちょう かい こうちょう しょう ひょう ひょう ひょう ひょう ひょう ひょう ひょう ひょう ひょう ひ |
|     | ら 📓 (ワークシートに現在の)                      | ヘルプを開く      | く)をクリックすると, ヘJ                | レプ画面     | 面が Map | ole のワー                                                       |
|     | クスペースに読み込まれます. そこ<br>コマンドのヘルプを呼び出します. | で,例題な       | どをそのまま実行することた                 | ができま     | ます. 例: | えば,積分                                                         |
| ╎╎╞ | > ?int                                |             |                               |          |        |                                                               |
|     |                                       |             |                               |          |        |                                                               |
|     | また,int コマンド(の上)にカーン                   | ノルを移動さ      | させて, F2 キーを押すと, 同             | 同じよう     | うに Map | ole ヘルプ                                                       |

が起動します.

(参考) コマンドは、すべて英名か、その短縮形などが使用されています.

そのほか, Maple ツアー, Maple Portal, あるいはプロットガイドなどは, <やりたいこと>から Maple の使い方を学習できるツールになっています.

## 応用事例

## **Maplesoft Application Center**

Maple を利用した(学生向け,教師向け,研究者向け,およびエンジニア向けの)様々な事例が公開されています(随時更新).

http://www.maplesoft.com/applications/index.aspx (英語)

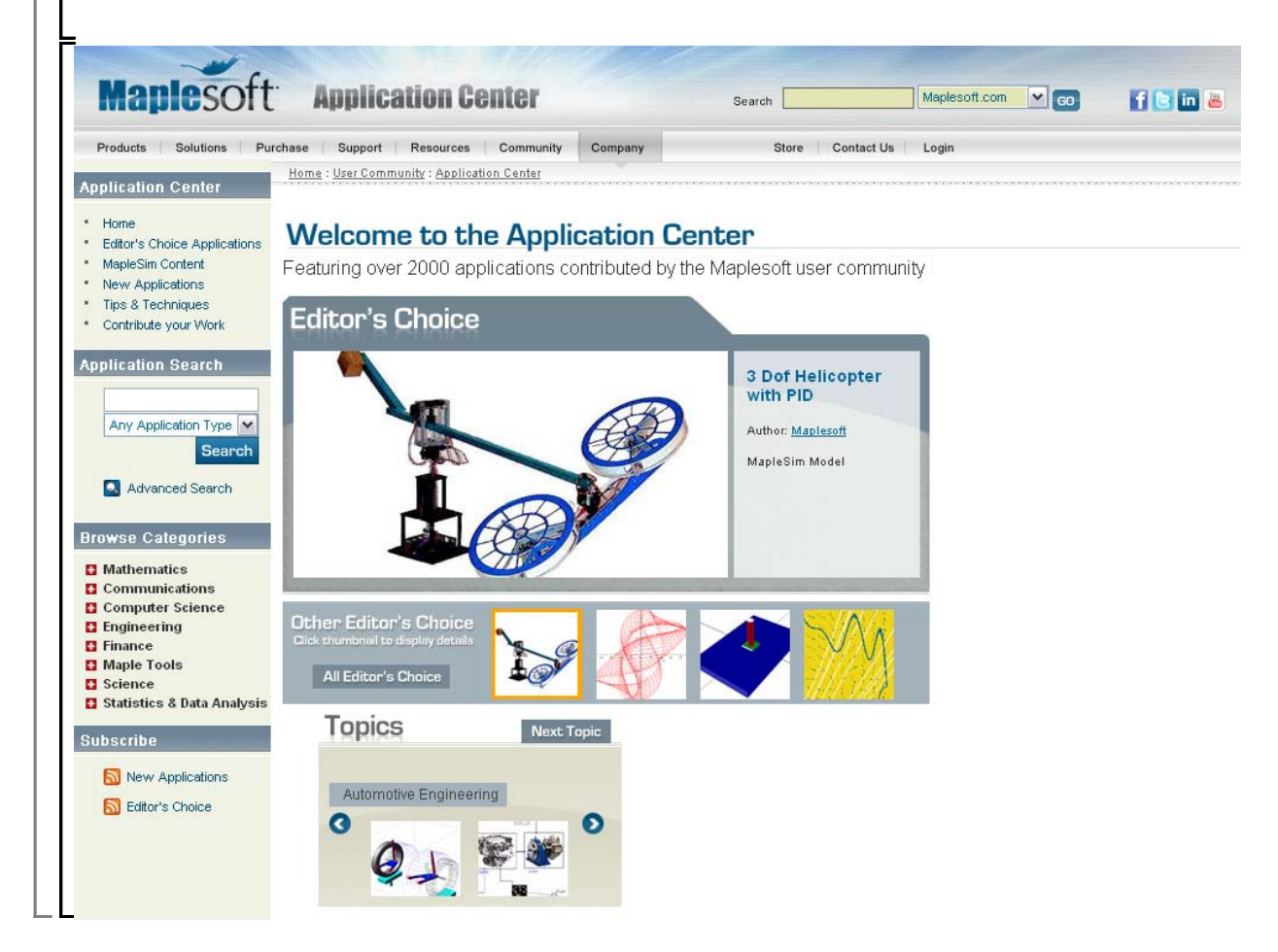

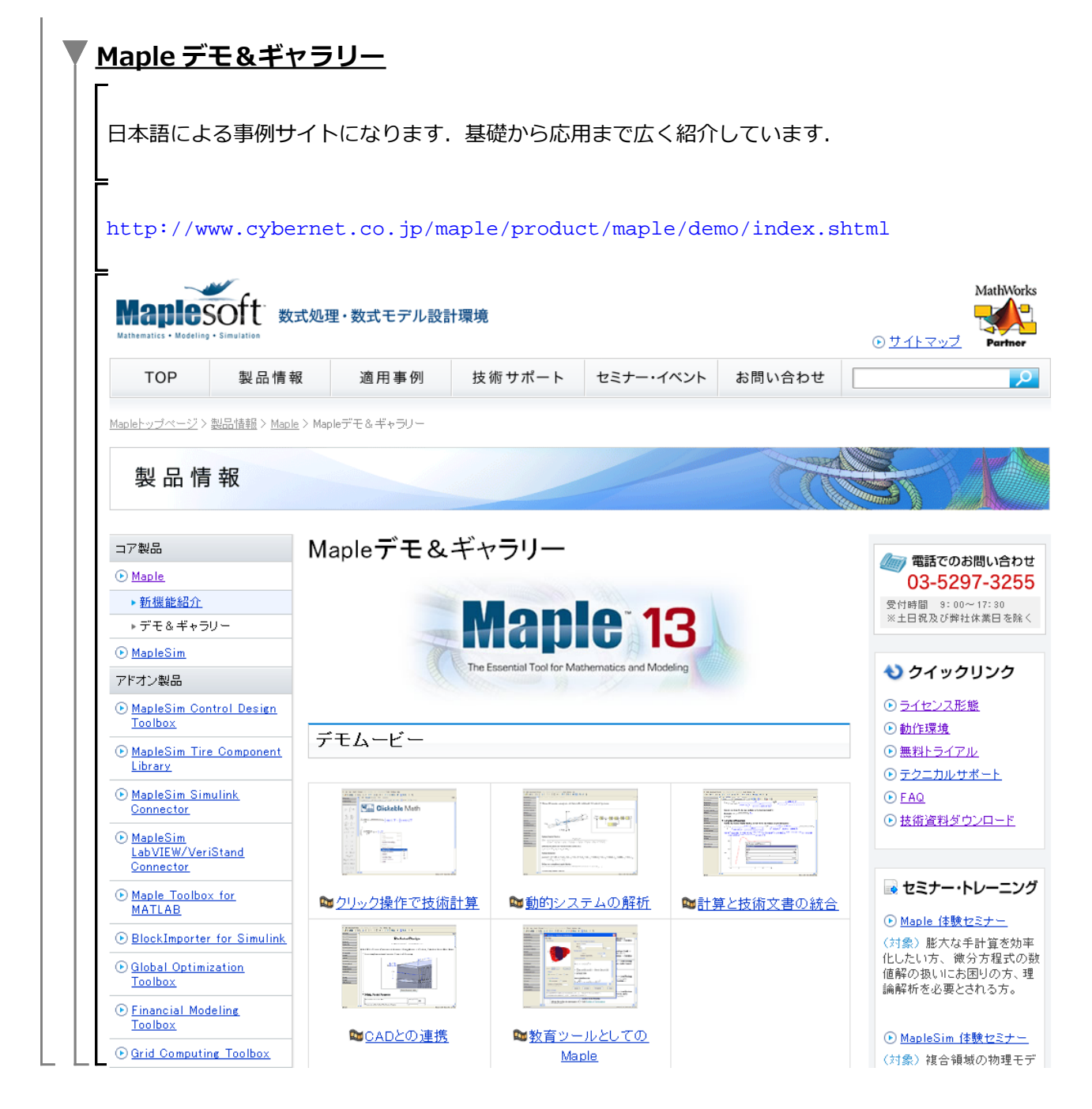

ステップ・バイ・ステップ式 はじめての Maple 基礎編

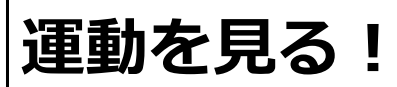

Maple の数式処理を概観します.

## 目次

- •物体をただ落としてみる(自由落下運動)
- •こんどは物体を上に投げてみる(投げ上げ運動)
- ついでに斜めにも投げてみる(斜め投げ上げ運動)

物体をただ落としてみる(自由落下運動)

自由落下運動をシミュレーションします.

初期化します.

> restart;

等加速度直線運動

はじめに等加速度直線運動(同じ加速度で直線上を動く運動)を考えます。等加速度直線運動の速度 と位置の式は、初速度を v0  $\left\| \frac{m}{s} \right\|$  とし、加速度を a  $\left\| \frac{m}{s^2} \right\|$ , また時間 t のときの位置を s  $\left[ m \right]$ ,  $\frac{m}{s}$  とすると以下のように表されます. 速度を v v = at + v0 $s = \frac{1}{2}at^{2} + v0t$ まずは、上の2式をそのまま入力してみます. > v = a \* t + v0;v = a t + v0(1.1.1) >  $s = (1/2)*a*t^2 + v0*t;$  $s = \frac{1}{2} a t^2 + v0 t$ (1.1.2)ここで, 位置 s を時間 t で微分します. > diff(s, t); 0 (1.1.3)期待される結果は,速度の式 a t + v0ですが、ここでは結果が0になります.これは、式を割り当てていない(格納していない)ためで す(割り当てには:=を使用します). 確認のために, sを表示します. s; (1.1.4)S

 $\frac{1}{2}at^2 + v0t$ が表示されません.割り当て(変数への格納) **:=**を用いて式を再定義します. s := (1/2)\*a\*t^2 + v0\*t;  $s \coloneqq \frac{1}{2} a t^2 + v0 t$ (1.1.5)> s;  $\frac{1}{2}at^2 + v0t$ (1.1.6)今度は、ただしく割り当てられました.再度、位置 s を時間 t で微分します. > diff(s, t); a t + v0(1.1.7)同様に、速度の式も定義しなおします. > v := a\*t + v0; $v \coloneqq a t + v0$ (1.1.8) v := diff(s, t);を実行しても、同様の定義が可能です. 自由落下運動 これから調べる運動を自由落下運動とします.また、このとき鉛直方向下向きをプラス(正の方 向)とします. 自由落下運動は, 初速度 v0=0, 加速度 a=+g(下向きを正にした) から, 位置と 速度の式を以下のように変形します.eval は式を代入・評価するコマンドです.式 sに, a=g, v0=0 を代入します. > eval(s, [a=g, v0=0]);  $\frac{gt^2}{2}$ (1.2.1)ここで,代入する式 [a=g, v0=0] を別の変数 param に割り当てます. > param := [a=g, v0=0]; param := [a = g, v0 = 0](1.2.2)今度は,変数 param を用いて位置の式に代入(評価)してみます. 入力がすっきりします. > eval(s, param);  $\frac{gt^2}{2}$ (1.2.3)同様に速度の式にも param を代入します.

> eval(v, param); (1.2.4) g t 結果を,次の処理で使用するために eval(s, param)の結果を別の変数(大文字) S に割り当てま す. S := eval(s, param); >  $S \coloneqq \frac{g t^2}{2}$ (1.2.5) 結果(自由落下運動の位置) S を時間 0 から 5 [[s]] の範囲でプロットします(t = 0..5). > plot(S, t=0..5); 1  $0.5 \cdot$ 0 2 3 4 1 5 t -0.5 - 1 なぜか, プロットされません. Sの中身をじっと見てみます. > s;  $\frac{gt^2}{2}$ (1.2.6) 何かが足りません.実は,重力加速度gの値が未定義のままです.つまり,プロットするにはgが

はじめての Maple

数値になっていなければなりません(t はそのままです).  $g = 9.807 \left[ \frac{m}{s^2} \right]$ そこで、代入する式(値)を再定義し、もとの位置の式に代入・評価します。上と区別するために param1 を使用します. > param1 := [a=9.807, v0=0]; param1 := [a = 9.807, v0 = 0](1.2.7) sの内容を確認します. > s;  $\frac{1}{2}at^2 + v0t$ (1.2.8) Sと区別するために, S1を使用します. > S1 := eval(s, param1);  $S1 := 4.903500000 t^2$ (1.2.9) 再度,時間0から5[[s]]の範囲でプロットを試します. > plot(S1, t=0..5);

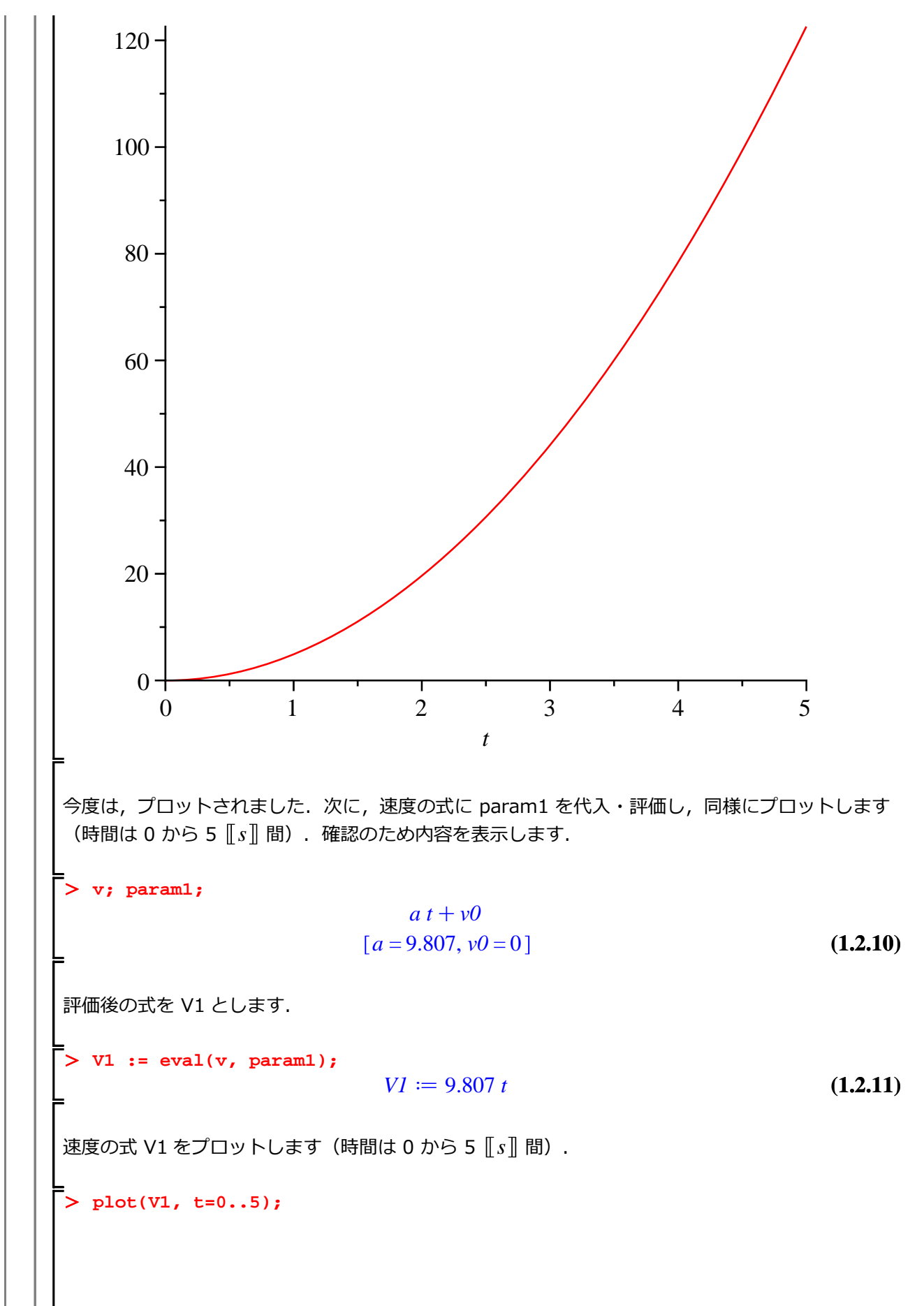

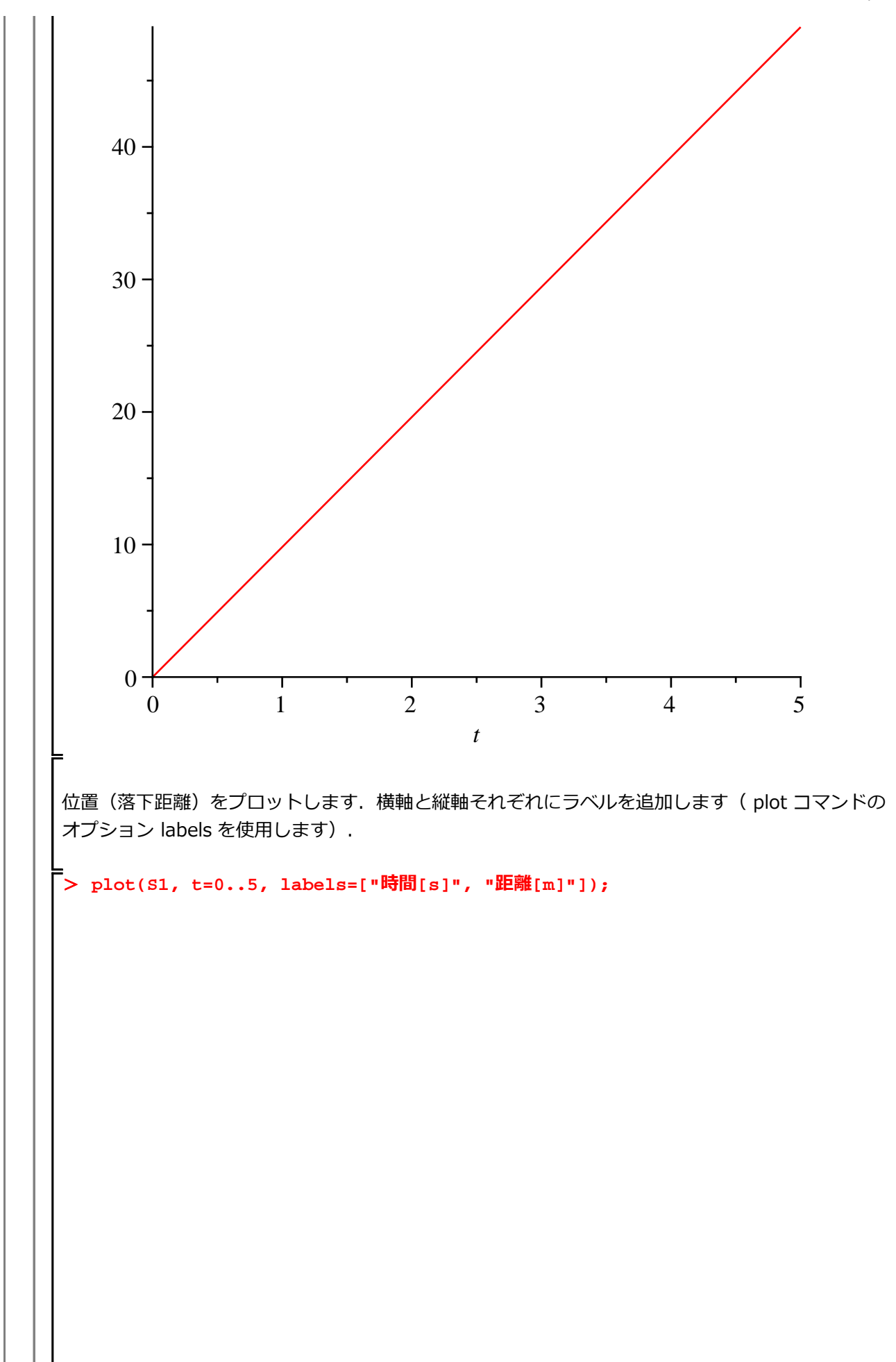

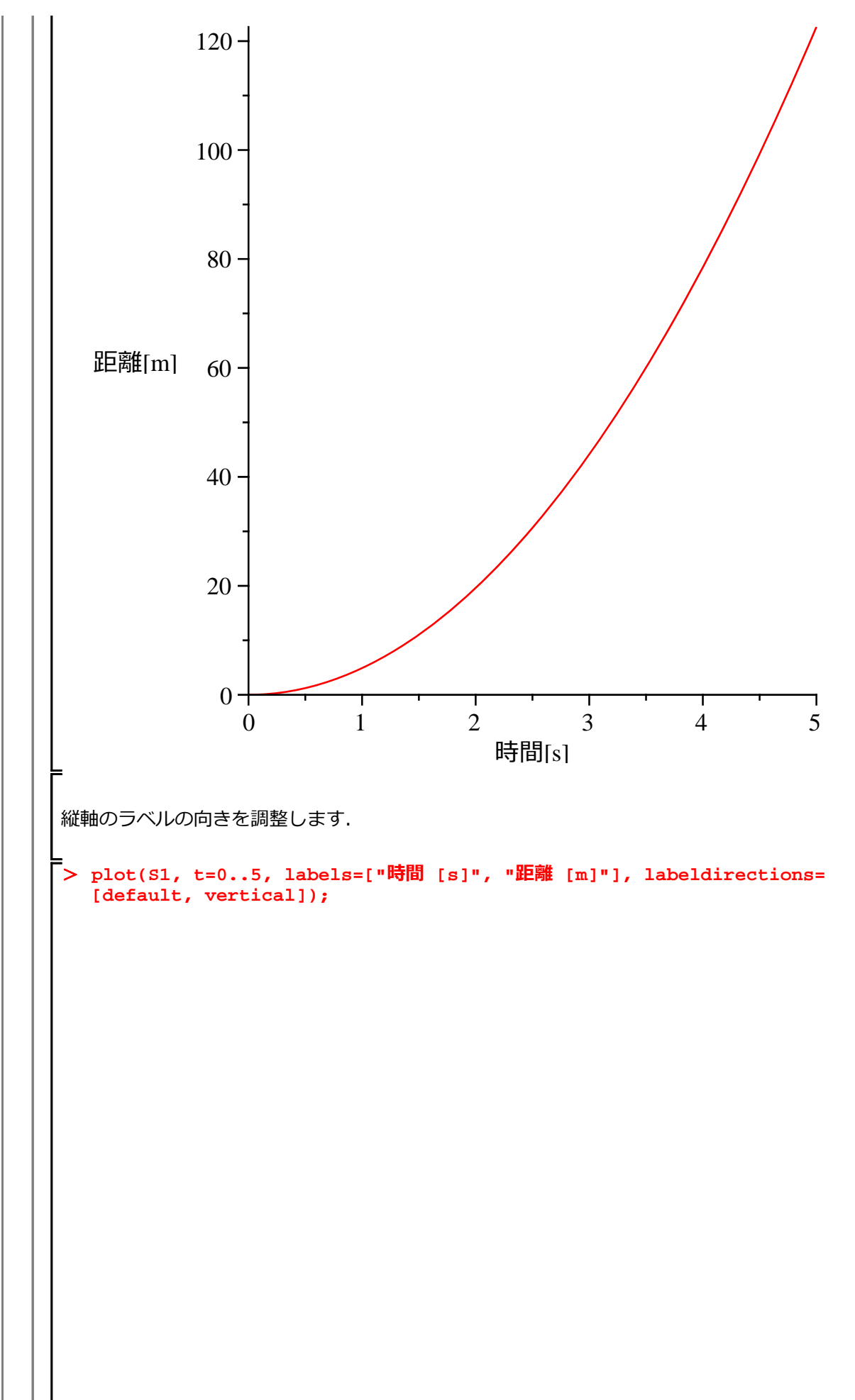

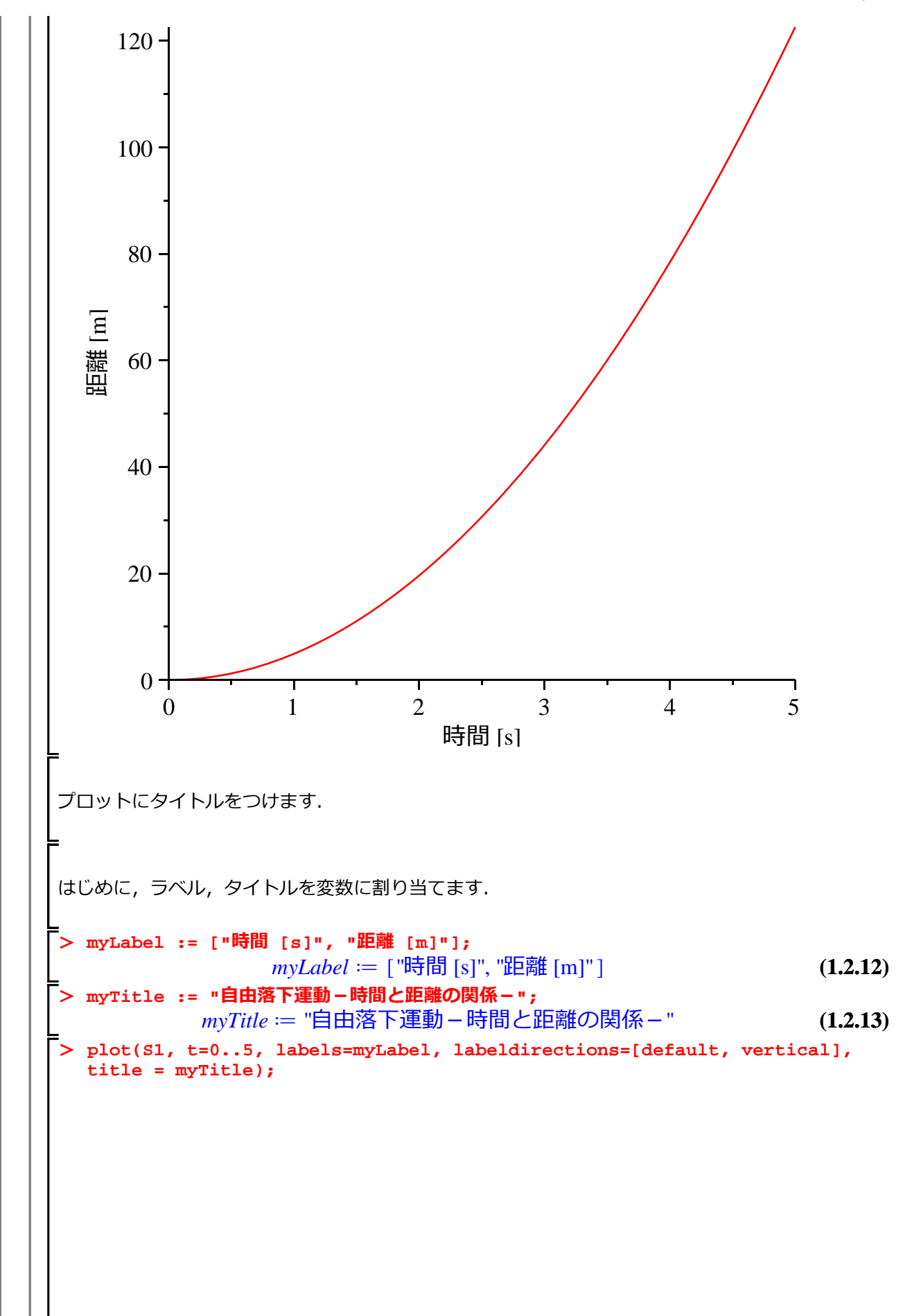

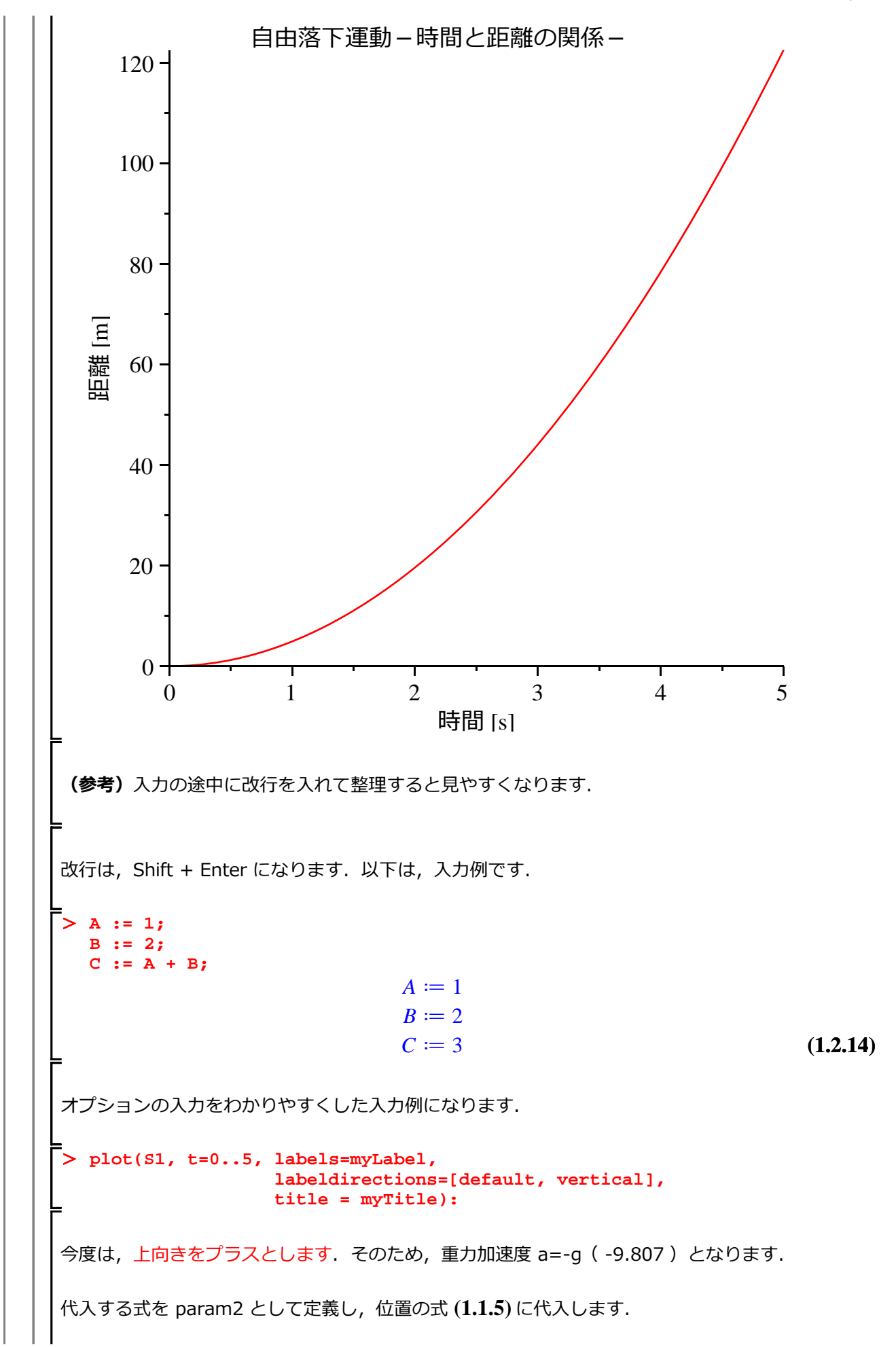

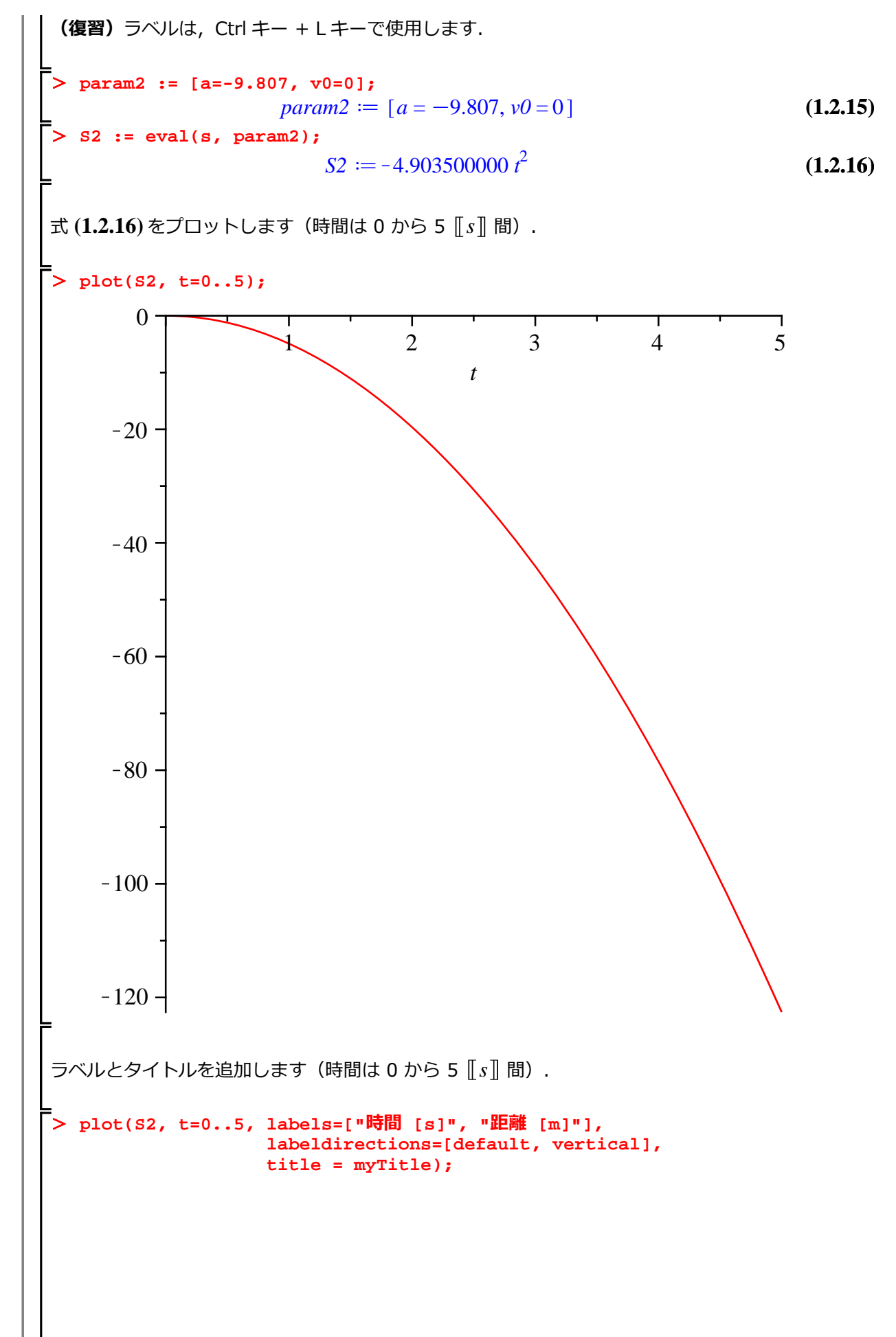

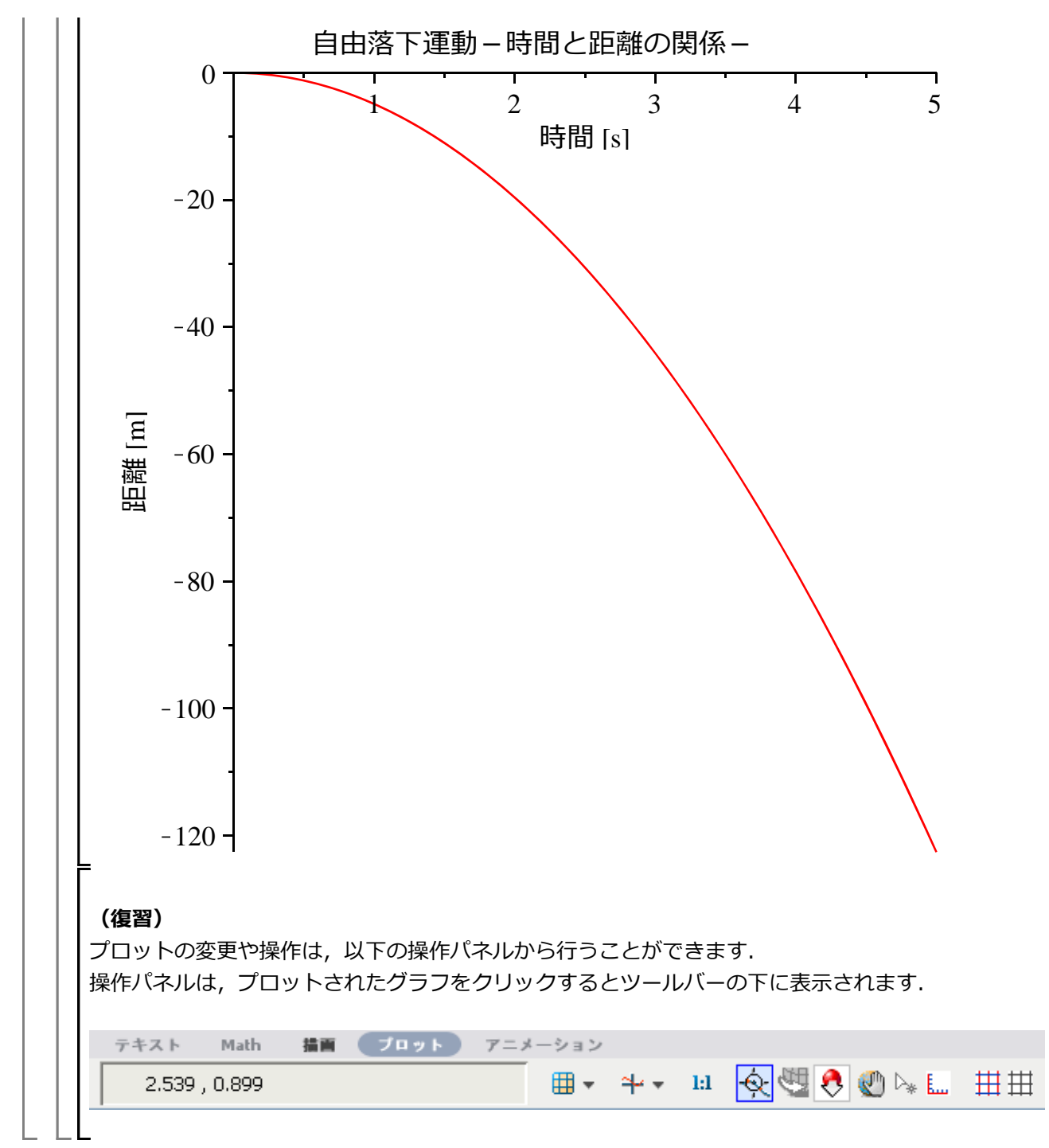

こんどは物体を上に投げてみる(投げ上げ運動 投げ上げ運動をシミュレーションします. 変数を初期化します. restart; (参考) S1 や V1 などの内容が消去されます. > s1; v1; *S1* V1(2.1)(参考) ただし、出力結果は、ラベルを使用することで、処理の中で再利用することが出来ます. > (1.2.9); (1.2.11); $4.903500000 t^2$ 9.807 t (2.2)それでは、等加速度直線運動の速度と加速度を再定義します. v := a\*t + v0;s := (1/2)\*a\*t^2 + v0\*t;  $v \coloneqq a t + v0$  $s \coloneqq \frac{1}{2} a t^2 + v0 t$ (2.3)運動の方向(鉛直方向上向き)をプラスとした場合,重力加速度の向きは下向きになります(a=-gに なります). 代入する式を定義し,速度と加速度の式に代入します. > param1 := [a=-g]; param1 := [a = -g](2.4)v1 := eval(v, param1); v1 := -g t + v0(2.5) s1 := eval(s, param1);  $sI \coloneqq -\frac{1}{2} g t^2 + v0 t$ (2.6)重力加速度 g の値を定義し, param2 に割り当てます.続けて,式 (2.5), (2.6)に代入・評価します. (復習) ラベルは、Ctrl キー + L キーで使用します.

> param2 := [g=9.807];  

$$param2 := [g=9.807]$$
  
> V1 := eval((2.5), param2);
  
(2.7)

$$VI := -9.807 t + v0$$
 (2.8)

> S1 := eval((2.6), param2);  
S1 := -4.903500000 
$$t^2 + v0 t$$

$$SI := -4.903500000 t^2 + v0 t$$
 (2.9)

ここで、打ち上げの速度を v0 = 10 
$$\left[ \frac{m}{s} \right]$$
として、param3 に割り当てます.param3 を式 (**2.8**)、  
(**2.9**) に代入・評価します.

速度 V2 をプロットします(時間は 0 から 5 [[s]] 間).

> plot(V2, t=0..5);

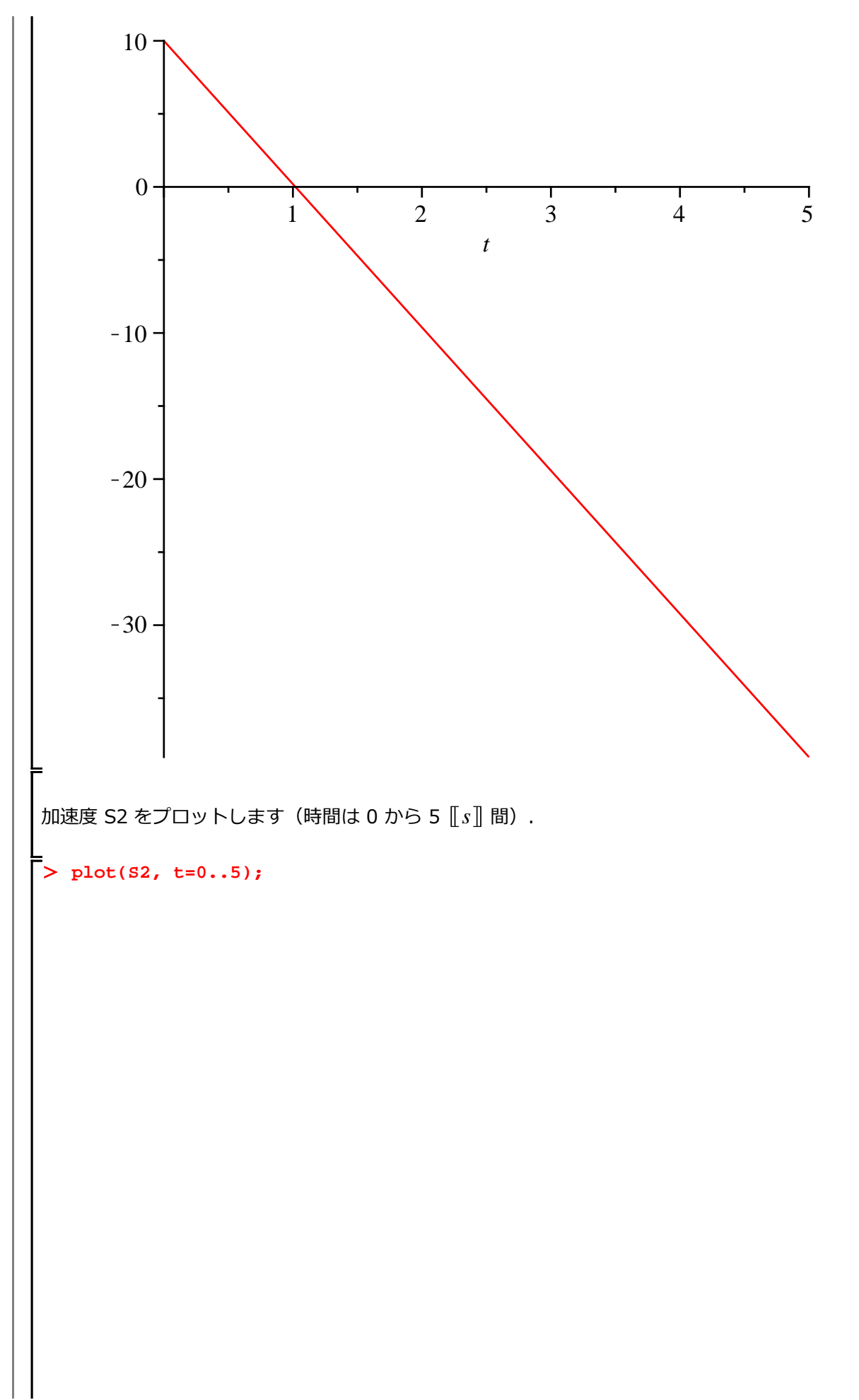

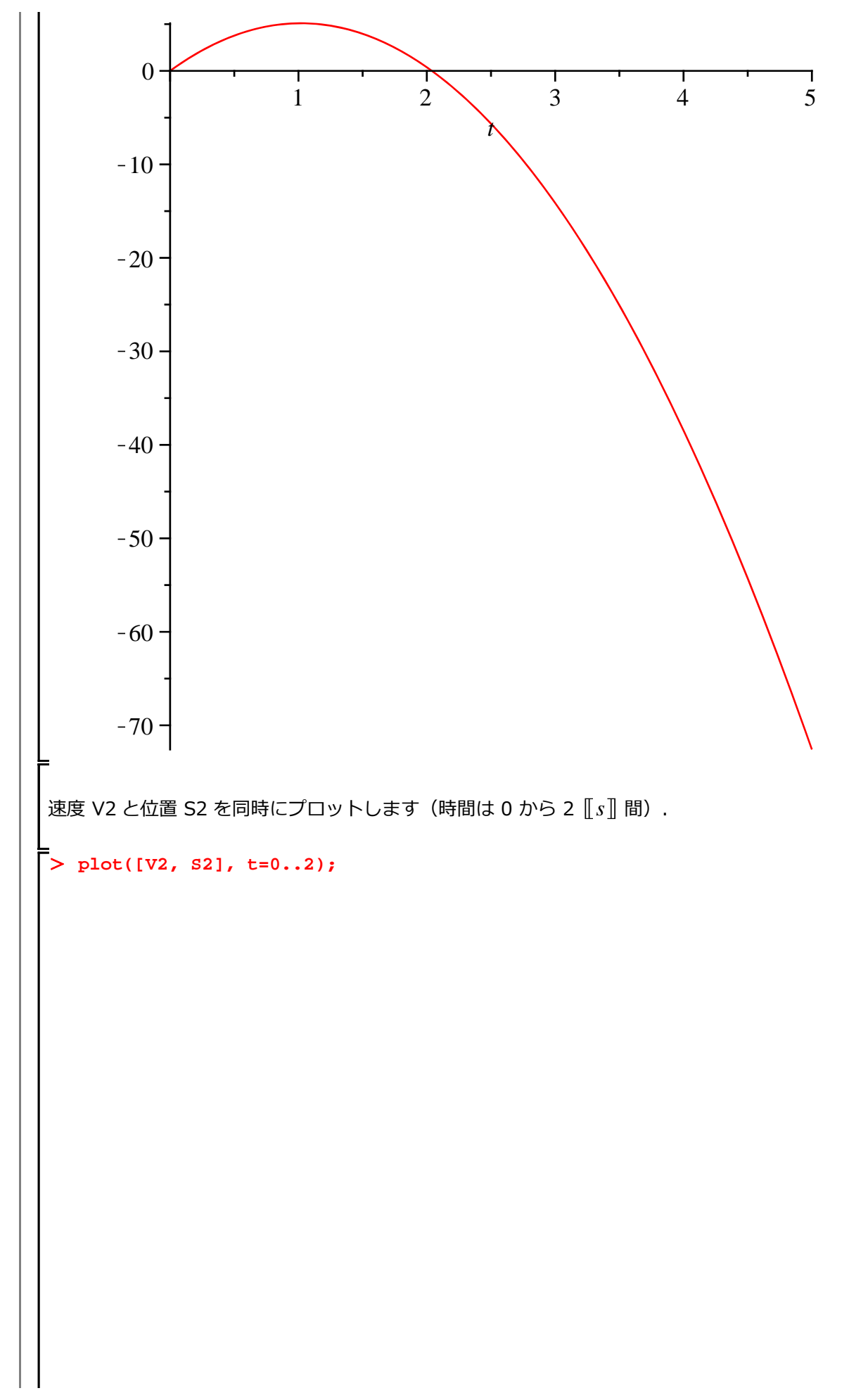

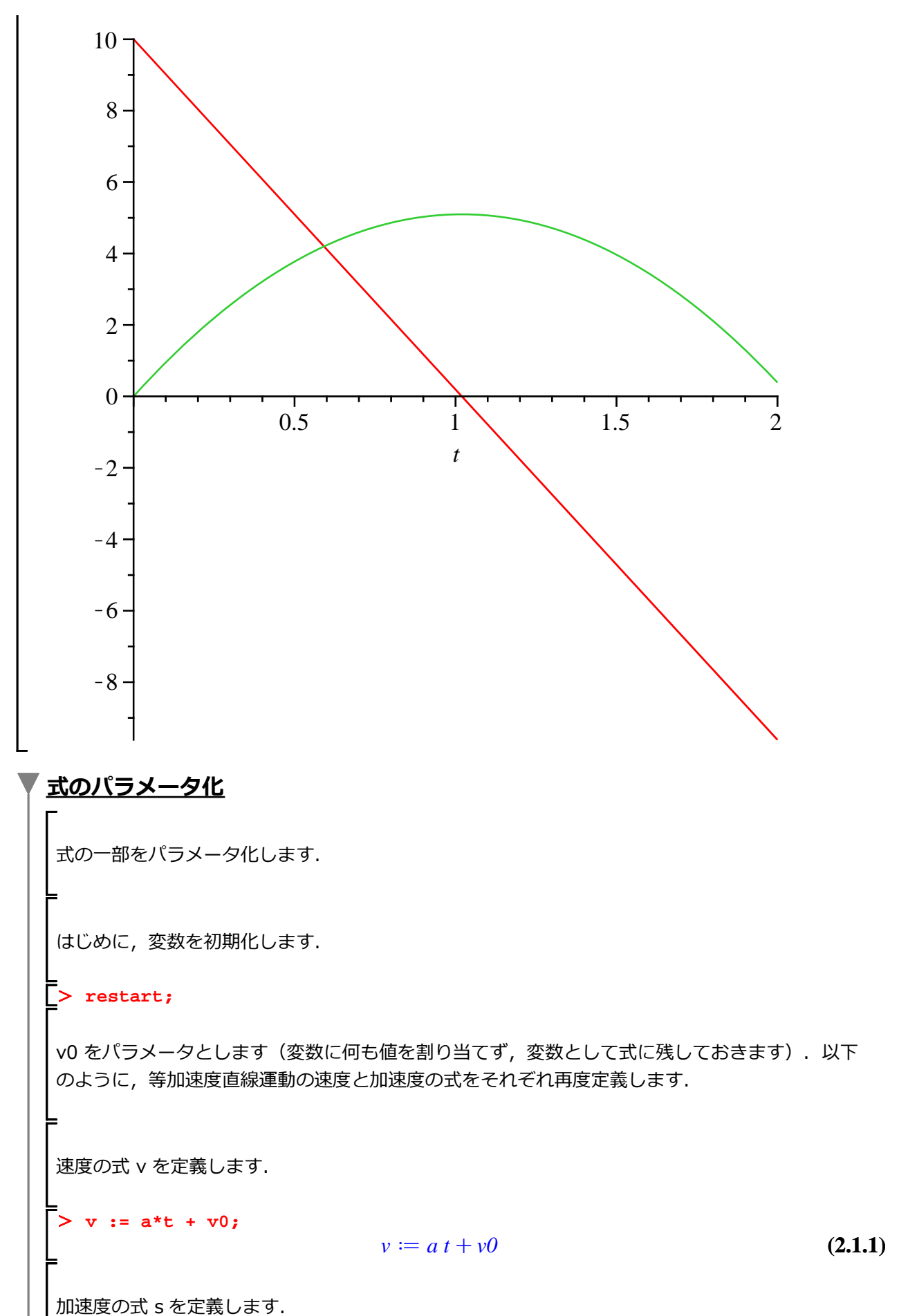

> s := (1/2)\*a\*t^2 + v0\*t;

はじめての Maple

 $s := \frac{1}{2} a t^2 + v0 t$ (2.1.2)<u>v0 = 10 のとき</u> はじめに,重力加速度と初速度 v0=10 を定義し, p1 に割り当てます. > p1 := [a=-9.807, v0=10]; p1 := [a = -9.807, v0 = 10](2.1.1.1) 位置の式 s に p1 を代入し, 結果を s1 に割り当てます. > s1 := eval(s, p1);  $s1 := -4.903500000 t^2 + 10 t$ (2.1.1.2)以下, v0 = 20, v0 = 30 として, 同様に定義します. <u>v0 = 20 のとき</u> > p2 := [a=-9.807, v0=20]; p2 := [a = -9.807, v0 = 20](2.1.2.1) > s2 := eval(s, p2);  $s2 := -4.903500000 t^2 + 20 t$ (2.1.2.2)<u>v0 = 30 のとき</u> > p3 := [a=-9.807, v0=30]; p3 := [a = -9.807, v0 = 30](2.1.3.1)> s3 := eval(s, p3);  $s3 := -4.903500000 t^2 + 30 t$ (2.1.3.2) 結果のプロット 結果をひとつにまとめ、プロットします(時間は 0 から 5 [[s]] 間). > sList := [s1, s2, s3];  $sList := \begin{bmatrix} -4.903500000 t^2 + 10 t, -4.903500000 t^2 + 20 t, -4.903500000 t^2 \end{bmatrix}$  (2.1.4.1) +30 t> plot(sList, t=0..5);

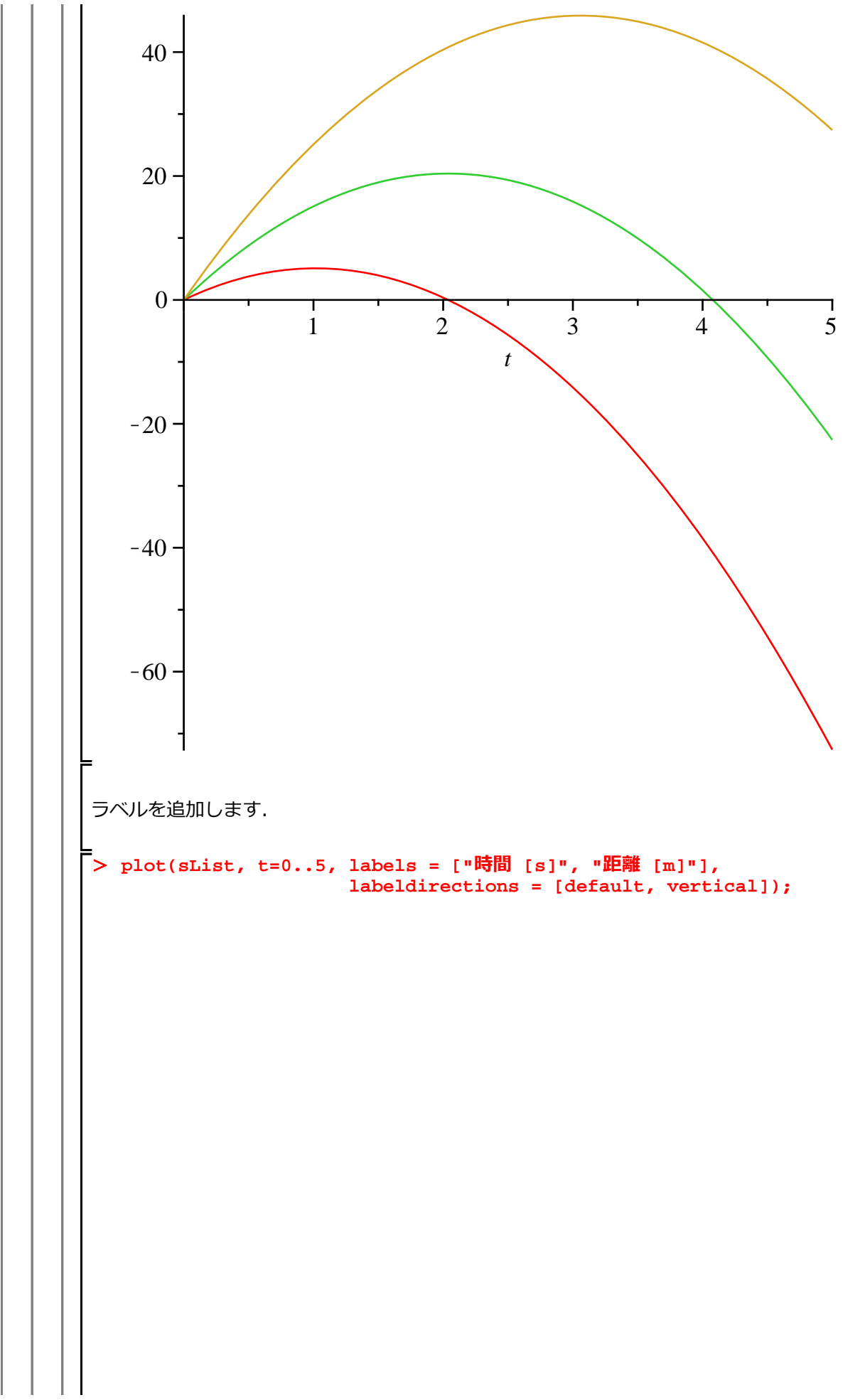

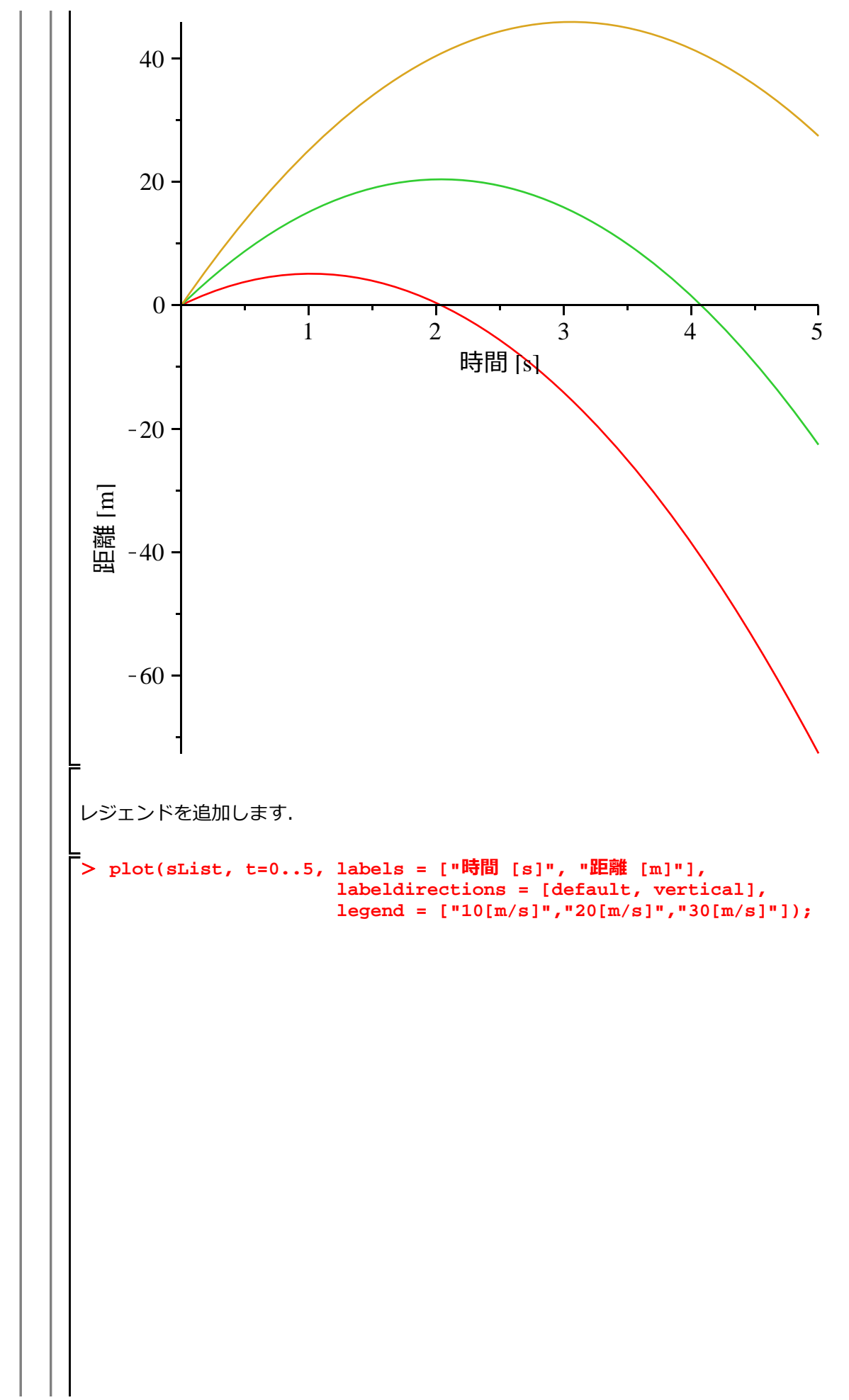

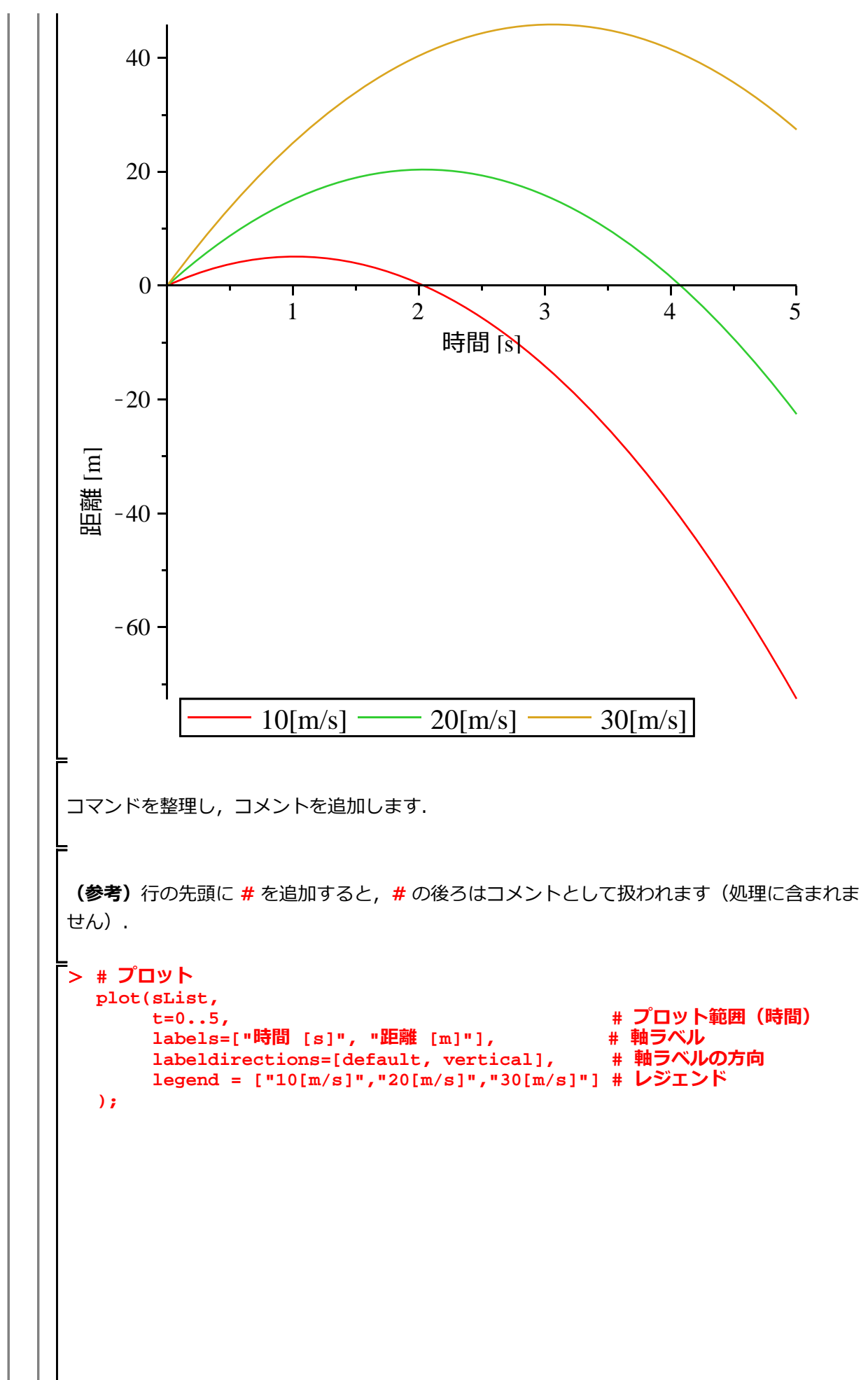

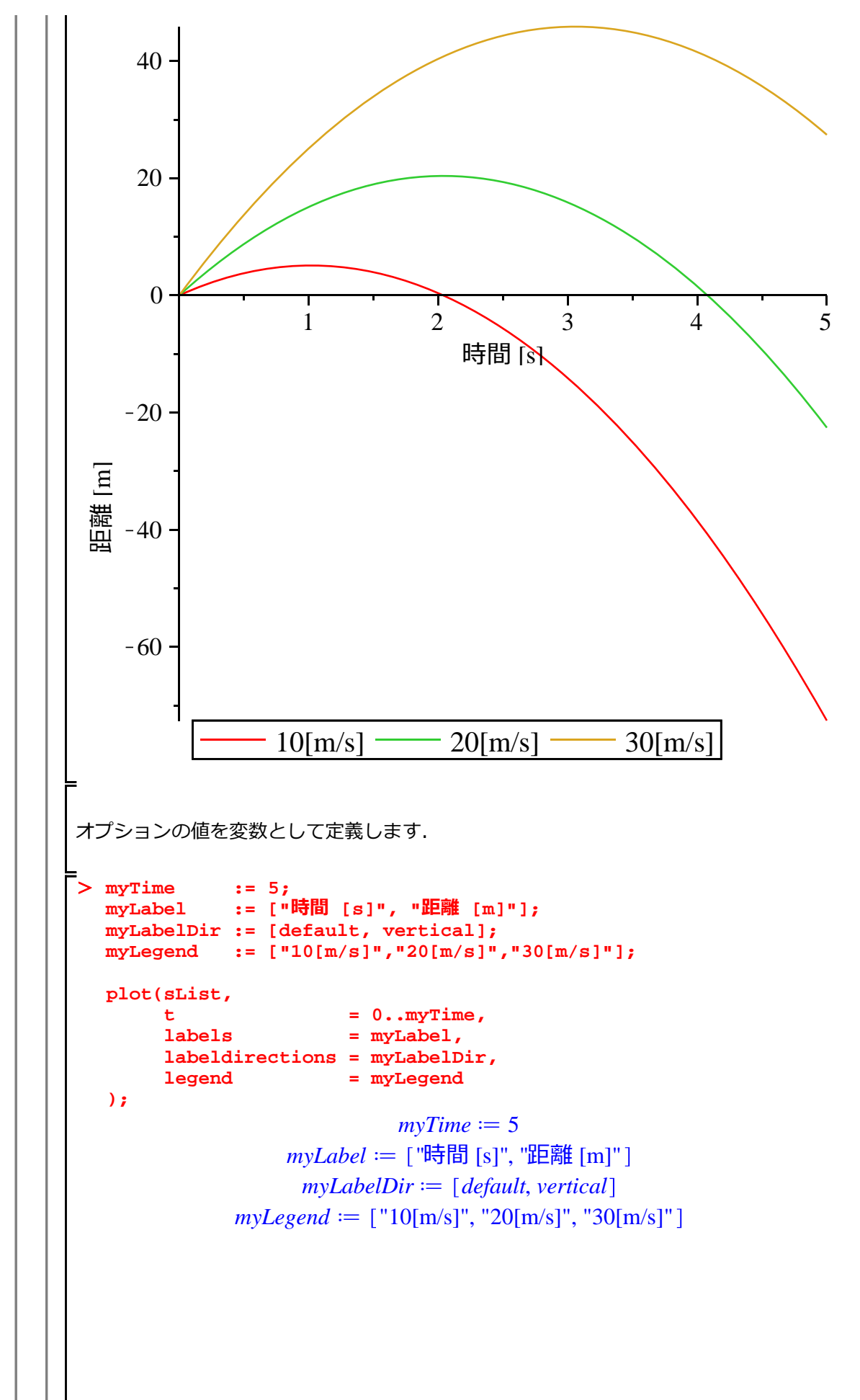

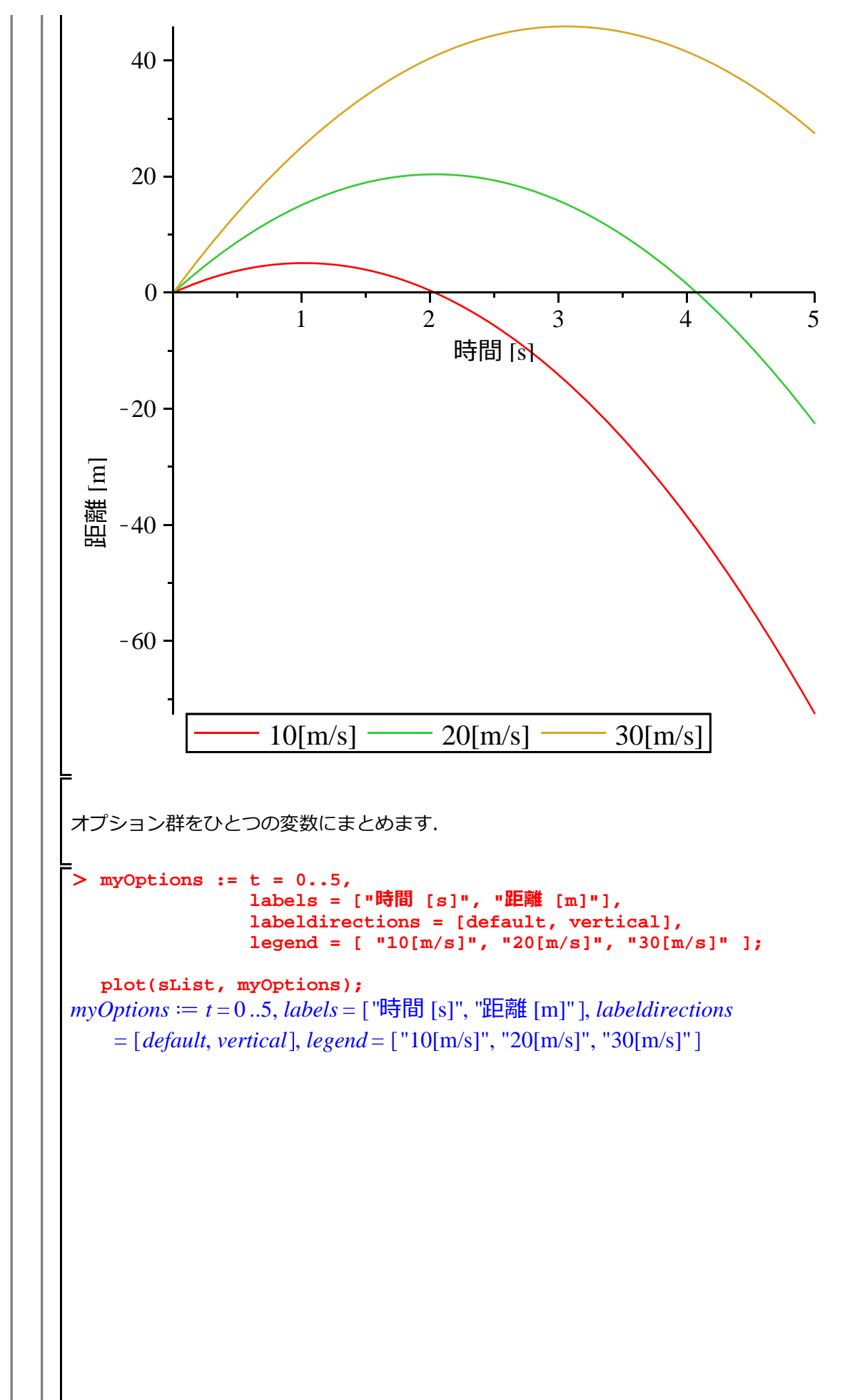

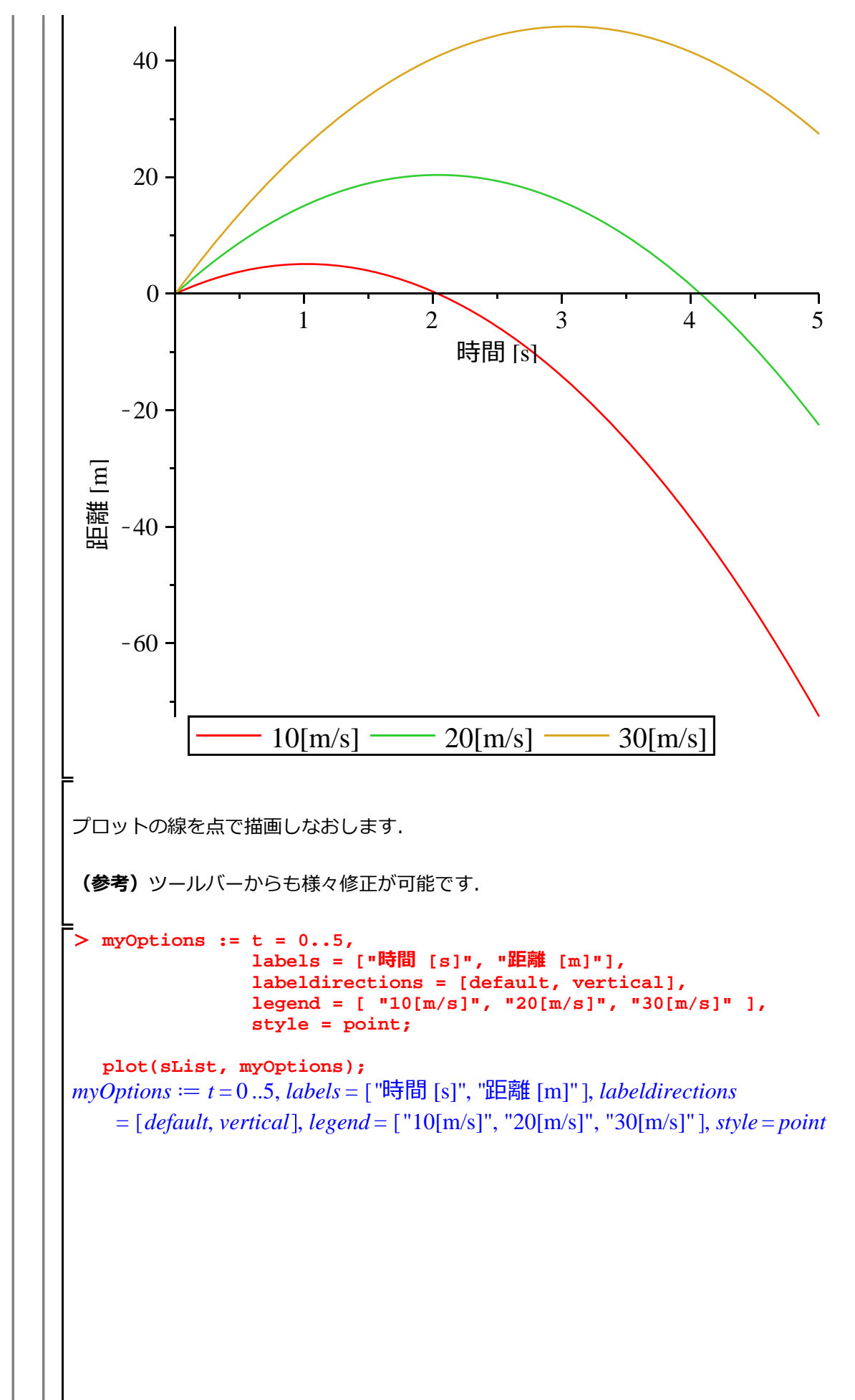

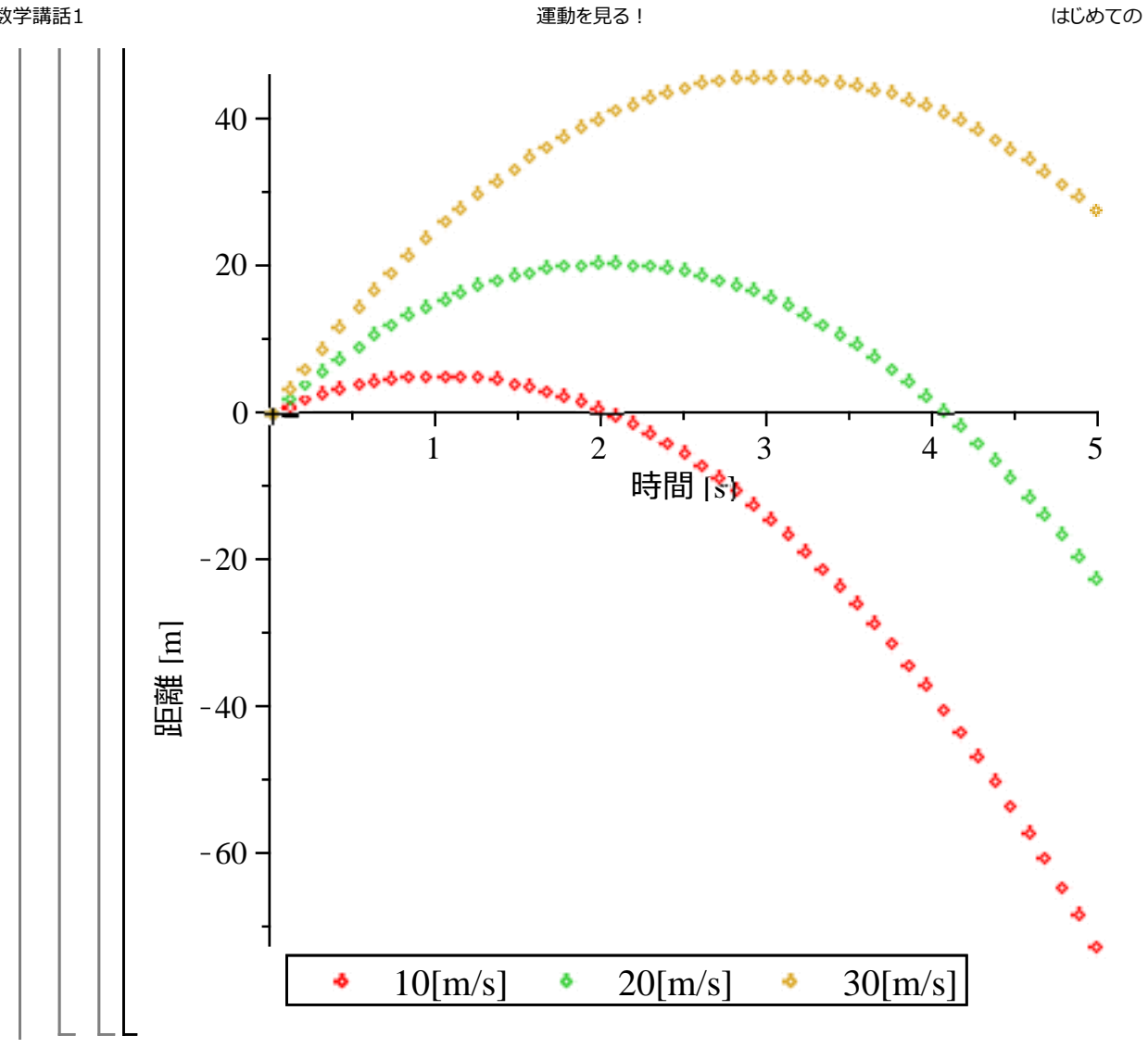
### <u>アニメーションの作成</u>

投げ上げ運動のアニメーションを作成します.

はじめに初期化します.

#### > restart;

等加速度直線運動の速度と位置の式を定義します. ここでは, v0 の変化によって, プロットが連続的に変化する様子をアニメーションとして作成します.

$$v := a^{t} + v0;$$
  

$$s := (1/2)^{a^{t}^{2}} + v0^{t};$$
  

$$v := a t + v0$$
  

$$s := \frac{1}{2} a t^{2} + v0 t$$
(2.2.1)

plots パッケージをロードします.

> with(plots);

[animate, animate3d, animatecurve, arrow, changecoords, complexplot, (2.2.2) complexplot3d, conformal, conformal3d, contourplot, contourplot3d, coordplot, coordplot3d, densityplot, display, dualaxisplot, fieldplot, fieldplot3d, gradplot, gradplot3d, graphplot3d, implicitplot, implicitplot3d, inequal, interactive, interactiveparams, intersectplot, listcontplot, listcontplot3d, listdensityplot, listplot, listplot3d, loglogplot, logplot, matrixplot, multiple, odeplot, pareto, plotcompare, pointplot, pointplot3d, polarplot, polygonplot, polygonplot3d, polyhedra\_supported, polyhedraplot, rootlocus, semilogplot, setcolors, setoptions, setoptions3d, spacecurve, sparsematrixplot, surfdata, textplot, textplot3d, tubeplot]

以下は,アニメーションの例題です.プロットのアニメーションには, plots パッケージの animate コマンドを使用します.

(参考) 2次曲線のアニメーション

 $a x^2 e x = -3$ から x = 3 までの範囲でプロットします(範囲は固定). ただし,式中の a e -10 から 10 までの範囲で変動させます(a はパラメータ).アニメーションの操作は,下のプロット図 を選択しコンテキストバーから行います.

> animate(plot, [a\*x^2, x=-3..3], a=-10..10);

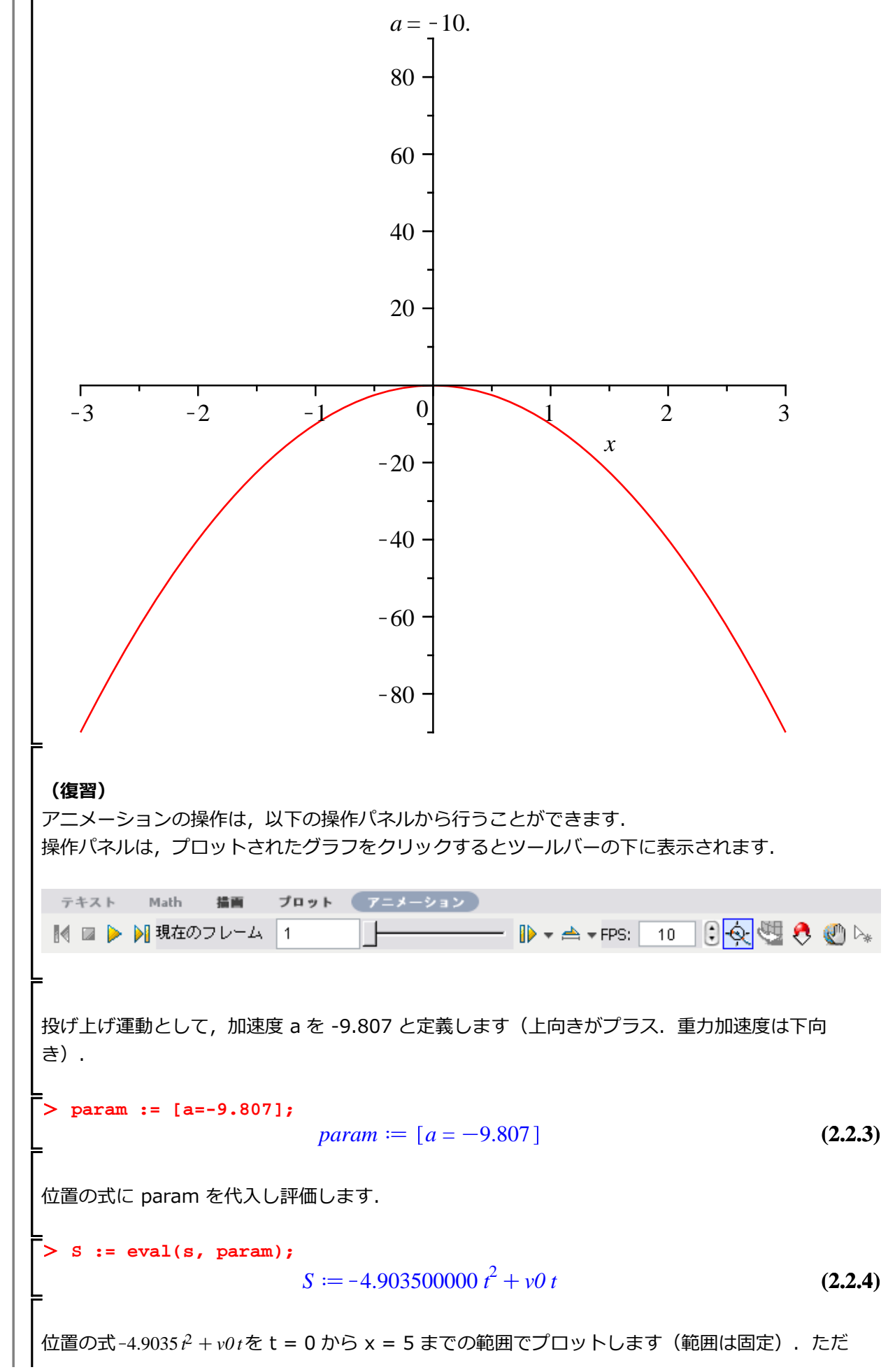

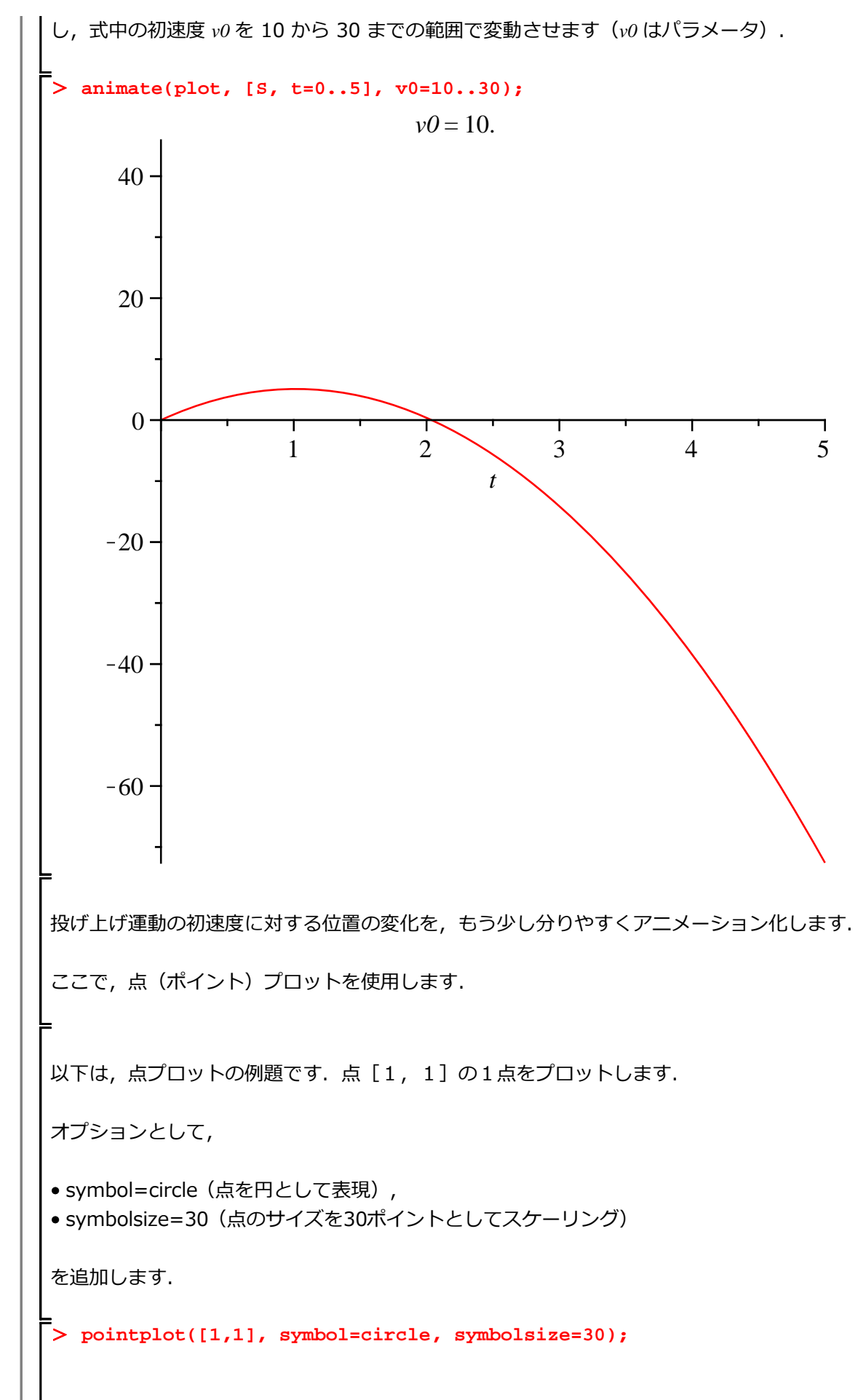

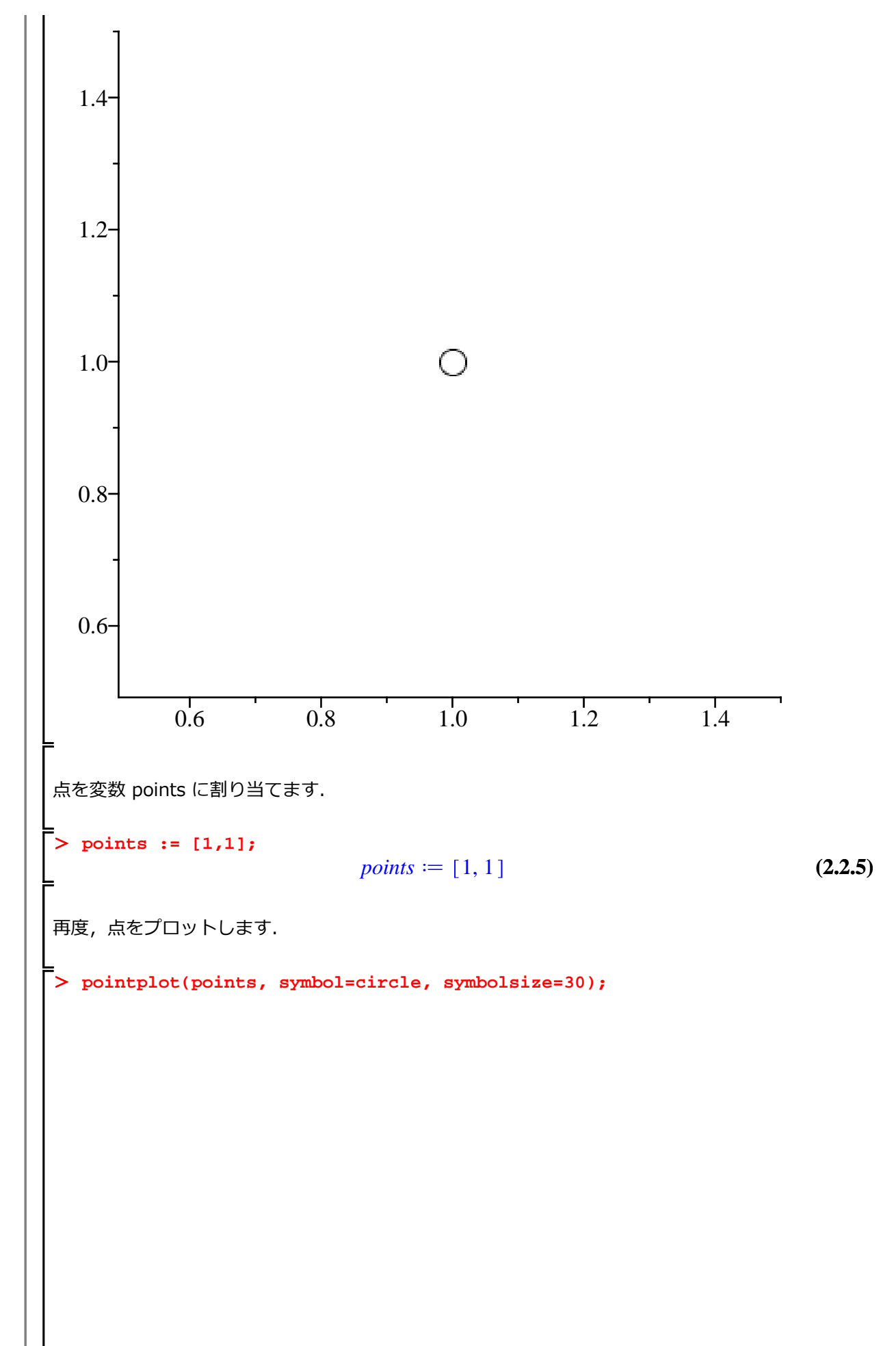

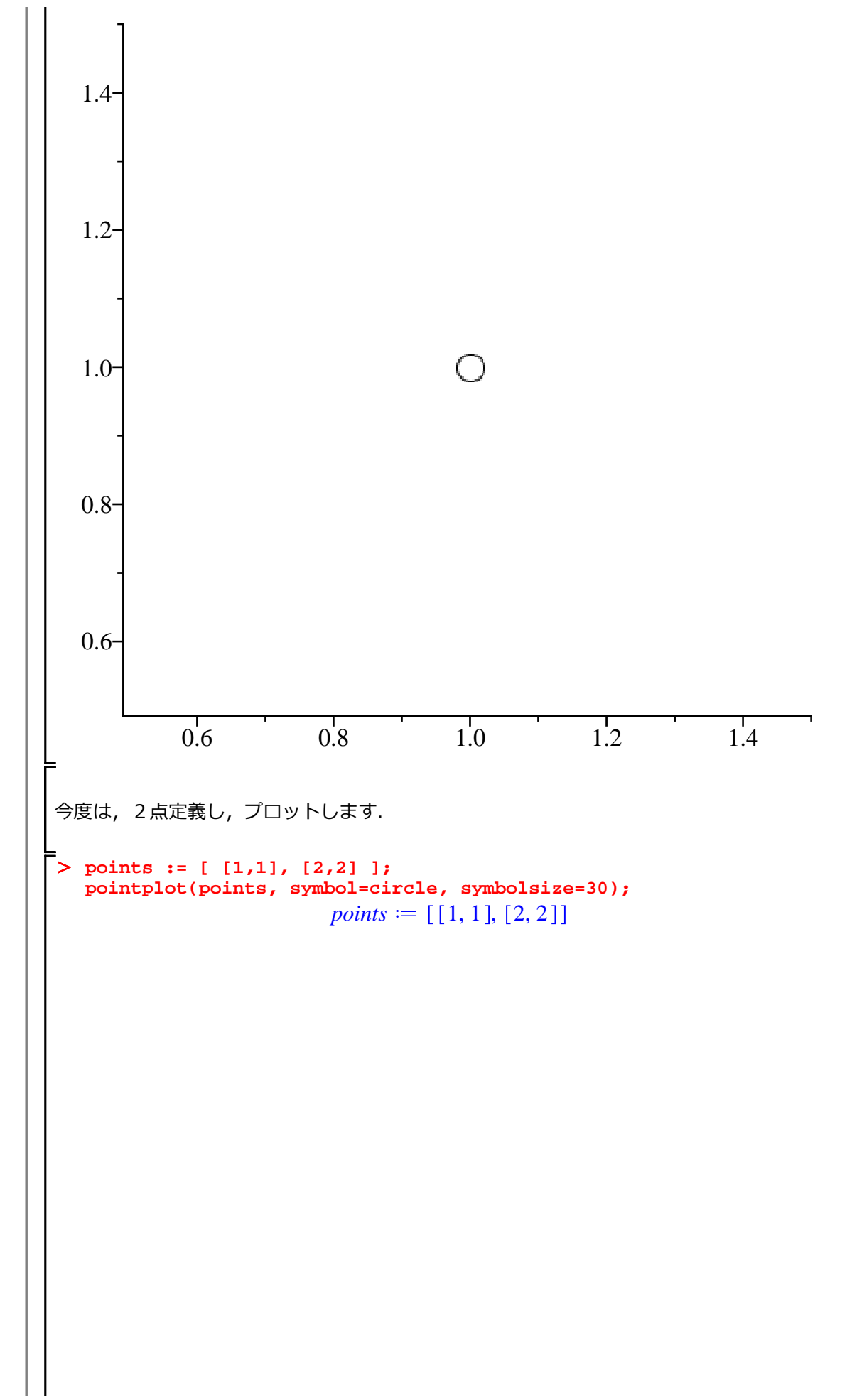

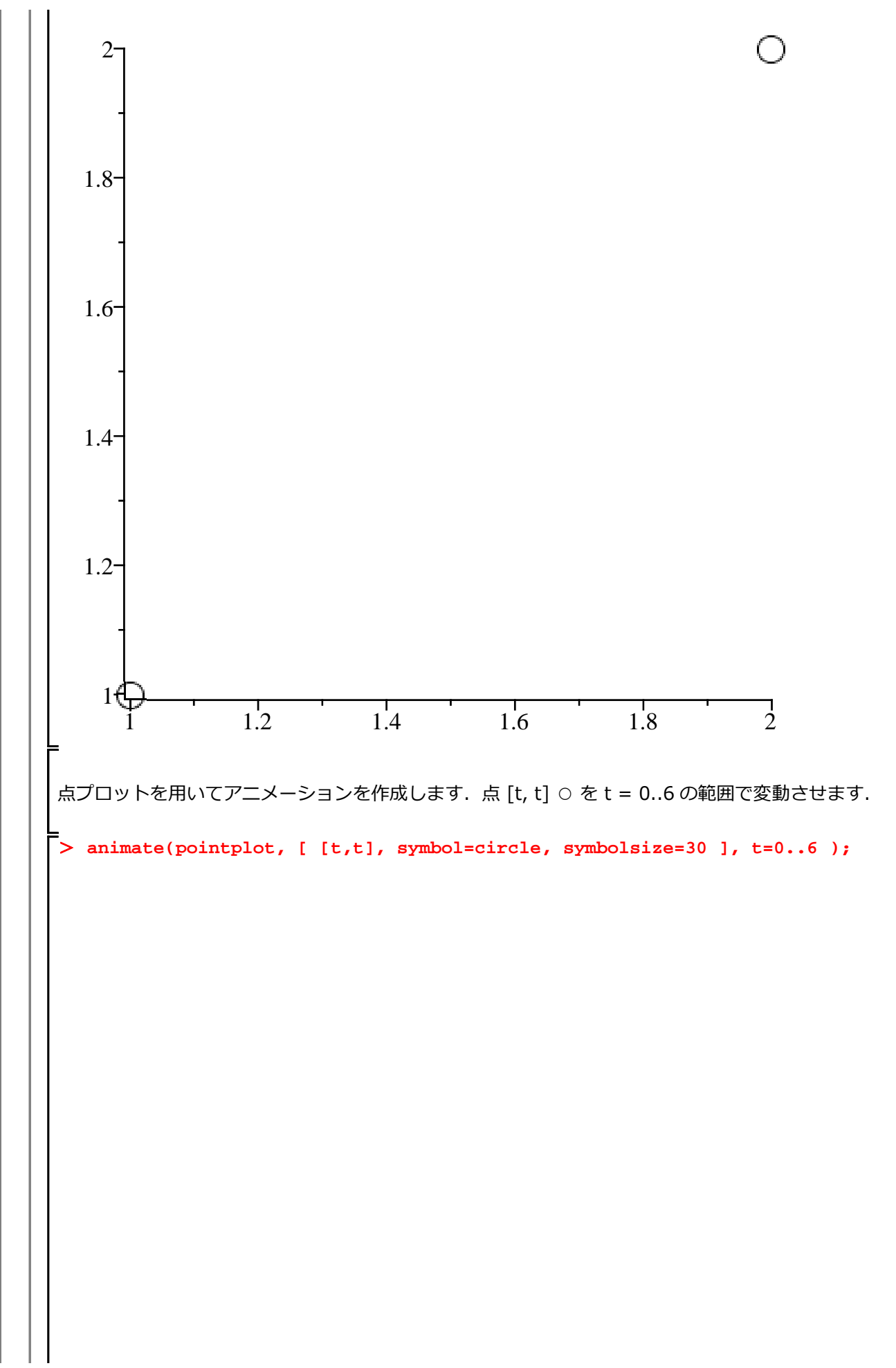

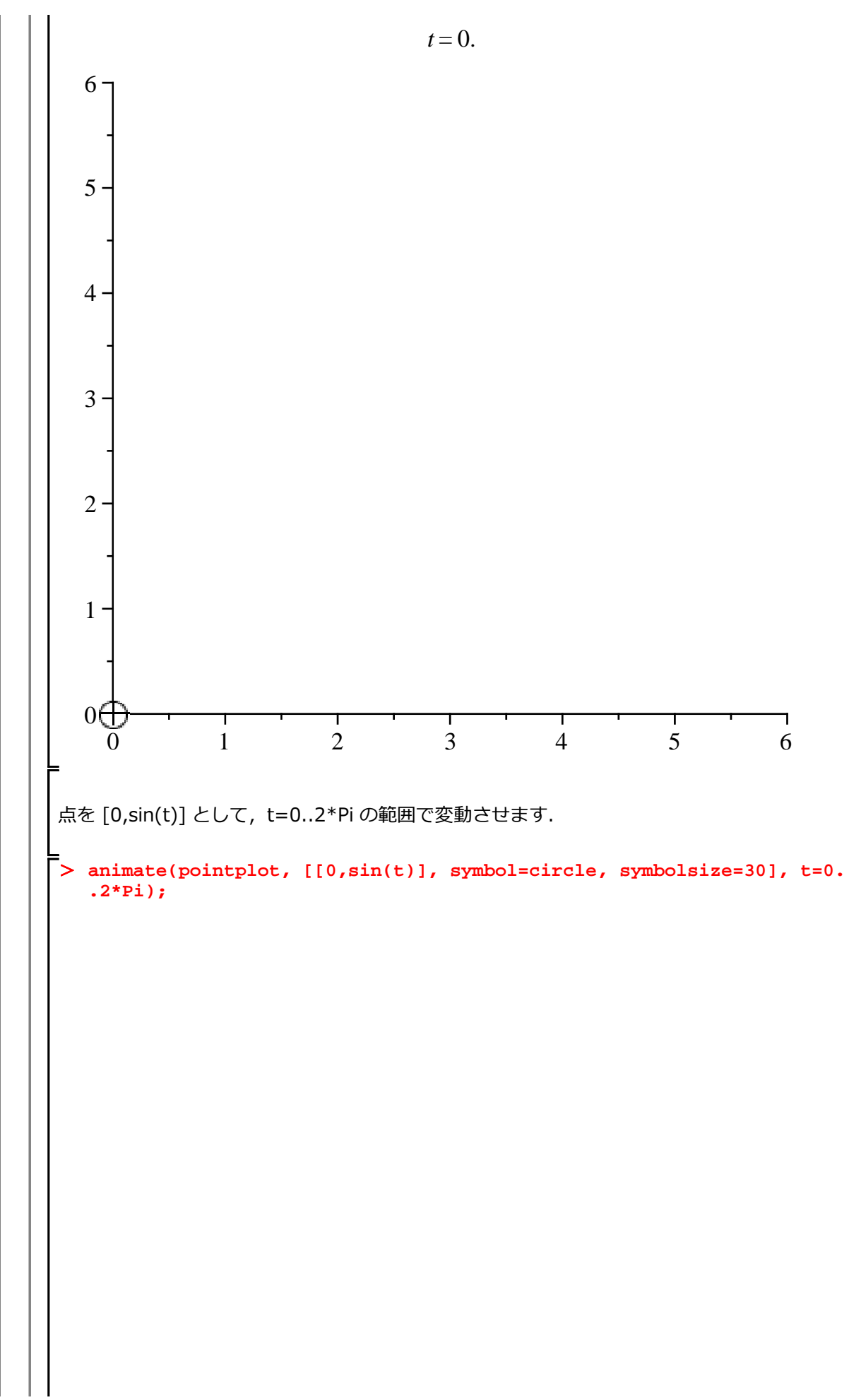

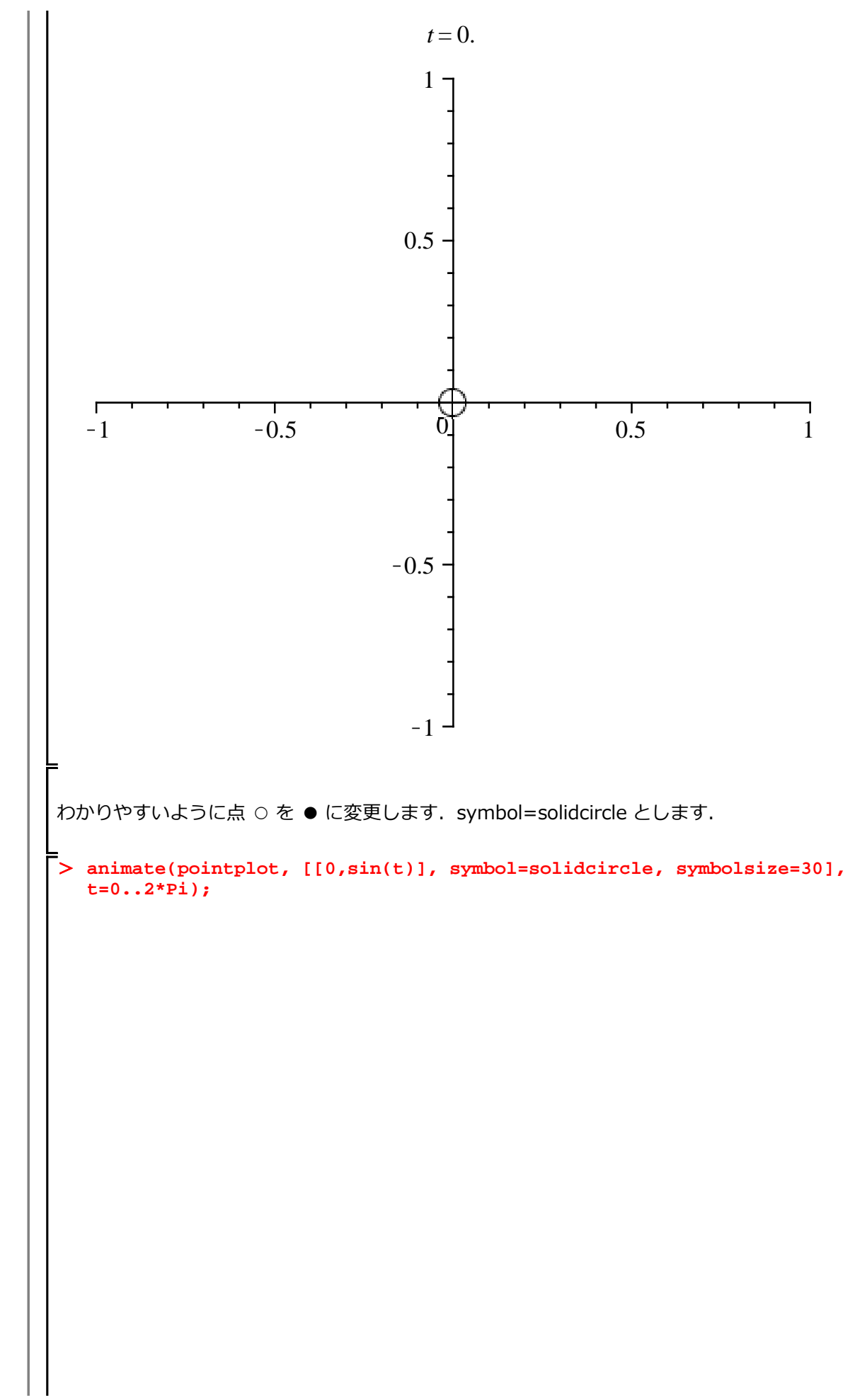

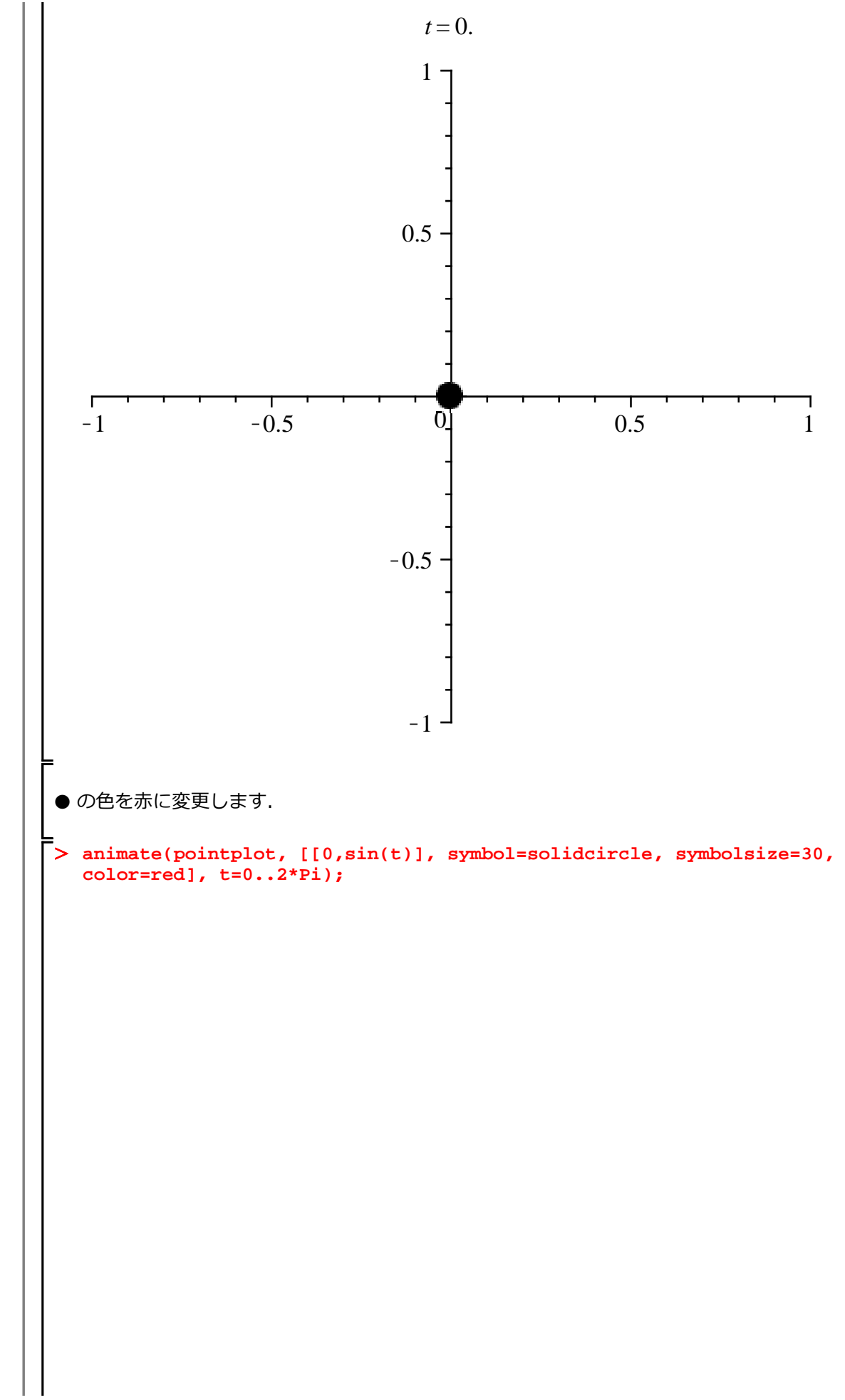

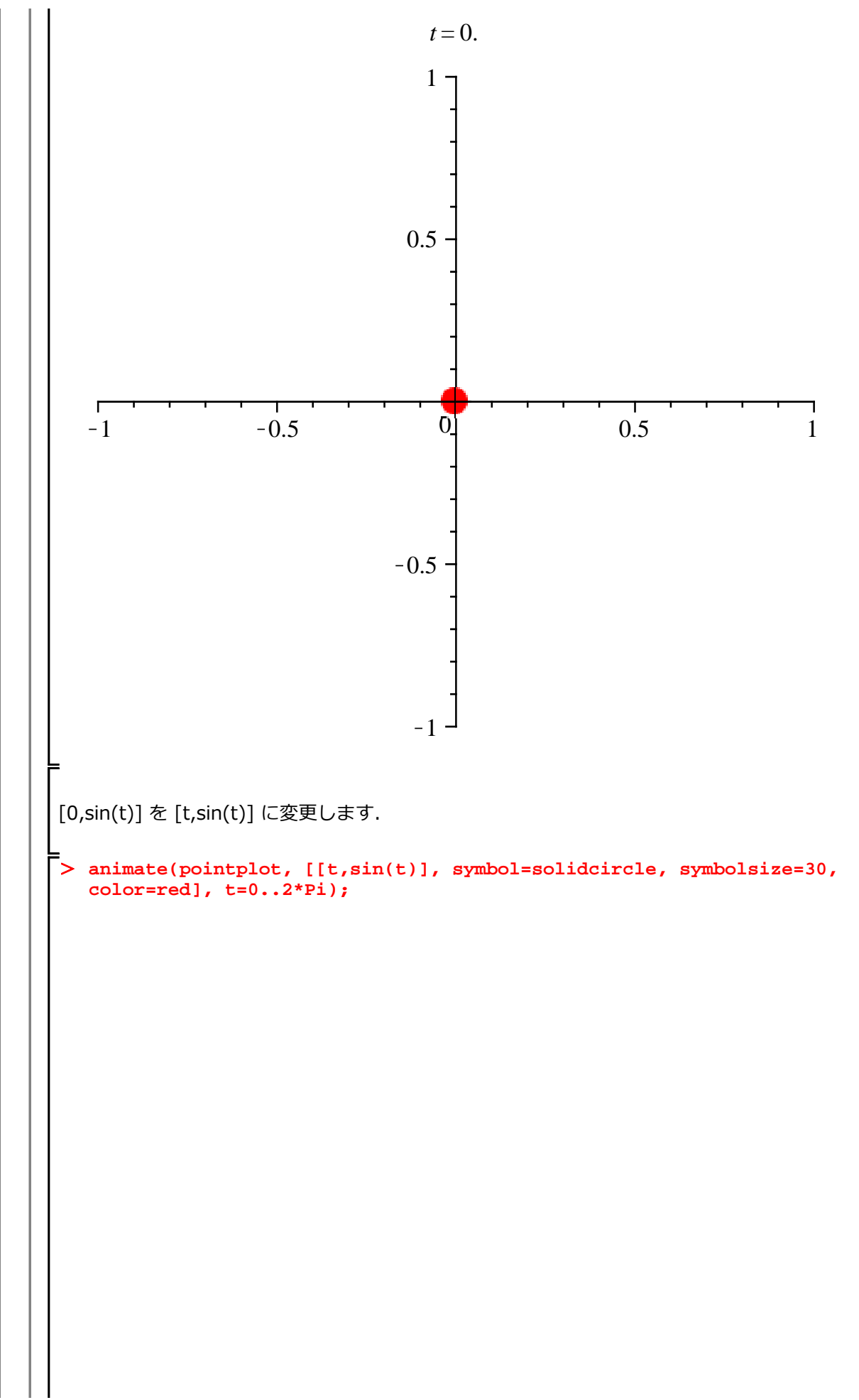

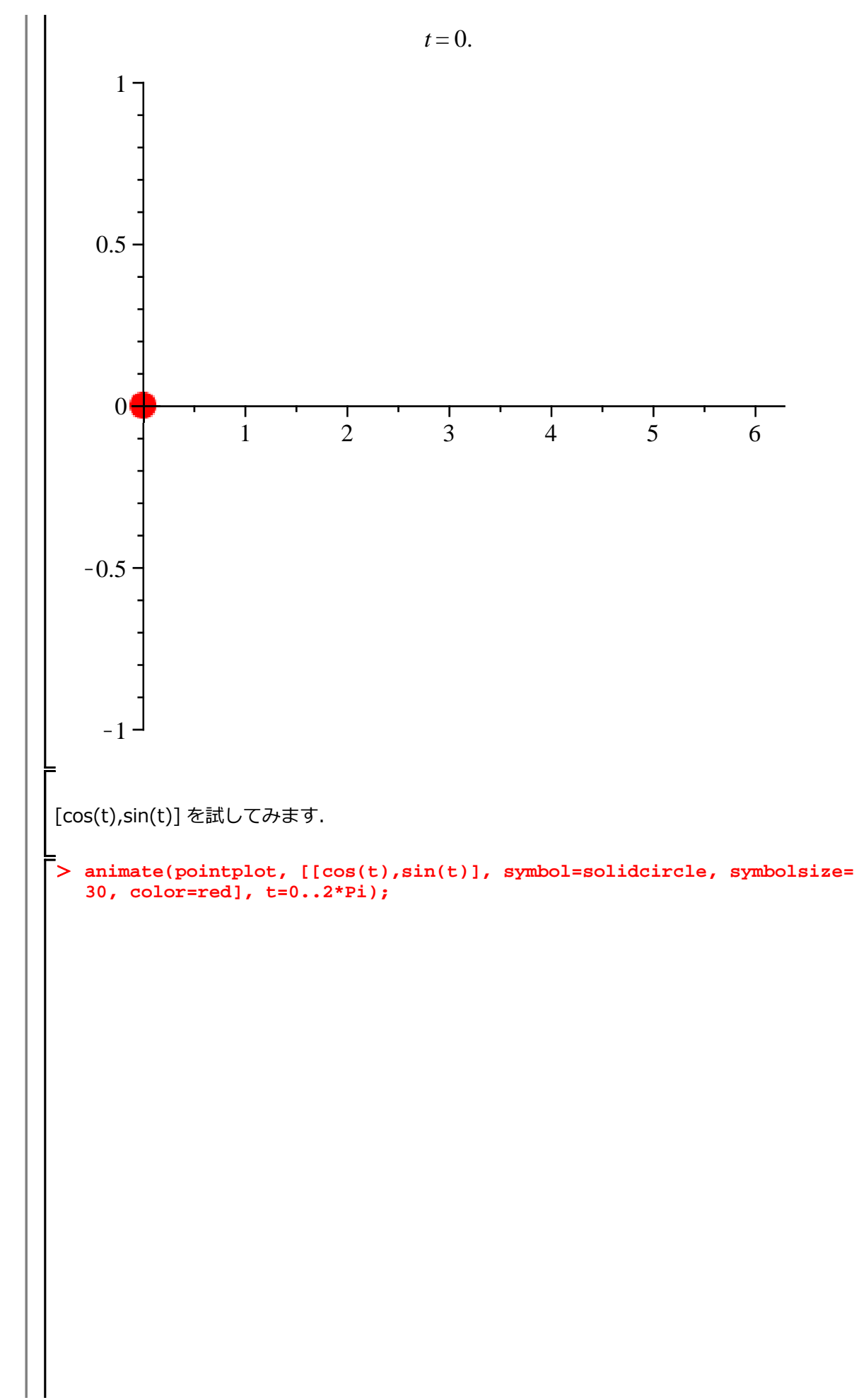

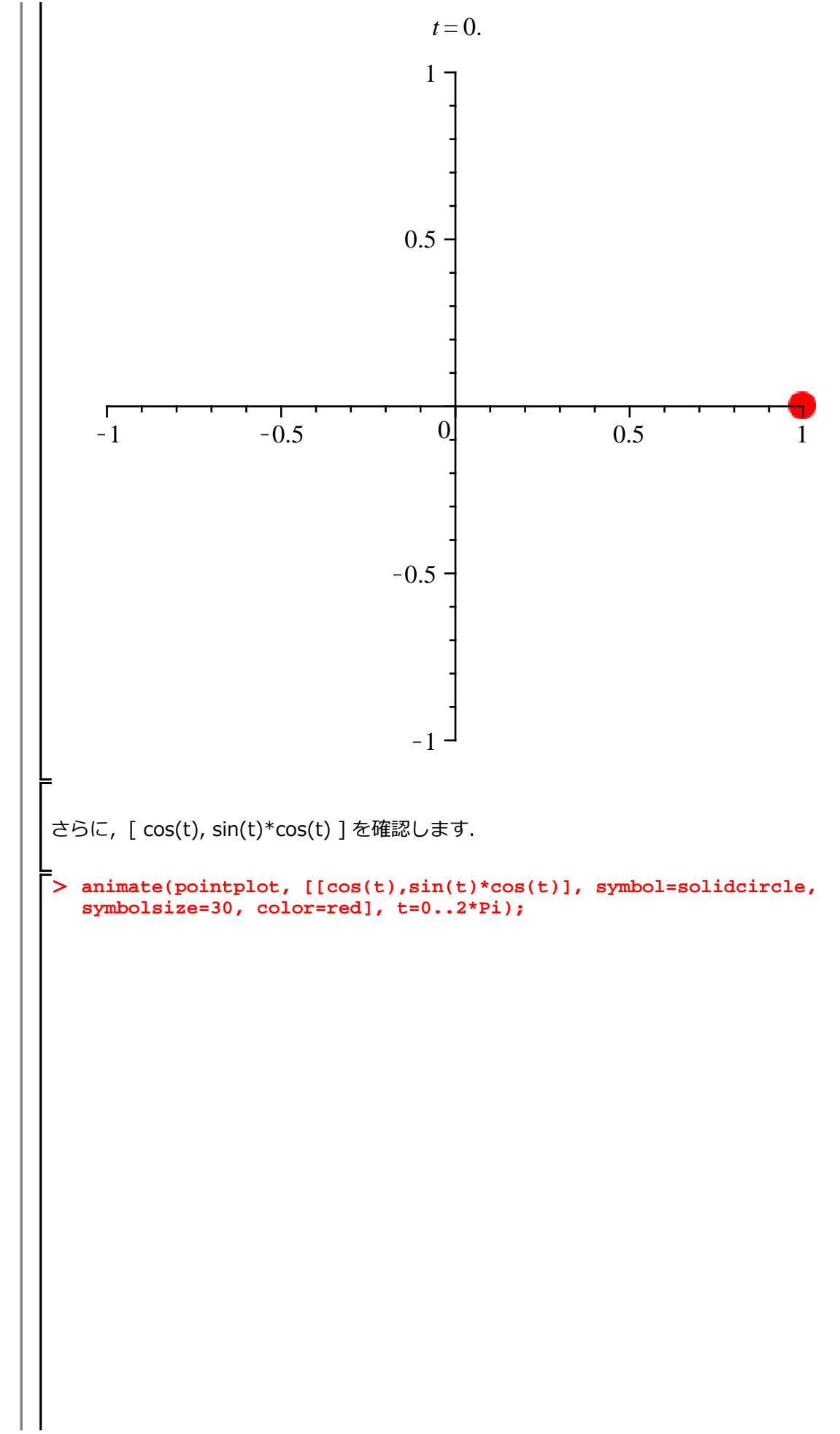

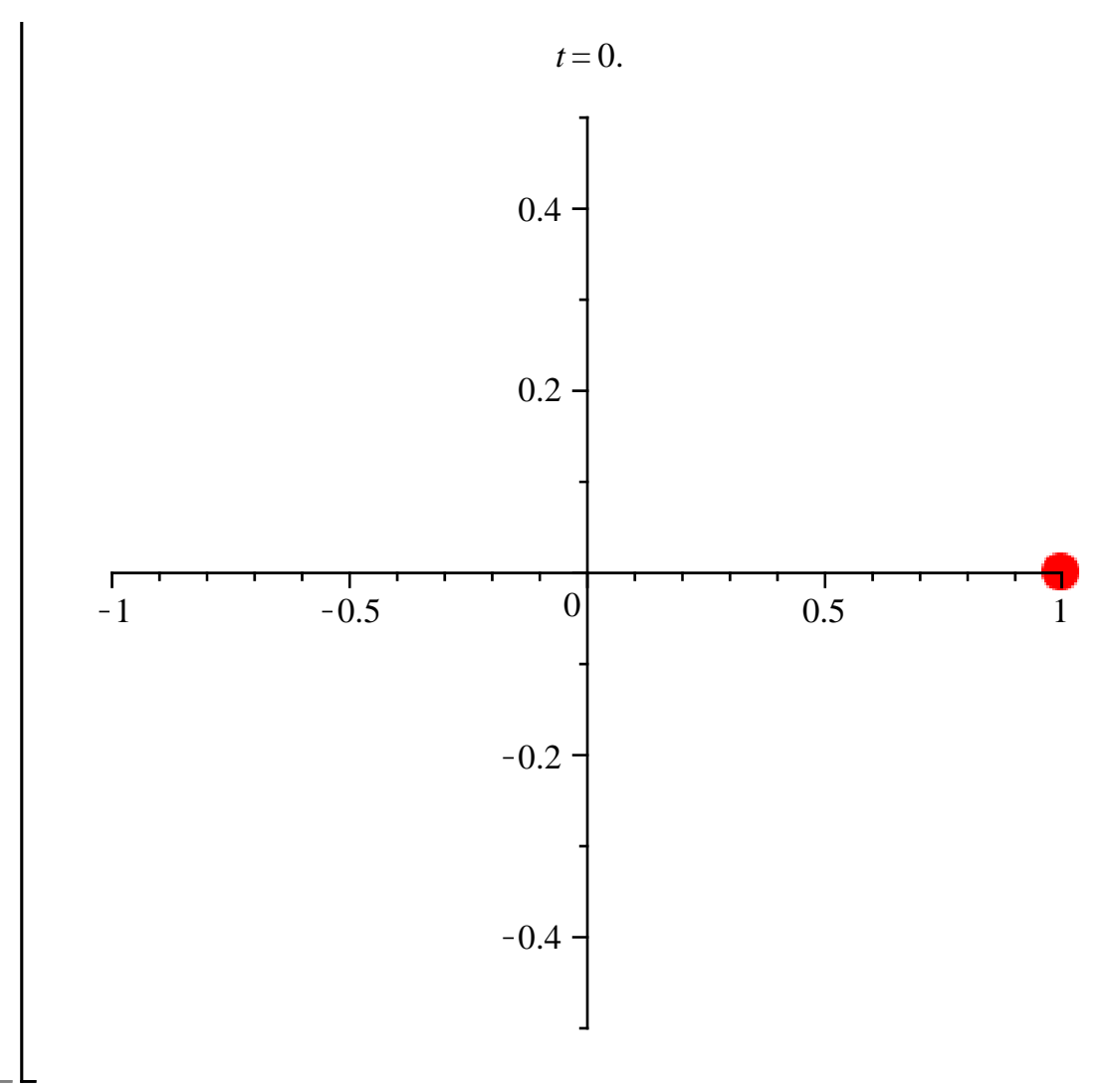

投げ上げ運動のアニメーション作成 初速度 v0 = 10 の場合 初速度 v0 = 20 の場合 初速度 v0 = 30 の場合 について(投げ上げ運動)アニメーションを作成します. 式 (2.2.4) にそれぞれの初速度を代入して, 式を定義します. > (2.2.4);  $-4.903500000 t^{2} + v0 t$ (2.3.1) > S10 := eval(S, [v0=10]);  $S10 := -4.903500000 t^2 + 10 t$ (2.3.2)> S20 := eval(S, [v0=20]);  $S20 := -4.903500000 t^2 + 20 t$ (2.3.3)> S30 := eval(S, [v0=30]);  $S30 := -4.903500000 t^2 + 30 t$ (2.3.4)<u>初速度 v0 = 10 の場合</u> 点 [0, S10] (実際は, [0, -4.903500000 t<sup>2</sup> + 10 t]) を t=0..endTime で変化させます. ただ し, endTime = 2 とします. > endTime := 2; animate( pointplot, [ [0, S10], symbol=solidcircle, symbolsize = 30, color = red ], t=0..endTime); endTime := 2

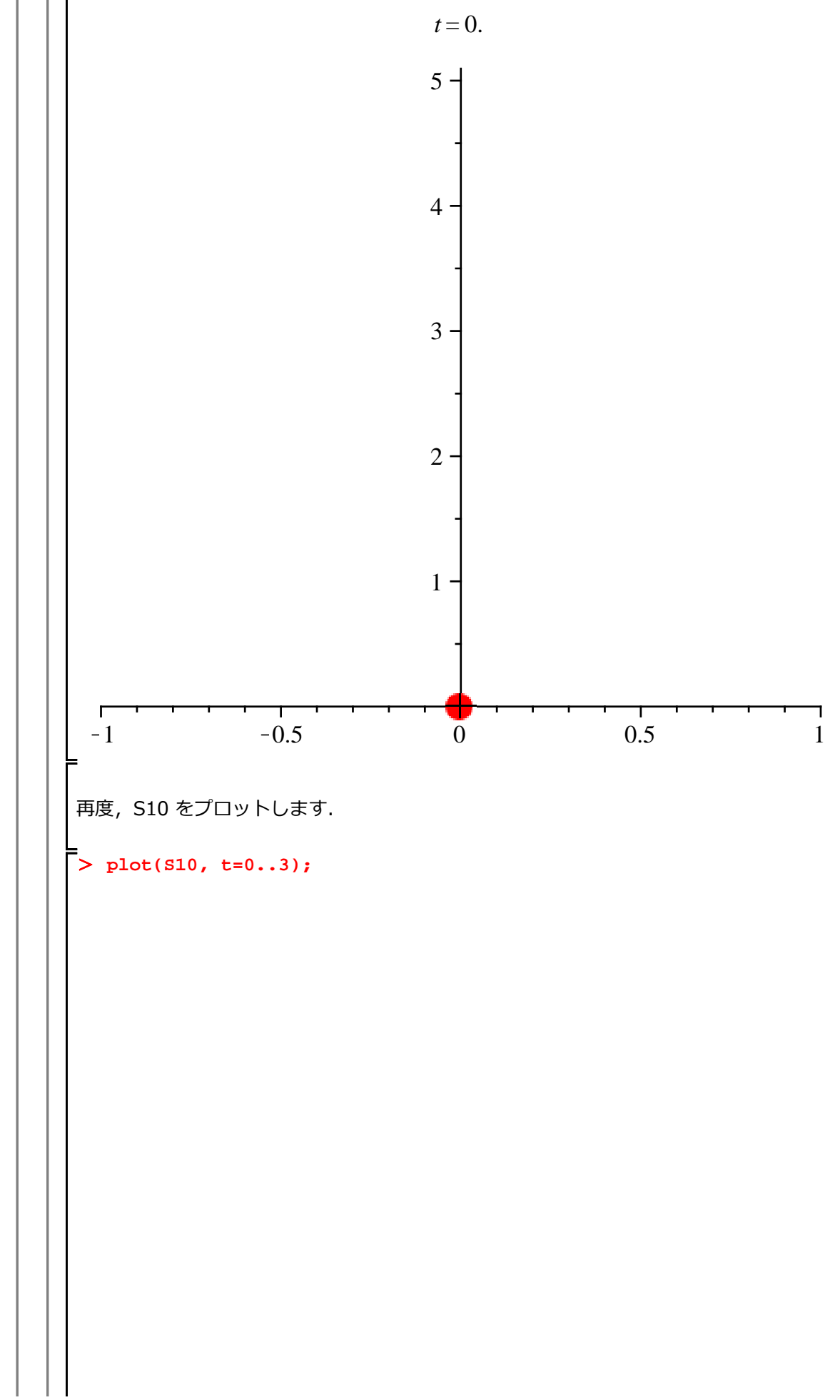

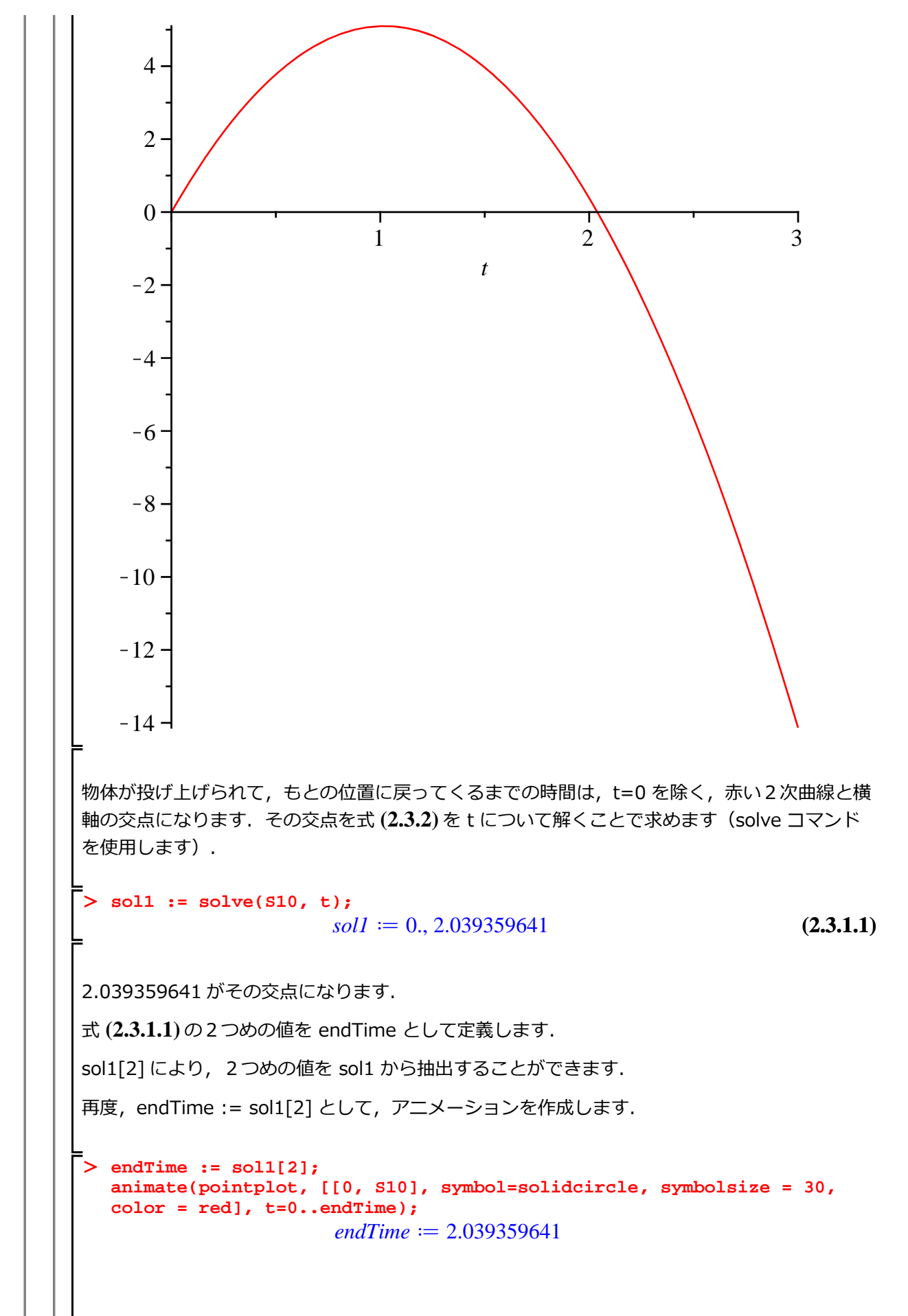

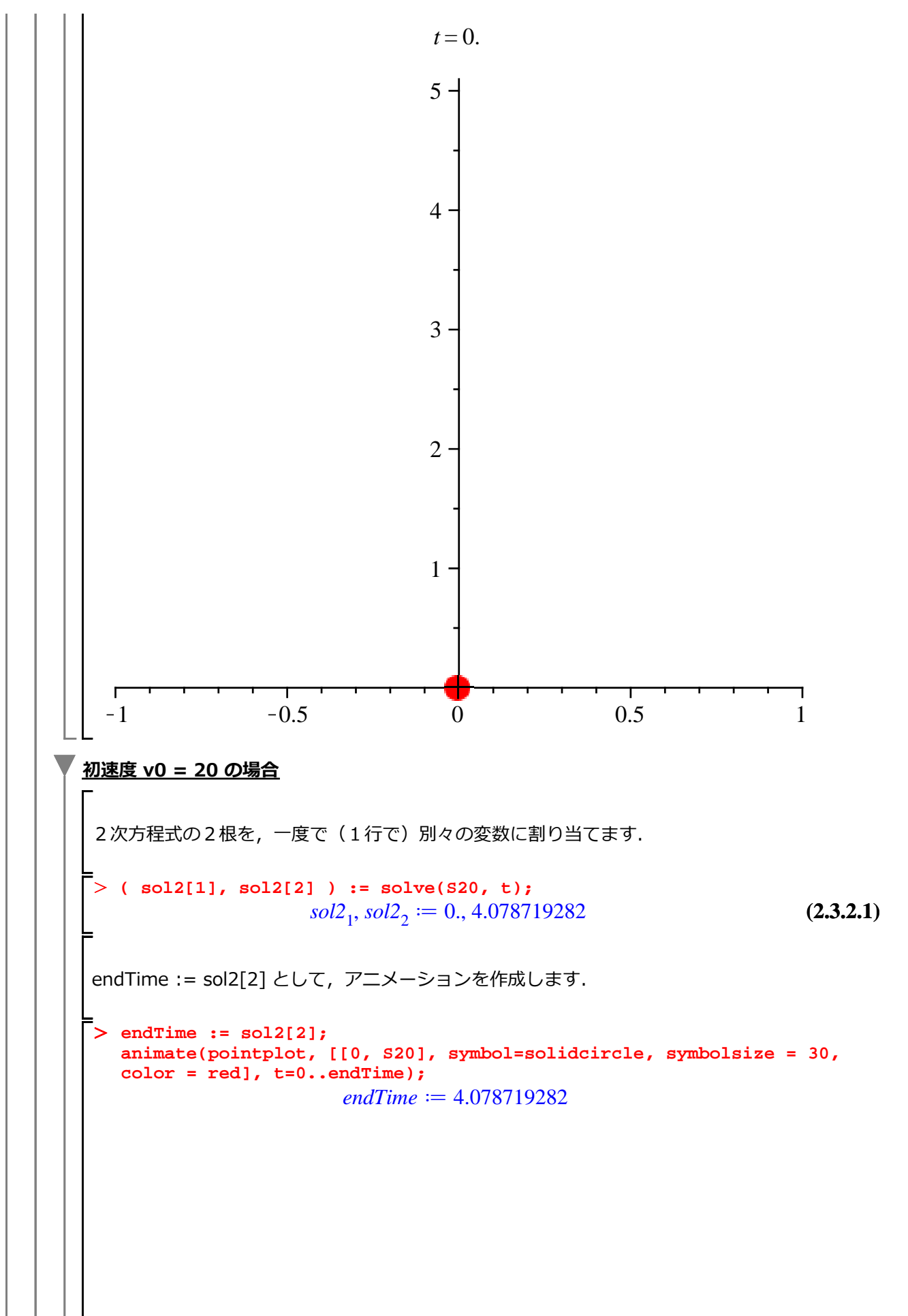

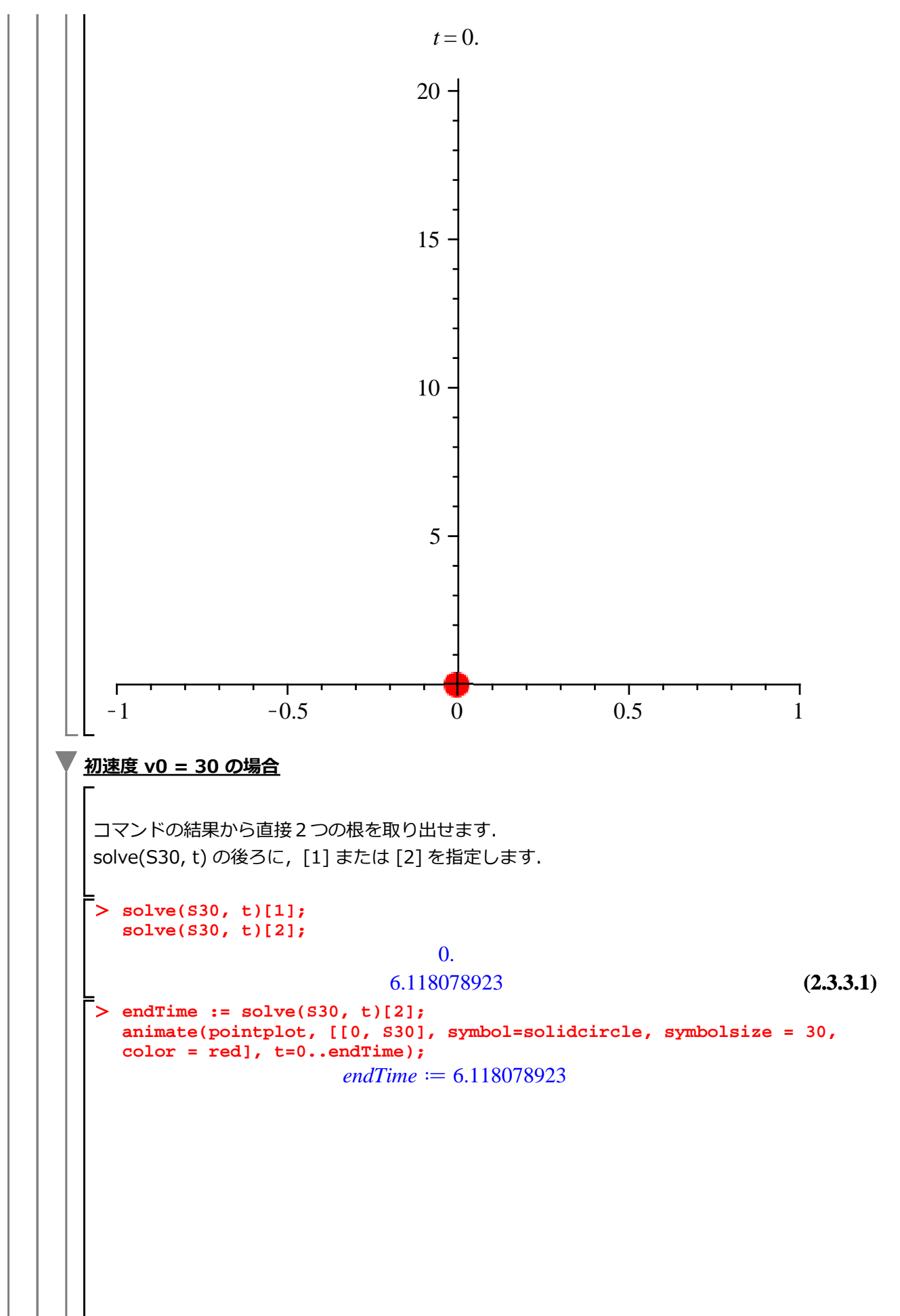

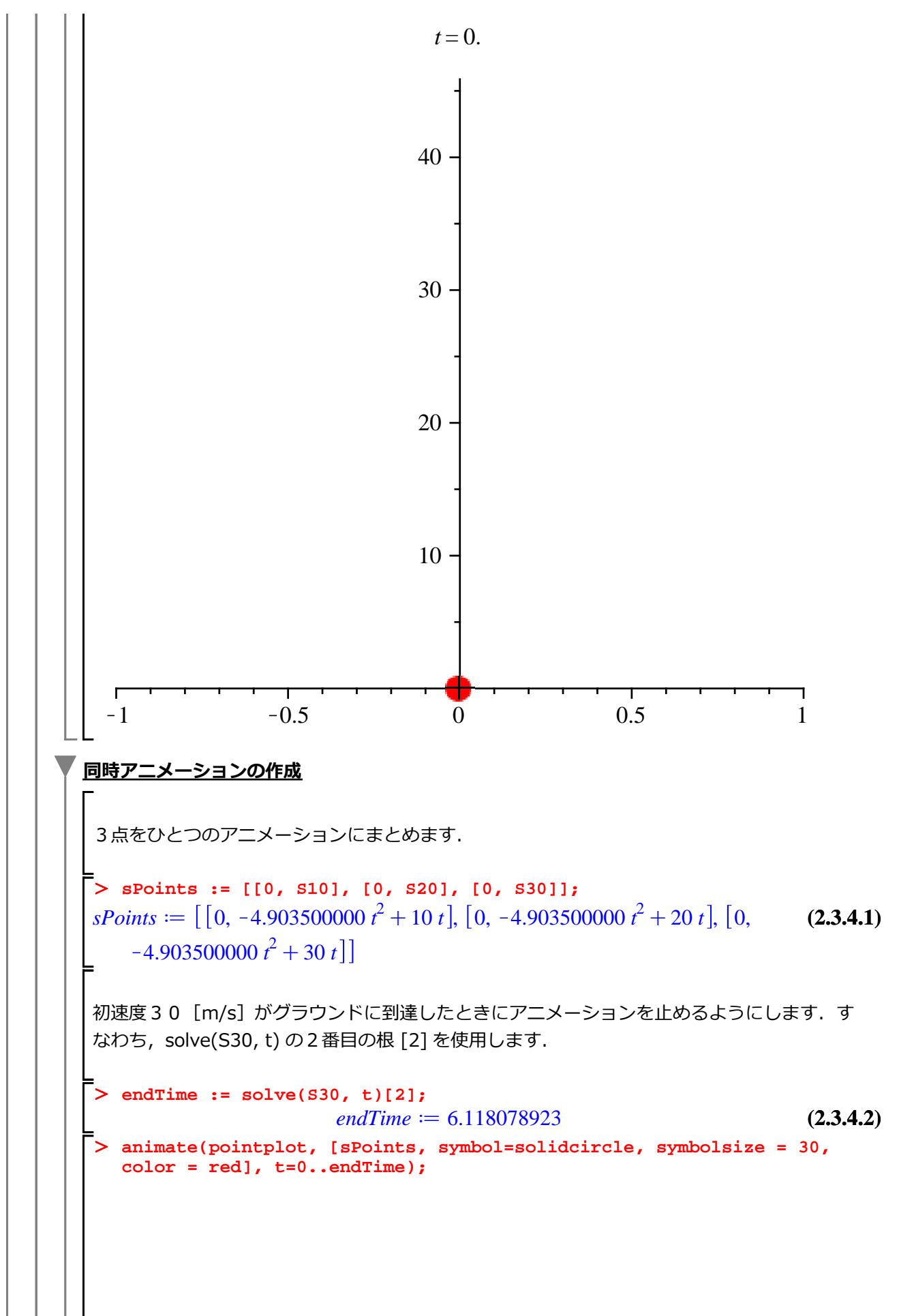

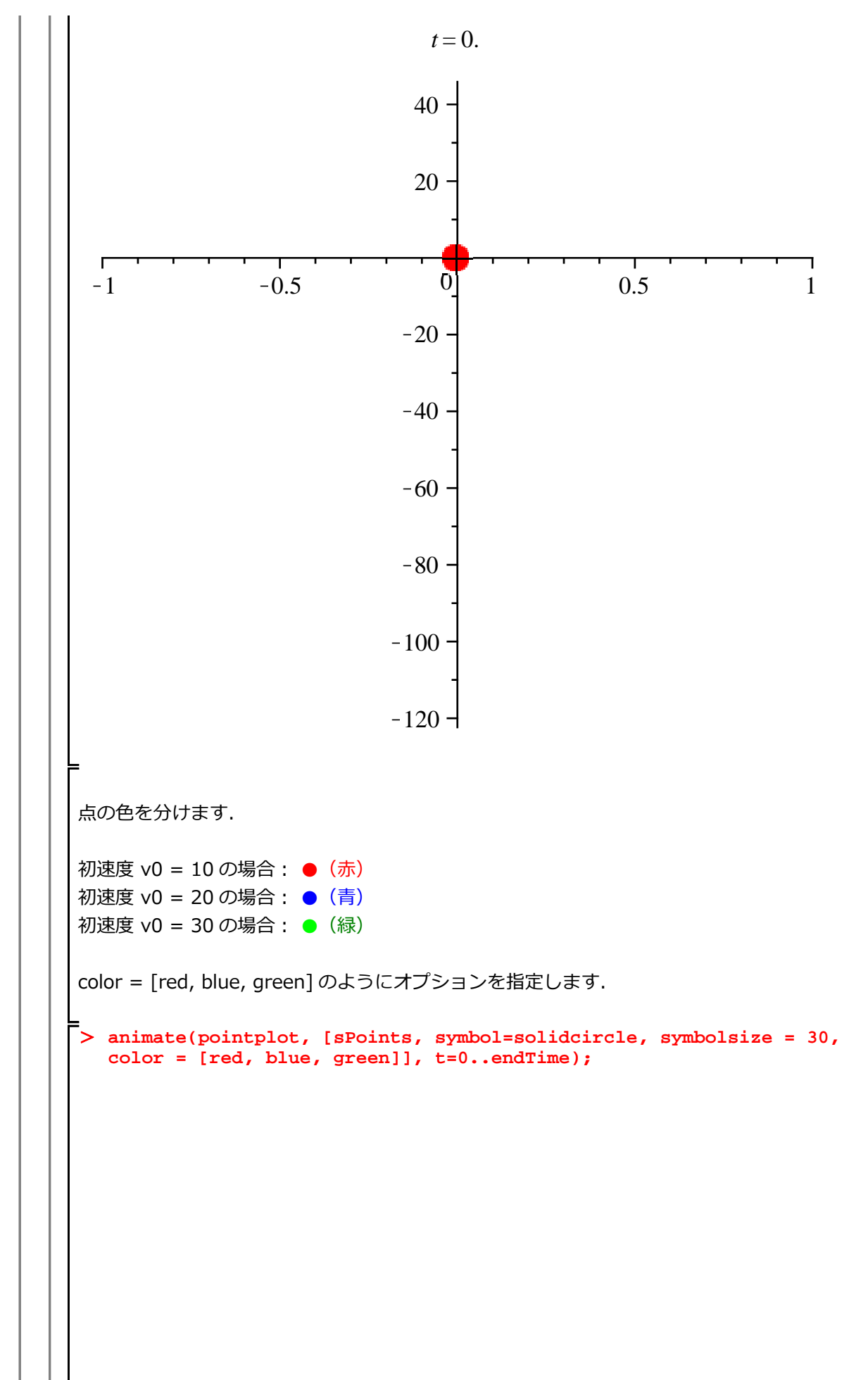

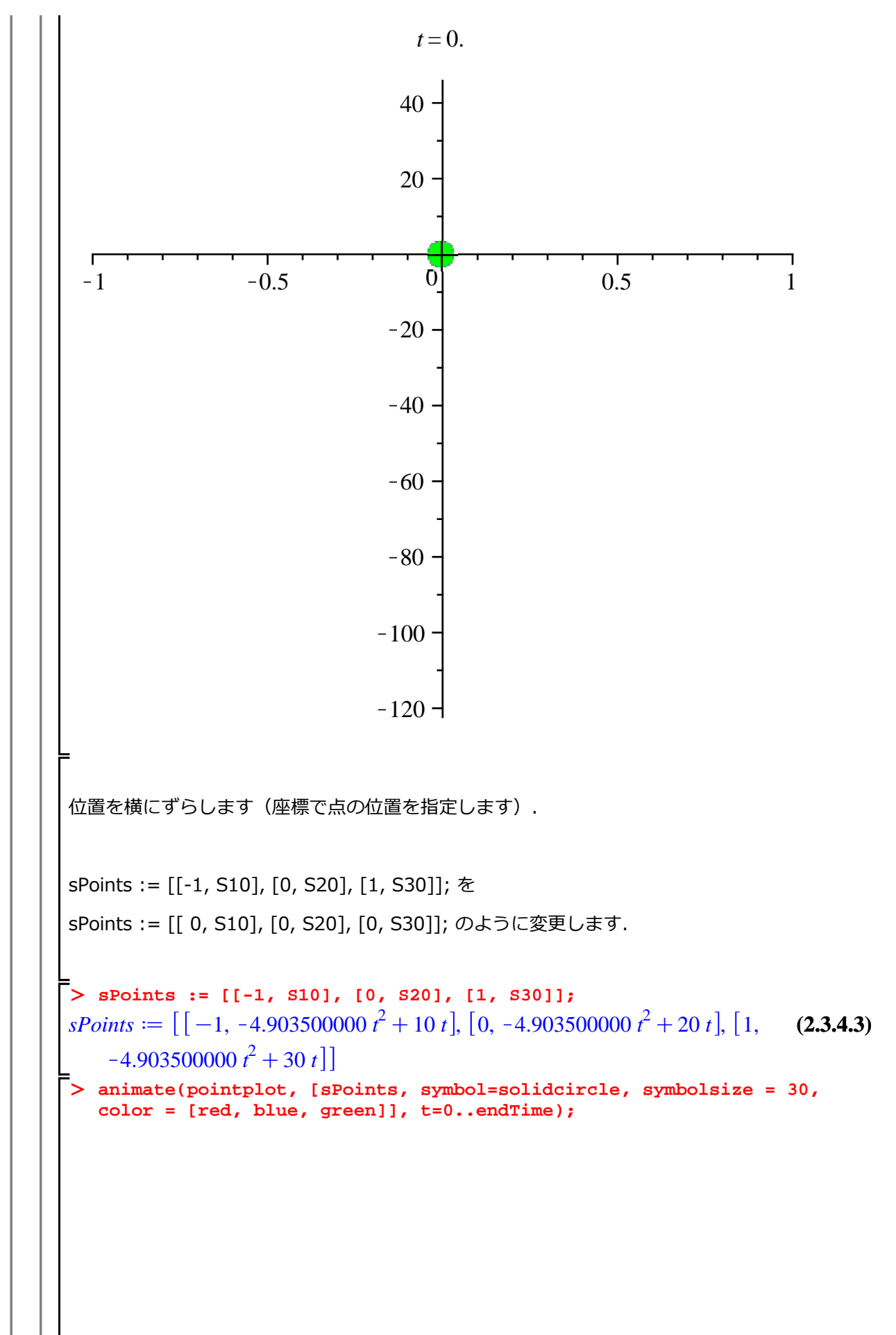

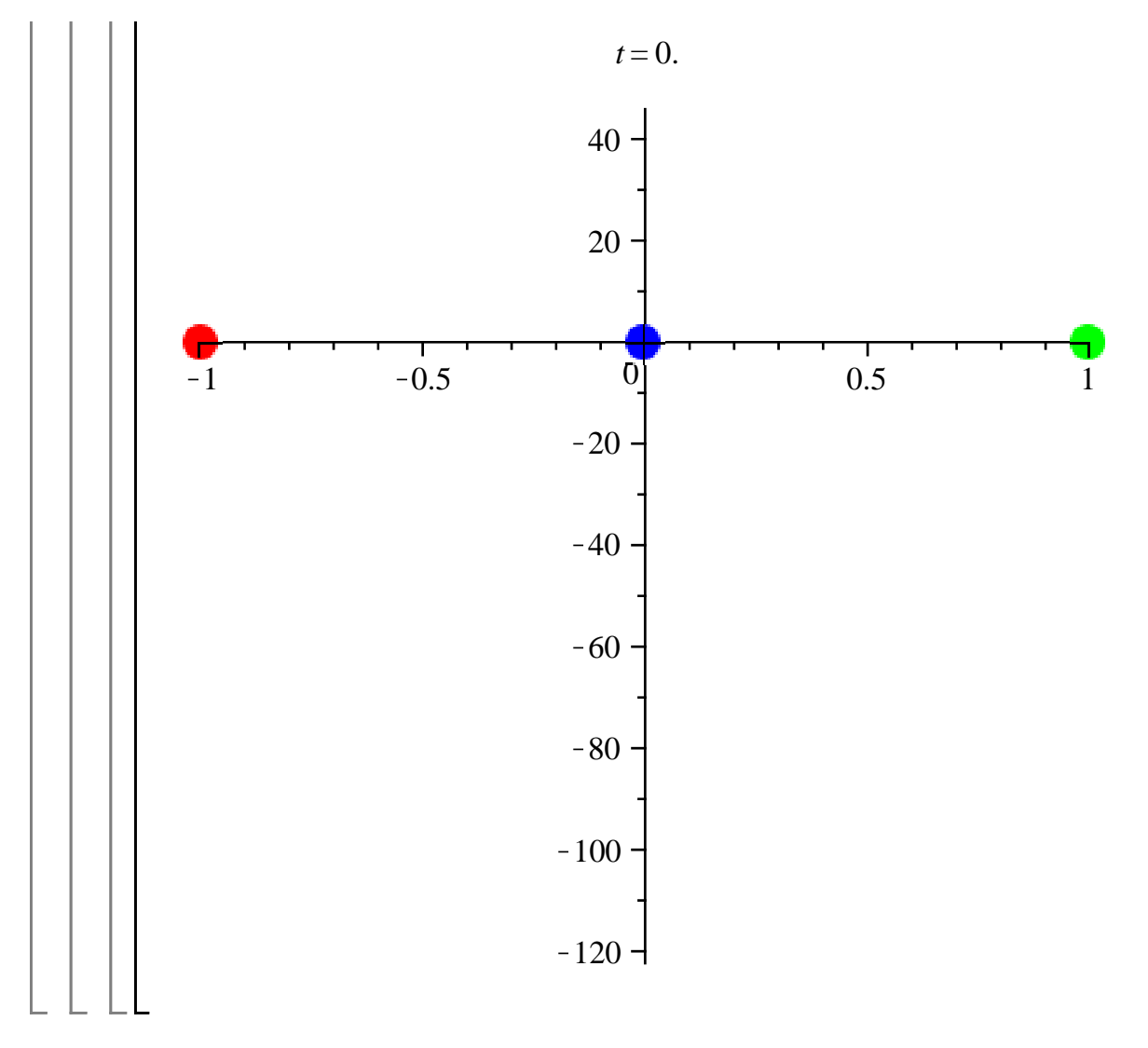

## ついでに斜めにも投げてみる(斜め投げ上げ運動)

斜め投げ上げ運動(斜方投射)を確認します.

水平方向に対し θ の方向に初速度 v0 で投げ上げる運動になります.x(水平),y(垂直)方向の運動 を別々に考えます.位置 y は,上向きを正とします.

はじめに, 初期化します.

> restart:

次に,運動の式を定義します.

x(水平) 方向

 $\mathbf{x} := \mathbf{v}\mathbf{0} * \cos(\texttt{theta}) * \texttt{t};$  $x := \mathbf{v}\mathbf{0}\cos(\mathbf{\theta}) t \tag{3.1}$ 

y(垂直) 方向 (fの項の符号に注意)

y := v0 \* sin(theta) \* t - (g\*t^2)/2;  

$$y := v0 \sin(\theta) t - \frac{gt^2}{2}$$
(3.2)

初速度 v0 =10 [m/s] で角度 θ= Pi/4 [rad] で投げ上げたとします(重力加速度 g = 9.807 ). ここで, パラメータを定義します.

> params := [v0=10, theta = Pi/4, g=9.807];  $params := \left[ v0 = 10, \theta = \frac{\pi}{4}, g = 9.807 \right]$ (3.3)

値を式に代入します.

x(水平)方向

> X1 := eval( x, params );

$$XI \coloneqq 5\sqrt{2} t \tag{3.4}$$

y(垂直)方向 -

> Y1 := eval( y, params );

-ステップ・バイ・ステップ式 はじめての Maple 基礎編

ワークシートの操作方法の基礎を習得します.

### 目次

### ・ツールバー

- ワークシート向けのショートカット
- 入力とグループ向けのショートカット
- セクションとサブセクション向けのショートカット
- 典型的なセクション内の構成
- セクション サブセクション サブサブセクション
- スタイルの設定
- ヘッダとフッタ
- ブックマークとハイパーリンク

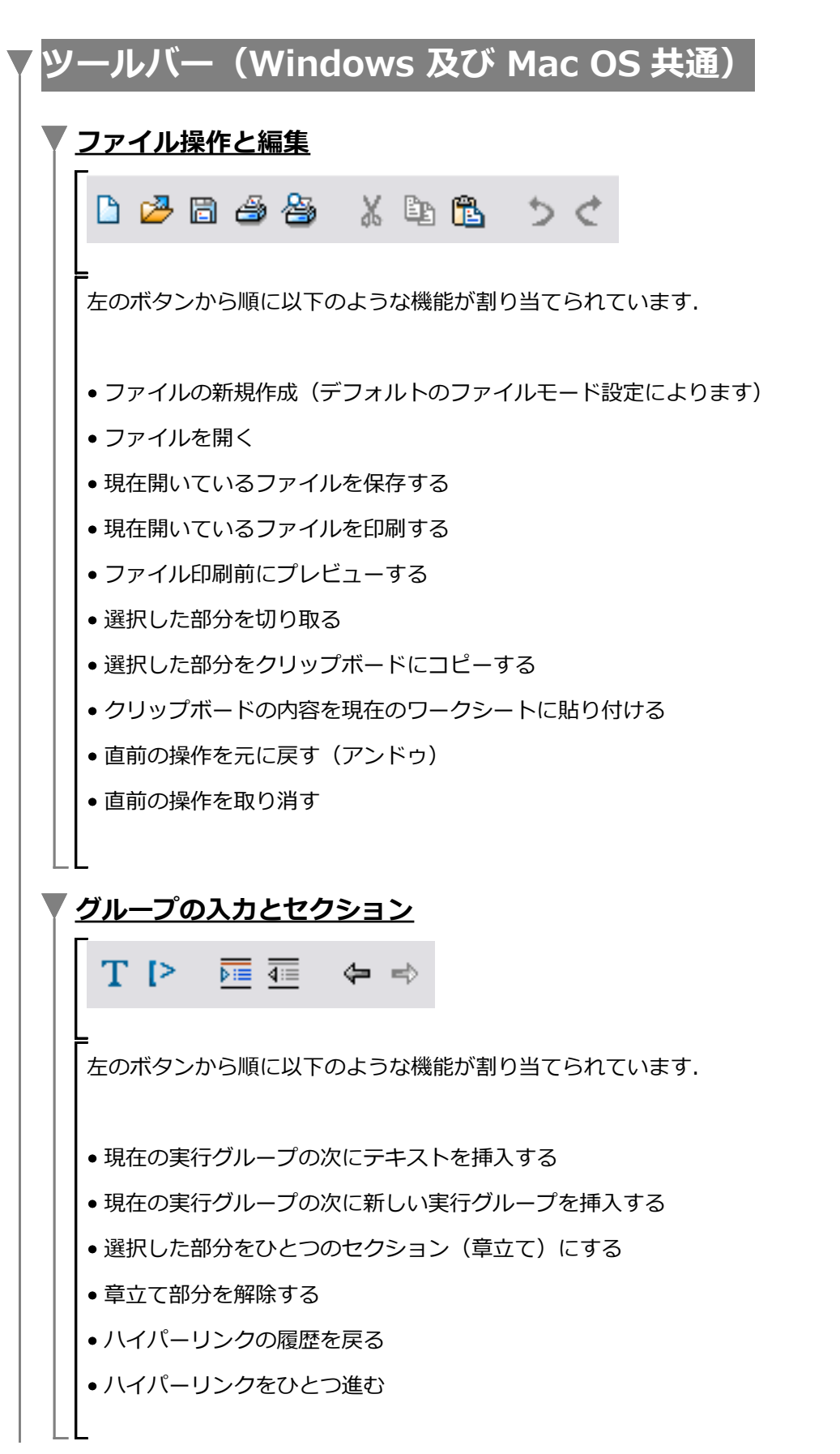

| ▼ <u>計算の実行と中断, デバッグなど</u>                      |
|------------------------------------------------|
| /// / O 🏇 👛 🛯 🔍 🔍 🔍                            |
| _<br>  左のボタンから順に以下のような機能が割り当てられています.           |
| <ul> <li>● ワークシート中のコマンドを最初からすべて実行する</li> </ul> |
| • 現在カーソルのある実行グループのコマンドを実行する                    |
| ●実行中の計算を中断する                                   |
| ● 現在の処理をデバッグする                                 |
| •現在の計算カーネルを初期化する                               |
| • スタートアップコードを編集する                              |
| <ul> <li>100%ズームで表示</li> </ul>                 |
| ● 150%ズームで表示                                   |
| ● 200%ズームで表示                                   |
|                                                |
| ▼ <u>その他</u>                                   |
| <b>2</b>                                       |
| ►<br>  左のボタンから順に以下のような機能が割り当てられています.           |
| │                                              |
| ┃ ● ヘルプを起動する                                   |
| $\_ \bot \bot$                                 |

## <mark>「ワークシート向けのショートカット(Windows)</mark>

ワークシート全体に影響のあるショートカットになります.

| 機能・作業                | 操作         |
|----------------------|------------|
| ワークスペースの拡大縮小(50%)    | Ctrl + 0   |
| ワークスペースの拡大縮小(75%)    | Ctrl + 1   |
| ワークスペースの拡大縮小(100%)   | Ctrl + 2   |
| ワークスペースの拡大縮小(125%)   | Ctrl + 3   |
| ワークスペースの拡大縮小(150%)   | Ctrl + 4   |
| ワークスペースの拡大縮小(200%)   | Ctrl + 5   |
| ワークスペースの拡大縮小(300%)   | Ctrl + 6   |
| ワークスペースの拡大縮小(400%)   | Ctrl + 7   |
| グループのレンジ(範囲)の表示切り替え  | F9         |
| セクションのレンジ(範囲)の表示切り替え | Shift + F9 |
| スペルチェック              | F7         |

はじめての Maple

# 入力とグループ向けのショートカット(Windows)

コマンド入力やグループの操作に使用するショートカットになります. ただし, (W) は, Window のア プリケーション(ソフトウェア)において, 一般的なショートカットになります.

| 機能・作業                   | 操作                                    |
|-------------------------|---------------------------------------|
| コマンドの実行                 | Enter                                 |
| コマンド内の改行                | Shift + Enter                         |
| 行先頭へ移動                  | Home                                  |
| 行末尾へ移動                  | End                                   |
| グループをカーソルの前に追加          | Ctrl + K                              |
| グループをカーソルの後に追加          | Ctrl + J                              |
| パラグラフをカーソルの前に追加         | Ctrl + Shift + K                      |
| パラグラフをカーソルの後に追加         | Ctrl + Shift + J                      |
| カーソルある行の削除              | Ctrl + Delete                         |
| テキスト入力と数式入力の切り替え        | F5                                    |
| カーソルの位置で実行グループの分割       | F3                                    |
| カーソルの位置で実行グループの結合       | F4                                    |
| テキスト入力への変更(プロンプトの表示)    | Ctrl + M                              |
| 数式入力への変更                | Ctrl + R                              |
| テキストの入力                 | Ctrl + T                              |
| コマンド補間                  | Esc                                   |
| コマンドヘルプの起動              | コマンドにカーソルを置いて F2                      |
| ギリシャ文字の入力               | Ctrl + Shift + G (例えば, $a > \alpha$ ) |
| (W) コピー                 | Ctrl + C                              |
| (W) 貼り付け (ペースト)         | Ctrl + V                              |
| (W)切り取り (カット)           | Ctrl + X                              |
| <br>(W) アンドゥー(作業のキャンセル) | Ctrl + Z                              |
| (W) 上書き保存               | Ctrl + S                              |
| (W) すべて選択               | Ctrl + A                              |

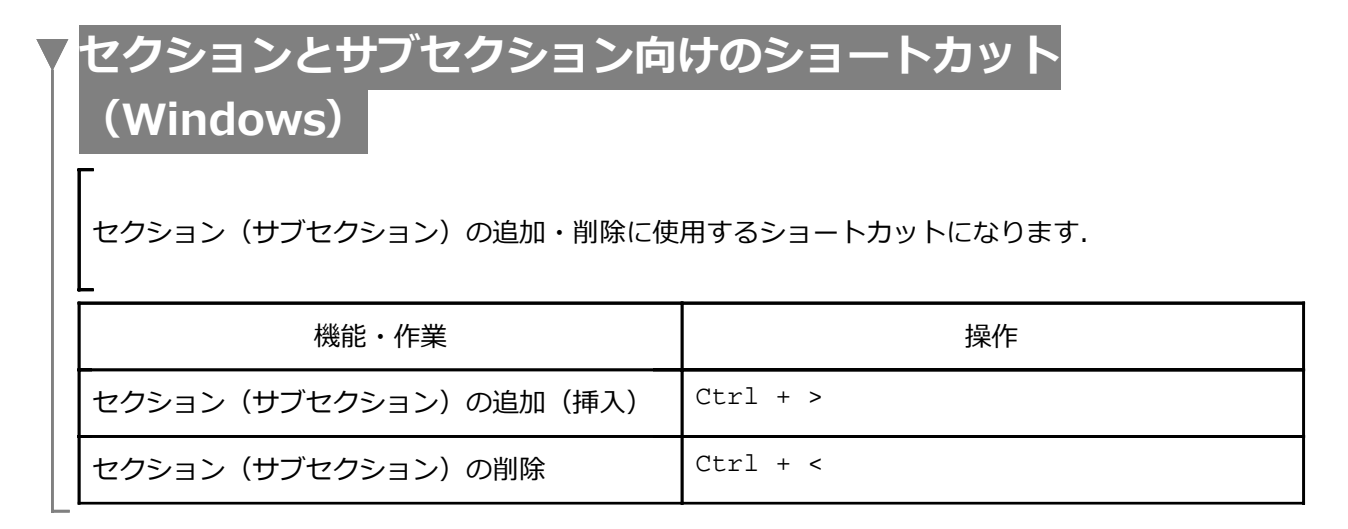

黃成

| 典型的なセクション内の                |
|----------------------------|
| (文章)                       |
| 「 (グループ)                   |
| (文章)                       |
| L<br>「 (パラグラフ – 文章)        |
|                            |
| _ (パラグラフ-文章)<br>(パラグラフ-文章) |
| (パラグラフ-文章)                 |

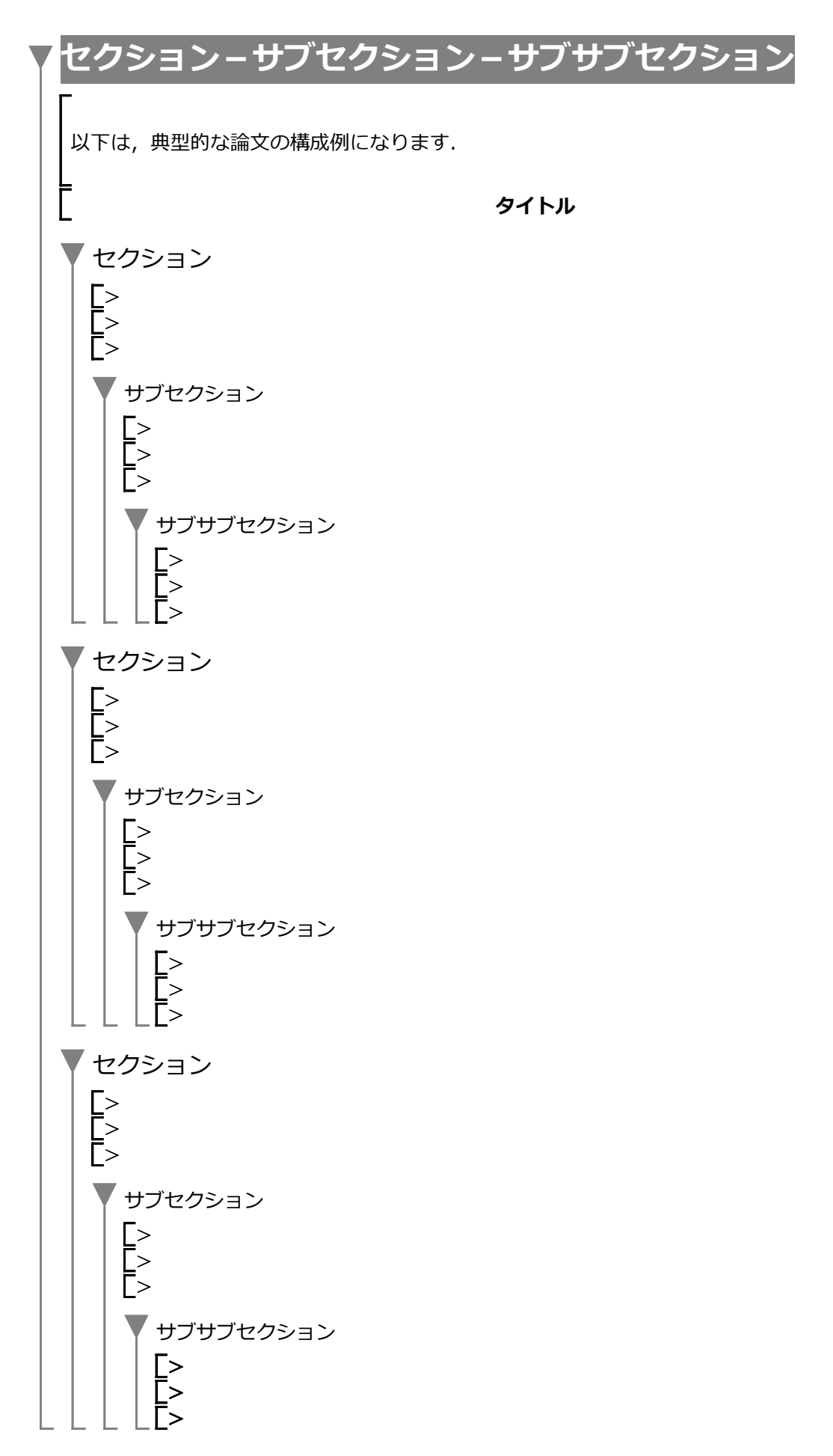

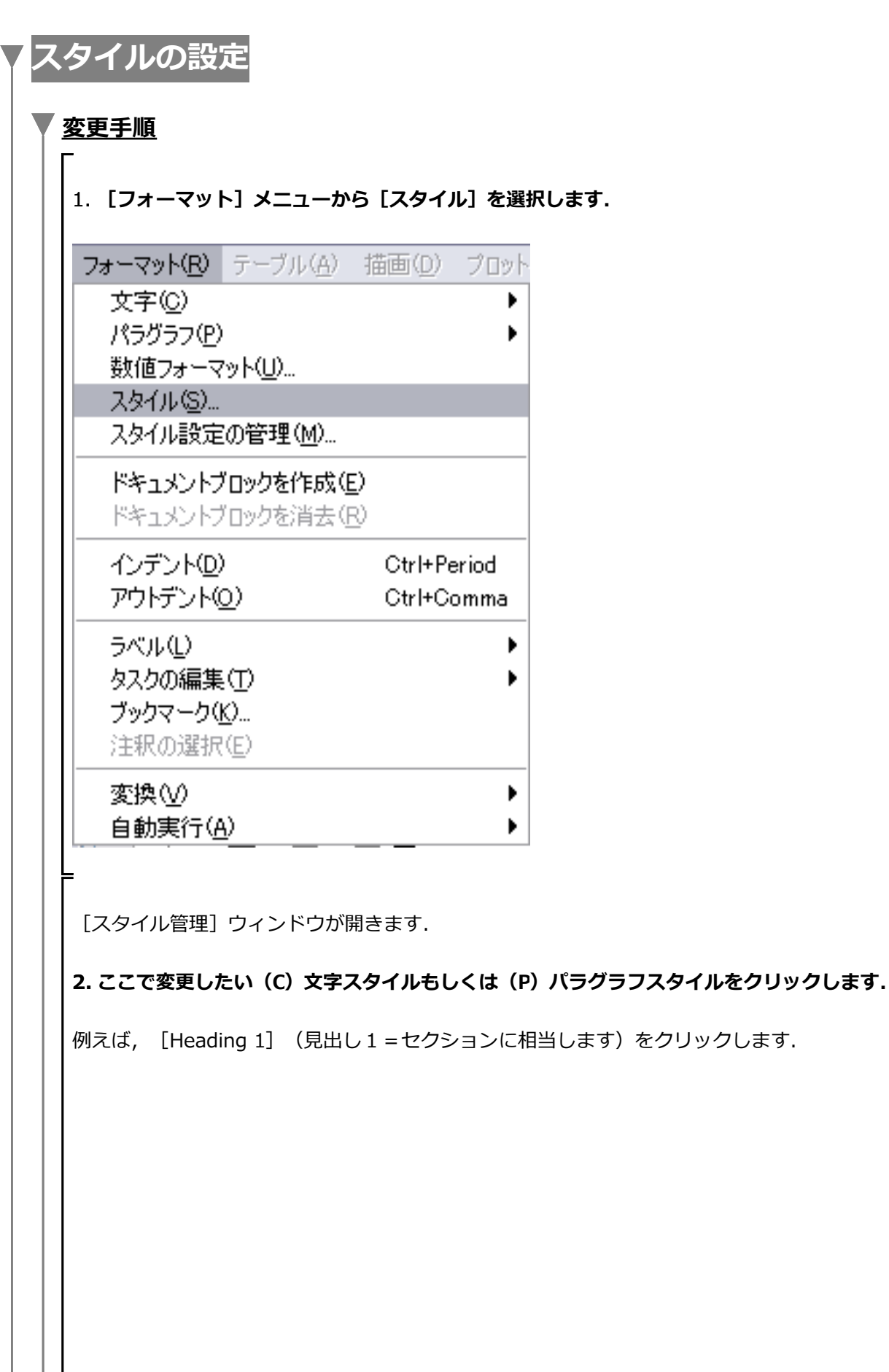

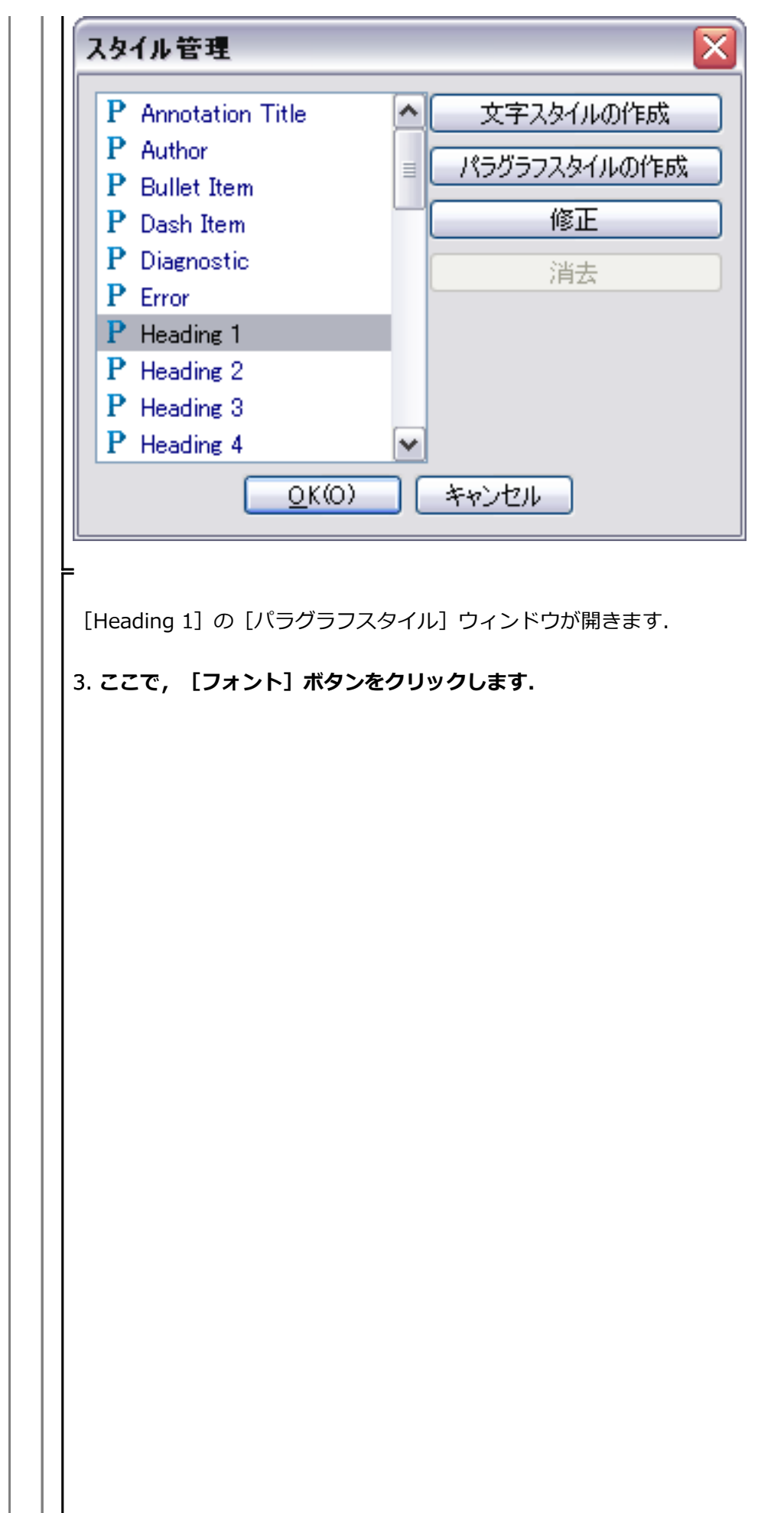

| Heading 1                                            |                                       | デフォ                     | eルHa戻す(B                                |                            |
|------------------------------------------------------|---------------------------------------|-------------------------|-----------------------------------------|----------------------------|
| プロパティ                                                |                                       |                         |                                         |                            |
| 単位 ポイ                                                | 2F 💌                                  |                         |                                         | フォント                       |
|                                                      |                                       | ーインデントー                 |                                         |                            |
| 線: 0.0                                               | 線                                     | 方                       | Eのマージ: 0.0                              | ポイ                         |
| 上: 8.0                                               | ポイ                                    | ŧ                       | 5のマージ: 0.0                              | #ተ.                        |
| 下: 4.0                                               | ポイ                                    |                         | 開始線: 0.0                                | #ተ.                        |
| 立置: 左 💌                                              |                                       |                         |                                         |                            |
| 箇条書きと番号付け:                                           |                                       |                         |                                         |                            |
| スタイル:                                                | 無し                                    | ~                       |                                         |                            |
| □ 前のリスト項目にリ                                          | ンク                                    |                         |                                         |                            |
| 初期值:                                                 |                                       | 1 🜲                     |                                         |                            |
| 箇条書きの追加:                                             |                                       | ~                       |                                         |                            |
| 🗌 改ページの前                                             | ī                                     | 牧行:                     | スペース                                    | ~                          |
|                                                      |                                       |                         | <u>0</u> K(0)                           | キャンセノ                      |
|                                                      |                                       |                         |                                         |                            |
|                                                      |                                       |                         |                                         |                            |
| ラグラフスタイル] から                                         | [文字スタイル]                              | 変更ウィン                   | ドウが開きます                                 |                            |
| ラグラフスタイル] から<br><b>こから, [Heading 1]</b>              | [文字スタイル]<br>(見出し1)に                   | 変更ウィン<br><b>:関するフォン</b> | <sup>×</sup> ウが開きます<br>• <b>トの種類, サ</b> | <sup>-</sup> .<br>イズ, スタイル |
| ラグラフスタイル]から<br>こから, [Heading 1]<br>や斜体など)あるいは色       | [文字スタイル]<br>(見出し1)に<br>を設定します.        | 変更ウィン<br><b>:関するフォン</b> | <sup>×</sup> ウが開きます<br>• <b>トの種類, サ</b> | ・<br>イズ, スタイル              |
| ラグラフスタイル]から<br><b>こから,[Heading 1]</b><br>や斜体など)あるいは色 | [文字スタイル]<br><b>(見出し1)に</b><br>を設定します. | 変更ウィン<br><b>:関するフォン</b> | <sup>×</sup> ウが開きます<br>• <b>トの種類, サ</b> | -<br>イズ, スタイ)              |
| ラグラフスタイル]から<br>こから, [Heading 1]<br>や斜体など)あるいは色       | [文字スタイル]<br>(見出し1)に<br>を設定します.        | 変更ウィン<br><b>:関するフォン</b> | <sup>×</sup> ウが開きます<br>• <b>トの種類,サ</b>  | <sup>-</sup><br>イズ, スタイノ   |
| ラグラフスタイル]から<br>こから, [Heading 1]<br>や斜体など)あるいは色       | [文字スタイル]<br>(見出し1)に<br>を設定します.        | 変更ウィン<br><b>:関するフォン</b> | <sup>×</sup> ウが開きます<br><b>·トの種類, サ</b>  | <sup>-</sup> .<br>イズ, スタイノ |
| ラグラフスタイル] から<br>こから, [Heading 1]<br>や斜体など)あるいは色      | [文字スタイル]<br>(見出し1)に<br>を設定します.        | 変更ウィン<br><b>:関するフォン</b> | <sup>×</sup> ウが開きます<br><b>·トの種類, サ</b>  | イズ, スタイ)                   |
| ラグラフスタイル]から<br>こから, [Heading 1]<br>や斜体など)あるいは色       | [文字スタイル]<br><b>(見出し1)に</b><br>を設定します. | 変更ウィン<br><b>:関するフォン</b> | <sup>×</sup> ウが開きます<br>• <b>トの種類, サ</b> | イズ, スタイ                    |

| Heading 1         | デフォルトと戻す(R)                                                  |
|-------------------|--------------------------------------------------------------|
| Serif             | 14 又 太字                                                      |
| Arial             | ▲8 ▲ 🗋 斜体                                                    |
| Arial Black       | 9 549                                                        |
| Arial Narrow      |                                                              |
| Arial Unicode MS  | =  11                                                        |
| Batang            | 12 下付き文字                                                     |
| BatangChe         | 14                                                           |
| Book Antiqua      | 16 🖳                                                         |
| Bookman Öld Style | 18                                                           |
| Calibri           | 20                                                           |
| Cambria           | 22                                                           |
| Cambria Math      | 24                                                           |
| Candara           | 26                                                           |
| Century           | 28                                                           |
| Century Gothic    | 36                                                           |
| Comic Sans MS     | 48                                                           |
| Consolas          | 64                                                           |
| Constantia        | 72                                                           |
| Corbel            | 96                                                           |
| Courant           | 144                                                          |
| Courier New       | 288                                                          |
| Dialog            |                                                              |
| DialogInput       | × ×                                                          |
| Manlesoft         |                                                              |
| hipicson          |                                                              |
|                   |                                                              |
|                   |                                                              |
|                   |                                                              |
|                   | $\underbrace{O}_{K(0)} = \underbrace{** \underbrace{V}_{H}}$ |
|                   |                                                              |

反映されます.
# <u>設定するスタイル</u> **P**:パラグラフスタイル C: 文字スタイル(キャラクタスタイル) (**P**) **Title** (タイトル) サイズ: 18pt (P) Author(著者) サイズ: 16pt (P) Heading 1 (見出し1=セクション) 種類: MS Pゴシック サイズ: 12pt スタイル: なし (チェックをはずす) (P) Heading 2 (見出し2=サブセクション) 種類: MS Pゴシック サイズ: 12pt スタイル: なし (チェックをはずす) (P) Heading 3 (見出し3=サブサブセクション)

種類: MS Pゴシック

サイズ: 10pt スタイル: なし (チェックをはずす) (C) Text(文章=テキスト部分) 種類: MS P明朝 サイズ: 10pt スタイル: なし (チェックをはずす) 種類: MS Pゴシック サイズ: 10pt スタイル: なし (C) Maple Input (テキスト入力) 種類: Courier New サイズ: 10pt スタイル: なし 赤 色:

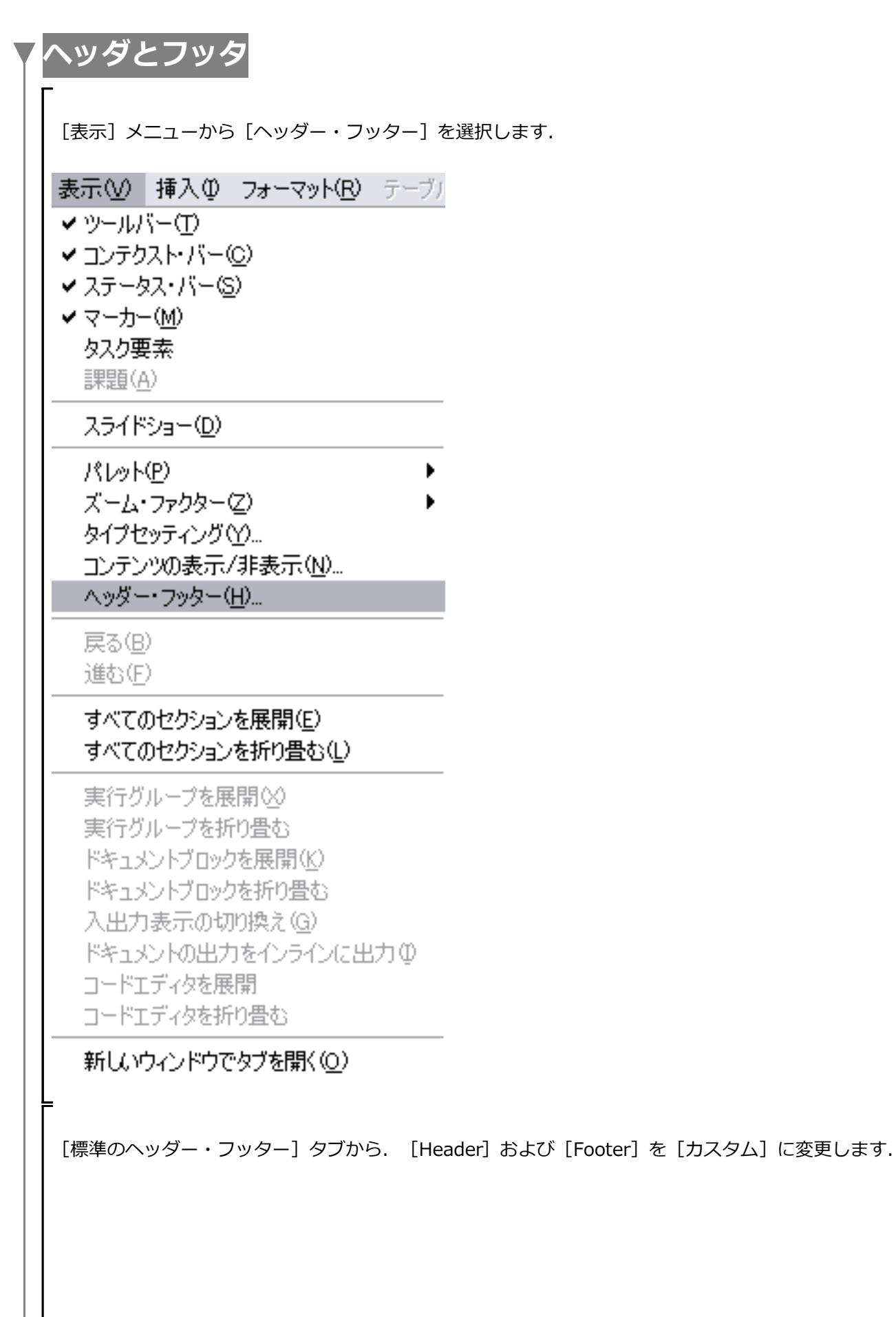

| ヘッダー・フッター                                 |                           |
|-------------------------------------------|---------------------------|
| 標準のヘッダー・フッター カスタムヘッダー カスタムフッター            |                           |
|                                           |                           |
| Header: 九スタム 💽 Footer: 九スタム               |                           |
|                                           |                           |
|                                           |                           |
|                                           |                           |
|                                           | <u></u> K(O) <u>キャンセル</u> |
|                                           |                           |
| [カスタムヘッダー] タブをクリックします. 任意の文字              | あるいはページ数などを設定します.         |
| 人のダー・フッター                                 |                           |
| 「標準のヘッダー・フッター」カスタムヘッダー」カスタムフッター           |                           |
|                                           |                           |
|                                           | 奥を挿入   挿入するファイル名   オブミュン  |
|                                           |                           |
| 左:<br>型:<br>型:<br>型:<br>型:<br>型:<br>数学講和1 |                           |
|                                           |                           |
| 印刷 印刷プレビュー                                | <u>O</u> K(O) キャンセル       |
|                                           |                           |
| [カスタムフッター] タブをクリックします. 任意の文字              | あるいはページ数などを設定します.         |
|                                           |                           |
|                                           |                           |
| 標準0)ハッター・フッター カスタムハッター カスタムフッター           |                           |
|                                           |                           |
| 日付を挿入してページ番号を挿入してページ数を挿入して画               | 像を挿入 挿入するファイル名 オプション      |
| 左: 中心:<br>&[Page] of &[Pages]             | 右:                        |
|                                           |                           |
| [印刷] [印刷プレビュー]                            | <u>O</u> K(O) キャンセル       |
|                                           |                           |

-ステップ・バイ・ステップ式 はじめての Maple 基礎編

## Maple の仲間たち

Maple で定義あるいは作成できる様々なオブジェクトを紹介します.

基礎編

### 目次

- Maple の予約語
- 複素数
- 多項式
- 方程式
- ●関数
- 文字列
- ●配列
- •シーケンス(数列,式列)
- ・リスト
- ●行列
- ・ベクトル
- •集合(セット)
- ブーリアン
- •型(type)

| Maple の予約語                                                                          |                                                       |                                         |
|-------------------------------------------------------------------------------------|-------------------------------------------------------|-----------------------------------------|
| ★ <u>数学定数</u>                                                                       |                                                       |                                         |
| 初期化します.                                                                             |                                                       |                                         |
| <pre>&gt; restart;</pre>                                                            |                                                       |                                         |
| Maple で使用される数学定数を                                                                   | 表示します.                                                |                                         |
| <pre>constants; fal</pre>                                                           | lse, $\gamma$ , $\infty$ , true, Catalan, FAIL, $\pi$ | (1.1.1)                                 |
| 円周率 π                                                                               |                                                       |                                         |
| <pre>&gt; Pi;</pre>                                                                 | π                                                     | (1.1.2)                                 |
| Piの浮動小数点化します(近似                                                                     | (値を求めます).                                             |                                         |
| <pre>&gt; evalf(Pi);</pre>                                                          | 3.141592654                                           | (1.1.3)                                 |
| 小数点以下 100 桁にします.                                                                    |                                                       |                                         |
| > Digits := 101;                                                                    | Digits := 101                                         | (1.1.4)                                 |
| > evalt(P1);<br>3.1415926535897932384626<br>16406286208998628034                    | 543383279502884197169399375<br>8253421170680          | 1058209749445923078\ <b>(1.1.5)</b>     |
| オイラーの定数 γ (オイラー・                                                                    | マスケローニ定数,オイラーの γ)                                     |                                         |
| <pre>&gt; evalf(gamma);<br/>0.5772156649015328606065<br/>67726777664670936947</pre> | 512090082402431042159335939<br>06329174674951         | 9235988057672348848\ <b>(1.1.6)</b>     |
| <br>  カタランの定数 G                                                                     |                                                       |                                         |
| G := evalf(Catalan);<br>G := 0.915965594177219                                      | 01505460351493238411077414                            | <b>(1.1.7)</b><br>93742816721342664981\ |

| Y | <u>グローバル変数(大域的変数)</u><br>                                                                                                    |            |
|---|----------------------------------------------------------------------------------------------------|------------|
|   | 「<br>グローバル変数は, すべてのスコープ(変数の参照範囲)から参照可能な変数になります.<br>プログラミングの項で説明します.                                                                | 詳細は,       |
|   | 虚数 <i>i</i> (もしくは <i>j</i> )                                                                                                    |            |
|   | <b>(参考)</b> 電気・電子工学などでは,電流 <i>i</i> と区別するために,虚数に <i>j</i> を使用します.                                                                  |            |
|   | <br> > I;<br>                                                                                                    | (1.2.1)    |
|   | 無限大 ∞                                                                                                    |            |
|   | > infinity; ∞                                                                                                    | (1.2.2)    |
|   | ブール論理(真・偽)                                                                                                    |            |
|   | > true;                                                                                                    | (1 2 3)    |
|   | <pre>&gt; false; false</pre>                                                                                                    | (1.2.3)    |
| Y | <u>円周率 π とギリシャ文字 π</u>                                                                                                    | . ,        |
|   | 円周率 π                                                                                                    |            |
|   | <br> > Pi;<br>π                                                                                                    | (1.3.1)    |
|   | ギリシャ文字 π                                                                                                    |            |
|   | $>$ pi; $\pi$                                                                                                    | (1.3.2)    |
|   | 「<br>円周率 π を数値化します.                                                                                                    |            |
|   | <pre>&gt; evalf(Pi); 3.1415926535897932384626433832795028841971693993751058209749445923078 164062862089986280348253421170680</pre> | 3\ (1.3.3) |
|   | ギリシャ文字 π を評価してみます.                                                                                                    |            |
|   | > eval(pi);                                                                                                    | (1.3.4)    |

π

(1.3.4)

大文字で始まる Pi は数学定数としての円周率になります.小文字で始まる pi は文字として認識され ます. 複素券 <u>複素数の定義と四則演算(1)</u> 初期化します. > restart; 以下のような複素数を定義します.ただし、は虚数、a、b、c、dは実数. > z1 := a + I\*b;z2 := c + I\*d;  $zl \coloneqq a + Ib$  $z2 \coloneqq c + \mathrm{I}d$ (2.1.1) 足し算 > z1 + z2;a + Ib + c + Id(2.1.2)複素数の評価には, evalc を使用します (evalc の c は complex の c です). > evalc( z1 + z2 ); a + c + I(b + d)(2.1.3)引き算 > z1 - z2;a + Ib - c - Id(2.1.4)evalc( z1 - z2 ); a-c+I(b-d)(2.1.5)掛け算 > z1\*z2;(a + Ib) (c + Id)(2.1.6)evalc( z1\*z2 ); a c - b d + I (a d + b c)(2.1.7)割り算 > z1/z2;  $\frac{a + \mathrm{I} b}{c + \mathrm{I} d}$ (2.1.8)> evalc( z1/z2 );  $\frac{a c}{c^2 + d^2} + \frac{b d}{c^2 + d^2} + I\left(\frac{b c}{c^2 + d^2} - \frac{a d}{c^2 + d^2}\right)$ (2.1.9)

5 / 78

(2.3.1)

<u>複素数の定義と四則演算(2)</u>

Complex コマンドによって、同様に複素数を定義できます. z3 := Complex(a, b);  $z3 \coloneqq Complex(a, b)$ (2.2.1)evalc で評価します. z3 := evalc(z3);  $z3 \coloneqq a + \mathbf{I}b$ (2.2.2)2-3\*Iを定義します. z4 := Complex(2, -3); $z4 \coloneqq 2 - 3I$ (2.2.3)z3 と z4 の四則演算を evalc で確認します. evalc(z3 + z4);a + 2 + I(b - 3)(2.2.4)evalc( z3 - z4 ); a - 2 + I(b + 3)(2.2.5)evalc( z3 \* z4 ); 2 a + 3 b + I(-3 a + 2 b)(2.2.6)evalc( z3 / z4 );  $\frac{2a}{13} - \frac{3b}{13} + I\left(\frac{3a}{13} + \frac{2b}{13}\right)$ (2.2.7)

#### <u> 複素平面へのプロット</u>

初期化します.

#### > restart;

複素平面へのプロットコマンド complexplot を読み込みます. complexplot コマンドは, plots パッケージに含まれています.

plots パッケージをロードします.

#### > with(plots);

[animate, animate3d, animatecurve, arrow, changecoords, complexplot, complexplot3d, conformal, conformal3d, contourplot, contourplot3d, coordplot, coordplot3d, densityplot, display, dualaxisplot, fieldplot, fieldplot3d, gradplot, gradplot3d, graphplot3d, implicitplot, implicitplot3d, inequal, interactive, interactiveparams, intersectplot, listcontplot, listcontplot3d, listdensityplot,

listplot, listplot3d, loglogplot, logplot, matrixplot, multiple, odeplot, pareto, plotcompare, pointplot, pointplot3d, polarplot, polygonplot, polygonplot3d, polyhedra\_supported, polyhedraplot, rootlocus, semilogplot, setcolors, setoptions, setoptions3d, spacecurve, sparsematrixplot, surfdata, textplot, *textplot3d*, *tubeplot*] 複素数を定義します. (参考) コマンド内の改行は, Shift キー + Enter キーになります. z1 := 1 + 2\*I;z2 := 3 + 4\*I; z3 := 5 - 1\*I; z4 := 7 - 8\*I;  $zl \coloneqq 1 + 2I$  $z2 \coloneqq 3 + 4$  I  $z3 \coloneqq 5 - I$  $z4 \coloneqq 7 - 8$  I (2.3.2)角括弧 [ ]は, 値や式 (要素)を並べて, ひとつの処理のかたまりを定義します (通常, リストと 呼びます). > clist := [z1, z2, z3, z4]; clist := [1 + 2 I, 3 + 4 I, 5 - I, 7 - 8 I](2.3.3)複素平面に clist をプロットします. style=point は, 点としてプロットします. > complexplot( clist, style=point );

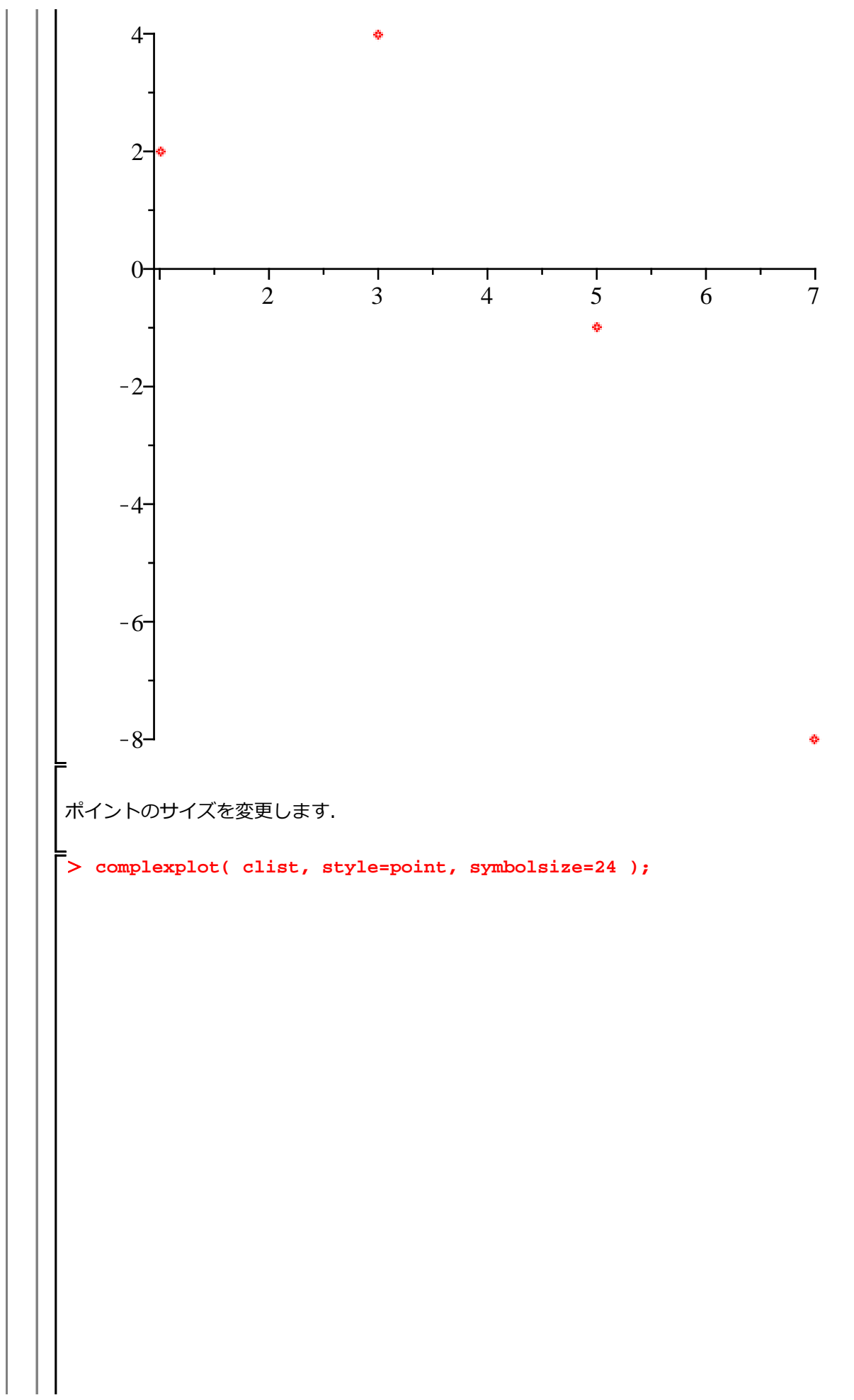

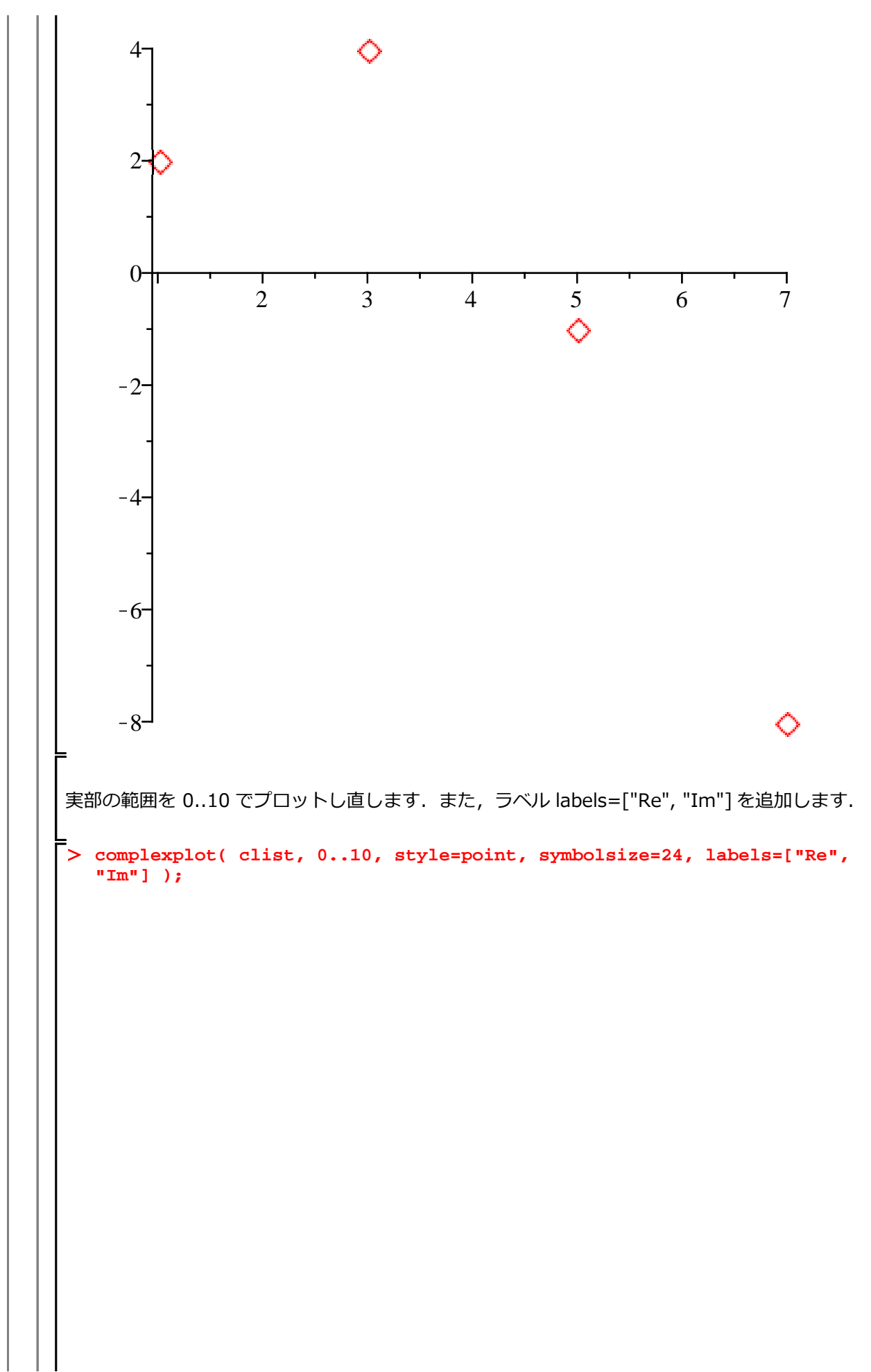

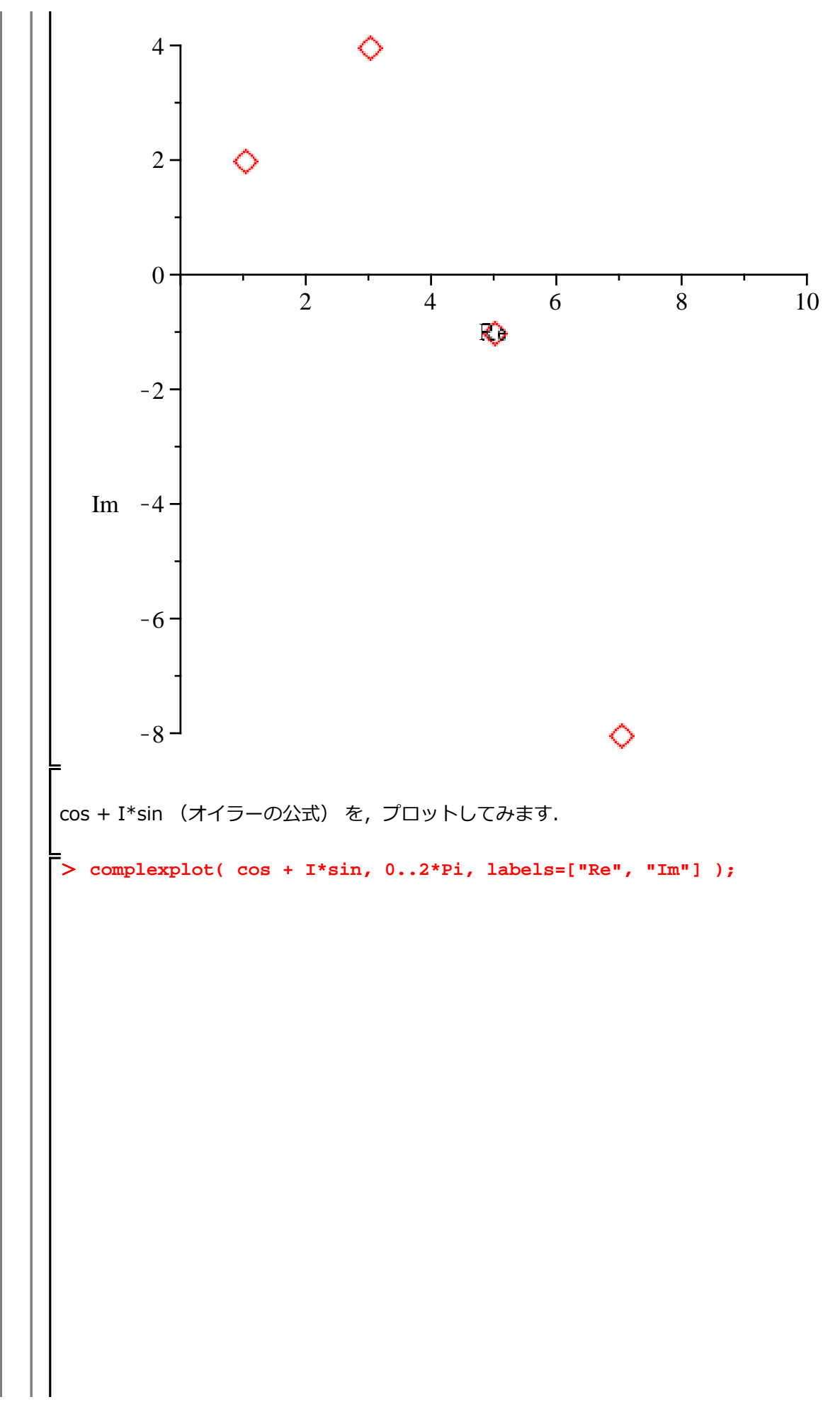

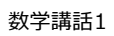

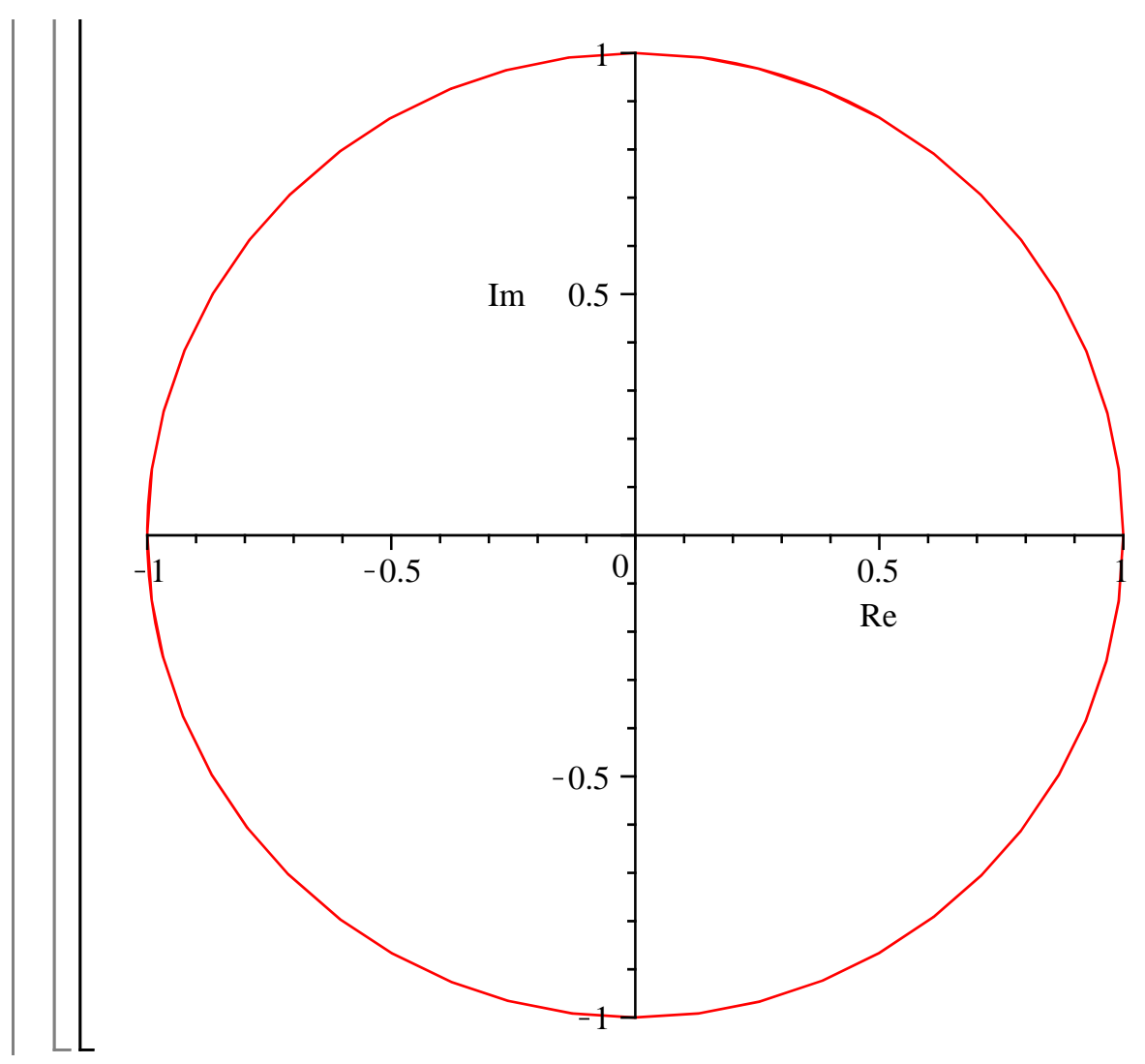

Maple の仲間たち

**式の性質を確認**  

$$\pi + (\overline{2} - \infty \Delta \pi) = \frac{e^{10} - \cos(0) + 1\sin(0)}{e^{-10} - \cos(0) - 1\sin(0)}$$
の右辺を変数 treq1, treq2 にそれぞれ代入しまず.  
> treq1 := cos(theta) + 1\*in(theta);  
treq2 := cos(0) + 1in(0) (2.4.1)  
 $\pi + e^{1:\pi} + \cos(0) + 1\sin(0)$  (2.4.1)  
 $\pi + e^{2:\pi} + \cos(0) - 1\sin(0)$  (2.4.1)  
 $\pi + e^{2:\pi} + \cos(0) - 1\sin(0)$  (2.4.2)  
 $\pi + e^{2:\pi} + \cos(0) - 1\sin(0)$  (2.4.2)  
 $\mu \pm \infty + 5\pi, \quad \pi + 2\pi, \quad \pi + 2\pi,$ 

$$\begin{cases} > \exp(1 - \exp(2)) \\ e^{1\theta} - e^{-1\theta} \\ (2.4.1.5) \\ > \operatorname{convert}((2.4.1.5), \operatorname{trig})) \\ 2 \operatorname{Isin}(\theta) \\ (2.4.1.6) \\ 1 \\ 1 \\ 1 \\ e^{10} - e^{-10} \\ e^{10} \\ e^{10} \\$$

13 / 78

| 多項式<br>-                                                      |                                        |         |
|---------------------------------------------------------------|----------------------------------------|---------|
| 初期化します.                                                       |                                        |         |
| > restart;                                                    |                                        |         |
| ▼ <u>1変数多項式の操作</u><br>-                                       |                                        |         |
|                                                               |                                        |         |
| $  p := x^3 + 5^*x^2 + 11^*x $                                | x + 15;<br>$x = x^3 + 5x^2 + 11x + 15$ | (3.1.1) |
| 次数の確認                                                         |                                        |         |
| <pre>&gt; degree(p, x);</pre>                                 | 3                                      | (3.1.2) |
| 指定次数の係数抽出                                                     |                                        |         |
| <pre>&gt; coeff(p, x, 1);</pre>                               | 11                                     | (3.1.3) |
| すべての係数を抽出                                                     |                                        |         |
| <pre>&gt; coeffs(p, x);</pre>                                 | 15, 11, 1, 5                           | (3.1.4) |
| 値の代入                                                          |                                        |         |
| <pre>&gt; subs( x=0, p );</pre>                               | 15                                     | (3.1.5) |
| 値の代入・評価                                                       |                                        |         |
| <pre>&gt; eval( p, x=0 );</pre>                               | 15                                     | (3.1.6) |
| (参考)subs と eval の比較                                           |                                        |         |
| <pre>&gt; subs( x=0, sin(x) );<br/>eval( sin(x), x=0 );</pre> | $\sin(0)$                              |         |
|                                                               | 0                                      | (3.1.7) |
| 被演算子(オペランド)の数(項(                                              | の数)                                    |         |

| > nops(p);                  | 4                                                         | (3.1.8)  |
|-----------------------------|-----------------------------------------------------------|----------|
|                             | 項)                                                        |          |
| > op(2, p);                 | $5 x^2$                                                   | (3.1.9)  |
|                             | 出                                                         |          |
| <pre>&gt; op(p);</pre>      | $x^3$ , 5 $x^2$ , 11 x, 15                                | (3.1.10) |
| 因数分解                        |                                                           |          |
| <pre>&gt; factor(p);</pre>  | $(x+3)(x^2+2x+5)$                                         | (3.1.11) |
| x で 1 階微分                   |                                                           |          |
| <pre>&gt; diff(p, x);</pre> | $3x^2 + 10x + 11$                                         | (3.1.12) |
| x について積分                    |                                                           |          |
| <pre>&gt; int(p, x);</pre>  | $\frac{1}{4}x^4 + \frac{5}{3}x^3 + \frac{11}{2}x^2 + 15x$ | (3.1.13) |

2 変数の多項式を生成 2変数 x, y の多項式 q を定義します. > q :=  $(x + y + alpha)^2;$  $q \coloneqq \left(x + y + \alpha\right)^2$ (3.2.1)ランダムに2変数の多項式を生成 > r := randpoly([x,y], terms=6);  $r := -62 x + 97 x^2 - 73 y^2 - 4 x^3 y - 83 x^2 y^2 - 10 y^4$ (3.2.2)展開 > expand(q);  $x^{2} + 2xy + 2x\alpha + y^{2} + 2y\alpha + \alpha^{2}$ (3.2.3)同類項 > collect(q, x);  $x^{2} + (2y + 2\alpha)x + (y + \alpha)^{2}$ > collect(q, y);  $y^{2} + (2x + 2\alpha)y + (x + \alpha)^{2}$ (3.2.4)(3.2.5)項のソート (並べ替え) > sort(r, x);  $-4 y x^{3} - 83 y^{2} x^{2} + 97 x^{2} - 62 x - 73 y^{2} - 10 y^{4}$ (3.2.6)sort(r, y);  $-10 y^4 - 73 y^2 - 83 x^2 y^2 - 4 x^3 y + 97 x^2 - 62 x$ (3.2.7)式 (3.2.2)を3次元プロットします. 3次元プロットには, plot3d コマンドを使用します. > plot3d(r, x=-10..10, y=-10..10);

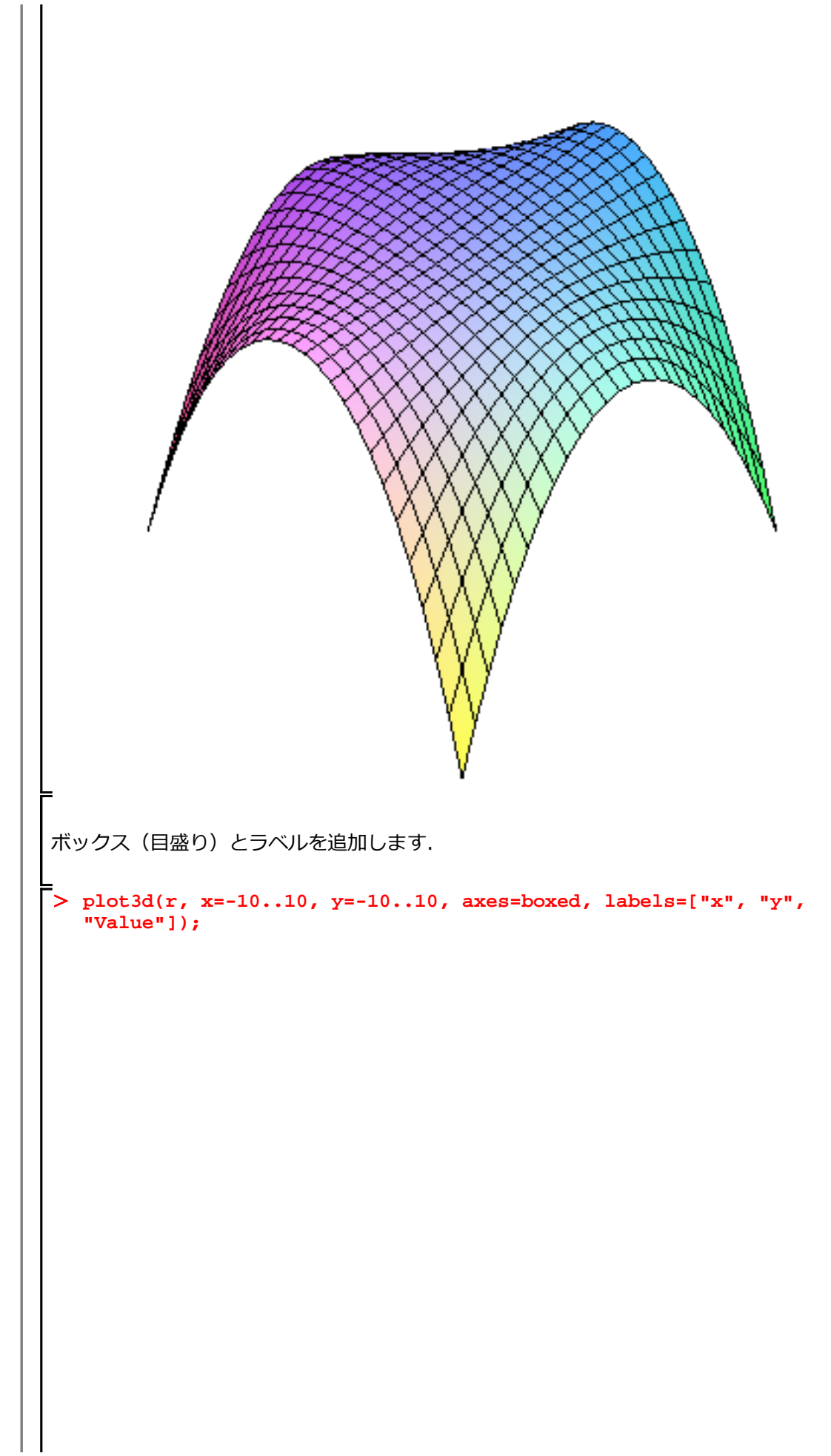

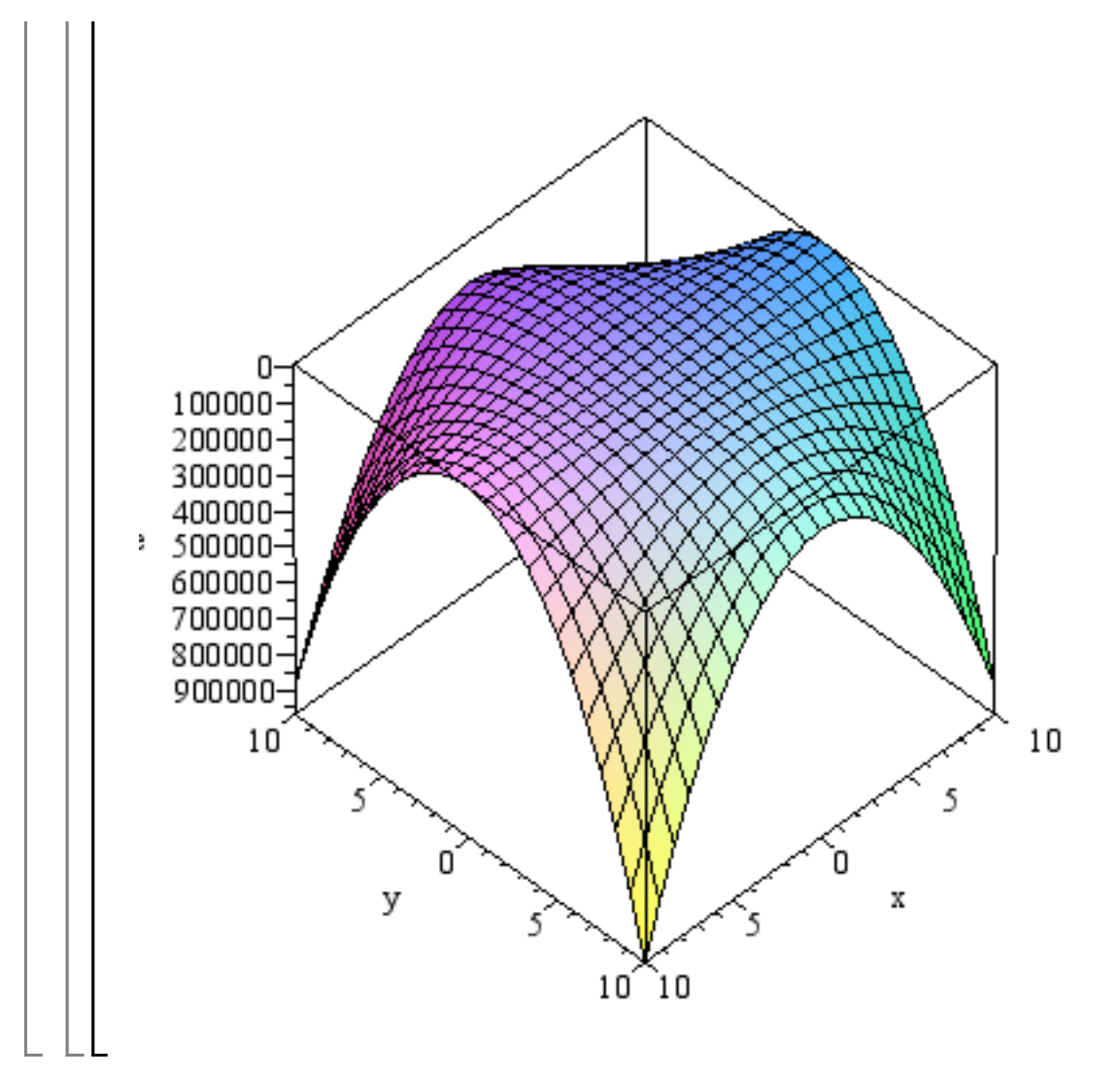

| 方程式                                                                                        |           |
|--------------------------------------------------------------------------------------------|-----------|
| 1変数の代数方程式                                                                                  |           |
| 初期化します.                                                                                    |           |
| <pre>L [&gt; restart;</pre>                                                                |           |
| ▼ <u>1次方程式</u><br>「                                                                        |           |
| 1 次方程式を p1 として定義します.                                                                       |           |
| $ p1 := a*x + b*x^0 = 0;  p1 := ax + b = 0 $                                               | (4.1.1.1) |
| p1 を x について解きます.                                                                           |           |
| > solve(p1, x); $-\frac{b}{a}$                                                             | (4.1.1.2) |
| □□□□□□□□□□□□□□□□□□□□□□□□□□□□□□□□□□□□                                                       |           |
| 2 次方程式を p2 として定義します.                                                                       |           |
| $ p2 := a*x^2 + b*x^1 + c*x^0 = 0;  p2 := ax^2 + bx + c = 0 $                              | (4.1.2.1) |
| p2 を x について解きます.                                                                           |           |
| Solve(p2, x); $ \frac{-b + \sqrt{b^2 - 4 a c}}{2 a}, -\frac{b + \sqrt{b^2 - 4 a c}}{2 a} $ | (4.1.2.2) |
| ▼ <u>3次方程式</u>                                                                             |           |
| 3次方程式を p3 として定義します.                                                                        |           |
| > $p^3 := a^*x^3 + b^*x^2 + c^*x^1 + d^*x^0 = 0;$<br>$p^3 := a x^3 + b x^2 + c x + d = 0$  | (4.1.3.1) |
| p3 を x について解きます.                                                                           |           |
| =  solve(p3, x):                                                                           |           |
| (参考)コロン(:)を用いて,結果を非表示にしています.                                                               |           |

4次方程式 4次方程式を p4 として定義します. >  $p4 := a*x^4 + b*x^3 + c*x^2 + d*x^1 + e*x^0 = 0;$  $p4 := a x^4 + b x^3 + c x^2 + d x + e = 0$ (4.1.4.1) p4をxについて解きます. > solve(p4, x); RootOf  $\begin{pmatrix} a & Z^4 + b & Z^3 + c & Z^2 + d & Z + e \end{pmatrix}$ (4.1.4.2)<u>RootOf()の解</u> RootOf()は、方程式の解が代数的に表現不可能なとき、あるいは解の式が長くなるような ときに、解の別表現として使用されます. RootOf()の解表現を、可能な限り四則演算と根 号で記述する allvalues コマンドがあります. > sol4 := [ allvalues((4.1.4.2)) ]: # 式が長いため非表示にします 解の数を nops コマンドで調査します. nops コマンドは, 被演算子(オペランド)の数を返 します. > nops(sol4); 4 (4.1.4.1.1) 根が4つあることがわかります. 5次方程式 5次方程式を p5 として定義します. >  $p5 := a*x^5 + b*x^4 + c*x^3 + d*x^2 + e*x^1 + f*x^0 = 0;$  $p5 := a x^5 + b x^4 + c x^3 + d x^2 + e x + f = 0$ (4.1.5.1) p5 を x について解きます. > solve(p5, x); *RootOf*  $(a \_Z^5 + b \_Z^4 + c \_Z^3 + d \_Z^2 + e \_Z + f)$ (4.1.5.2)一般的に、5次以上の代数方程式は、その解を四則演算と根号で記述できないことが証明され ています(アーベルの定理=5次以上の場合,解の公式は存在しない). その場合,数値的に解 を求めることになります(当然,1次から4次までの方程式においても解を数値的に求めること はできます).

```
高次方程式の数値解(近似解)
係数を定義します.
  param := [ a =
                   1.2,
              b =
                  10.1,
              c =
                   11.2,
              d =
                    -5.8,
                   38.1,
              e =
              f = -100.6];
     param := [a = 1.2, b = 10.1, c = 11.2, d = -5.8, e = 38.1, f = -100.6] (4.1.6.1)
p5 に param を代入します.
> np5 := eval(p5, param);
       np5 := 1.2 x^5 + 10.1 x^4 + 11.2 x^3 - 5.8 x^2 + 38.1 x - 100.6 = 0 (4.1.6.2)
プロットするために、Ihs コマンドを用いて左辺を抽出します.
> np51 := lhs(np5);
        np51 := 1.2 x^5 + 10.1 x^4 + 11.2 x^3 - 5.8 x^2 + 38.1 x - 100.6 (4.1.6.3)
np51 を x=-10..5 および y=-1500..1500 の範囲でプロットします.
> plot( np51, x=-10..5, y=-1500..1500);
```

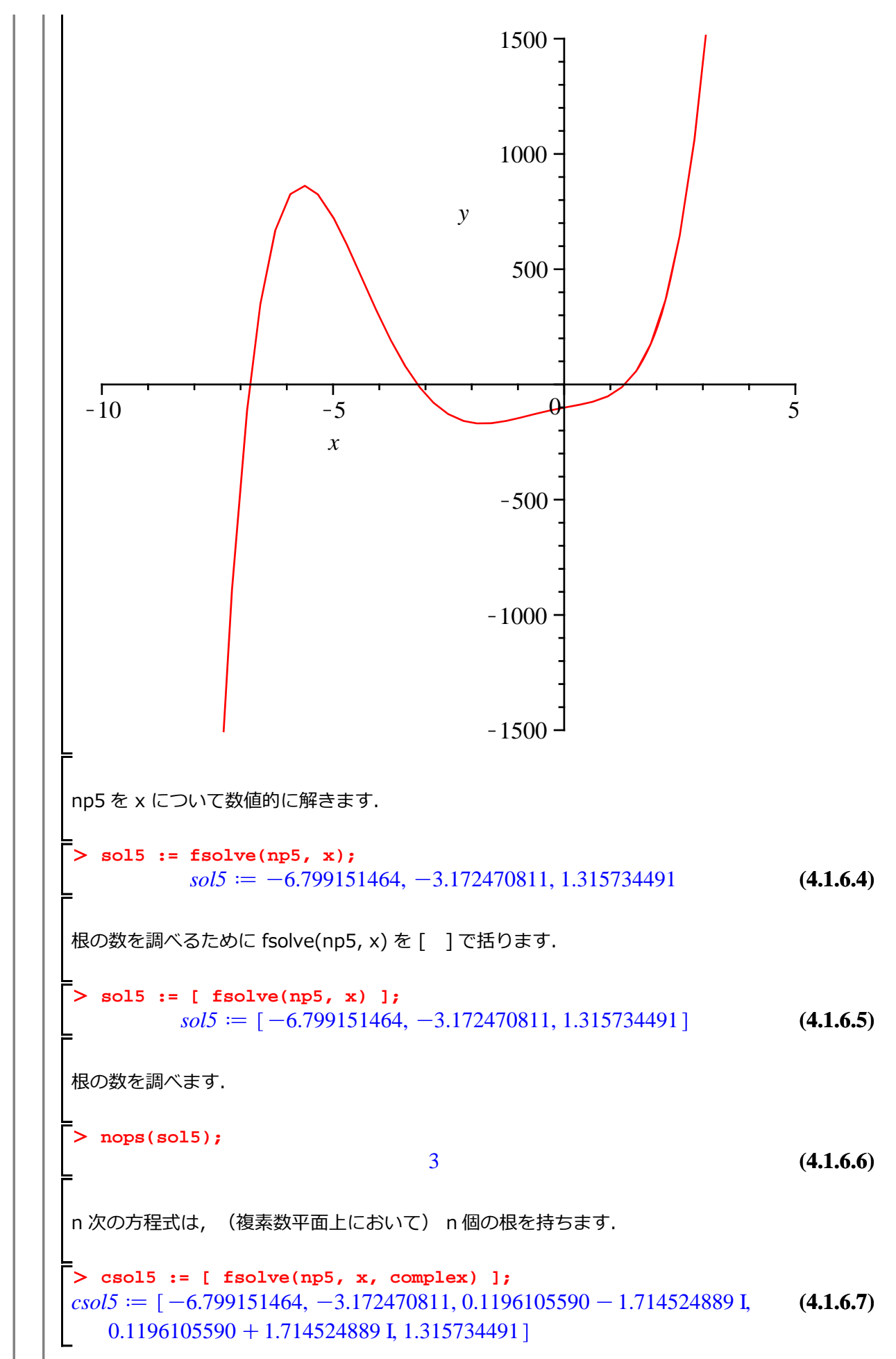

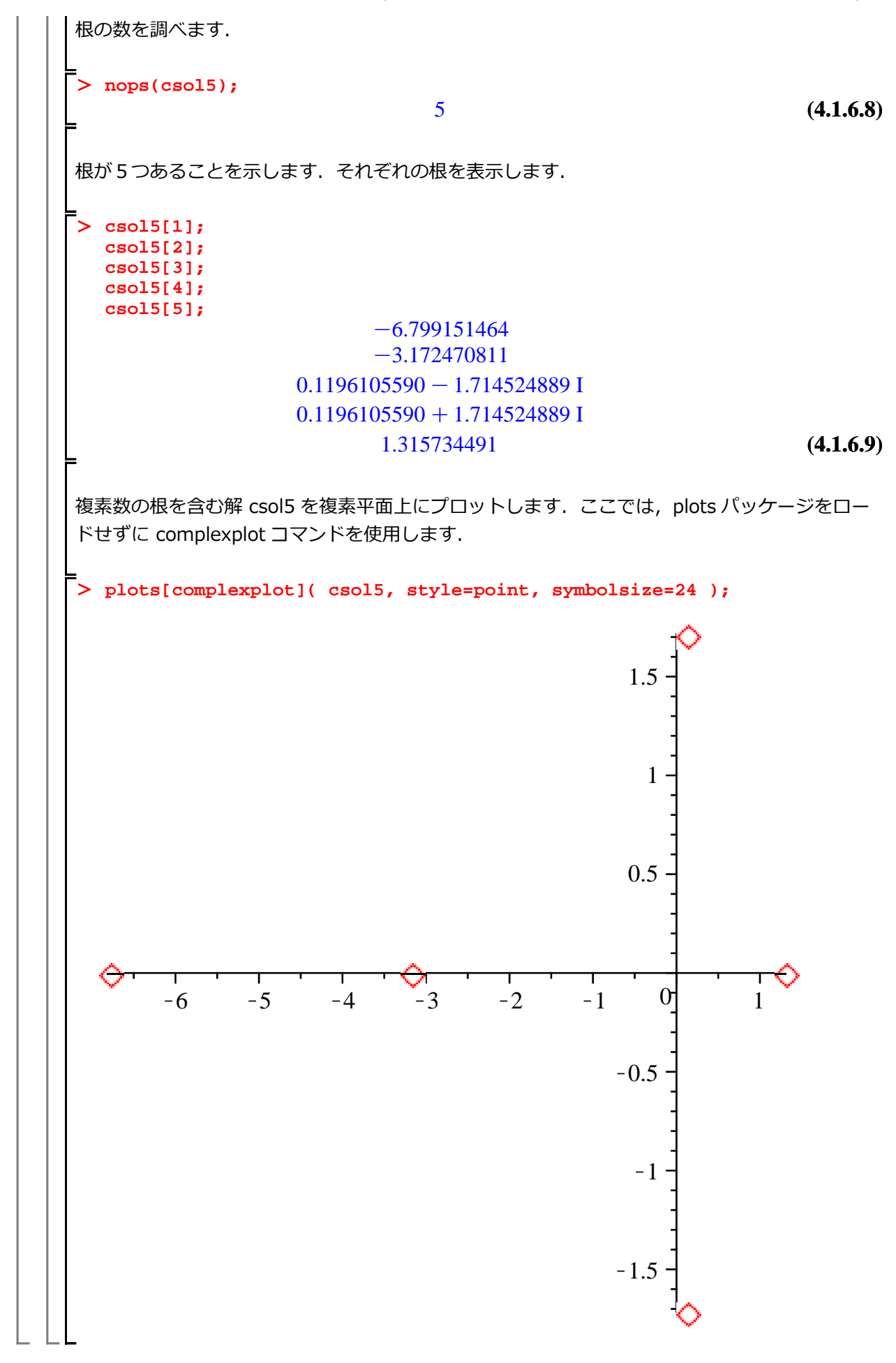

円の方程式 初期化します. > restart; 円の方程式を定義します. > ceq :=  $(x-a)^2 + (y-b)^2 = r^2;$  $ceq := (x-a)^{2} + (y-b)^{2} = r^{2}$ (4.2.1) 中心が [a=0,b=0], 半径が r=1 として, 円の方程式を定義しなおします. > param := [a=0, b=0, r=1]; param := [a=0, b=0, r=1](4.2.2)> ceq := eval(ceq, param);  $ceq := x^2 + y^2 = 1$ (4.2.3)半径1の円を表します. ここで、円の式を(陰関数をプロットする) implicitplot コマンドを用いてプロットします. ここで は, implicitplot コマンドを含む plots パッケージをロードします. > with(plots): x=-1..1, y=-1..1 の範囲で, ceq をプロットします.  $ceq := x^2 + y^2 = 1$ > implicitplot(ceq, x=-1..1, y=-1..1);

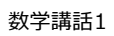

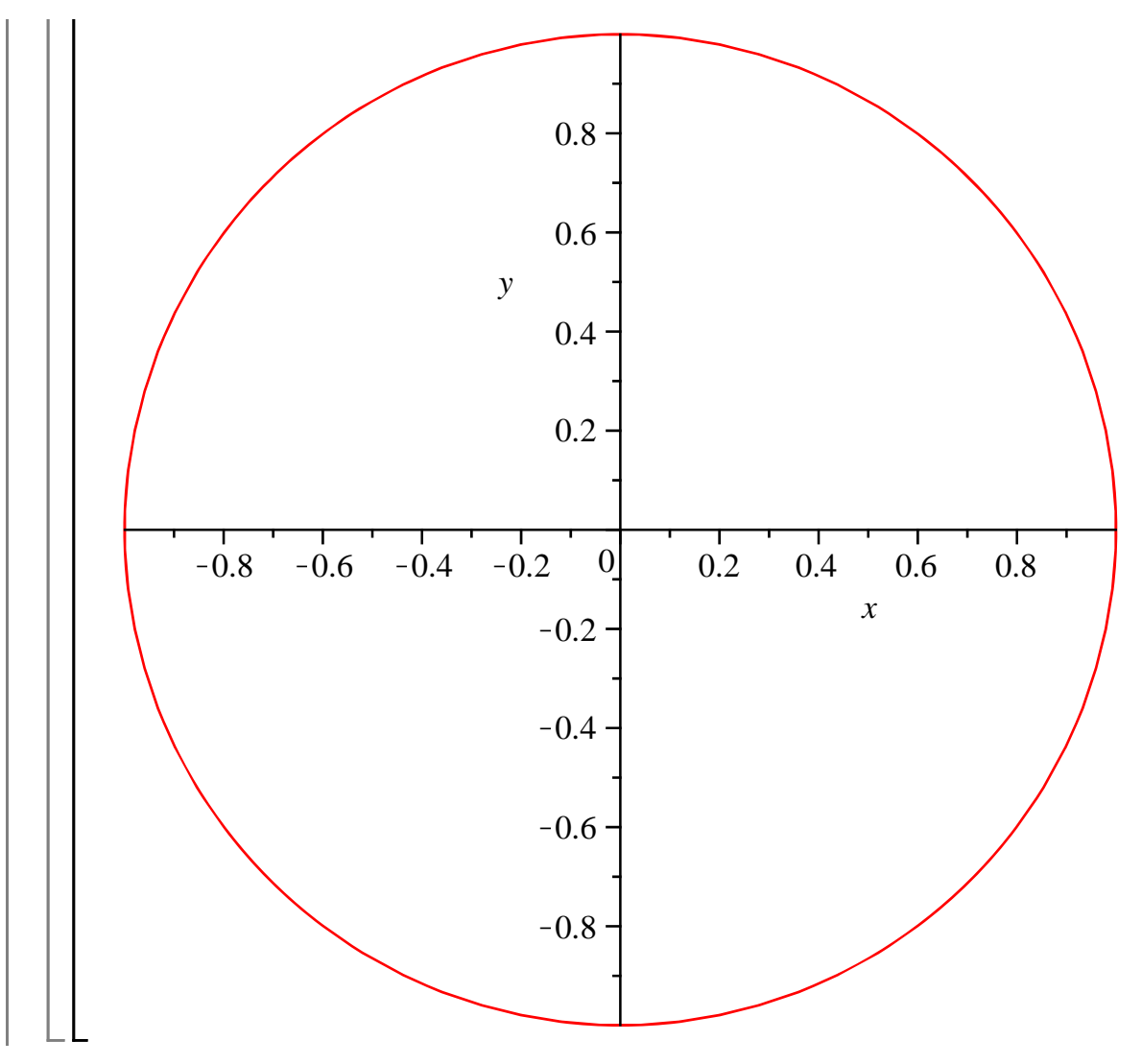

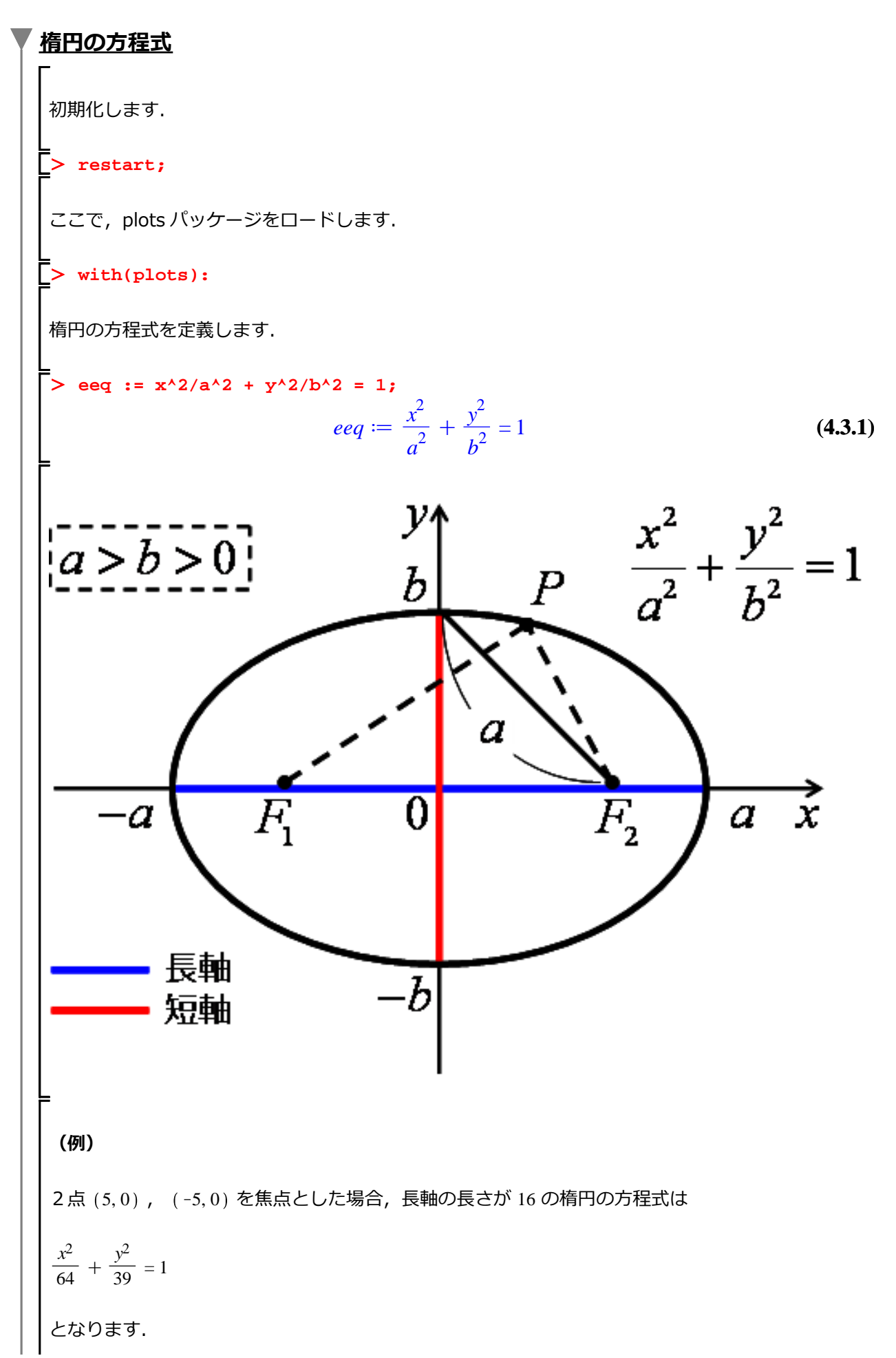

Maple の仲間たち

a, b を定義します. > param :=  $[a = 16/2, b = sqrt((16/2)^2 - 5^2)];$  $param \coloneqq \left[a = 8, b = \sqrt{39}\right]$ (4.3.2) eeq を param を代入して評価します(計算します). eeq := eval(eeq, param);  $eeq := \frac{x^2}{64} + \frac{y^2}{39} = 1$ (4.3.3) implicitplot コマンドを用いて eeq をプロットします. オプション scaling=constrained は, プロ ットの縦横比を1:1に設定します. > implicitplot(eeq, x=-10..10, y=-10..10, scaling=constrained); 6-4 y 2 0 -6 -4 -2 2 4 6 х -2. -4 - 6

7 双曲線の方程式

 初期化します.

 > restart;

 双曲線の方程式を定義します.

 > heq := 
$$x^2/a^2 - y^2/b^2 = 1;$$

 heq :=  $\frac{x^2}{a^2} - \frac{y^2}{b^2} = 1$ 

 第近線の方程式

 > yp :=  $\frac{b x}{a}$ 

 yn :=  $-\frac{b x}{a}$ 

 (44.2)

 (例)

 2点 (4.0), (-4.0)を焦点とした場合,主軸の長さが 2  $\sqrt{3}$ の双曲線の方程式, およびその無近  
線の方程式は,それぞれ

  $\frac{x^2}{3} - \frac{y^2}{13} = 1$ 
 $y = \pm \sqrt{\frac{13}{3}} \cdot x$ 

 となります.

 a, b を定義します.

 > param := [ a=egrt(3), b=egrt(13) ];

  $param := [a = \sqrt{3}, b = \sqrt{13}]$ 

 双曲線の方程式 heq に代入します.

 > heq := eval(heq, param);

 heq :=  $\frac{x^2}{3} - \frac{y^2}{13} = 1$ 

(4.4.6)

漸近線の式 yp, yn に代入します.

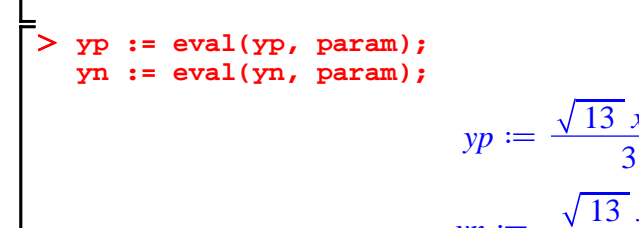

$$yp := \frac{\sqrt{13} x \sqrt{3}}{3}$$
$$yn := -\frac{\sqrt{13} x \sqrt{3}}{3}$$
(4.4.5)

plots パッケージをロードせずに,双曲線 heq を implicitplot コマンドを使用します.オプション scaling=constrained は,プロットの縦横比を1:1に設定します.

> plots[implicitplot](heq, x=-10..10, y=-10..10, scaling=constrained);

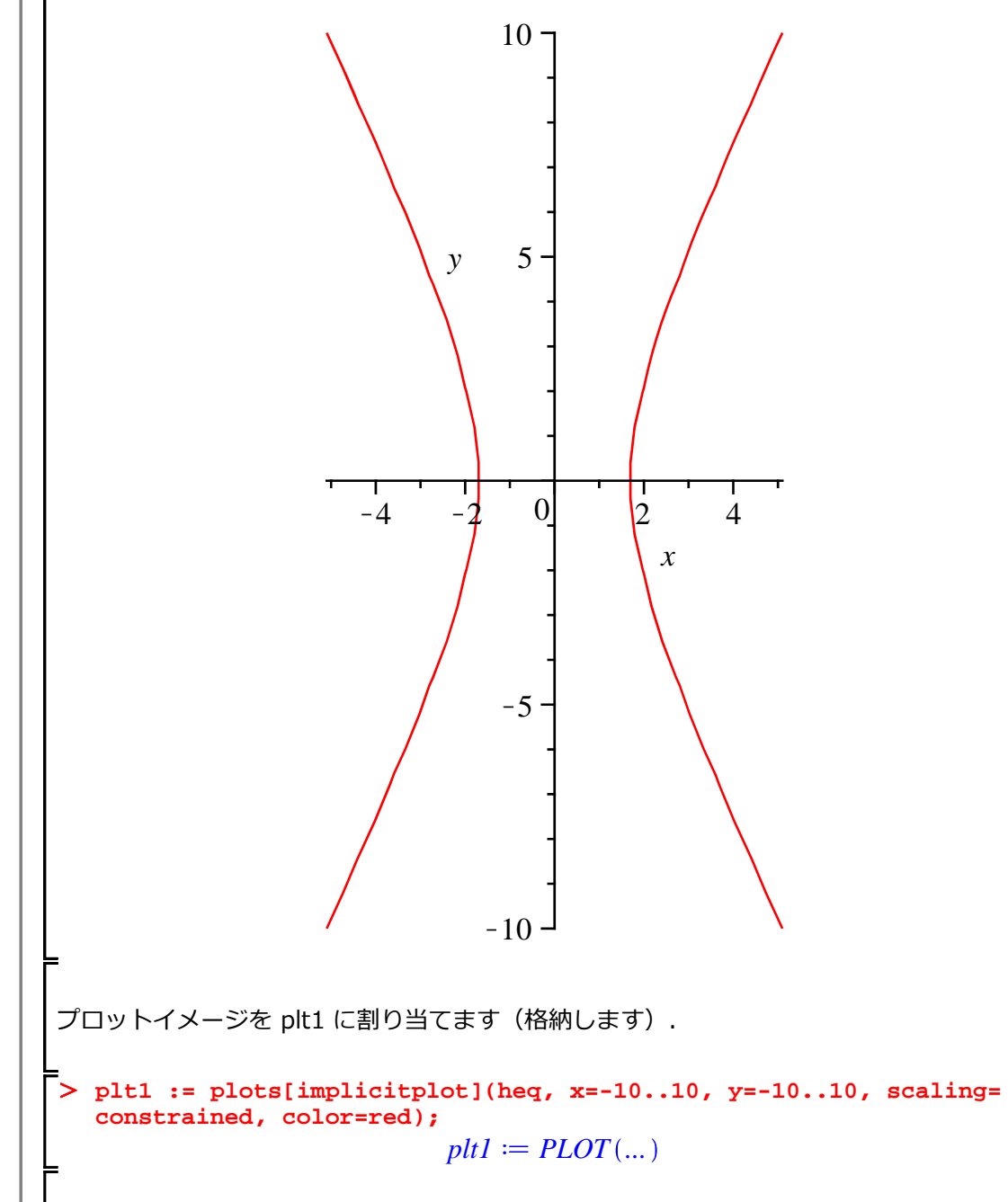

PLOT(...)は、プロットコマンド(plot や plot3d)から作成される描画イメージを記述したデータ

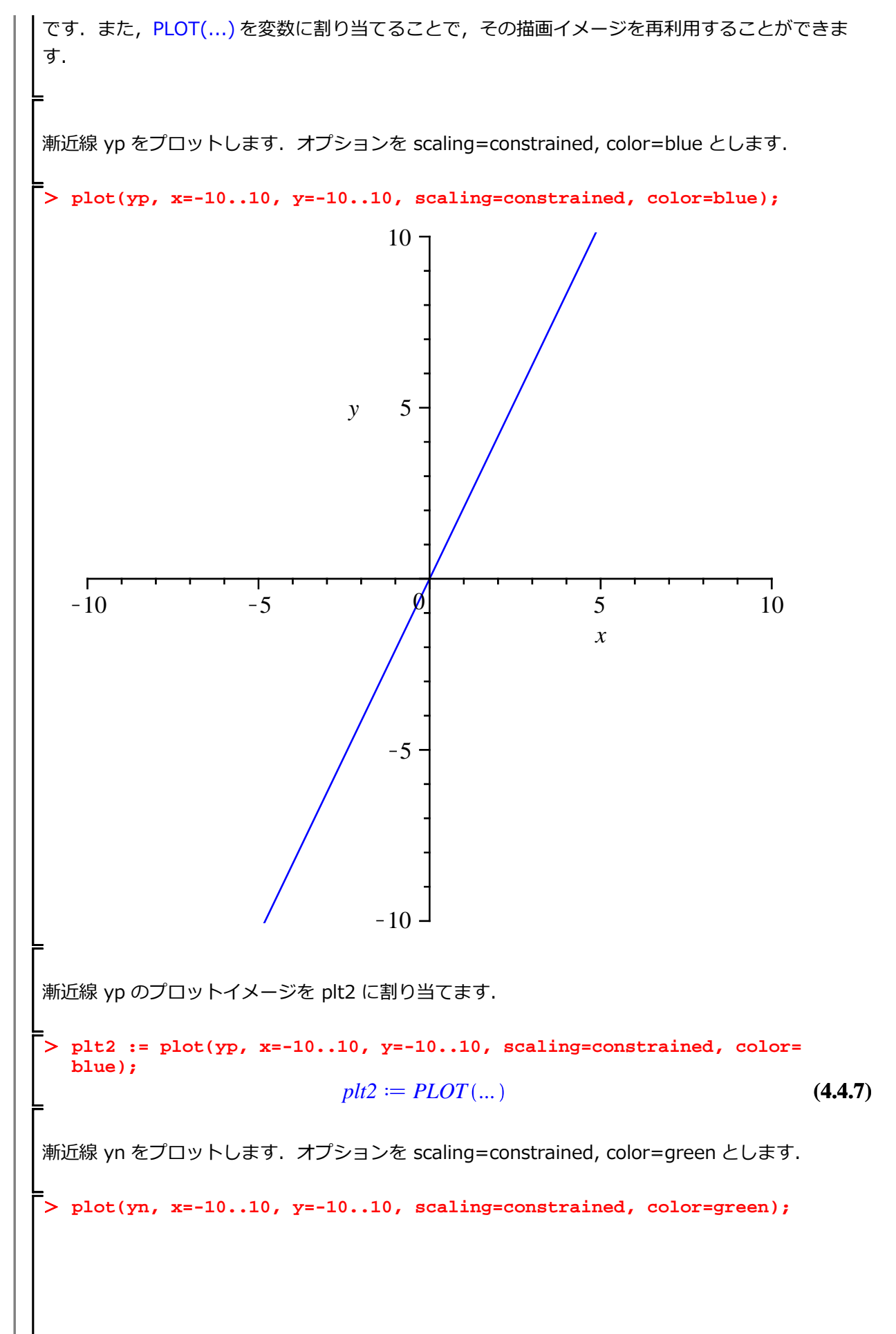

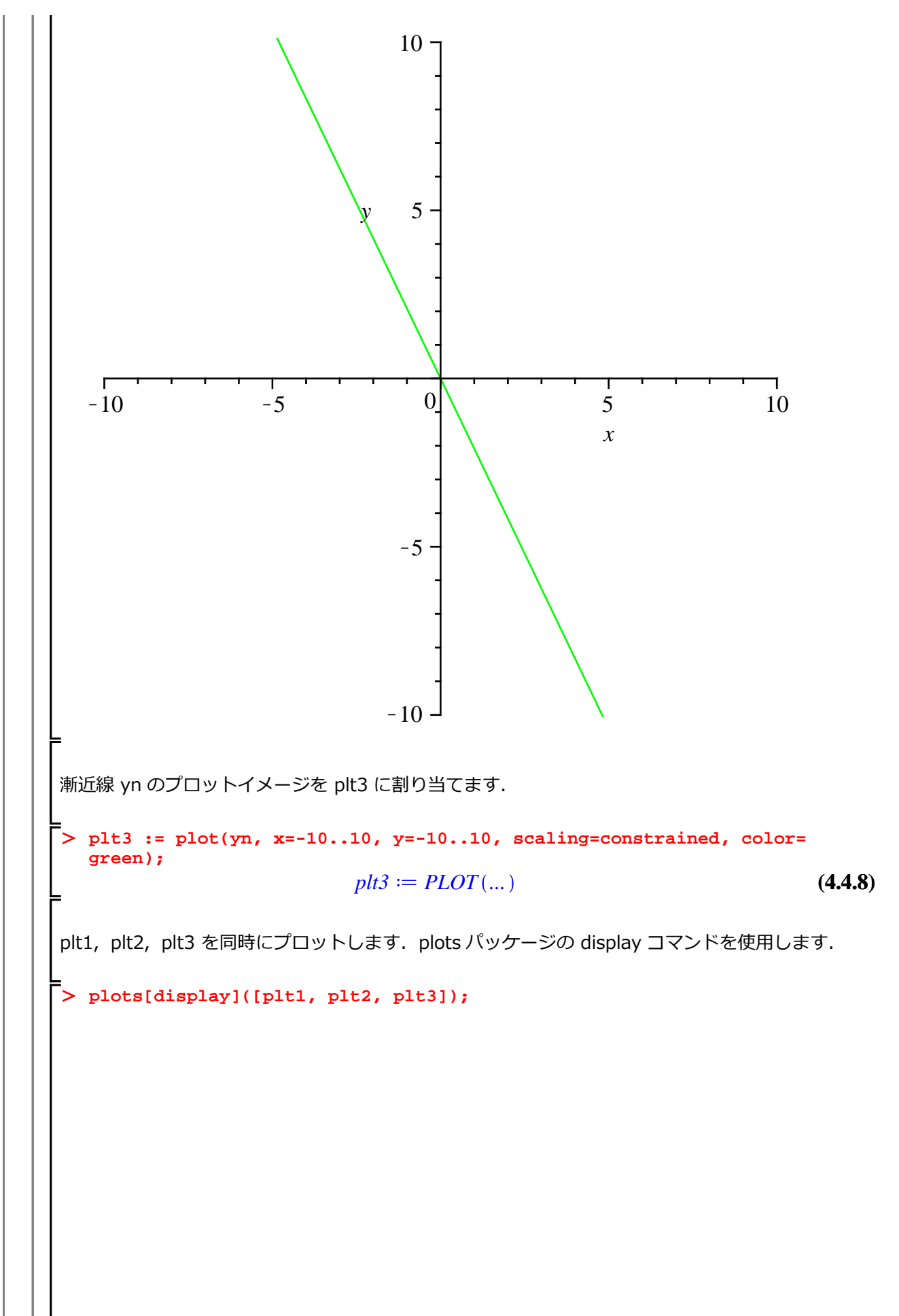

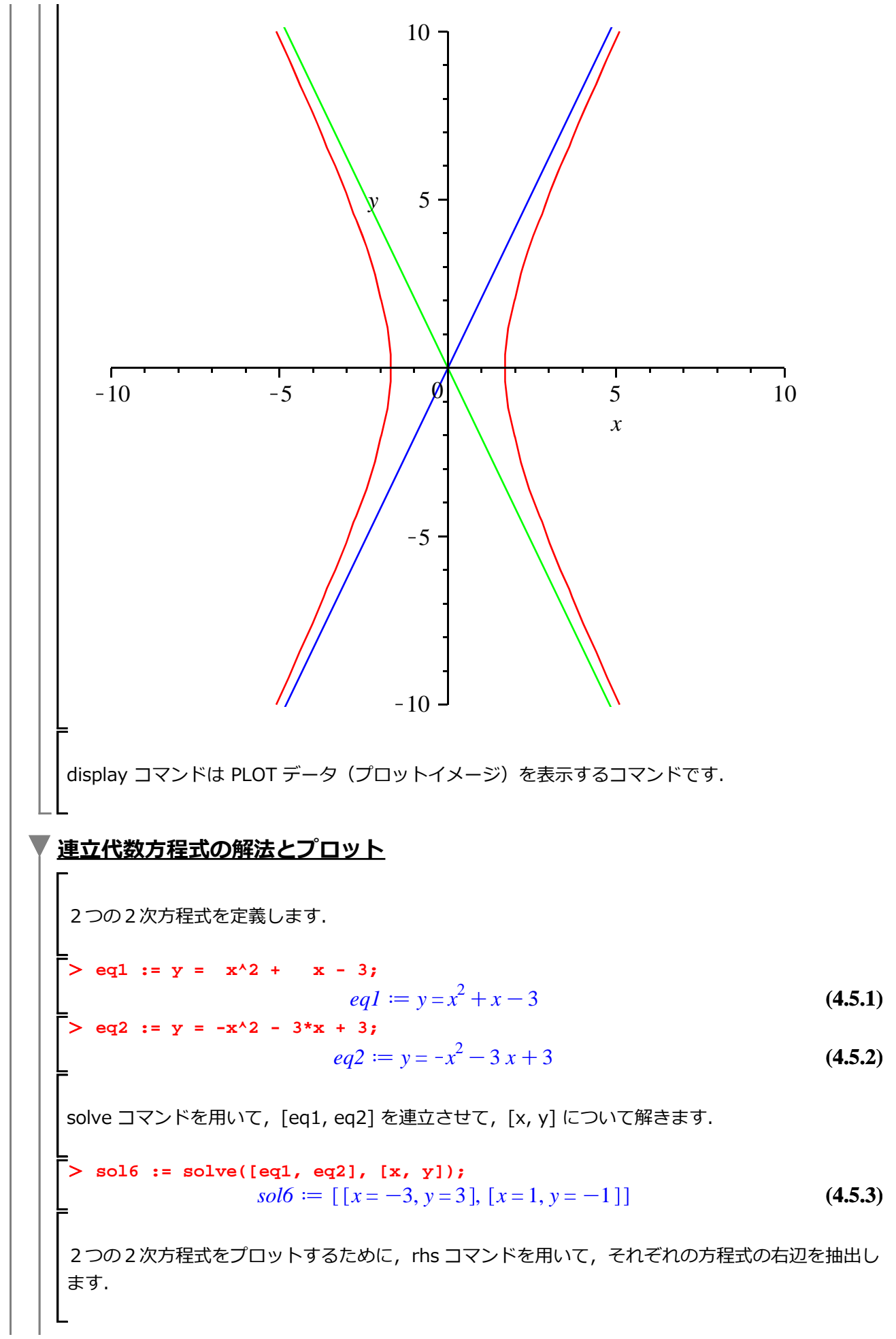
> aeq1 := rhs(eq1);  $aeq1 := x^2 + x - 3$ (4.5.4) aeq2 := rhs(eq2);  $aeq2 \coloneqq -x^2 - 3x + 3$ (4.5.5) x=-5..5の範囲で, 2つの(多項)式をプロットします. > plot( [ aeq1, aeq2 ], x=-5..5 ); 20 10 -0 2 -4 4 х -10 --20-30 交点が2つあります. プロットイメージを p1 に割り当てます. p1 := plot( [ aeq1, aeq2 ], x=-5..5 );  $p1 := PLOT(\dots)$ (4.5.6) 解 *sol6* := [[x = -3, y = 3], [x = 1, y = -1]]を点として定義します. points := [[-3,3], [1,-1]]; *points* := [[-3, 3], [1, -1]](4.5.7)

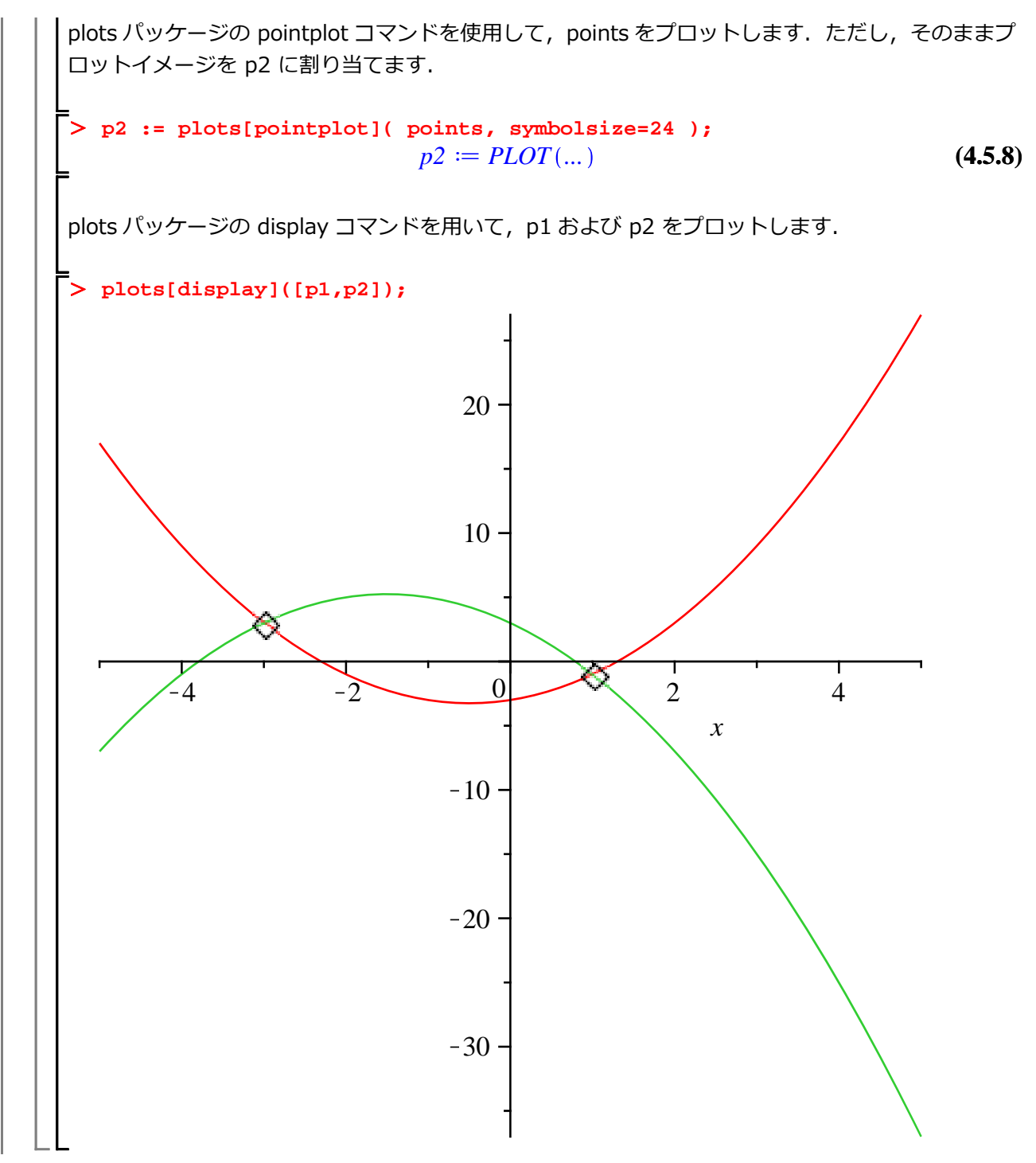

34 / 78

放物線と楕円の交点

初期化します.

> restart;

2次方程式を定義します.

eq3 := y = x<sup>2</sup> + 5\*x - 3;  

$$eq3 := y = x^2 + 5x - 3$$
 (4.6.1)

楕円の式を定義します.

> eq4 :=  $(1/64)*x^{2}+(1/39)*y^{2} = 1;$  $eq4 := \frac{x^{2}}{64} + \frac{y^{2}}{39} = 1$  (4.6.2)

plots パッケージの implicitplot コマンドを用いて, eq3 と eq4 をプロットします. オプションを color=[red, blue] として, 放物線を赤, 楕円を青に設定します.

> plots[implicitplot]([eq3, eq4], x=-15..15, y=-15..15, color=[red, blue]);

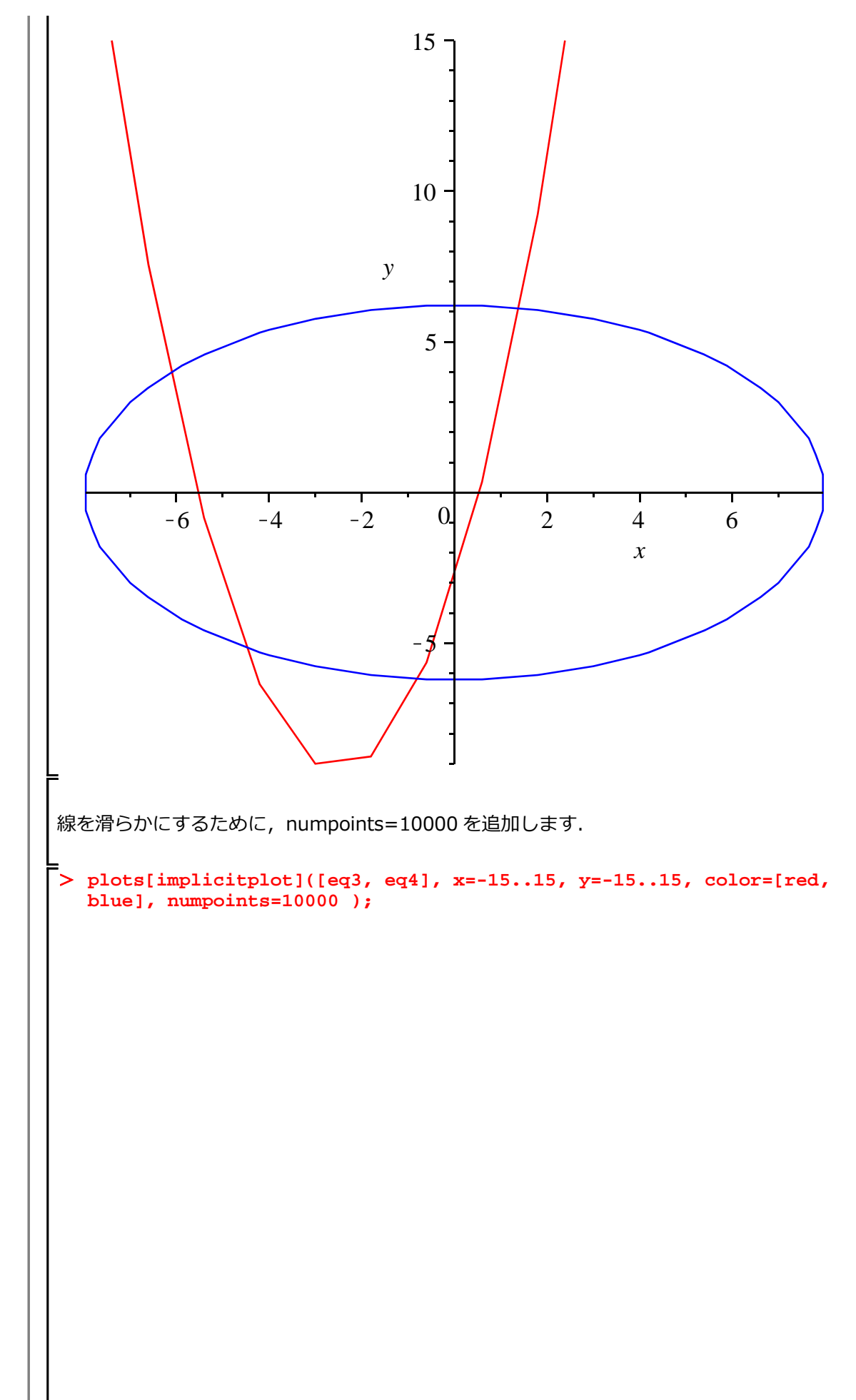

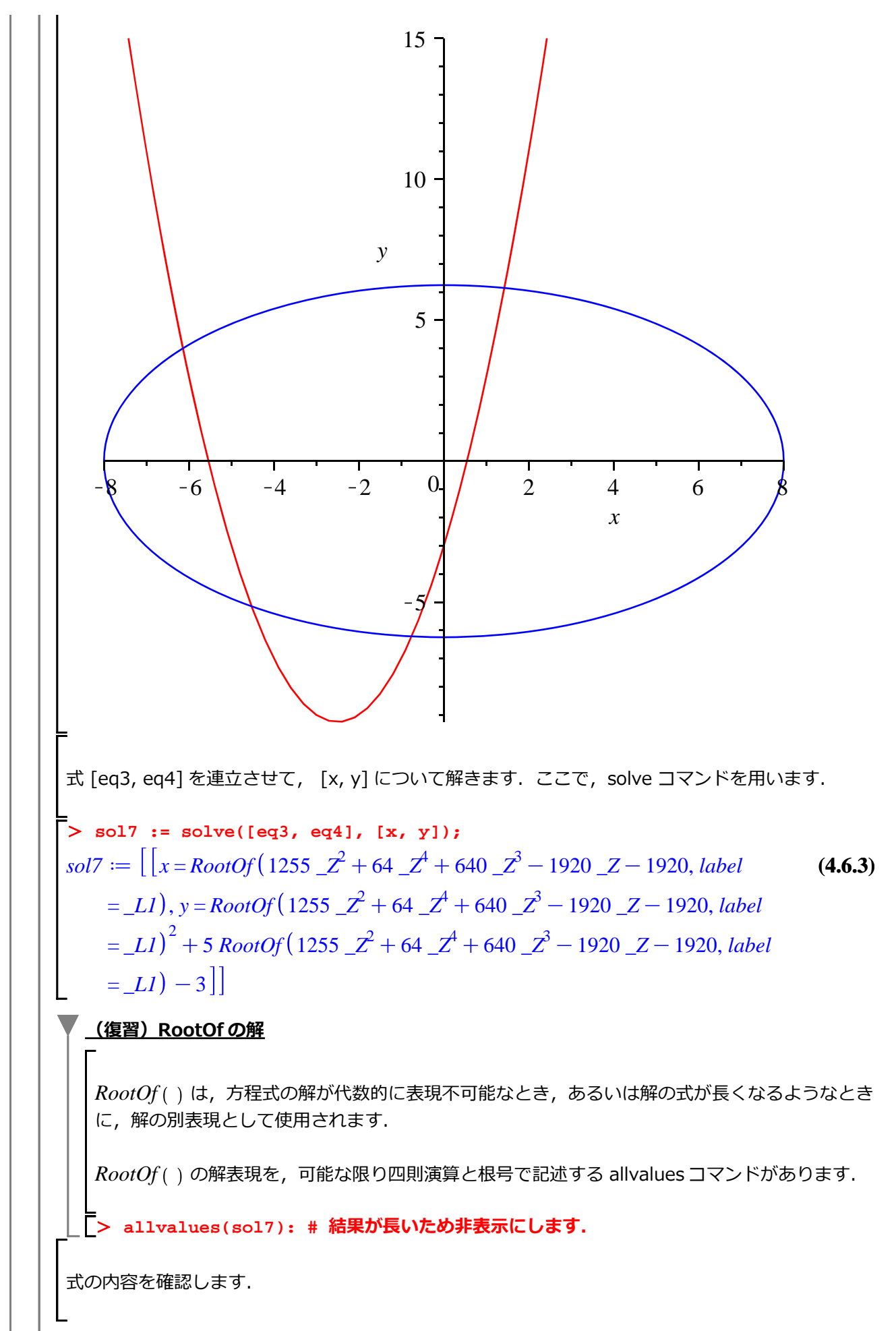

Maple の仲間たち

はじめての Maple

> eq3; eq4;  $y = x^2 + 5 x - 3$  $\frac{x^2}{64} + \frac{y^2}{30} = 1$ (4.6.4) 数値解の求め方 > fsolve([eq3, eq4], {x,y});  $\{x = -0.7584121437, y = -6.216871739\}$ (4.6.2.1)ただし, fsolve([eq3, eq4], {x, y}) では, ひとつしか解が求まりません. これは, (おおまか には)数値的な解の探索において、他の解に到達できないために起こります. そこで、ここで は、ある1点[1,1]を決めて、その周りにある解を探索します. > s81 := fsolve([eq3, eq4], {x=1,y=1});  $s81 := \{x = 1.423686117, y = 6.145312741\}$ (4.6.2.2)オプション avoid={s81} を追加して, 既に見つけた解を避けるように次の解を探索します. > s82 := fsolve([eq3, eq4], {x=1,y=1}, avoid={s81});  $s82 := \{x = -0.7584121437, y = -6.216871739\}$ (4.6.2.3){s81, s82} を省いて解を探します. > s83 := fsolve([eq3, eq4], {x=1,y=1}, avoid={s81, s82});  $s83 := \{x = -6.140456398, y = 4.002922787\}$ (4.6.2.4){s81, s82, s83} を省いて解を探します. > s84 := fsolve([eq3, eq4], {x=1,y=1}, avoid={s81, s82, s83});  $s84 := \{x = -4.524817575, y = -5.150113789\}$ (4.6.2.5){s81, s82, s83, s84} を省いて解を探します. > s85 := fsolve([eq3, eq4], {x=1,y=1}, avoid={s81, s82, s83, s84});  $s85 := fsolve\left(\left[y = x^2 + 5x - 3, \frac{x^2}{64} + \frac{y^2}{39} = 1\right], \{x = 1, y = 1\}, avoid = \{\{x \quad (4.6.2.6)\}$ = -6.140456398, y = 4.002922787}, {x = -4.524817575, y= -5.150113789}, {x = -0.7584121437, y = -6.216871739}, {x = -6.216871739}, {x = -6.216871739}, { $x = -6.216871739}$ }, { $x = -6.2168717919}$  $= 1.423686117, y = 6.145312741 \}$ ただし, 解の数はプロットから4個になります. そのため, 解 s85 は見つかりません(ある解に 収束しません). <u>要素の操作</u>

解 s81 は { } で表現されます.以下の方法で, [ ] に変換することができます.

```
> convert( s81, list );
                                                           (4.6.3.1)
                [x = 1.423686117, y = 6.145312741]
さらに, x および y の値を取り出すには,以下のような処理を実行します.
ひとつめの要素を表示
> s81[1];
                     x = 1.423686117
                                                           (4.6.3.2)
ふたつめの要素を表示
> s81[2];
                                                           (4.6.3.3)
                       y = 6.145312741
右辺を抽出
> rhs( s81[1] );
                        1.423686117
                                                           (4.6.3.4)
右辺を抽出
> rhs( s81[2] );
                        6.145312741
                                                           (4.6.3.5)
[ ]で整理
> [rhs( s81[1] ), rhs( s81[2] )];
                   [1.423686117, 6.145312741]
                                                           (4.6.3.6)
(参考) 以下は、上記手順と等価な処理になります.
> map( rhs, convert( s81, list ) );
                   [1.423686117, 6.145312741]
                                                           (4.6.3.7)
map コマンドは、ひとつめの引数(rhs コマンド)をその後ろにある引数(実際は、
[x=1.423686117, y=6.145312741])の各要素に作用させます. すなわち,以下のような処理を行
っています(rhs コマンドは,式の右辺を抽出するコマンドです).
 [ rhs(x = 1.423686117), rhs(y = 6.145312741) ];
                                                           (4.6.3.8)
                  [1.423686117, 6.145312741]
```

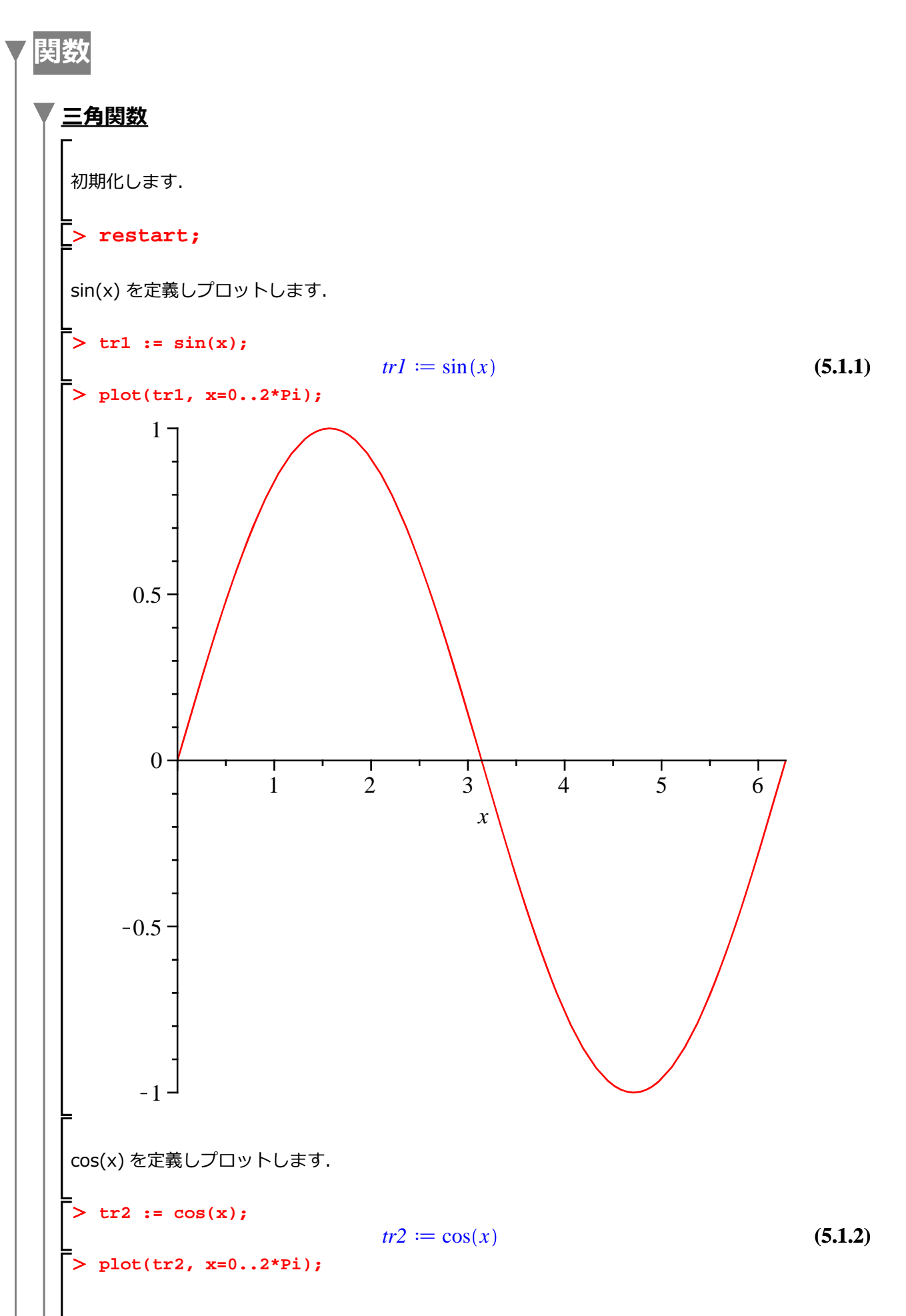

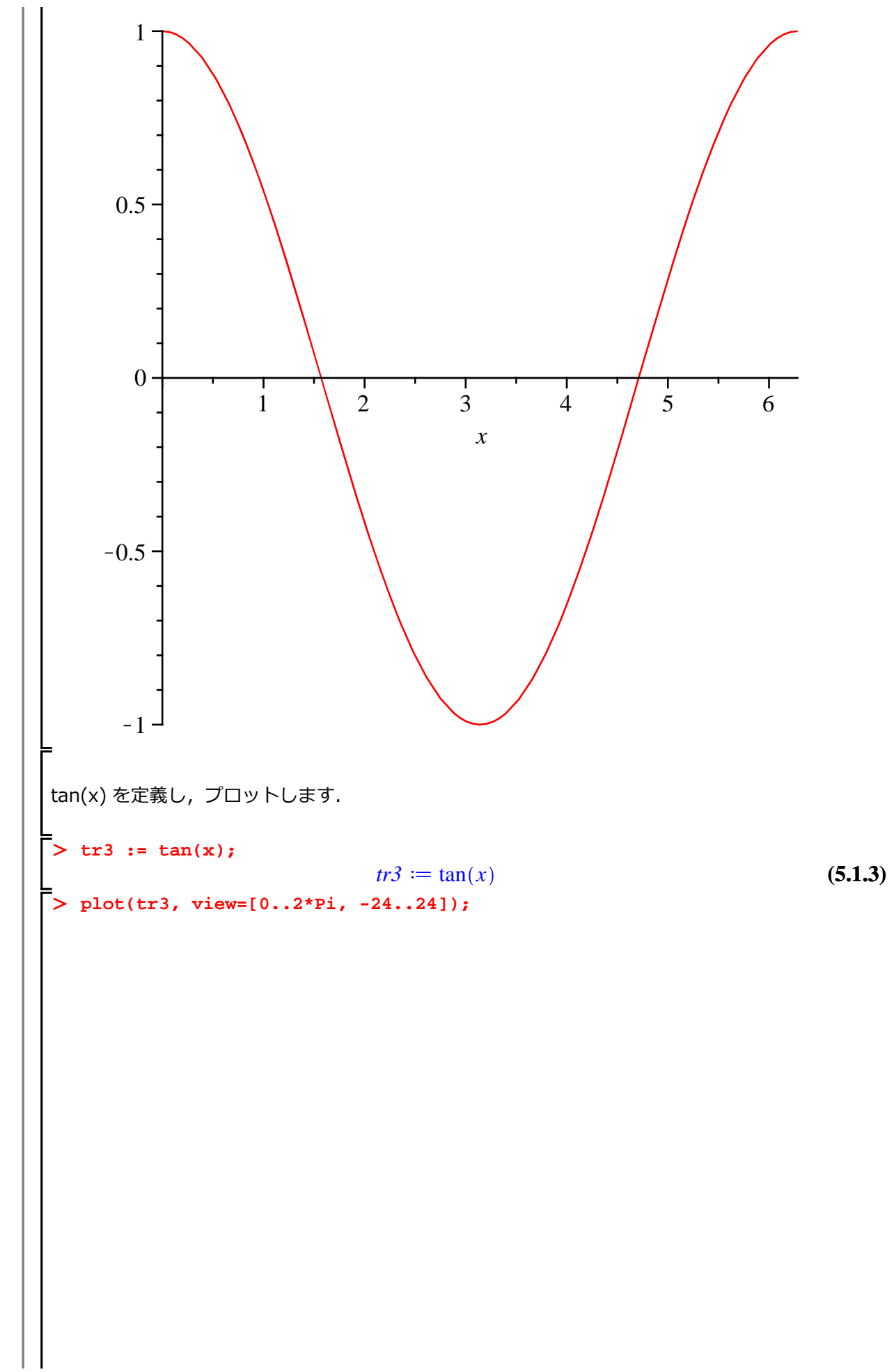

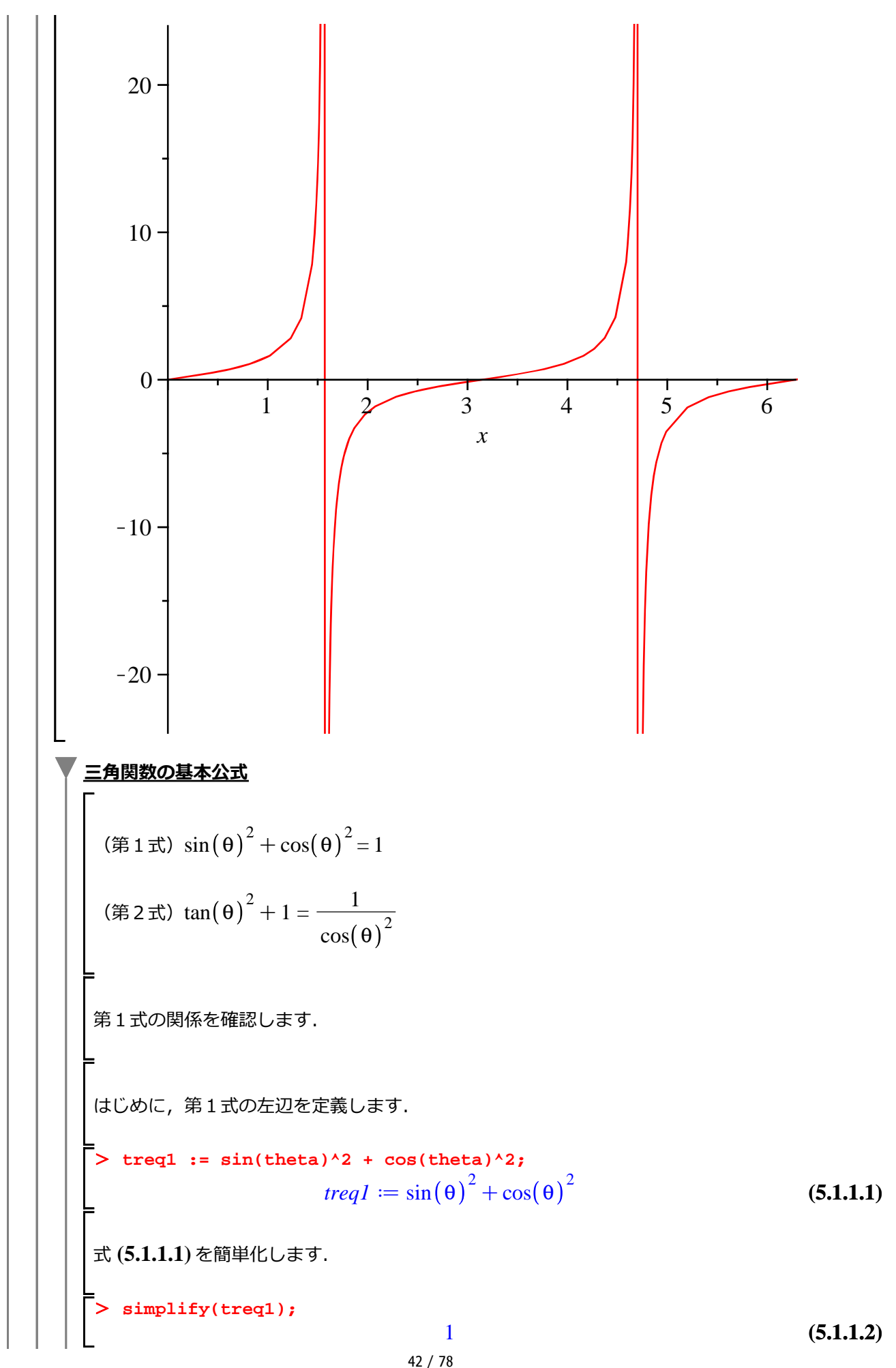

Maple の仲間たち

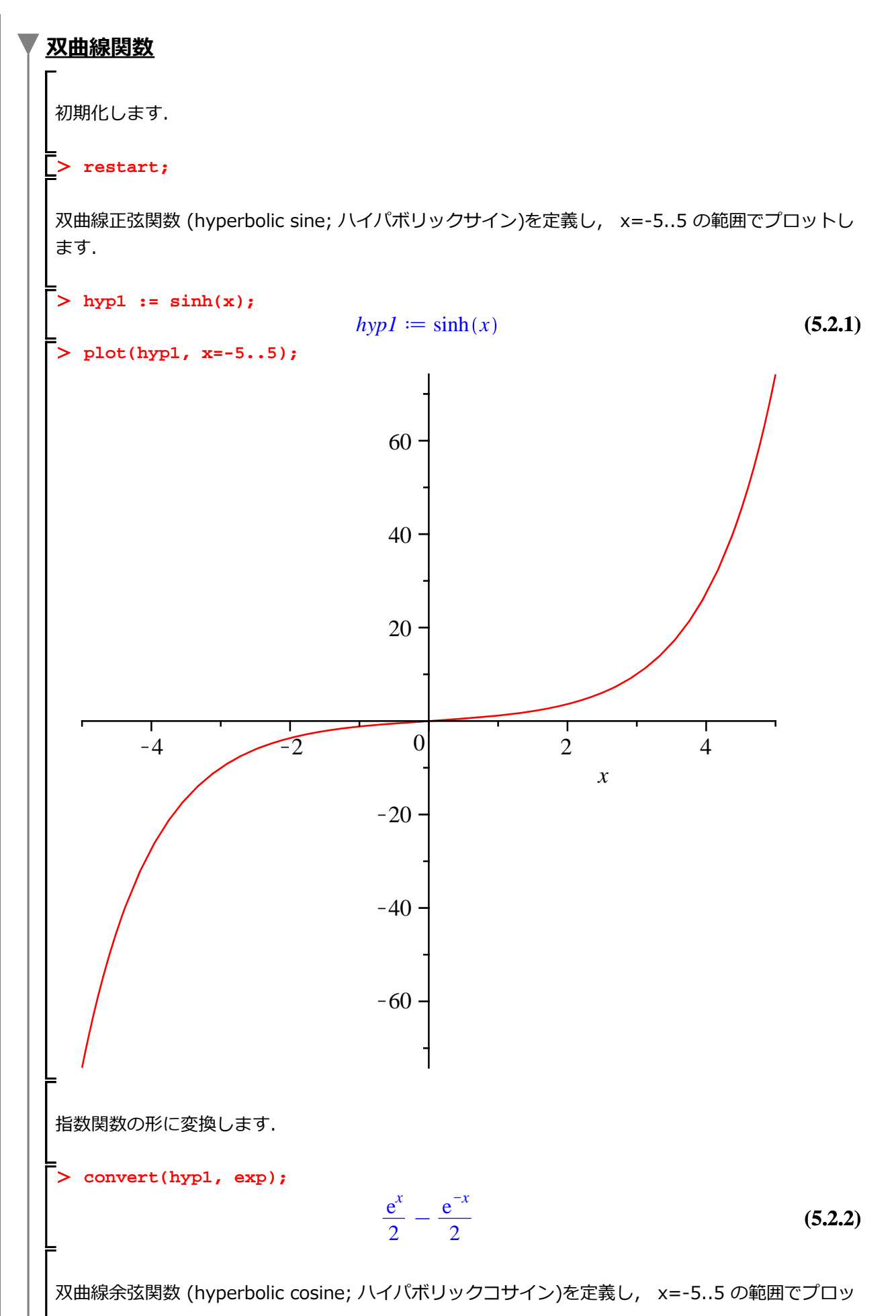

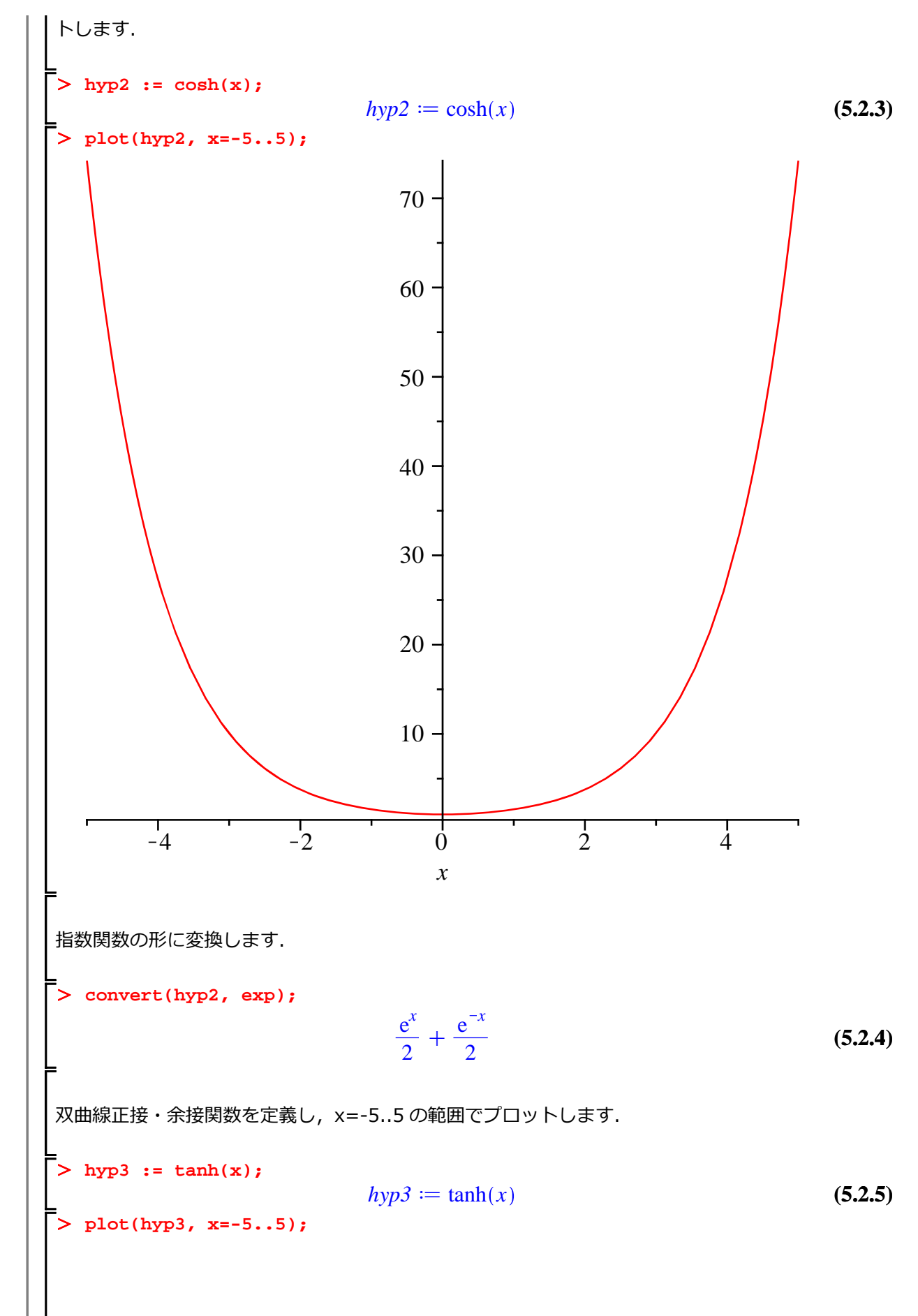

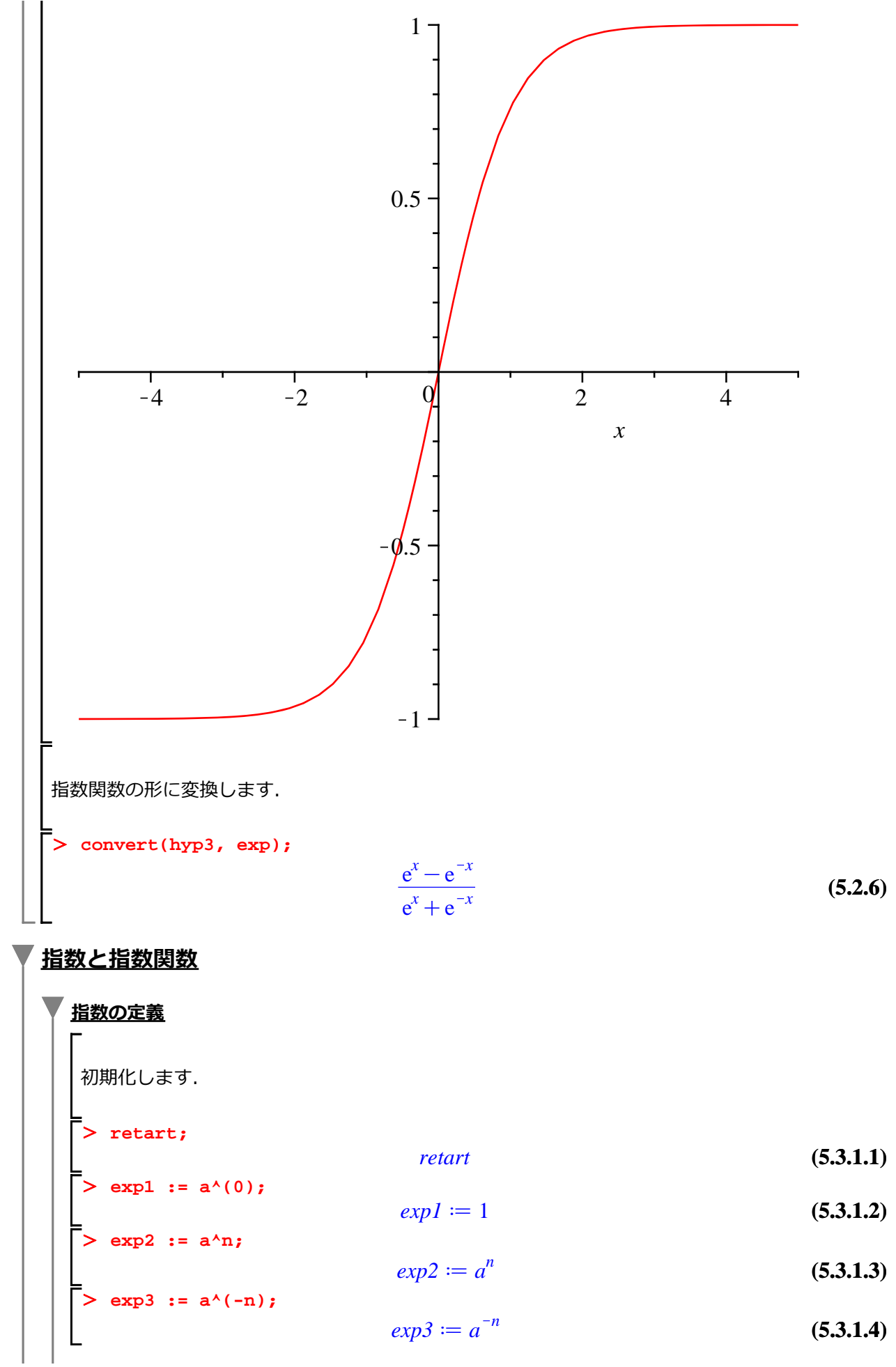

> expand(exp3);  $\frac{1}{a^n}$ (5.3.1.5) a > 0で, m が整数, n が 2 以上の整数のとき, >  $a^{(1/n)}$ ;  $a^{\frac{1}{n}}$ (5.3.1.6) 初期化します. > restart; > a^p \* a^q;  $a^p a^q$ (5.3.1.7) > simplify(a^p \* a^q);  $a^{p+q}$ (5.3.1.8) > (a^p)^q;  $(a^p)^q$ (5.3.1.9) > simplify((a^p)^q);  $(a^p)^q$ (5.3.1.10) 指数関数 aを底とする指数関数(ただし,  $a \neq 1$ かつa > 0) > eq := y = a^x;  $eq := y = a^x$ (5.3.2.1) 対数と対数関数 <u>対数の底</u> > eq :=  $a^m = N;$  $eq := a^m = N$ (5.4.1.1) > solve(eq, m);  $\ln(N)$ 

$$\frac{\ln(N)}{\ln(a)}$$
(5.4.1.2)
$$lg := m = \log[a](N);$$

$$lg := m = \frac{\ln(N)}{\ln(a)}$$
(5.4.1.3)

$$lg := m = \frac{\ln(N)}{\ln(a)}$$
 (5.4.1.3)

常用対数 > lg10 := log[10](N);

$$lg10 := \frac{\ln(N)}{\ln(10)}$$
 (5.4.2.1)

<u>対数関数</u> y := log[a](x);

(5431)

$$y := \frac{\ln(x)}{\ln(a)}$$
(5.4.3.1)  

$$y := \frac{\ln(x)}{\ln(2)}$$
(5.4.3.2)  

$$y := 2^{2}x;$$
(5.4.3.2)  

$$y := 2^{2}x;$$
(5.4.3.3)  

$$y := x;$$
(5.4.3.4)  

$$y := x;$$
(5.4.3.4)  

$$y := x;$$
(5.4.3.4)  

$$y := x;$$
(5.4.3.4)  

$$y := x;$$
(5.4.3.4)  

$$y := x;$$
(5.4.3.4)  

$$y := x;$$
(5.4.3.4)  

$$y := x;$$
(5.4.3.4)  

$$y := x;$$
(5.4.3.4)  

$$y := x;$$
(5.4.3.4)  

$$y := x;$$
(5.4.3.4)  

$$y := x;$$
(5.4.3.4)  

$$y := x;$$
(5.4.3.4)  

$$y := x;$$
(5.4.3.4)  

$$y := x;$$
(5.4.4.1)  

$$y := x;$$
(5.4.4.1)  

$$y := x;$$
(5.4.4.1)  

$$y := x;$$
(5.4.4.1)  

$$y := x;$$
(5.4.4.1)  

$$y := x;$$
(5.4.4.1)  

$$y := x;$$
(5.4.4.1)  

$$y := x;$$
(5.4.4.1)  

$$y := x;$$
(5.4.4.1)  

$$y := x;$$
(5.4.4.1)  

$$y := x;$$
(5.4.4.1)  

$$y := x;$$
(5.4.4.1)  

$$y := x;$$
(5.4.4.1)  

$$y := x;$$
(5.4.4.1)  

$$y := x;$$
(5.4.4.1)  

$$y := x;$$
(5.4.4.1)  

$$y := x;$$
(5.4.4.1)  

$$y := x;$$
(5.4.4.1)  

$$y := x;$$
(5.4.4.1)  

$$y := x;$$
(5.4.4.1)  

$$y := x;$$
(5.4.4.1)  

$$y := x;$$
(5.4.4.1)  

$$y := x;$$
(5.4.4.1)  

$$y := x;$$
(5.4.4.1)  

$$y := x;$$
(5.4.4.1)  

$$y := x;$$
(5.4.4.1)  

$$y := x;$$
(5.4.4.1)  

$$y := x;$$
(5.4.4.1)  

$$y := x;$$
(5.4.4.1)  

$$y := x;$$
(5.4.4.1)  

$$y := x;$$
(5.4.4.1)  

$$y := x;$$
(5.4.4.1)  

$$y := x;$$
(5.4.4.1)  

$$y := x;$$
(5.4.4.1)  

$$y := x;$$
(5.4.4.1)  

$$y := x;$$
(5.4.4.1)  

$$y := x;$$
(5.4.4.1)  

$$y := x;$$
(5.4.4.1)  

$$y := x;$$
(5.4.4.1)  

$$y := x;$$
(5.4.4.1)  

$$y := x;$$
(5.4.4.1)  

$$y := x;$$
(5.4.4.1)  

$$y := x;$$
(5.4.4.1)  

$$y := x;$$
(5.4.4.1)  

$$y := x;$$
(5.4.4.1)  

$$y := x;$$
(5.4.4.1)  

$$y := x;$$
(5.4.4.1)  

$$y := x;$$
(5.4.4.1)  

$$y := x;$$
(5.4.4.1)  

$$y := x;$$
(5.4.4.1)  

$$y := x;$$
(5.4.4.1)  

$$y := x;$$
(5.4.4.1)  

$$y := x;$$
(5.4.4.1)  

$$y := x;$$
(5.4.4.1)  

$$y := x;$$
(5.4.4.1)  

$$y := x;$$
(5.4.4.1)  

$$y := x;$$
(5.4.4.1)  

$$y := x;$$
(5.4.4.1)  

$$y := x;$$
(5.4.4.1)  

$$y := x;$$
(5.4.4.1)  

$$y := x;$$
(5.4.4.1)  

$$y := x;$$
(5.4.4.1)  

$$y := x;$$
(5.4.4.1)  

$$y := x;$$
(5.4.4.1)  

$$y := x;$$
(5.4.4.1)  

$$y := x;$$
(5.4.4.1)  

$$y := x;$$
(5.4.4.1)  

$$y := x;$$
(5.4.4.1)  

$$y := x;$$
(5.4.4.1)  

$$y := x;$$
(5.4.4.1)  

$$y := x;$$
(5.4.4.1)  

$$y := x;$$
(5.4.4.1)  

$$y := x;$$
(5.4.4.1)  

$$y := x;$$
(5.4.4.1)  

$$y := x;$$
(5.4.4.1)  

$$y := x;$$
(5.4.4.1)  

$$y := x;$$
(5.4.4.1)  

$$y := x;$$
(5.4.4.1

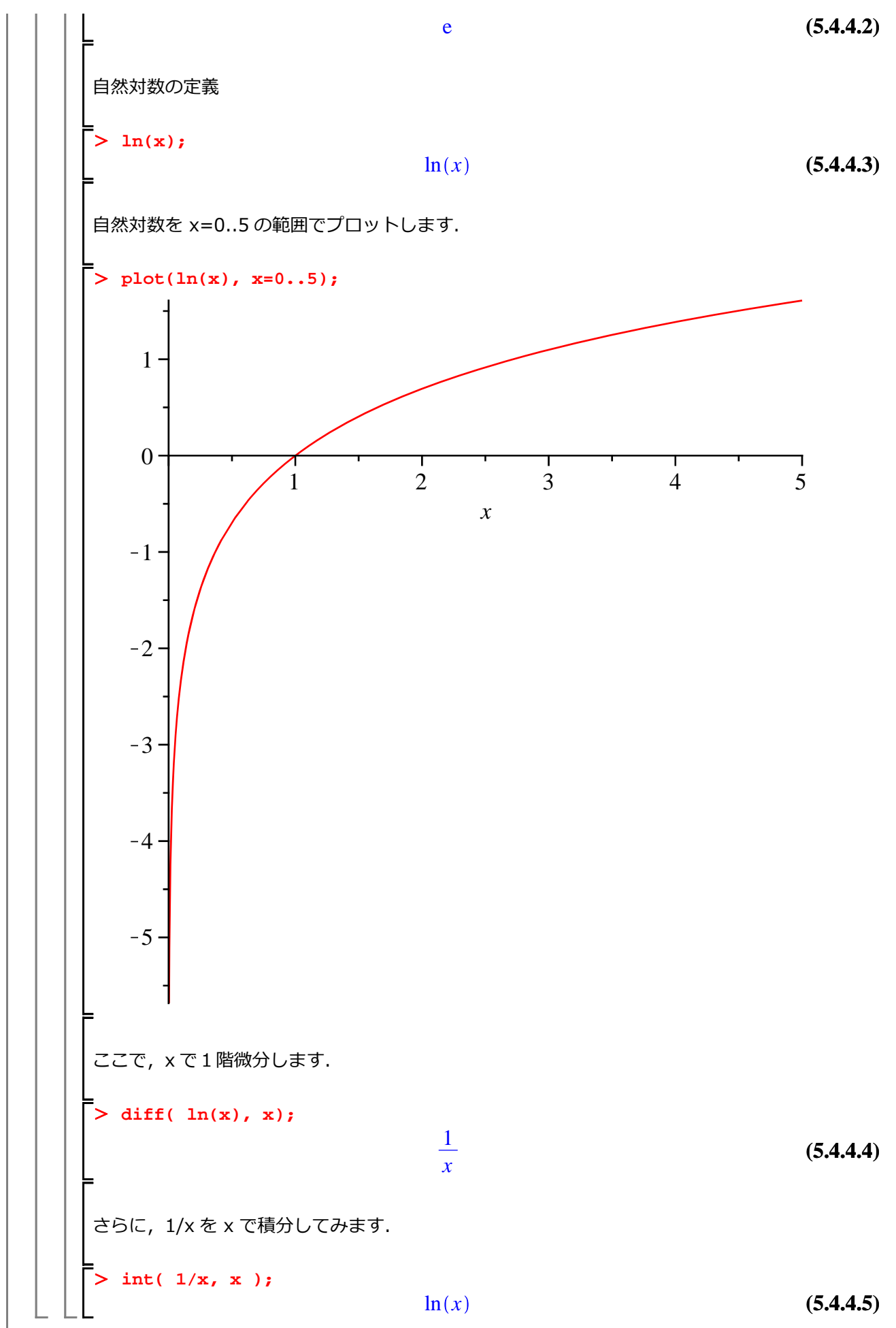

▼ 区分開数  
初期化します.  
> restart;  
以下のような変数によって異なる関数を持つ区分開数を作成します.  

$$f:= \begin{cases}
-x & x \le -1 \\
x^2 & x \le 1 \\
\frac{\sin(x-1)}{x-1} & 1 < x
\end{cases}$$
区分開数を作成するには、piecewise コマンドを使用します.  
> f := piecewise(x <= -1, -x;  
x <= -1, -x;  
x <= -1, -x;  
f := in(x-1)/(x-1));  
f := in(x-1) & 1 < x
  
区分開数をプロットします.  
> plot(f, x = -2 ... 2, scaling=constrained);  
(5.5.1)

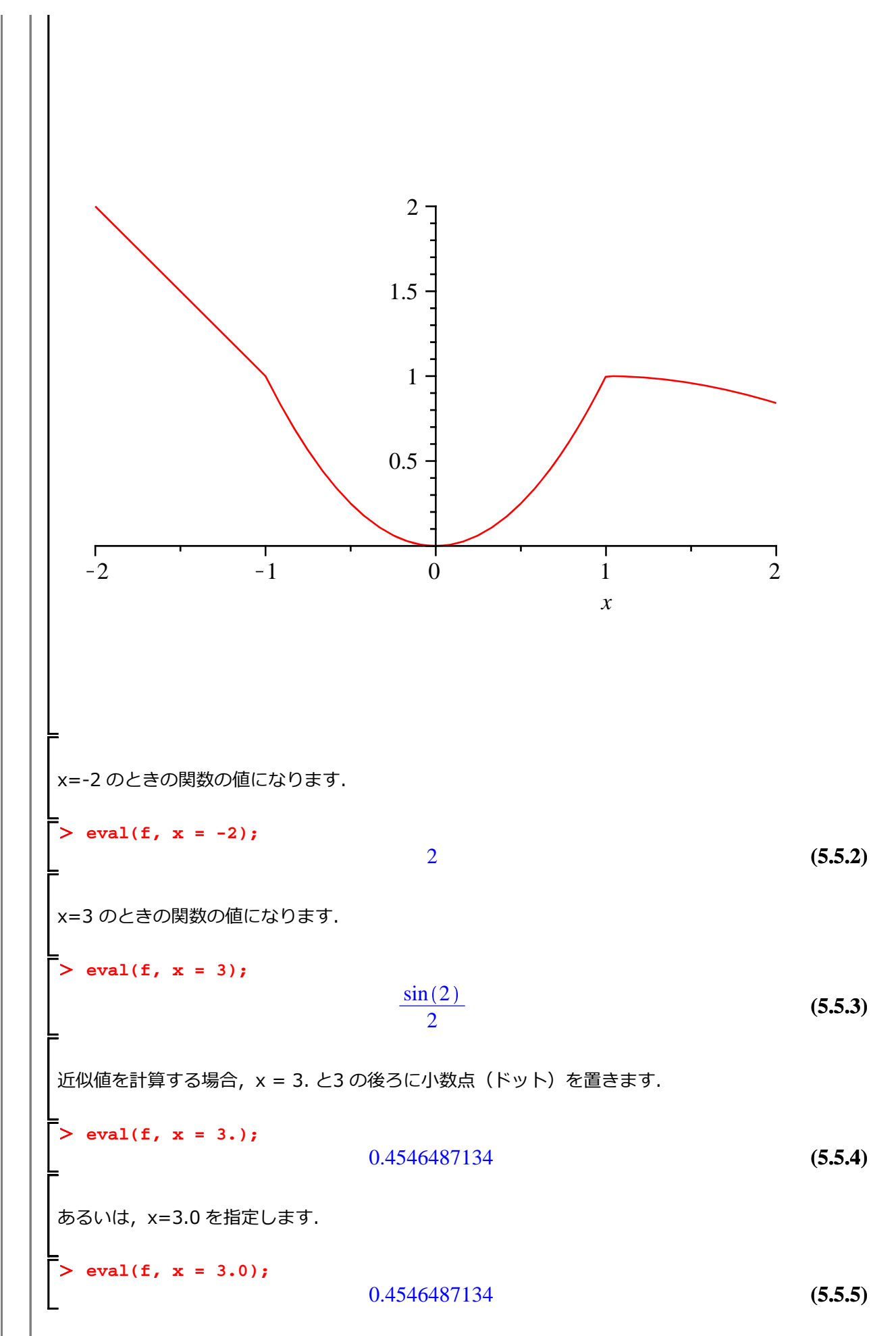

【 極限を計算します.  
> limit(f, x = 1);  
I (5.5.6)  
x で微分します.  
> diff(f, x);  

$$\begin{bmatrix}
-1 & x < -1 \\
undefined & x = -1 \\
2x & x < 1 \\
(5.5.7) \\
undefined & x = 1 \\
cos(x-1) - sin(x-1)^2 & 1 < x
\end{bmatrix}$$
undefined (J, Maple の予約語のひとつになります. 計算において, 値が定まらなかったときに出  
力されます.  
x について積分します (不定積分).  
> int(f, x);  

$$\begin{bmatrix}
-\frac{x^2}{2} & x \le -1 \\
\frac{x^3}{3} - \frac{1}{6} & x \le 1 \\
Si(x-1) + \frac{1}{6} & 1 < x
\end{bmatrix}$$
(参考) Si(x) は正弦積分を表します.  
この積分は以下のようにすべての複素数 x に対して定義されます;  
Si(x) = int(sin(t)/t, t=0..x)  
x について積分します (定積分).  
> int(f, x = -2,..3);  

$$\begin{bmatrix}
13 \\
-55.9
\end{bmatrix}$$

(6.3)

## 文字列

通常,文字列は変数名などを作成するときに使用しますが,Maple では高度な処理を記述する際にも (そのほとんどはプログラミングの際に)様々な文字列の定義あるいは操作を行います.

ここでは、簡単な文字列の定義と操作を紹介します.

初期化します.

-> restart;

文字列を定義するには,ダブルクォーテーション("")で文字列を括ります.

> st1 := "Hello World!";

$$stl :=$$
 "Hello World!" (6.1)

文字列の結合には, cat コマンドを使用します.

変数名(名前)の定義にも cat コマンドを使用します.

> st3 := cat( f, n ); st3 := fn

文字列に含まれる部分文字列(文字列に一部)をパラメータにできます.

\_\_\_\_\_ > i := 6; \_\_\_\_\_\_ > cat( "答えは ", i, " です. " ); \_\_\_\_\_\_ \_\_\_\_\_ \_\_\_\_\_答えは 6 です. " (6.5)

```
_Hello World!
_Hello World!
> printf( "%s World!\n\n", "Hello" );
Hello World!
```

## 配列

配列は、データ構造のひとつになります。また、多次元の配列を定義することができます。

> restart;

>

## <u>1次元配列</u>

はじめに、1次元の配列を定義します.ひとつのインデックス(index)だけで,配列(データ構造)内の要素を指定することができます.インデックスは、データ構造内の要素を指定するための整数値です.

Arr1 := Array([a, b, c, d, e, f]);  

$$Arrl := \begin{bmatrix} a & b & c & d & e & f \end{bmatrix}$$
(7.1.1)

インデックス1を指定します.

> Arr1[1];

| <i>a</i> (7.1. |
|----------------|
| <i>a</i> (7.1. |

インデックス6を指定します.

> Arr1[6];

(7.1.3)

インデックス7を指定します.

> Arr1[7]; Error, Array index out of range

Arr1 には6個までの要素しかないため,指定したインデックスでは範囲外のエラーになっていまいます.

f

| 次に, 2次元の<br>を指定します.        | D配列を定義します.                             | 2つのインデッ                                        | ックス(inde                          | ex)で, 配列                               | (データ構造)            | 内の要素    |
|----------------------------|----------------------------------------|------------------------------------------------|-----------------------------------|----------------------------------------|--------------------|---------|
| > Arr2 := 2                | Array( [ [a, b,                        | x], [c, d,                                     | y], [e, f                         | E, z] ]);                              |                    |         |
|                            |                                        | a                                              | b x                               |                                        |                    |         |
|                            |                                        | $Arr2 := \begin{bmatrix} c \\ e \end{bmatrix}$ | dy<br>fz                          |                                        |                    | (7.2.1) |
|                            |                                        | [ .                                            | ) ~ ]                             |                                        |                    |         |
|                            | 3                                      |                                                |                                   |                                        |                    |         |
| <sup>1</sup> a b           | x                                      |                                                |                                   |                                        |                    |         |
| <sup>2</sup> c d           | У                                      |                                                |                                   |                                        |                    |         |
| <sup>3</sup> e f           | Z                                      |                                                |                                   |                                        |                    |         |
| -<br>インデックス                | 「1 1〕の要表を指                             | 定します                                           |                                   |                                        |                    |         |
| =                          |                                        |                                                |                                   |                                        |                    |         |
| > Arr2[1,1                 | ];                                     | a                                              |                                   |                                        |                    | (7.2.2) |
|                            |                                        |                                                |                                   |                                        |                    |         |
| インテックス                     | [2,3]の要素を指                             | 定します.                                          |                                   |                                        |                    |         |
| > Arr2[2,3                 | ];                                     | v                                              |                                   |                                        |                    | (7.2.3) |
| :                          |                                        | 9                                              |                                   |                                        |                    | (11210) |
| インデックス                     | [3, 4]の要素を指                            | 定します.                                          |                                   |                                        |                    |         |
| > arr2[3, 4<br>Error, Arra | <b>4];</b><br>y index out of a         | <u>range</u>                                   |                                   |                                        |                    |         |
| Arr2は3×30                  | Dサイズを持つ2次元                             | 記列のため,                                         | [3, 4] Ø                          | つ要素はありま                                | きせん.               |         |
|                            |                                        |                                                |                                   |                                        |                    |         |
| <u>3次元配列</u><br>-          |                                        |                                                |                                   |                                        |                    |         |
| 次に, 3次元の<br>を指定します.        | D配列を定義します.                             | 3つのインデッ                                        | ックス(inde                          | ex)で, 配列                               | (データ構造)            | 内の要素    |
| > Arr3 := 2                | Array( [ [ [al,a<br>[ [cl,c<br>[ [el,e | a2,a3], [b1,<br>22,c3], [d1,<br>22,e3], [f1,   | b2,b3],  <br>d2,d3],  <br>f2,f3], | [x1,x2,x3]<br>[y1,y2,y3]<br>[z1,z2,z3] | ],<br>],<br>] ] ); |         |

1..3 x 1..3 x 1..3 Array Data Type: anything Arr3 :=(7.3.1) Storage: rectangular Order: Fortran\_order (参考) 配列の構造や大きさによって、以下のような表示になる場合があります. 内容を確認したい場合は, 表示をダブルクリックします. 詳細は, rtable コマンドのヘルプを参照してください. 1..3 x 1..3 x 1..3 Array Data Type: anything Storage: rectangular Order: Fortran\_order (参考) 3次元配列のイメージ インデックス [1, 1, 1] の要素を指定します. Arr3[1,1,1]; (7.3.2) al インデックス[2,3,2]の要素を指定します. Arr3[2,3,2]; y2 (7.3.3)2次元配列から4次元配列への拡張 2次元配列

$$\begin{vmatrix} > \operatorname{Arr2a} := \operatorname{Array}([[a,b],[c,d]]); \\ Arr2a := \begin{bmatrix} a & b \\ c & d \end{bmatrix}$$
(7.4.1)  
$$> \operatorname{Arr2a}(1,2); \qquad b \qquad (7.4.2)$$
  
$$\exists \ \ensuremath{\mathbb{X}} \\ > \operatorname{Arr3a} := \operatorname{Array}([[[a1,a2],[b1,b2]],[[c1,c2],[d1,d2]]]); \\ Arr3a := \begin{bmatrix} 1..2 \times 1..2 \times 1..2 \operatorname{Array} \\ Data \ Type: anything \\ Storage: rectangular \\ Order: Fortran_order \end{bmatrix}$$
(7.4.3)  
$$= \operatorname{Arr3a}(2, 1, 2]; \qquad c2 \qquad (7.4.4)$$
  
$$= \operatorname{Arr4a}:=\operatorname{Array}([[[a11,a12], [a21,a22]], [[b11,b12], [b21,b22]]], [[ \\ [c11,c12],[c21,c22]], [[d11,d12],[d21,d22]]]); \\ Arr4a := \begin{bmatrix} 1..2 \times 1..2 \times 1..2 \operatorname{Array} \\ Data \ Type: anything \\ Storage: rectangular \\ Order: Fortran_order \end{bmatrix}$$
(7.4.5)  
$$= \operatorname{Arr4} := [1,2,2,1]; \qquad (7.4.6)$$

= expand コマンドの追加 Maple の仲間たち

はじめての Maple

Mapleの仲間たち >  $sq4 := seq(expand((x+y)^i), i=1..3);$   $sq4 := x + y, x^2 + 2xy + y^2, x^3 + 3x^2y + 3xy^2 + y^3$ 範囲(0..1)と刻み幅(0.1)の指定方法 > sq5 := seq(t, t=0..1, 0.1); sq5 := 0, 0.1, 0.2, 0.3, 0.4, 0.5, 0.6, 0.7, 0.8, 0.9, 1.0(8.3.3) (8.3.4)

| ļ | リスト                                                                                                    |
|---|----------------------------------------------------------------------------------------------------|
| ネ | 辺期化します.                                                                                                    |
| Ē | <pre>&gt; restart;</pre>                                                                                                    |
| Y |                                                                                                    |
|   | シーケンスを各括弧 [ ]で括ると、リストになります、リストは、様々な場面で利用されます.                                                                                                    |
|   | $\begin{bmatrix} > \text{ lst } := [1, 2, 3, 2, 1, 4, 1, 1, 2, 5, 6, 2, 3, 4]; \\ lst := [1, 2, 3, 2, 1, 4, 1, 1, 2, 5, 6, 2, 3, 4] \end{bmatrix} $ (9.1.1) |
|   | 要素の順番が保持されます. また, 重複する要素も省略されません.                                                                                                    |
|   | ►<br>リストの中にリストを要素として定義することが出来ます.通常,リスト・リストを呼びます.                                                                                                    |
|   | <pre>&gt; lstlst := [[1,2], [6,13], [15, 24], [33,47], [42,52]];</pre>                                                                                      |
|   |                                                                                                    |
|   |                                                                                                    |
|   |                                                                                                    |
|   |                                                                                                    |
|   |                                                                                                    |
|   |                                                                                                    |
|   |                                                                                                    |
|   |                                                                                                    |

数学講話1

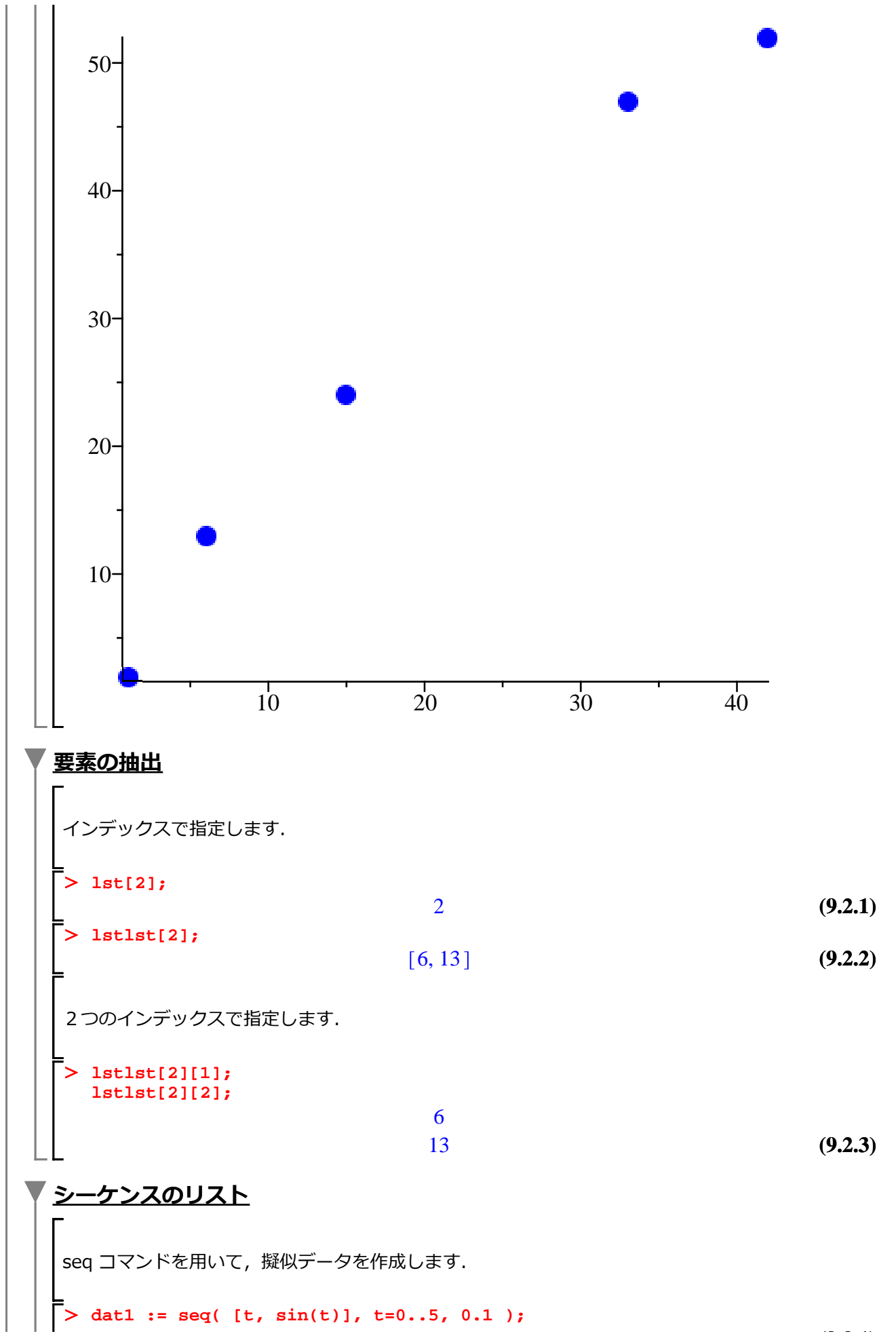

dat1 := [0, 0], [0.1, 0.09983341665], [0.2, 0.1986693308], [0.3, 0.2955202067],(9.3.1) [0.4, 0.3894183423], [0.5, 0.4794255386], [0.6, 0.5646424734], [0.7, 0.6442176872], [0.8, 0.7173560909], [0.9, 0.7833269096], [1.0, 0.8414709848], [1.1, 0.8912073601], [1.2, 0.9320390860], [1.3, 0.9635581854], [1.4, 0.9854497300], [1.5, 0.9974949866], [1.6, 0.9995736030], [1.7, 0.9916648105], [1.8, 0.9738476309], [1.9, 0.9463000877], [2.0, 0.9092974268], [2.1, 0.8632093666], [2.2, 0.8084964038], [2.3, 0.7457052122], [2.4, 0.6754631806], [2.5, 0.5984721441], [2.6, 0.5155013718], [2.7, 0.4273798802], [2.8, 0.3349881502], [2.9, 0.2392493292], [3.0, 0.1411200081], [3.1, 0.04158066243], [3.2, -0.05837414343], [3.3, -0.1577456941], [3.4, -0.2555411020], [3.5, -0.3507832277], [3.6, -0.4425204433], [3.7, -0.5298361409], [3.8, -0.6118578909], [3.9, -0.6877661592], [4.0, -0.7568024953], [4.1, -0.8182771111], [4.2, -0.8715757724], [4.3, -0.9161659367], [4.4, -0.9516020739], [4.5, -0.9775301177], [4.6, -0.9936910036], [4.7, -0.9999232576], [4.8, -0.9961646088], [4.9, -0.9824526126], [5.0, -0.9589242747] 作成したデータをプロットします. > plots[pointplot]( dat1, symbol=solidcircle, color=red ); Error, (in plot/options2d) unexpected options: [[.3, .2955202067], <u>3894183423], [.5,</u> <u>.4794255386], [.6,</u> <u>5646424734], [.7,</u> <u>6442176872], [.8, .7173560909], [.9</u> <u>, .7833269096</u>1 1.0, <u>8414709848|, |1.1, .8912073601|, |1.2,</u> 11.3.9320390860 9854497300], [1.6, 55818541 11.4. 11.5 9974949 9995736030 [1.7, .9916648105], **[**1.8 9738476309 2.<u>1</u> 94630008771. [2.0, 9092974268 8632093666 8084964038], ľ<u>2.3,</u> .6754631806 <u>.5984721441], [2.6, .5155013718], [2.7, .4273798802]</u> <u>.3349881502], [2.9, .2392493292], [3.0, .1411200081]</u> 0.4158066243e-1], [3.2, -0.5837414343e-1],... 引数はリスト・リストである必要があります. > plots[pointplot]( [ dat1 ], symbol=solidcircle, color=red );

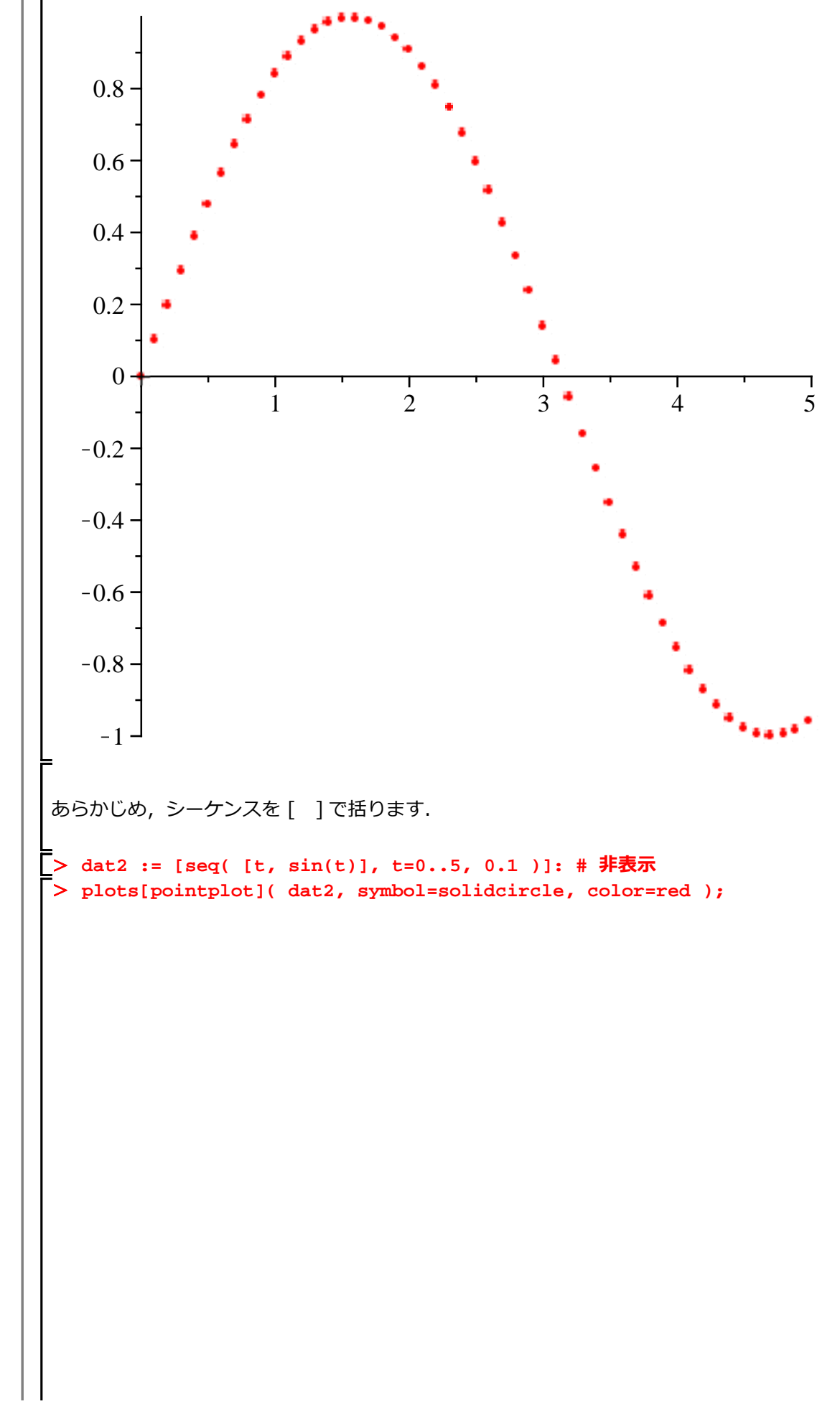

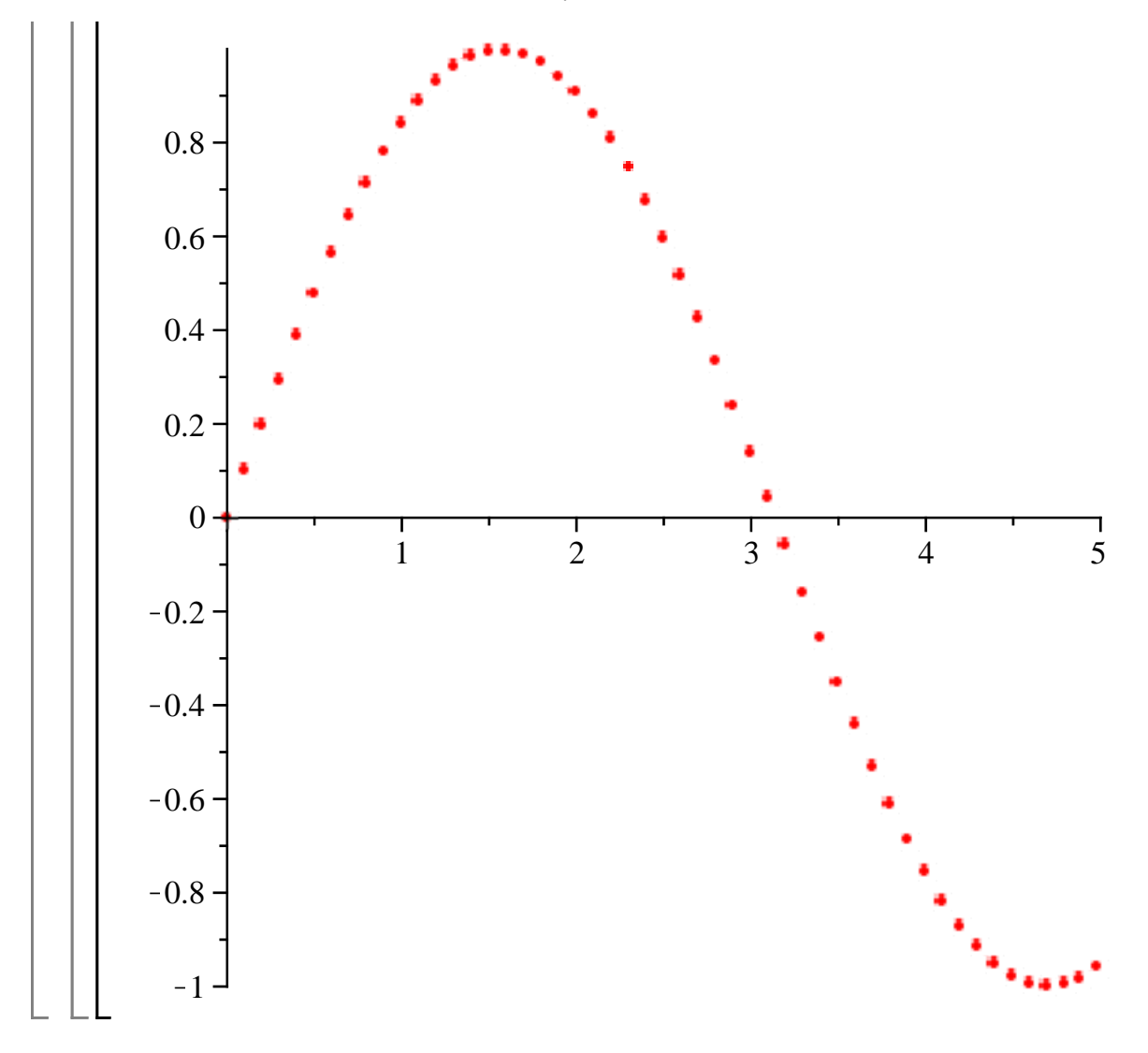

「行列」  
初期化します.  
> restart;  
通常,行列の定義には Matrix コマンドを使用します.  
> M1 := Matrix([[a,b],[c,d]]);  

$$MI := \begin{bmatrix} a & b \\ c & d \end{bmatrix}$$
 (10.1)  
< > を用いて,行列を定義することもできます.  
> M2 := <  |  >;  
 $M2 := \begin{bmatrix} a & c \\ b & d \end{bmatrix}$  (10.2)  
行列のサイズと要素を指定することで,行列を定義します. n×n の行列の場合, n<sup>2</sup> 個の要素が必要にな  
ります.以下のように,3×3 の行列の場合,9の要素が必要になります.  
> M3 := Matrix(3,3,[1, 2, 3, 4, 5, 6, 7, 8, 9]);  
 $M3 := \begin{bmatrix} 1 & 2 & 3 \\ 4 & 5 & 6 \\ 7 & 8 & 9 \end{bmatrix}$  (10.3)

通常,ベクトルの定義には Vector コマンドを使用します.以下の定義は,列ベクトルになります. > V1 := Vector( [a, b, c] );  $VI := \begin{bmatrix} a \\ b \\ c \end{bmatrix}$ (11.1) 行ベクトルを定義する場合, Vector[row]()を使用します. > V2 := Vector[row]([ x, y, z ]);  $V2 := \begin{bmatrix} x & y & z \end{bmatrix}$ (11.2)行列と同様に < > でベクトルも定義できます. 要素を横に並べて, 行ベクトルを定義する場合, バー ティカルバー(|) で要素を区切ります. > V3 := < i|j|k >;  $V3 \coloneqq \left[ \begin{array}{cc} i & j & k \end{array} \right]$ (11.3)要素を縦に並べて,列ベクトルを定義する場合,カンマ(,)で要素を区切ります. V4 := < s,t,u >;  $V4 := \begin{bmatrix} s \\ t \\ \vdots \end{bmatrix}$ (11.4) (参考) 内積には、ドット(.)を使用します. V5 := V3.V4; V5 := s i + t j + u k(11.5)

| 集合(セット)                                                                                                 |        |
|----------------------------------------------------------------------------------------------------|--------|
|                                                                                                    |        |
| (注意) 集合は, 重複する要素を省き, 順番を保持しません.                                                                         |        |
| 初期化します.                                                                                                 |        |
| <pre>&gt; restart;<br/>&gt; st := {1, 2, 3, 2, 1, 4, 1, 1, 2, 5, 6, 2, 3, 4};</pre>                     | (12.1) |
| そのため,要素を指定する場合,要素数に気をつける必要があります.                                                                        |        |
| <pre>&gt; st[6];</pre>                                                                                  | (12.2) |
| <u>Error, invalid subscript selector</u>                                                                |        |
| 集合 $st := \{1, 2, 3, 4, 5, 6\}$ に7番目の要素はありません.                                                          |        |
|                                                                                                    |        |
| > lt := [1, 2, 3, 2, 1, 4, 1, 1, 2, 5, 6, 2, 3, 4];<br>lt := [1, 2, 3, 2, 1, 4, 1, 1, 2, 5, 6, 2, 3, 4] | (12.3) |
| 当然,7番目の要素は存在します.                                                                                        |        |
| > lt[7];                                                                                                | (12.4) |
| <br>  ただし,存在しない要素数を指定した場合,集合と同様にエラーメッセージが表示されます.                                                        |        |
| <pre>&gt; lt[16];<br/>Error, invalid subscript selector</pre>                                           |        |
## ブーリアン

ブーリアン演算をします.true(真) と false(偽) の 2 値で演算をします.Maple は第 3 の値として FAIL を持っています.これは,true および false のどちらにも定まらないときの値になります.

### 「<u>ベン図</u>

|                                      | true                          | and<br>(論理積<br>false        | )<br>FAIL             | true                 | or<br>(論理和)<br>false     | FAIL                 | not<br>(論理否定)         |
|--------------------------------------|-------------------------------|-----------------------------|-----------------------|----------------------|--------------------------|----------------------|-----------------------|
| true<br>false<br>FAIL                | true<br>false<br>FAIL         | false<br>false<br>false     | FAIL<br>false<br>FAIL | true<br>true<br>true | true<br>false<br>FAIL    | true<br>FAIL<br>FAIL | false<br>true<br>FAIL |
|                                      | (抈<br>true                    | xor<br><b>爮的論理</b><br>false | 和)<br>FAIL            | true                 | implies<br>(含意)<br>false | FAIL                 |                       |
| true<br>false<br>FAIL                | false<br>true<br>FAIL         | true<br>false<br>FAIL       | FAIL<br>FAIL<br>FAIL  | true<br>true<br>true | false<br>true<br>FAIL    | FAIL<br>true<br>FAIL |                       |
| (Maple                               | e 13 - bo                     | olean の                     | ヘルプより                 | )                    |                          |                      |                       |
| <b>and (</b><br>条件1な<br>2を満た         | <b>論理積)</b><br>を満たし,<br>こす    | かつ条件                        | 条件1                   |                      | 条件2                      |                      |                       |
| <b>or (論</b><br>条件17<br>条件27         | <b>理和)</b><br>を満たすカ<br>を満たす   | ヽ, または                      | 条件1                   |                      | 条件2                      |                      |                       |
| not (<br>条件でた                        | <b>倫理否定)</b><br>ぷい            |                             | (                     | 条件                   | )                        |                      |                       |
| <b>xor (</b><br>条件1な<br>2を満た<br>または, | <b>非他的論理</b><br>を満たし,<br>こさない | <b>閏和)</b><br>かつ条件          |                       |                      |                          |                      |                       |

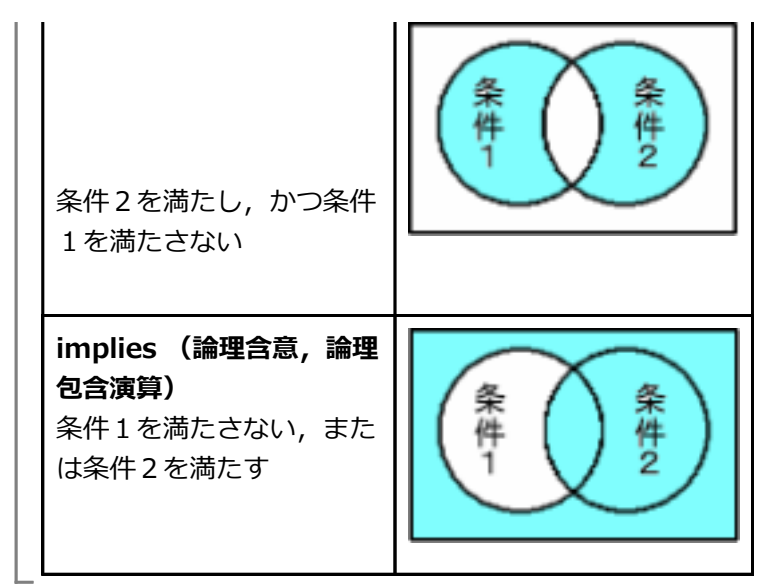

### <u>論理演算</u>

Γ

| c1 を条件1, c2 を条件2 として, 演算を                                                 | します.                                                   |                                             |
|---------------------------------------------------------------------------|--------------------------------------------------------|---------------------------------------------|
| L<br>> cltr := true; # 条件1を満たす<br><i>cl</i>                               | tr := true                                             | (13.2.1)                                    |
| <pre>&gt; c2tr := true; # 条件2を満た9<br/>c2</pre> > c1fl := false; # 条件1を満たさ | tr := true<br>ない                                       | (13.2.2)                                    |
|                                                                           | fl := false<br><b> <math>	au</math></b><br>fl := false | <ul><li>(13.2.3)</li><li>(13.2.4)</li></ul> |
| <br> 論理積                                                                  |                                                        |                                             |
| 条件1を満たし,かつ条件2を満たす                                                         |                                                        |                                             |
| <pre>&gt; cltr and c2tr;</pre>                                            | true                                                   | (13.2.5)                                    |
|                                                                           | _                                                      |                                             |
| 柔什 I を両に 9 か、または余件 2 を両に 9<br>                                            |                                                        |                                             |
| L<br> <br>  論理和と論理積                                                       | true                                                   | (13.2.6)                                    |
| > ( cltr or c2tr ) and clfl;                                              |                                                        |                                             |
| L                                                                         | false                                                  | (13.2.7)                                    |

論理和と論理否定の組合せ

はじめての Maple

```
> cltr and c2tr and c1fl;
                                  false
                                                                         (13.2.8)
  cltr and (not clfl) and c2tr;
                                                                         (13.2.9)
                                  true
不等式 1 < 2 を c として定義します.
  c := 1 < 2;
>
                               c \coloneqq 1 < 2
                                                                        (13.2.10)
evalb を用いて不等式の真・偽を評価します.
> evalb( c );
                                                                        (13.2.11)
                                  true
evalb で以下のような評価が可能です.
  evalb( 1=1 );
>
                                                                        (13.2.12)
                                  true
  evalb( 1=2 );
                                 false
                                                                        (13.2.13)
  x := 2;
>
  y := 3;
   evalb( x<y );</pre>
                                 x \coloneqq 2
                                 y := 3
                                  true
                                                                        (13.2.14)
```

## 型(type)

定義されるオブジェクトには型があります. コマンド(あるいはコマンドの引数に)によって,要求される型が異なります.

型を調べるには、whattype コマンドを使用します.

## <u>Maple オブジェクトの型(type)</u>

整数型

| > whattype( 1 );                          | integer           | (14.1.1) |
|-------------------------------------------|-------------------|----------|
| 浮動小数点型                                    |                   |          |
| > whattype( 1.0 );                        | float             | (14.1.2) |
| シンボル(記号)型                                 |                   |          |
| <pre>&gt; whattype( a );</pre>            | symbol            | (14.1.3) |
| 複素数型                                      |                   |          |
| <pre>&gt; whattype( Complex(1,2) );</pre> | extended_numeric) | (14.1.4) |
| 和型                                        |                   |          |
| > whattype( x^2 + x + 1 );                | integer           | (14.1.5) |
| 積型                                        |                   |          |
| > whattype( a*x );                        | `*`               | (14.1.6) |
| 累乗型                                       |                   |          |
| =                                         |                   |          |
| <pre>&gt; whattype( x^2 ); = </pre>       | integer           | (14.1.7) |
| <pre>&gt; wnattype( sqrt(2) );</pre>      | 72 / 78           | (14.1.8) |

|                      | ××,                      | (14.1.8)  |
|----------------------|--------------------------|-----------|
| 方程式型                 |                          |           |
| > whattype( x^2      | + x + 1 = 0);            | (14.1.9)  |
|                      |                          | (= )      |
| 関数型                  |                          |           |
| > whattype( sin(:    | x) );                    | (14.1.10) |
| > whattype( f(x)     | );                       | (14.1.10) |
|                      | function                 | (14.1.11) |
| 文字型                  |                          |           |
| _<br>> whattype( "文字 | <sup>2</sup> ");         |           |
|                      | string                   | (14.1.12) |
| 配列型                  |                          |           |
| > whattype( Arra     | y(12,12) );              |           |
|                      | Array                    | (14.1.13) |
| シーケンス型               |                          |           |
| > whattype( seq()    | i, i=13) );              |           |
|                      | exprseq                  | (14.1.14) |
| リスト型                 |                          |           |
| > whattype( [seq     | (i, i=13)]);             |           |
|                      | list                     | (14.1.15) |
| 行列型                  |                          |           |
| > whattype( Matr     | ix(3,3) );               |           |
| L                    | Matrix                   | (14.1.16) |
| ベクトル型                |                          |           |
| > whattype( Vector   | or([1,2,3]) );           |           |
| Ļ                    | Vector <sub>column</sub> | (14.1.17) |
| 集合型                  |                          |           |
| > whattype( {seq     | (i, i=13)});             |           |
| L                    | set                      | (14.1.18) |

変数型の仮定 初期化します. > restart; 変数 a の型を正の整数(positive integer, posint)と仮定する場合, assume コマンドを使用しま す. > assume(a, posint); > a; (14.2.1)*a*~ > sqrt(a);  $\sqrt{a}$ (14.2.2)変数の仮定を行うと,変数名にチルダ(~)が追加されます.変数名の仮定内容を調べる場合, about コマンドを使用します. > about(a); Originally a, renamed a~: is assumed to be: AndProp(integer,RealRange(1,infinity)) 型や正負が仮定されていない x<sup>2</sup>の平方根を計算します. >  $sqrt(x^2);$  $\sqrt{x^2}$ (14.2.3)もし x が正の実数と仮定した場合,以下のような結果になります. (参考) assuming によって,一時的に仮定を設けることが出来ます. >  $sqrt(x^2)$  assuming x>0;(14.2.4)х もし x が負の実数と仮定した場合,以下のような結果になります. > sqrt(x^2) assuming x<0;</pre> -x(14.2.5)何も仮定をせず,平方根をはずそうとすると,以下のような結果になります. > simplify(sqrt(x^2));  $\operatorname{csgn}(x) x$ (14.2.6)csgn コマンドは, 符号関数のひとつです. 入力(複素数も含む)の正負を判断し, 正の場合は1

Maple の仲間たち

はじめての Maple

| を, 負の場合は-1を返します.                                                                                                    |                                                      |                   |
|----------------------------------------------------------------------------------------------------|------------------------------------------------------|-------------------|
| $\operatorname{csgn}(x) = \begin{cases} 1 & 0 < \Re(x) \text{ or } \Re(x) \\ -1 & \Re(x) < 0 \text{ or } \Re(x) \end{cases}$ | $0 = 0$ and $0 < \Im(x)$<br>$0 = 0$ and $\Im(x) < 0$ |                   |
|                                                                                                    |                                                      | (Maple 13 のヘルプから) |
| > $csgn(5);$                                                                                                    | 1                                                    | (14.2.7)          |
| > csgn(-2.1);                                                                                                    | -1                                                   | (14.2.8)          |
| 入力として, 複素数も使用できます.                                                                                                    |                                                      |                   |
| <pre>&gt; csgn( +1 +2*I ); # 0 &lt; Re(x)</pre>                                                                              | and $0 < Im(x)$<br>1                                 | (14.2.9)          |
| > $csgn( +1 -2*I ); # 0 < Re(x)$                                                                                             | and 0 > Im(x)<br>1                                   | (14.2.10)         |
| > csgn( -1 +2*I ); # 0 > Re(x)                                                                                               | and $0 < Im(x)$<br>-1                                | (14.2.11)         |
| > csgn( -1 -2*I ); # 0 > Re(x)                                                                                               | and $0 > Im(x)$<br>-1                                | (14.2.12)         |
| <b>(参考)</b> restart コマンドにより,仮定も <sup>3</sup>                                                                                 | 初期化されます.                                             |                   |

(14.3.5)

```
主な仮定
初期化します.
> restart;
偶数
 > assume(a, even); about(a);
Originally a, renamed a~:
   is assumed to be: LinearProp(2, integer, 0)
> sqrt(a) assuming a::even;
                                                                             (14.3.1)
                                     \sqrt{a}
奇数
 > assume(b, odd); about(b);
Originally b, renamed b~:
    is assumed to be: LinearProp(2,integer,1)
> sqrt(b) assuming b::odd;
                                     \sqrt{b}~
                                                                             (14.3.2)
実数
 > assume(c, real); about(c);
Originally c, renamed c~:
is assumed to be: real
 > sqrt(c) assuming c::real;
                                     \sqrt{c}
                                                                             (14.3.3)
正の実数
> assume(d, positive); about(d);
Originally d, renamed d~:
   is assumed to be: RealRange(Open(0), infinity)
> sqrt(d) assuming d::positive;
                                    \sqrt{d}
                                                                             (14.3.4)
負の実数
 > assume(e, negative); about(e);
Originally e, renamed e~:
   is assumed to be: RealRange(-infinity,Open(0))
   sqrt(e) assuming e::negative;
```

```
I\sqrt{-e}
                                                                          (14.3.5)
   %^2;
                                                                          (14.3.6)
                                    e~
整数
> assume(f, integer); about(f);
Originally f, renamed f~:
  is assumed to be: integer
> sqrt(f) assuming f::integer;
                                   \sqrt{f}
                                                                          (14.3.7)
正の整数
> assume(g, posint); about(g); # POSitive INTegr
Originally g, renamed g~:
    is assumed to be: AndProp(integer,RealRange(1,infinity))
> sqrt(g) assuming g::posint;
                                   \sqrt{g}~
                                                                          (14.3.8)
負の整数
> assume(h, negint); about(h); # NEGative INTegr
Originally h, renamed h~:
  is assumed to be: AndProp(integer,RealRange(-infinity,-1))
> sqrt(i) assuming i::negint;
                                  I\sqrt{-i}
                                                                          (14.3.9)
 -つ前の結果 (14.3.9) を二乗します.
> %^2;
                                    i
                                                                         (14.3.10)
 (参考) e を負の実数として, sqrt(e)を計算し, その二乗を取ります.
> sqrt(e) assuming e::negative;
> %^2;
                                 I\sqrt{-e}
                                                                         (14.3.11)
                                   e~
```

### <u>仮定の解除(キャンセル)</u>

```
restart コマンドを使用する以外に, unassign コマンドを使用する方法があります.
変数 var を負の実数として仮定し平方根を計算します.
> assume(var, negative);
 > sqrt(var);
                            I\sqrt{-var}
                                                                (14.4.1)
restart コマンドを実行します.
> restart;
確認のため, sqrt(var)を実行します.
 > sqrt(var);
                                                                (14.4.2)
                              \sqrt{var}
再度, varを負の実数として仮定し平方根を計算します.
> assume(var, negative);
> sqrt(var);
                            I\sqrt{-var}
                                                                (14.4.3)
unassign コマンドを用いて, 仮定を解除します.
> unassign('var');
確認のため, sqrt(var)を実行します.
  sqrt(var);
                              \sqrt{var}
                                                                (14.4.4)
```

ステップ・バイ・ステップ式 はじめての Maple 基礎編

## **Keywords & Key commands**

## ▼ Maple を使う前に

▼ Maple の起動

▼ 編集モード

▼ ワークシートモード

> プロンプト
 / スラッシュ
 ^ キャレット
 F5 キー

▼ ドキュメントモード

▼ 入力方法と編集モードの設定

▼ インターフェースの構成

▼ 一般的なインターフェースの種類

▼ コマンドインターフェース

▼ Maple のユーザインターフェース

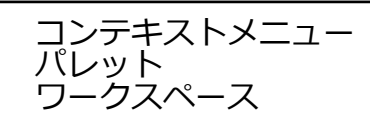

### ▼ 入力方法

▼ グループ

コマンド テキスト 左側の角括弧。 Γ 実行グループ テキストグループ F9 キー

▼ 結果の表示・非表示

▼ コマンドの実行と入力

```
プロンプト
>
      丸括弧
( )
引数
コマンド名(引数);
Enter キー
sin()
diff()
オプション
コマンド名(引数,オプション);
プロット
plot()
     コンマ・コンマ(範囲の指定)
. .
Ρi
円周率 п (3.141592654.....)
* アスタリスク
plot( color )
sqrt()
exp()
limit()
infinity
```

▼ テキスト入力(Maple Input, 1D Math)

int() ラベル ラベルの丸括弧() () コマンド内の丸括弧 [] 角括弧 {} 波括弧 , コンマ eval() ▼ 数式入力(2D Math Input)

▼ パッケージのロード

基本コマンド 応用コマンド パッケージロード 初期化 restart with() plots パッケージ アニメーション animate() unwith() パッケージ名[コマンド名] (引数, オプション) plots[animate]()

▼ 入力方法の混在

F5 **+-**

▼ テキスト入力と数式入力を切り替え

▼ 入力形式とカーソル

テキスト入力 カーソル | バーティカルバー 数式入力 / スラッシュ エラーメッセージ (Error) 警告メッセージ (Warning) ; セミコロン Web ヘルプ

▼ コメントの追加

▼ コマンド内の改行

改行 Shift キー + Enter キー

▼ テキスト入力・セミコロン(;) なし

▼ テキスト入力・セミコロン(;) あり

▼ テキスト入力・コロン(:)あり

▼ 数式入力・セミコロン(;) なし

▼ 数式入力・セミコロン(; )あり

数式入力・コロン(:)あり

▼ ファイルの「保存」と「開く」

名前を付けて保存 上書き保存 Ctrl キー + S キー

### ▼ Maple の四則演算と剰余演算

足し算 引き算 掛け算 割り算 余りの計算(剰余演算) mod

▼ 変数の扱い方

▼ 変数名の作り方

▼ 命名規則の注意事項

| 内部変数      |
|-----------|
| 予約語       |
| D         |
| constants |
| Digits    |
| 環境変数      |

▼ 数式入力におけるアンダースコア( \_ )の入力

アンダースコア
 字下げ
 添え字
 字下げの回避

¥ 円記号\ バックスラッシュ添え字入力のキャンセル

▼ 変数への割り当て(代入)

割り当て(代入) := コロン + イコール 上書き 同時割り当て

▼ 変数の初期化(リセット)

| unassign()                    |
|-------------------------------|
| restart                       |
| 初期化                           |
| 引数                            |
| · · シングルクォーテーション              |
| Shift <b>‡-</b> + 7 <b>‡-</b> |
| , $b > \forall$ animate()     |

▼ 結果の再利用

```
restart
Ctrl キー + L キー
int()
ラベルの丸括弧 ( )
() コマンド内の丸括弧
ditto 演算子
%
%%
```

▼ 厳密解と数値解

有理数 整数 近似値(数値) 厳密値 数値計算 精度 切り捨て 誤差 Maple の予約語 Digits 数学定数 Pi 倍精度演算 浮動小数点演算 evalf() evalhf()

▼ オンラインヘルプの活用

▼ Maple 13 のヘルプメニュー

Maple ヘルプ Maple ツアー Maple Portal (英語版のみ) プロットガイド

▼ コマンドからヘルプを起動する方法(例題の実行)

? クエスチョンF2 キー

▼ 応用事例

## ▼ 運動を見る!

▼ 物体をただ落としてみる(自由落下運動)

▼ 等加速度直線運動

diff()

▼ 自由落下運動

eval()
plot()
plot( labels )
plot( labeldirections )
plot( title )

▼ こんどは物体を上に投げてみる(投げ上げ運動)

| eval | ( | ) |
|------|---|---|
| plot | ( | ) |

▼ 式のパラメータ化

▼ v0 = 10 のとき

eval()

▼ v0 = 20 のとき

eval()

▼ v0 = 30 のとき

eval()

▼ 結果のプロット

plot()
plot( labels )
plot( labeldirections )
plot( legend )

▼ アニメーションの作成

```
with( plots )
animate( plot() )
eval()
pointplot( symbol )
pointplot( symbolsize )
animate( pointplot() )
```

▼ 投げ上げ運動のアニメーション作成

eval()

▼ 初速度 v0 = 10 の場合

animate( pointplot() )
plot()
solve()

初速度 v0 = 20 の場合

solve()
animate( pointplot() )

初速度 v0 = 30 の場合

animate( pointplot() )

▼ 同時アニメーションの作成

```
solve()[]
animate( pointplot( symbol ) )
animate( pointplot( symbolsize ) )
animate( pointplot( color ) )
```

### ▼ ついでに斜めにも投げてみる(斜め投げ上げ運動)

eval()

```
animate( pointplot( symbol ) )
animate( pointplot( symbolsize ) )
animate( pointplot( color ) )
```

# 

▼ 計算の実行と中断, デバッグなど

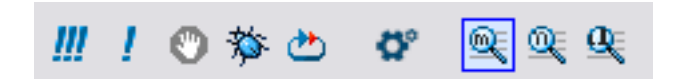

▼ その他

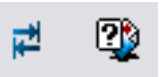

▼ ワークシート向けのショートカット (Windows)

| 機能・作業                  | 操作         |
|------------------------|------------|
| <br>ワークスペースの拡大縮小(50%)  | Ctrl + 0   |
| <br>ワークスペースの拡大縮小(75%)  | Ctrl + 1   |
| ワークスペースの拡大縮小(100%)     | Ctrl + 2   |
| ワークスペースの拡大縮小(125%)     | Ctrl + 3   |
| ワークスペースの拡大縮小(150%)     | Ctrl + 4   |
| ワークスペースの拡大縮小(200%)     | Ctrl + 5   |
| ワークスペースの拡大縮小(300%)     | Ctrl + 6   |
| <br>ワークスペースの拡大縮小(400%) | Ctrl + 7   |
| グループのレンジ(範囲)の表示切り替え    | F9         |
| セクションのレンジ(範囲)の表示切り替え   | Shift + F9 |
| スペルチェック                | F7         |

## ▼ 入力とグループ向けのショートカット(Windows)

| 機能・作業                | 操作                                          |
|----------------------|---------------------------------------------|
| コマンドの実行              | Enter                                       |
| コマンド内の改行             | Shift + Enter                               |
| 行先頭へ移動               | Home                                        |
| 行末尾へ移動               | End                                         |
| グループをカーソルの前に追加       | Ctrl + K                                    |
| グループをカーソルの後に追加       | Ctrl + J                                    |
| パラグラフをカーソルの前に追加      | Ctrl + Shift + K                            |
| パラグラフをカーソルの後に追加      | Ctrl + Shift + J                            |
| カーソルある行の削除           | Ctrl + Delete                               |
| テキスト入力と数式入力の切り替え     | F5                                          |
| カーソルの位置で実行グループの分割    | F3                                          |
| カーソルの位置で実行グループの結合    | F 4                                         |
| テキスト入力への変更(プロンプトの表示) | Ctrl + M                                    |
| 数式入力への変更             | Ctrl + R                                    |
| テキストの入力              | Ctrl + T                                    |
| コマンド補間               | Esc                                         |
| コマンドヘルプの起動           | コマンドにカーソルを置いて F2                            |
| ギリシャ文字の入力            | Ctrl + Shift + G <b>(例えば,</b> <i>a</i> > α) |
| (W) ⊐ピー              | Ctrl + C                                    |
| (W) 貼り付け(ペースト)       | Ctrl + V                                    |
| (W) 切り取り(カット)        | Ctrl + X                                    |
| (W) アンドゥー(作業のキャンセル)  | Ctrl + Z                                    |
| (W) 上書き保存            | Ctrl + S                                    |
| (W) すべて選択            | Ctrl + A                                    |

▼ セクションとサブセクション向けのショートカット(Windows)

| 機能・作業                     | 操作       |
|---------------------------|----------|
| セクション(サブセクション)の追加(挿<br>入) | Ctrl + > |
| セクション(サブセクション)の削除         | Ctrl + < |

▼ 典型的なセクション内の構成

▼ セクション – サブセクション – サブサブセクション

▼ スタイルの設定

▼ 変更手順

設定するスタイル

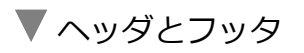

## ▼ Maple の仲間たち

▼ Maple の予約語

▼ 数学定数

| constants |
|-----------|
| Pi        |
| evalf()   |
| Digits    |
| gamma     |
| Catalan   |

▼ グローバル変数(大域的変数)

| I        |
|----------|
| infinity |
| true     |
| false    |

▼ 円周率 π とギリシャ文字 π

Pi (大文字 P) pi (小文字 p) eval() evalf()

複素数

▼ 複素数の定義と四則演算(1)

I evalc()

▼ 複素数の定義と四則演算(2)

Complex()

evalc()

```
with( plots )
I
complexplot( style )
complexplot( symbolsize )
complexplot( labels )
```

▼ 式の性質を確認

I

convert( exp )

▼ (参考)三角関数の指数関数表記

```
convert( trig )
isolate()
```

### ▼ 多項式

▼1変数多項式の操作

```
degree()
coeff()
coeffs()
subs()
eval()
subs()
nops()
op()
factor()
diff()
int()
```

 $\overline{}$ 

^

2変数の多項式を生成

```
randpoly( terms )
expand()
collect()
sort()
plot3d()
plot3d( axes )
plot3d( labels )
```

▼ 方程式

▼1変数の代数方程式

1次方程式

solve()

2次方程式

|                   | solve()                                                                                                    |
|-------------------|----------------------------------------------------------------------------------------------------|
| 4次方程式             |                                                                                                    |
|                   | solve()                                                                                                    |
|                   |                                                                                                    |
| ▼ RootOf()の解      |                                                                                                    |
|                   | solve()                                                                                                    |
|                   | nops                                                                                                    |
| 5次方程式             | solve()                                                                                                    |
|                   |                                                                                                    |
| 高次方程式の数値解(近位      | 以解)                                                                                                    |
| 。<br>高次方程式の数値解(近( | 以解)<br>eval()                                                                                                    |
| 高次方程式の数値解(近4<br>  | 以解)<br>eval()<br>lhs()                                                                                                    |
| 高次方程式の数値解(近位      | 以解)<br>eval()<br>lhs()<br>plot()                                                                                                    |
| 高次方程式の数値解(近       | <pre>以解) eval() lhs() plot() fsolve() </pre>                                                                                             |
| 高次方程式の数値解(近位      | <pre>以解) eval() lhs() plot() fsolve() nops() facture(complexe)</pre>                                                                     |
| 高次方程式の数値解(近位      | <pre>以解) eval() lhs() plot() fsolve() nops() fsolve( complex ) plota[gemploymlot]( style )</pre>                                         |
| 高次方程式の数値解(近位      | <pre>以解) eval() lhs() plot() fsolve() nops() fsolve( complex ) plots[complexplot]( style ) plots[complexplot]( style )</pre>             |
| 高次方程式の数値解(近代      | <pre>以解) eval() lhs() plot() fsolve() nops() fsolve( complex ) plots[complexplot]( style ) plots[complexplot]( symbolsize )</pre>        |
| 。<br>高次方程式の数値解(近代 | <pre>W#) eval() lhs() plot() fsolve() nops() fsolve( complex ) plots[complexplot]( style ) plots[complexplot]( symbolsize )</pre>        |
| の方程式              | <pre>W解) eval() lhs() plot() fsolve() nops() fsolve( complex ) plots[complexplot]( style ) plots[complexplot]( symbolsize ) eval()</pre> |

implicitplot()

▼ 楕円の方程式

```
with( plots )
sqrt()
eval()
implicitplot( scaling )
```

▼ 双曲線の方程式

```
eval()
plots[implicitplot]( scaling )
plots[implicitplot]( color )
plot( scaling )
plot( color )
plots[display]()
```

### ▼ 連立代数方程式の解法とプロット

```
solve()
rhs()
plot()
plots[pointplot]( symbolsize )
plots[display]()
```

放物線と楕円の交点

plots[implicitplot]( color )
plots[implicitplot]( numpoints )
solve()

数値解の求め方

fsolve()
fsolve( avoid )

▼ 要素の操作

rhs() map()

▼ 関数

▼ 三角関数

sin()
cos()
tan()
plot()
plot( view )

▼ 三角関数の基本公式

simplify()

▼ (参考) 第1式から第2式を導く手順

expand()
lhs()
rhs()
convert(tan)

▼ 加法定理

expand()
combine()

▼ 双曲線関数

sinh()
cosh()
tanh()
convert( exp )
plot()

| 指数と指数関数 |          |                                                                                                    |  |  |
|---------|----------|----------------------------------------------------------------------------------------------------|--|--|
|         | 指数の定義    |                                                                                                    |  |  |
|         |          | ^                                                                                                    |  |  |
|         |          | expand()                                                                                                    |  |  |
|         |          | simplify()                                                                                                    |  |  |
|         |          |                                                                                                    |  |  |
| ▼       | 指数関数     |                                                                                                    |  |  |
|         |          |                                                                                                    |  |  |
|         |          |                                                                                                    |  |  |
| 対       | 数と対数関数   |                                                                                                    |  |  |
| ▼       | 対数の底     |                                                                                                    |  |  |
|         |          | solve()                                                                                                    |  |  |
|         |          | log[]()                                                                                                    |  |  |
| _       |          |                                                                                                    |  |  |
| V       | 常用対数<br> |                                                                                                    |  |  |
|         |          | log[10]()                                                                                                    |  |  |
|         |          |                                                                                                    |  |  |
|         | 対数関数<br> |                                                                                                    |  |  |
|         |          | log[]()                                                                                                    |  |  |
|         |          | eval()                                                                                                    |  |  |
|         |          | plot( view )                                                                                                    |  |  |
|         | 自然対数     |                                                                                                    |  |  |
|         |          |                                                                                                    |  |  |
|         |          | $L_{1mit}()  (\mathbf{X}\mathbf{Y}\mathbf{F} \mathbf{L})$ $l_{1mit}()  (\mathbf{X}\mathbf{Y}\mathbf{F} \mathbf{L})$ |  |  |
|         |          | infinity                                                                                                    |  |  |
|         |          | ln()                                                                                                    |  |  |
|         |          | plot()                                                                                                    |  |  |
|         |          | diff()                                                                                                    |  |  |
|         |          | int()                                                                                                    |  |  |
|         |          |                                                                                                    |  |  |

### ▼ 区分関数

```
piecewise()
plot( scaling )
eval()
limit()
diff()
int()
```

### ▼ 文字列

| cat()               |                  |
|---------------------|------------------|
| <pre>printf()</pre> | , <sup>%</sup> S |
| printf()            | , \n             |

### ▼ 配列

▼1次元配列

Array()

▼ 2 次元配列

Array()

▼ 3次元配列

Array()

▼ 2次元配列から4次元配列への拡張

Array()

## ▼ シーケンス(数列, 式列)

▼ シーケンスの定義

.. seq()

/

▼ 要素の指定

.. [] seq()

▼ その他の数列, 式列, データの定義例

..
seq()
expand()

### ▼ リスト

▼ リストの定義

```
[]
[ [ ] ]
plots[pointplot]( symbol )
plots[pointplot]( symbolsize )
plots[pointplot]( color )
```

▼ 要素の抽出

[]

▼ シーケンスのリスト

```
seq( [] )
plots[pointplot]( symbol )
plots[pointplot]( color )
```

▼ 行列

Matrix() <>

### ▼ ベクトル

```
Vector()
Vector[row]()
<>
|
```

•
### ▼ 集合(セット)

{ } [ ]

# ▼ ブーリアン

▼ベン図

and (論理積) or (論理稿) not 論理否定) xor (排他的論理輪) implies (含意) true false FAIL boolean

#### ▼ 論理演算

| true    |
|---------|
| false   |
| and     |
| or      |
| not     |
| <       |
| evalb() |
|         |

#### ▼型(type)

## ▼ Maple オブジェクトの型(type)

whattype()

#### ▼ 変数型の仮定

```
about()
assuming
assume( )
assume( posint )
sqrt()
simplify()
csgn()
```

▼ 主な仮定

```
assume( even )
assuming even
assume( odd )
assuming odd
assume( real )
assuming real
assume( positive )
assuming positive
assume( negative )
assuming negative
assume( integer)
assuming integer
assume( posint )
assuming posint
assume( negint )
assuming negint
assuming negative
```

▼ 仮定の解除(キャンセル)

assume()
unassign( ' ' )
sqrt()